# cisco.

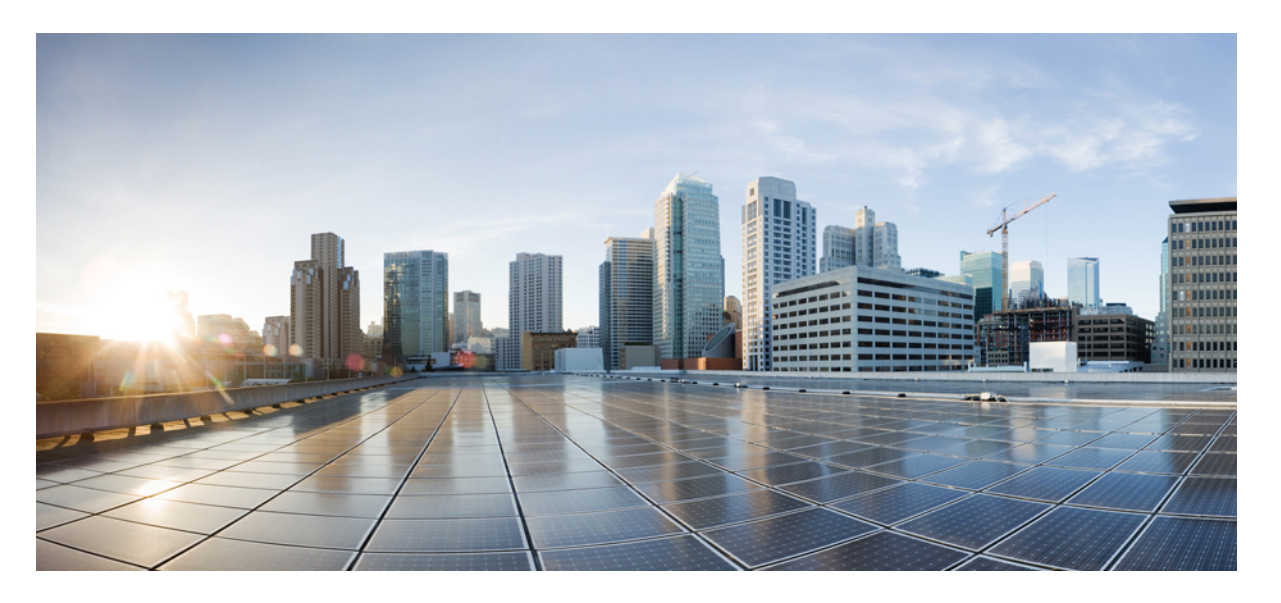

# Cisco Prime Network Registrar 11.1 アドミニストレーション ガイド

**初版**:2022年7月13日 最終更新:2022年11月9日

### シスコシステムズ合同会社

〒107-6227 東京都港区赤坂9-7-1 ミッドタウン・タワー http://www.cisco.com/jp お問い合わせ先:シスココンタクトセンター 0120-092-255 (フリーコール、携帯・PHS含む) 電話受付時間:平日 10:00~12:00、13:00~17:00 http://www.cisco.com/jp/go/contactcenter/ 【注意】シスコ製品をご使用になる前に、安全上の注意(www.cisco.com/jp/go/safety\_warning/)をご確認ください。本書は、米国シスコ発行ド キュメントの参考和訳です。リンク情報につきましては、日本語版掲載時点で、英語版にアップデートがあり、リンク先のページが移動/変更され ている場合がありますことをご了承ください。あくまでも参考和訳となりますので、正式な内容については米国サイトのドキュメントを参照くだ さい。また、契約等の記述については、弊社販売パートナー、または、弊社担当者にご確認ください。

THE SPECIFICATIONS AND INFORMATION REGARDING THE PRODUCTS IN THIS MANUAL ARE SUBJECT TO CHANGE WITHOUT NOTICE. ALL STATEMENTS, INFORMATION, AND RECOMMENDATIONS IN THIS MANUAL ARE BELIEVED TO BE ACCURATE BUT ARE PRESENTED WITHOUT WARRANTY OF ANY KIND, EXPRESS OR IMPLIED. USERS MUST TAKE FULL RESPONSIBILITY FOR THEIR APPLICATION OF ANY PRODUCTS.

THE SOFTWARE LICENSE AND LIMITED WARRANTY FOR THE ACCOMPANYING PRODUCT ARE SET FORTH IN THE INFORMATION PACKET THAT SHIPPED WITH THE PRODUCT AND ARE INCORPORATED HEREIN BY THIS REFERENCE. IF YOU ARE UNABLE TO LOCATE THE SOFTWARE LICENSE OR LIMITED WARRANTY, CONTACT YOUR CISCO REPRESENTATIVE FOR A COPY.

The Cisco implementation of TCP header compression is an adaptation of a program developed by the University of California, Berkeley (UCB) as part of UCB's public domain version of the UNIX operating system. All rights reserved. Copyright © 1981, Regents of the University of California.

NOTWITHSTANDING ANY OTHER WARRANTY HEREIN, ALL DOCUMENT FILES AND SOFTWARE OF THESE SUPPLIERS ARE PROVIDED "AS IS" WITH ALL FAULTS. CISCO AND THE ABOVE-NAMED SUPPLIERS DISCLAIM ALL WARRANTIES, EXPRESSED OR IMPLIED, INCLUDING, WITHOUT LIMITATION, THOSE OF MERCHANTABILITY, FITNESS FOR A PARTICULAR PURPOSE AND NONINFRINGEMENT OR ARISING FROM A COURSE OF DEALING, USAGE, OR TRADE PRACTICE.

IN NO EVENT SHALL CISCO OR ITS SUPPLIERS BE LIABLE FOR ANY INDIRECT, SPECIAL, CONSEQUENTIAL, OR INCIDENTAL DAMAGES, INCLUDING, WITHOUT LIMITATION, LOST PROFITS OR LOSS OR DAMAGE TO DATA ARISING OUT OF THE USE OR INABILITY TO USE THIS MANUAL, EVEN IF CISCO OR ITS SUPPLIERS HAVE BEEN ADVISED OF THE POSSIBILITY OF SUCH DAMAGES.

Any Internet Protocol (IP) addresses and phone numbers used in this document are not intended to be actual addresses and phone numbers. Any examples, command display output, network topology diagrams, and other figures included in the document are shown for illustrative purposes only. Any use of actual IP addresses or phone numbers in illustrative content is unintentional and coincidental.

All printed copies and duplicate soft copies of this document are considered uncontrolled. See the current online version for the latest version.

Cisco has more than 200 offices worldwide. Addresses and phone numbers are listed on the Cisco website at www.cisco.com/go/offices.

The documentation set for this product strives to use bias-free language. For purposes of this documentation set, bias-free is defined as language that does not imply discrimination based on age, disability, gender, racial identity, ethnic identity, sexual orientation, socioeconomic status, and intersectionality. Exceptions may be present in the documentation due to language that is hardcoded in the user interfaces of the product software, language used based on standards documentation, or language that is used by a referenced third-party product.

Cisco and the Cisco logo are trademarks or registered trademarks of Cisco and/or its affiliates in the U.S. and other countries. To view a list of Cisco trademarks, go to this URL: https://www.cisco.com/c/en/us/about/legal/trademarks.html. Third-party trademarks mentioned are the property of their respective owners. The use of the word partner does not imply a partnership relationship between Cisco and any other company. (1721R)

© 2023 Cisco Systems, Inc. All rights reserved.

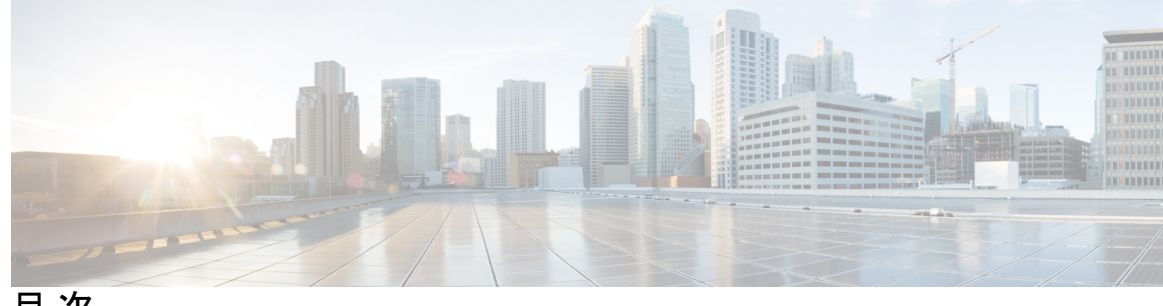

目次

第 I 部 : 使用する前に 17

第1章

Cisco Prime Network Registrar の概要 1 対象ユーザー 1 リージョンおよびローカル クラスタ 2 導入シナリオ 3 中小規模のLAN 3 大企業およびサービス プロバイダ ネットワーク 3 設定とパフォーマンスの注意事項 4 関連項目 5 一般的な設定時の注意事項 5 特別な構成事例 6 パフォーマンスに関する一般的な注意事項 6 以前のリリースとの相互運用性 7

第2章 Cisco Prime Network Registrar ユーザー インターフェイス 9 管理コンポーネント 10 Web ベースのユーザー インターフェイスの概要 11 サポートされる Web ブラウザ 11 アクセスセキュリティ 11 Web UI へのログイン 11 複数のユーザー 13 パスワードの変更 13 Web UI のナビゲート 13

続行する前のページ解決の待機 14 Web UI での変更のコミット 15 ロールと属性の可視性の設定 15 属性の表示と変更 16 属性のグループ化とソート 16 属性の変更 16 属性ヘルプの表示 16 左側のナビゲーションペイン 16 ヘルプページ 17 ログアウト 18 ローカル クラスタ Web UI 18 関連項目 18 ローカルの基本メインメニューページ 18 ローカルの詳細なメインメニューページ 20 ローカルユーザーの環境設定の設定 21 ローカル Web UI でのクラスタの構成 23 リージョン クラスタ Web UI 23 関連項目 24 コマンドラインインターフェイス 24 REST API 26 Prime Network Registrar でのグローバル検索 26

第3章 サーバーステータスダッシュボード 29 ダッシュボードを開く 29 表示タイプ 30 一般ステータスインジケータ 31 アラートレベルのグラフィックインジケータ 31 グラフの拡大と変換 31 凡例 31 テーブル 32

目次

面グラフ 33

その他のチャートタイプ 34

ダッシュボード要素のヘルプの取得 35

表示のカスタマイズ 35

表示の更新 36

ポーリング間隔の設定 36

表としてのグラフの表示 36

CSV形式へのエクスポート 36

含めるダッシュボード要素の選択 37

サーバーチャートタイプの設定 37

ホストメトリック 39

システム メトリック 39

JVM メモリ使用率 40

第 II 部 :

#### ローカルおよびリージョンの管理 43

#### 第4章 管理者の管理 45

管理者、グループ、ロール、テナント 45
管理者とグループ、ロール、およびテナントとの関連 46
管理者タイプ 46
ロール、サブロール、および制約 47
グループ 51
外部認証サーバー 52
RADIUS 外部認証サーバーの設定 52
AD 外部認証サーバーの設定 54
テナントの管理 56
テナントの遍集 57
テナントの編集 57
テナントデータの管理 58
単一テナントへのローカル クラスタの割り当て 59
テナントデータのプッシュとプル 60

外部認証を使用する場合のテナントの割り当て 61

テナントデータでの cnr\_exim の使用 61

管理者の管理 62

管理者の追加 63

管理者の編集 64

管理者の削除 64

管理者の一時停止/再開 64

CLI コマンド 64

パスワードの管理 65

グループの管理 65

グループの追加 66

グループの編集 66

グループの削除 66

CLI コマンド 66

ロールの管理 67

ロールの追加 67

ロールの編集 67

ロールの削除 67

CLI コマンド 68

きめ細かい管理 68

ローカル詳細およびリージョン詳細 Web UI 68

関連項目 69

スコープレベルの制約 69

プレフィックスレベルの制約 71

リンクレベルの制約 72

管理者の一元管理 73

管理者のプッシュとプル 74

ローカル クラスタへの管理者のプッシュ 74

ローカル クラスタへの管理者の自動プッシュ 75

レプリカ データベースからの管理者のプル 75

外部認証サーバーのプッシュとプル 77

目次

グループのプッシュとプル 80 ローカルクラスタへのグループのプッシュ 80 レプリカデータベースからのグループのプル 81 ロールのプッシュとプル 82 ローカルクラスタへのロールのプッシュ 82 レプリカデータベースからのロールのプル 83 テナントのプッシュとプル 84 ローカルクラスタへのテナントのプッシュ 84 レプリカデータベースからのテナントのプッシュ 84 レプリカデータベースからのテナントのプル 85 セッション管理 86 ユーザーセッション 86 アクティブユーザーセッション 87 セッションイベントのログ 88

第5章 所有者とリージョンの管理 91

### 所有者の管理 91 ローカル詳細およびリージョン詳細 Web UI 91 CLI コマンド 92

リージョンの管理 92

ローカル詳細およびリージョン詳細 Web UI 92

CLI コマンド 92

所有者とリージョンの一元管理 93

所有者またはリージョンのプッシュとプル 93

ローカル クラスタへの所有者またはリージョンのプッシュ 93 レプリカ データベースからの所有者とリージョンのプル 94

#### 第6章 中央構成の管理 97

中央構成タスク 97 Cisco Prime Network Registrar サービスのデフォルトポート 98 ファイアウォールの考慮事項 99 DNS パフォーマンスとファイアウォール接続追跡 100 Umbrella を使用するためのキャッシュ DNS の設定 102

- ライセンシング 102
  - シスコスマートライセンスの使用 103

Cisco Prime Network Registrar でのスマートライセンシングのセットアップ 104

スマートライセンスの使用状況の表示 107

ライセンスの承認と ID 証明書の更新 108

CSSM(またはサテライト)への Cisco Prime Network Register の再登録 109

Cisco Prime Network Register の登録解除 109

スマート ソフトウェア ライセンスの無効化 110

スマートライセンスの予約の使用 110

スマート製品の登録とライセンス認証ステータス 113

従来のライセンスの使用 115

従来のライセンスの追加 116

ライセンス履歴 117

ライセンス使用率 118

- NAT の背後にあるローカル クラスタの登録 118
- サーバー クラスタの設定 120
  - ローカルクラスタの追加 120
  - ローカル クラスタの編集 122
  - ローカル クラスタへの接続 122
  - ローカルクラスタとの同期 123
  - ローカルクラスタデータの複製 123
  - レプリカデータの表示 124
  - レプリカデータのパージ 125

クラスタのデータの非アクティブ化、再アクティブ化、およびリカバリ 125

クラスタレポートの表示 127

中央構成管理サーバー 128

- CCM サーバーの管理 128
- CCM サーバーのプロパティの編集 129

トリビアルファイル転送 130

TFTP サーバーの表示と編集 130

TFTP サーバー ネットワーク インターフェイスの管理 131 簡易ネットワーク管理 132 SNMP サーバーのセットアップ 133 通知の仕組み 136 SNMP 通知イベントの処理 140 非アクティブ化されたスコープまたはプレフィックスの処理 141 トラップ設定の編集 142 トラップ設定の削除 142 サーバーのアップ/ダウントラップ 142 SNMP クエリの処理 143 Cisco Prime Network Registrar SNMP とシステム SNMP の統合 145 ポーリングプロセス 145 使用率とリース履歴データのポーリング 145 ポーリング間隔の調整 146 リース履歴収集の有効化 147 DHCP スコープ テンプレートの管理 147 ローカル クラスタへのスコープ テンプレートのプッシュ 148 レプリカ データからのスコープ テンプレートのプル 149 DHCP ポリシーの管理 149 ローカル クラスタへのポリシーのプッシュ 150 レプリカ データからのポリシーのプル 150 DHCP クライアントクラスの管理 151 ローカル クラスタへのクライアントクラスのプッシュ 152 レプリカ データからのクライアントクラスのプル 153 仮想プライベート ネットワークの管理 153 ローカル クラスタへの VPN のプッシュ 154 レプリカデータからの VPN のプル 155 DHCP フェールオーバーペアの管理 155 リージョン Web UI 156 CLI コマンド 156 リース予約の管理 156

DHCPv4 予約 157 DHCPv6 予約 157 リソース制限アラームのモニターリング 158 リソース制限アラームしきい値の設定 160 リソース制限アラームのポーリング間隔の設定 160 リソース制限アラームの表示 161 証明書の管理(Certificate Management) 162 SSL/TLS 証明書の追加 164 SSL/TLS 証明書のプルとプッシュ 165 ローカルクラスタへの SSL/TLS 証明書のプッシュ 165 レプリカデータベースからの SSL/TLS 証明書のプル 166 CLI コマンド 167 Cisco Prime Network Registrar による SSL/TLS 証明書の使用 167 Web UI 167 構成管理サーバー 167 権威 DNS サーバー 168 キャッシュ DNS サーバー 168 証明書有効期限の通知 168 ローカル クラスタ管理チュートリアル 169 関連項目 169 管理者の責任とタスク 169 管理者の作成 170 アドレスインフラストラクチャの作成 171 ゾーンインフラストラクチャの作成 172 転送ゾーンの作成 172 逆引きゾーンの作成 **173** 最初のホストの作成 173 制約付きのホスト管理者ロールの作成 174 ホスト管理者に割り当てるグループの作成 175 ホストアドレス範囲のテスト 176 リージョン クラスタ管理チュートリアル 177

管理者の責任とタスク 177

リージョンクラスタ管理者の作成 177

中央構成管理者の作成 178

ローカルクラスタの作成 179

ルータの追加とインターフェイスの変更 180

構成管理者へのゾーン管理の追加 180

ローカル クラスタのゾーンの作成 181

ゾーンデータのプルとゾーン分散の作成 182

サブネットの作成とアドレス空間のプル 182

DHCP ポリシーのプッシュ 183

スコープテンプレートの作成 184

フェールオーバーペアの作成と同期 185

第7章

#### ルータおよびルータ インターフェイスの管理 187

- ルータの追加 187
  ローカル詳細およびリージョン詳細 Web UI 187
  CLI コマンド 188
  ルータの編集 188
  ローカル詳細およびリージョン詳細 Web UI 188
  CLI コマンド 188
  ルータインターフェイスの表示と編集 188
  ローカル詳細およびリージョン詳細 Web UI 188
  CLI コマンド 189
  変更可能ルータインターフェイス属性 189
  インターフェイスのバンドル 189
- ルータのサブネットのプッシュと再利用 190

## 第8章 サーバーとデータベースの保守 191 サーバーの管理 191 ローカルおよびリージョン Web UI 192 CLI コマンド 193

目次

```
反復タスクのスケジューリング 194
  ローカル Web UI 195
  CLI コマンド 196
ログ 196
 ログファイル 196
 サーバーイベントのロギング 199
 ロギングの形式と設定 200
 ログの検索 201
 変更ログの表示 201
 サーバー ログ設定の動的更新 202
データ整合性ルールの実行 203
  ローカルおよびリージョン Web UI 203
  CLI ツール 204
サーバーステータスのモニターリングと報告 206
 サーバーの状態 207
 正常性の表示 207
  サーバーの正常性ステータス 208
 統計の表示 209
  DNS 統計 211
  CDNS 統計 213
  DHCP 統計 214
  TFTP 統計 215
 IP アドレスの使用状況の表示 218
 関連サーバーの表示 219
  永続イベントを使用したリモート サーバーのモニターリング 219
  DNS ゾーン分散サーバー 220
  DHCP フェールオーバー サーバー 221
 リースの表示 221
cnr.conf ファイルの変更 222
  Syslog のサポート 223
DHCP および DNS サーバーのトラブルシューティング 226
```

即時のトラブルシューティングアクション 226 サーバー障害のトラブルシューティング 226 トラブルシューティング ツール 227 TAC ツールの使用 227 statscollector ユーティリティの使用 228 TFTP サーバーのトラブルシューティングと最適化 230

TFTP サーバー アクティビティのトレース 230

TFTP メッセージ ロギングの最適化 231

TFTP ファイル キャッシングの有効化 232

第9章 バックアップとリカバリ 233

データベースのバックアップ 233

推奨 233

シンタックスと位置 234

バックアップ戦略 234

手動バックアップ (cnr shadow backup ユーティリティを使用) 234

自動バックアップ時間の設定 235

手動バックアップの実行 235

cnr\_shadow\_backup を使用したサードパーティ製バックアップ プログラムの使用 236
 CNRDB データのバックアップ 236

tar または類似のツールを使用したすべての CNRDB のバックアップ 237

データベースリカバリ戦略 238

バックアップからの CNRDB データのリカバリ 240

tar または類似のツールを使用したすべての CNRDB のリカバリ 241

tar または類似のツールからの単一の CNRDB のリカバリ 242

リージョン クラスタ データベース問題からの回復 242

リース履歴データベース問題の処理 243

サブネット使用率データベース問題の処理 244

レプリカ使用率データベース問題の処理 244

リージョンクラスタの再構築 245

Cisco Prime Network Registrar 実行中のウイルス スキャン 246

データベースのトラブルシューティング 246
 cnr\_exim データ インポートおよびエクスポート ツールの使用 247
 cnrdb\_recover ユーティリティの使用 250
 cnrdb\_verify ユーティリティの使用 251
 cnrdb\_checkpoint ユーティリティの使用 252
 cnrdb\_util ユーティリティの使用 252
 フェールオーバー サーバーからの DHCP データの復元 254

第 10 章 レポートの管理 257

|        | ARIN レポートと割り当てレポート 257                            |
|--------|---------------------------------------------------|
|        | ARIN レポートの管理 257                                  |
|        | 担当者および組織レポートの管理 258                               |
|        | 担当者レポートの作成 258                                    |
|        | 担当者の登録 259                                        |
|        | 担当者レポートの編集 259                                    |
|        | 組織レポートの作成 260                                     |
|        | 組織の登録 261                                         |
|        | 組織レポートの編集 261                                     |
|        | IPv4 アドレス空間使用率レポートの管理 261                         |
|        | リージョン詳細 Web UI <b>262</b>                         |
|        | 共有 WHOIS プロジェクトの割り振りおよび割り当てレポートの管理 262            |
|        | Cisco Prime Network Registrar 仮想アプライアンス 265       |
| 第 11 章 |                                                   |
|        | Cisco Prime Network Registrar 仮想アプライアンスの動作 268    |
|        | 仮想アプライアンスでの Cisco Prime Network Registrar の起動 268 |
|        | VMware でのディスク領域の可用性のモニターリング 268                   |
|        | 仮想アプライアンスで使用されているディスク領域の使用状況のモニターリング <b>268</b>   |
|        | VMware でのディスクのサイズの増加 269                          |
|        | トラブルシューティング 269                                   |

| 第 <b>ⅠⅤ</b> 部 : | Docker および Kubernetes 上の Cisco Prime Network Registrar 271                                                          |     |
|-----------------|----------------------------------------------------------------------------------------------------|-----|
| 第 12 章          | <b>Docker コンテナ上の Cisco Prime Network Registrar 273</b><br>Docker コンテナとしての Cisco Prime Network Registrar の実行方法 273   |     |
| 第 13 章          | <b>Kubernetes 上の Cisco Prime Network Registrar 275</b><br>Kubernetes 上で Cisco Prime Network Registrar インスタンスを展開する方法 | 275 |
| 付録 A :          | サーバーの統計情報 277<br>DNS 統計 277<br>CDNS 統計 291<br>DHCP 統計 297                                                           |     |

用語集 315

I

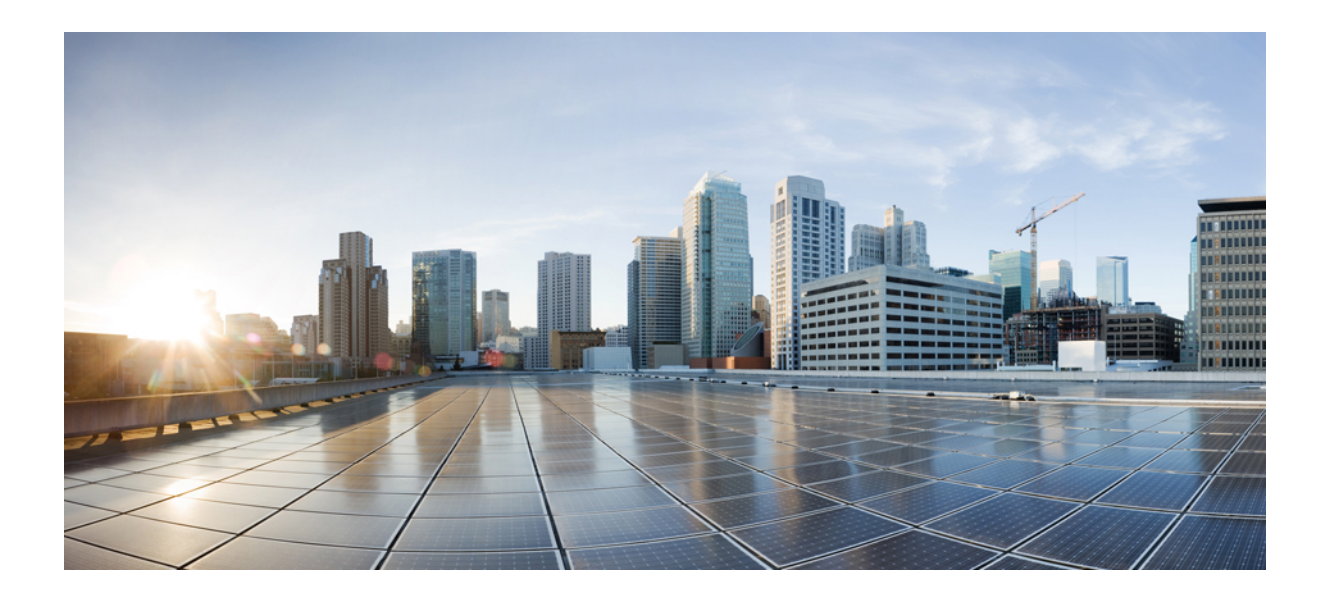

第 部

## 使用する前に

- Cisco Prime Network Registrar の概要 (1ページ)
- Cisco Prime Network Registrar ユーザー インターフェイス (9 ページ)
- ・サーバーステータスダッシュボード (29ページ)

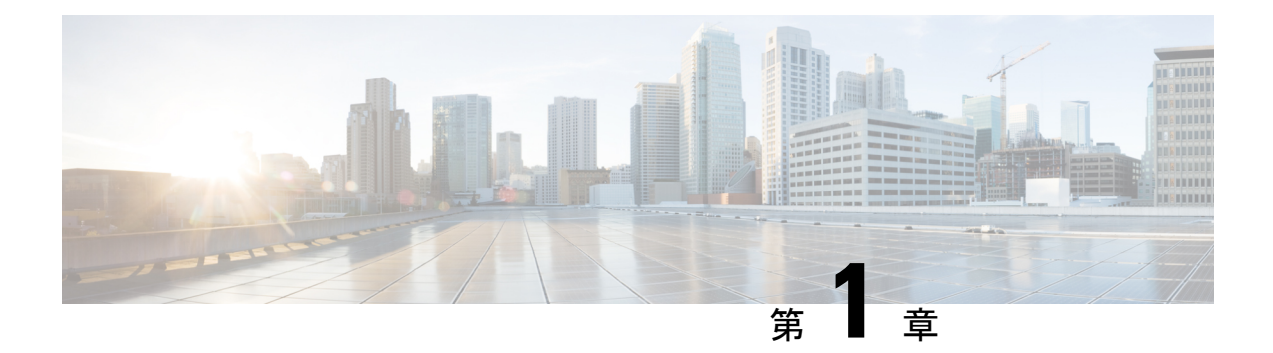

## **Cisco Prime Network Registrar**の概要

Cisco Prime Network Registrar は、中規模から大規模の IP ネットワークのための、完全な機能を 備えたスケーラブルなドメイン ネーム システム (DNS)、Dynamic Host Configuration Protocol (DHCP)、および Trivial File Transfer Protocol (TFTP)の実装です。IP インフラストラクチャ を安定化し、クライアントの設定やケーブルモデムのプロビジョニングなどのネットワーキン グサービスを自動化するという主な利点を備えています。これは、ポリシーベースのネット ワーキングの基盤となります。

サービスプロバイダと企業ユーザーは、ネットワークをより適切に管理して、他のネットワー クインフラストラクチャ ソフトウェアやビジネス アプリケーションと統合できます。

- 対象ユーザー (1ページ)
- リージョンおよびローカル クラスタ (2ページ)
- ・導入シナリオ (3ページ)
- 設定とパフォーマンスの注意事項 (4ページ)
- ・以前のリリースとの相互運用性(7ページ)

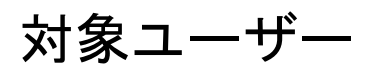

Cisco Prime Network Registrar は、次のユーザー向けに設計されています。

- Internet service providers (ISPs): お客様に専用回線、ダイヤルアップ、およびDSL(イー サネットおよびDHCP 経由のポイントツーポイント)アクセスを提供するネットワークの、ISP による運用コストの削減を支援します。
- Multiple service operators (MSOs): ケーブルまたはワイヤレステクノロジーを使用して加入者にインターネットアクセスを提供するMSOを支援します。MSOは、データオーバーケーブルサービスインターフェイス仕様(DOCSIS)に準拠した信頼性と管理性を備えたDHCPおよび DNS サービスを提供するサービスとツールからメリットを得ることができます。Cisco Prime Network Registrar は、完全なケーブルモデムプロビジョニングシステムの基盤を形成する、ポリシーベースの堅牢でスケーラブルな DNS および DHCP サービスを提供します。
- Enterprises: ネットワーク機能を管理および制御する単一およびマルチサイトの企業(小規模から大規模の企業)のニーズを満たします。Cisco Prime Network Registrar は、個々のネットワークデバイスに対して IP アドレスを割り当て、Transport Control protocol/Internet

protocol (TCP/IP) ソフトウェアを設定するタスクを自動化します。未来志向の企業ユー ザーは、ユーザーの登録など、新規または既存のネットワーク管理アプリケーションとの 統合に役立つサービスクラスやその他の機能を活用できます。

## リージョンおよびローカル クラスタ

リージョンクラスタは、最大100個のローカルクラスタの集約管理システムとして機能しま す。アドレスおよびサーバー管理者は、リージョンおよびローカルのWebベースのユーザー インターフェイス(WebUI)を介してリージョンおよびローカルクラスタと対話し、ローカル クラスタ管理者は、ローカルクラスタでコマンドラインインターフェイス(CLI)を引き続き 使用できます。リージョンクラスタは、中央構成管理(CCM)サーバー、TomcatWebサー バー、サーブレットエンジン、およびサーバーエージェントで構成されます(管理コンポー ネント(10ページ)を参照)。ライセンス管理がリージョンクラスタで実行されるようにな るため、必要なサービスを利用するためには、ローカルサーバーをリージョンサーバーに登 録する必要があります。詳細については、『Cisco Prime Network Registrar 11.1 インストールガ イド』の「概要」の章を参照してください。

図 1: Cisco Prime Network Registrar ユーザー インターフェイスとサーバー クラスタ

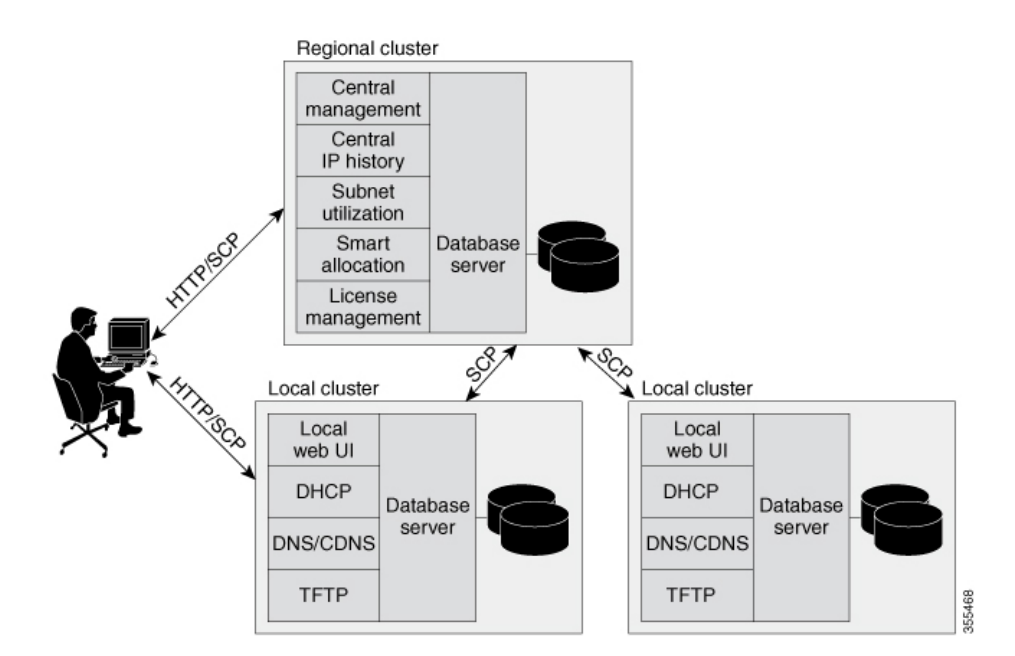

一般的な導入は、顧客のネットワークオペレーションセンター(NOC)における1つのリー ジョンクラスタであり、組織のネットワーク運用の中心点です。組織の各部門には、ネット ワークの一部の管理を担当するローカルアドレス管理サーバークラスタが含まれます。シス テム設定プロトコル(SCP)は、サーバー間の設定変更を伝達します。

## 導入シナリオ

Cisco Prime Network Registrar リージョン クラスタ Web UI は、DNS、CDNS、DHCP、または TFTP サーバーをホストする任意の数のローカル クラスタを管理する単一ポイントを提供しま す。リージョンおよびローカルクラスタは、管理者ロールをアプリケーションにログインして いるユーザーに割り当てることができるように、管理者管理も提供します。

ここでは、2つの基本的な管理シナリオと、2つの異なるタイプのインストール (中小規模の ローカルエリアネットワーク (LAN) と、3つの地理的位置を持つ大規模なエンタープライ ズネットワークまたはサービスプロバイダネットワーク)について、ハードウェアとソフト ウェアの導入について説明します。

## 中小規模の LAN

このシナリオでは、ローエンドのLinux サーバーが使用できます。次の図は、このネットワークに適切な設定を示しています。

(注)

リージョン サーバーは、中小規模の LAN の導入に必須です。

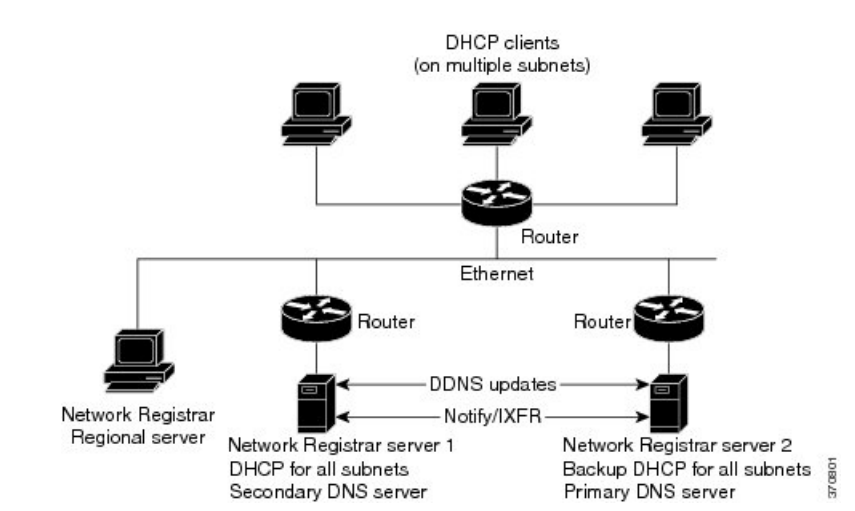

#### 図 2: 中小規模の LAN 構成

## 大企業およびサービス プロバイダ ネットワーク

50万以上のDHCPクライアントにサービスを提供する大企業またはサービスプロバイダのネットワークでは、ミッドレンジのLinuxサーバーを使用します。DNSサーバーとDHCPサーバーを異なるシステムに配置します。次の図は、このネットワークに適したハードウェアを示しています。

地理的に分散したクライアントをサポートする場合、ワイドエリア接続が失敗した場合のロー カルサービスの中断を回避するために、DHCPサーバーをリモート位置に配置します。Cisco Prime Network Registrar リージョンクラスタをインストールして、分散クラスタを一元的に管 理します。

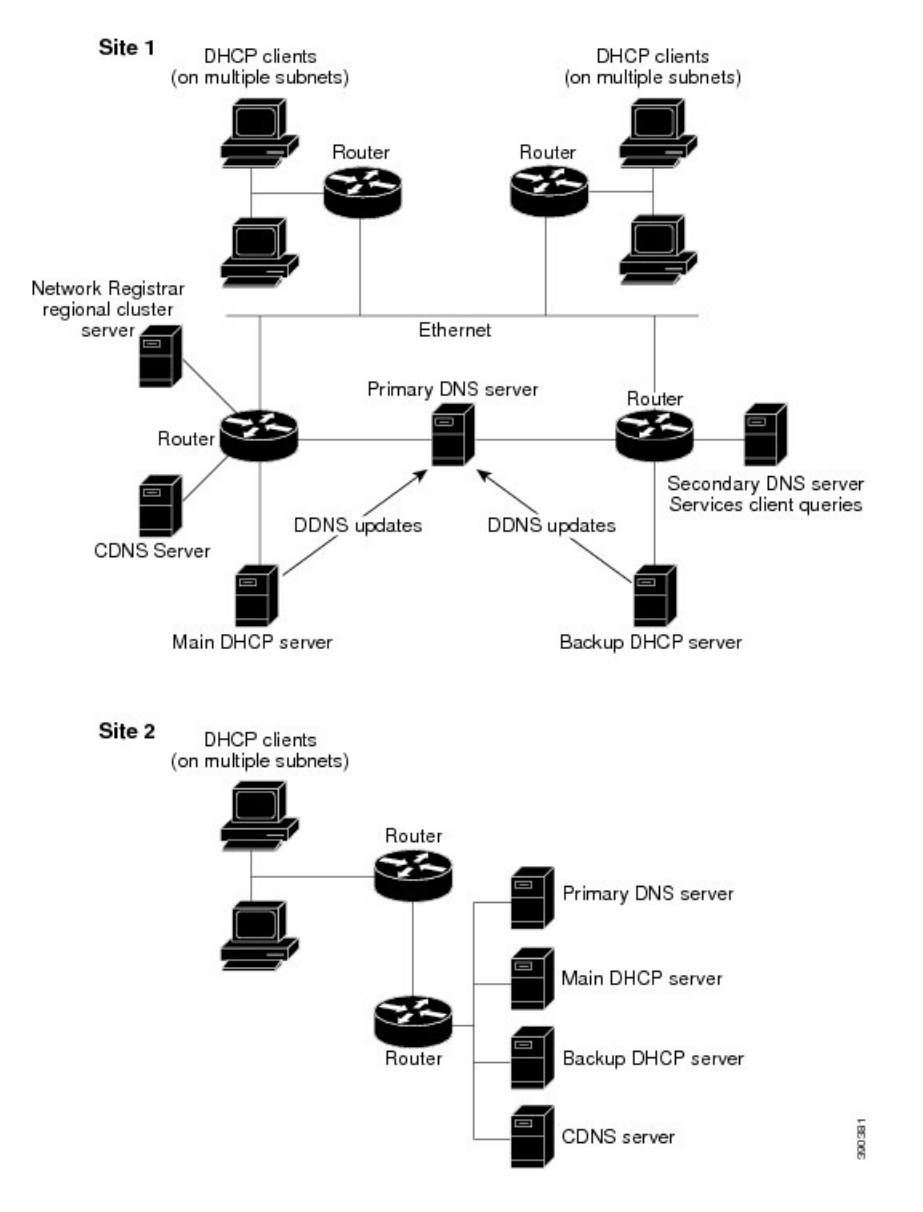

図3:大企業またはサービス プロバイダのネットワーク構成

## 設定とパフォーマンスの注意事項

Cisco Prime Network Registrar は、Linux ワークステーションまたはサーバー上で実行可能な、 統合された DHCP、DNS、および TFTP サーバークラスタです。 Cisco Prime Network Registrar は幅広いネットワークトポロジに導入できるため、まず、次の注 意事項を考慮する必要があります。これらの注意事項は非常に一般的であり、ほとんどのケー スをカバーしています。特定の、または困難な実装では、追加のハードウェアまたはサーバー が必要になる場合があります。

#### 関連項目

一般的な設定時の注意事項(5ページ)

特別な構成事例 (6ページ)

パフォーマンスに関する一般的な注意事項(6ページ)

### 一般的な設定時の注意事項

次の推奨事項は、Cisco Prime Network Registrar のほとんどの導入に適用されます。

・ワイドエリアネットワーク(WAN)のリモート セグメントで実行する別の DHCP サー バーを設定します。

DHCP クライアントが常に1秒未満でサーバーにパケットを送信できることを確認しま す。DHCP プロトコルでは、クライアントは、DHCPDISCOVER または DHCPREQUEST パケットへの応答を送信から4秒以内に受信する必要があります。多くのクライアント (特に Microsoft DHCP スタックの最初のリリース)では、実際には2秒のタイムアウト が実装されています。

大規模な展開では、ダイナミック DNS アップデートに使用されるプライマリ DNS サーバーからセカンダリ DHCP サーバーを分離します。

リース要求とダイナミック DNS アップデートはディスクに保持されるため、共通のディ スクシステムを使用すると、サーバーのパフォーマンスが影響を受けます。DNSサーバー が悪影響を受けないようにするには、DHCP サーバーとは別のクラスタで実行します。

- ローカルクラスタとリージョンクラスタ間の時間の違いに対処するためのタイムサーバー を構成に含めて、リージョンサーバーでの集約データが一貫した方法で表示されるように します。使用率とリース履歴データのポーリング(145ページ)を参照してください。
- ・ポリシーの DHCP リース時間を 4~10 日に設定します。

DHCP クライアントがオフになったときにリースが期限切れにならないようにするには (夜間または長い週末)、DHCPリース時間を、予想されるダウンタイムの最長期間より も長く設定します(7日間など)。『Cisco Prime Network Registrar 11.1 DHCP ユーザガイ ド』の「リースの管理」の項を参照してください。

•バックアップ DNS サーバーを別のネットワーク セグメントに置きます。

DNSサーバーは、本質的に冗長です。ただし、ネットワーク障害時のクライアントへの影響を最小限に抑えるには、プライマリおよびセカンダリDNSサーバーを別々のネットワークセグメントに置きます。

ネットワーク内のダイナミック DNS アップデート レートが高い場合は、転送ゾーンと逆引きゾーン用に個別の DNS サーバーを設定します。

•NOTIFY/IXFR を使用します。

セカンダリ DNS サーバーは、プライマリ DNS サーバーからのデータを2つの方法で受信 できます(RFC 1995 および 1996 で説明されているように、フルゾーン転送(AXFR)ま たは増分ゾーン転送(NOTIFY/IXFR))。名前空間が比較的ダイナミックな環境では、 NOTIFY/IXFR を使用します。これにより、プライマリサーバーからセカンダリサーバー に転送されるレコードの数が減少します。『Cisco Prime Network Registrar 11.1 権威および キャッシング DNS ユーザガイド』の「増分ゾーン転送(IXFR)の有効化」の項を参照し てください。

### 特別な構成事例

いくつかの特別な設定には、次の推奨事項が適用されます。

 大規模な導入または非常にダイナミックなネットワークに対してダイナミック DNS 更新 を使用する場合は、プライマリおよびセカンダリ DNS サーバーと DHCP サーバーを複数 のクラスタに分割します。

ダイナミック DNS 更新は、すべての Cisco Prime Network Registrar サーバーに対して追加 の負荷を生成します。これは、新しいDHCPリース要求によって、ゾーン転送を介してセ カンダリ サーバーを更新するプライマリ サーバーへのダイナミック DNS 更新がトリガー されるためです。

ネットワークの再設定時に、DHCPリースの更新時間を小さい値に設定します。

これは、ネットワークインフラストラクチャ(ゲートウェイルータやDNSサーバーのアドレスなど)を変更する数日前に実行する必要があります。更新時間が8時間の場合、すべてのDHCPクライアントが、1営業日以内に変更されたDHCPオプションパラメータを受信します。『Cisco Prime Network Registrar 11.1 DHCPユーザガイド』の「リースの管理」の項を参照してください。

### パフォーマンスに関する一般的な注意事項

Cisco Prime Network Registrar では、一般的な注意事項として、使用可能な最高のパフォーマン スのディスク I/O サブシステム、次にメモリ、最後にプロセッサに投資することです。DHCP および権威 DNS は(特に DNS アップデートを使用する場合)、ディスク遅延、次にメモリと ネットワークのパフォーマンス、最後に CPU の影響を受けます(これらのアプリケーション は CPU 集約ではありません)。

- 遅延を削減し、パフォーマンスを向上させる最善の方法は、高性能なディスクを提供することです(従来のハードディスクよりもSSDが推奨されます)。高性能ディスクコントローラも推奨されます。これは、ダイナミックアップデートを処理するDHCPおよび権威DNSサーバーで特に重要です。
- ファイルシステムキャッシュを使用できる場合は、ディスク読み取り要件が減るため、 大量のメモリを提供することも重要です。ここでの推奨事項は、システムに十分な空きメ

モリがあり、Cisco Prime Network Registrar データベースの2倍のサイズであるようにする ことです。多くの変数に依存するため、ここで正確な要件を示すことは困難です。

- ネットワークパフォーマンスも重要な考慮事項であり、1GB以上のイーサネットコント ローラを推奨します。
- ほとんどの Cisco Prime Network Registrar は CPU 集約的ではないため、CPU のパフォーマンスは重要性が低い傾向があります。

## 以前のリリースとの相互運用性

次の表に、リージョン CCM サーバーの Cisco Prime Network Registrar の機能とローカル クラス タのバージョンの相互運用性を示します。

| 機能                                 | ローカル クラスタのバージョン |     |      |      |      |      |  |  |
|------------------------------------|-----------------|-----|------|------|------|------|--|--|
|                                    | 9.0             | 9.1 | 10.0 | 10.1 | 11.0 | 11.1 |  |  |
| プッシュとプル :                          |                 |     |      |      |      |      |  |  |
| アドレス空間                             | X               | X   | x    | x    | X    | x    |  |  |
| IPv6 アドレス空間                        | X               | x   | X    | X    | X    | х    |  |  |
| スコープ テンプレート、ポ<br>リシー、クライアントクラ<br>ス | X               | x   | x    | x    | x    | x    |  |  |
| IPv6 プレフィックスおよび<br>リンク テンプレート      | X               | x   | x    | x    | x    | x    |  |  |
| ゾーン データとテンプレー<br>ト                 | X               | x   | x    | X    | x    | x    |  |  |
| グループ、所有者、リージョ<br>ン                 | X               | X   | X    | X    | X    | X    |  |  |
| リソース レコード (RR)                     | X               | X   | X    | X    | X    | х    |  |  |
| ローカル クラスタの復元                       | X               | X   | x    | x    | x    | x    |  |  |
| ホスト管理                              | X               | X   | X    | х    | X    | х    |  |  |
| 拡張ホスト管理                            | x               | x   | x    | x    | x    | x    |  |  |
| 管理者とロール                            | X               | X   | x    | x    | X    | x    |  |  |

#### 表 1: CCM リージョンの機能とサーバーのバージョンとの相互運用性

I

| 機能                    | ローカル クラスタのバージョン |     |      |      |      |      |  |
|-----------------------|-----------------|-----|------|------|------|------|--|
|                       | 9.0             | 9.1 | 10.0 | 10.1 | 11.0 | 11.1 |  |
| ゾーンビュー                | x               | x   | x    | x    | x    | x    |  |
|                       |                 |     |      |      |      |      |  |
| シングル サインオン            | X               | x   | x    | x    | x    | x    |  |
| パスワードの変更              | X               | X   | X    | X    | X    | X    |  |
| IP 履歴レポート:            |                 |     |      |      |      |      |  |
| リース履歴                 | X               | X   | X    | X    | X    | X    |  |
| 詳細なリース履歴              | X               | X   | X    | X    | X    | X    |  |
| 使用率レポート:              |                 |     |      |      |      |      |  |
| DHCP 使用率履歴(v4 履<br>歴) | X               | X   | X    | X    | X    | X    |  |
| DHCP 使用率履歴(v6 履<br>歴) |                 | X   | X    | X    | X    | X    |  |
| サブネットおよびスコープ<br>の使用率  | X               | X   | X    | X    | X    | X    |  |
| IPv6 プレフィックス使用率       | x               | x   | x    | x    | x    | x    |  |

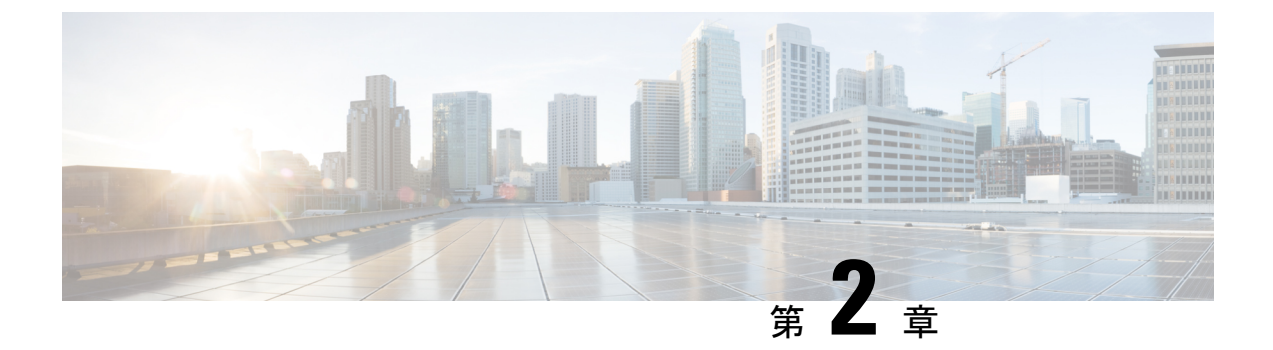

## Cisco Prime Network Registrar ユーザーイン ターフェイス

Cisco Prime Network Registrar は、リージョンおよびローカル Web UI とリージョンおよびロー カル CLI を提供して、CDNS、DNS、DHCP、TFTP、および CCM サーバーを管理します。

- ・ローカルクラスタサーバーにアクセスするためのリージョンクラスタのWEBUI-リージョンクラスタWebUI(23ページ)を参照してください。
- ・ローカル クラスタの WEB UI ローカル クラスタ Web UI (18 ページ) を参照してくだ さい。
- ローカルクラスタの CLI: インストール /docs ディレクトリの CLIContent.html ファイル を開きます(コマンドラインインターフェイス(24ページ)を参照)。
- **REST API**: **REST API** (26 ページ) を参照してください。
- これらのインターフェイスをサポートするインフラストラクチャを提供する CCM サー バー - 中央構成管理サーバー(128 ページ)を参照してください。

この章では、Cisco Prime Network Registrar ユーザー インターフェイスと、CCM サーバーが提供するサービスについて説明します。Cisco Prime Network Registrar サーバーの設定を開始する前に、この章を読んで、各ユーザーインターフェイス機能について十分に理解しておいてください。

- 管理コンポーネント (10ページ)
- Web ベースのユーザー インターフェイスの概要 (11ページ)
- ローカル クラスタ Web UI (18 ページ)
- リージョン クラスタ Web UI (23 ページ)
- コマンドラインインターフェイス(24ページ)
- REST API (26 ページ)
- Prime Network Registrar でのグローバル検索 (26 ページ)

## 管理コンポーネント

Cisco Prime Network Registrar には、次の2つの管理コンポーネントが含まれています。

- ・以下で構成されるリージョンコンポーネント。
  - Web UI
  - CLI
  - ・CCM サーバー
  - 簡易ネットワーク管理プロトコル(SNMP)サーバー
- 次のもので構成されるローカルコンポーネント。
  - Web UI
  - CLI
  - ・CCM サーバー
  - ・権威あるドメイン ネーム システム (DNS) サーバー
  - ・キャッシング/再帰ドメイン ネーム システム (CDNS) サーバー
  - ・ダイナミックホストコンフィギュレーションプロトコル (DHCP) サーバー
  - ・トリビアルファイル転送プロトコル(TFTP)サーバー
  - SNMP サーバー
  - ローカルアドレス空間、ゾーン、スコープ、DHCPv6プレフィックスとリンク、およびユーザーの管理

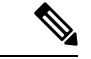

(注) Cisco Prime Network Registrar には、ハイブリッド DNS 機能が含まれています。この機能を使用すると、2つの独立した仮想マシンまたは物理マシンを使用せずに、キャッシング DNS サーバーと権威 DNS サーバーの両方を同じオペレーティング システムで実行できます。ただし、小規模な展開の場合にのみ、ハイブリッドモードを推奨します。大規模な展開では、キャッシング DNS と権威 DN を別々の物理マシンまたは VM に分離することを推奨します。

ライセンス管理は、Cisco Prime Network Registrar がインストールされるときに、リージョンク ラスタから実行されます。まず、リージョンサーバーをインストールし、リージョンサーバー にすべてのライセンスをロードする必要があります。ローカル クラスタをインストールする と、ライセンスを取得するためにリージョンに登録されます。

リージョン CCM サーバーは、DHCP アドレス空間と DNS ゾーンの集約ビューを使用して、 ローカルクラスタの一元管理を提供します。これにより、分散アドレス空間、ゾーン、スコー プ、DHCPv6 プレフィックスとリンク、およびユーザーの管理が可能になります。 ローカル CCM サーバーは、ローカル アドレス空間、ゾーン、スコープ、DHCPv6 プレフィッ クスとリンク、およびユーザーの管理を提供します。

この章の残りの部分では、TFTP および SNMP プロトコルについて説明します。CCM サー バー、Web UI、および CLI については、Cisco Prime Network Registrar ユーザー インターフェ イス (9ページ) で説明しています。DNS、CDNS、および DHCP サーバーについては、そ れぞれのセクションで説明します。

## Web ベースのユーザー インターフェイスの概要

Web UI は、ユーザーのロールと制約により、構成データへのきめ細かいアクセスを提供しま す。UI を使用すると、一般的な機能に簡単にアクセスできます。Web UI の詳細については、 以降の項で説明します。

## サポートされる Web ブラウザ

Web UI は Microsoft Edge 89、Mozilla Firefox 86、および Google Chrome 89 でテストされていま す。Internet Explorer はサポートされていません。

## アクセス セキュリティ

Cisco Prime Network Registrar のインストールでは、Web UI へのセキュアなクライアントアク セスをサポートするように HTTPS を設定することができます。HTTPS ポート番号を指定し、 その時点でのキーストアを指定する必要があります。HTTPS セキュリティが有効な場合、Web UI ログインページには次のように示されます。「ページは SSL です。<sup>1</sup>安全です。 (Page is SSL Secure.)」

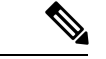

(注) キーストアパスワードの一部としてドル記号(\$)を使用しないでください。

### Web UI へのログイン

Cisco Prime Network Registrar のローカルクラスタまたはリージョンクラスタの Web UI にログ インするには、HTTPS セキュアログインを使用します。Cisco Prime Network Registrar をインス トールした後、サポートされている Web ブラウザの1 つを開き、ブラウザのアドレスにログ イン場所の URL を指定します。ログインは便利であり、いくつかのメモリ機能を提供して、 ログイン速度を高めます。

次のようにセキュアログインを使用してログインできます。

<sup>&</sup>lt;sup>1</sup> 本製品には OpenSSL Toolkit で使用するために OpenSSL プロジェクトによって開発されたソフトウェアが含まれています (http://www.openssl.org/)。

Web ブラウザを開いて Web サイトにアクセスします。たとえば、インストール時にデフォルトのポートが使用された場合、URL は、ローカル クラスタ Web UI については https://ホスト名:8443 になり、リージョン クラスタ Web UI については https://ホスト名:8453 になります。

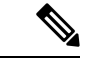

(注) 最初にリージョン Web UI を開き、必要なサービスのライセンスを追加します。

初めてログインした場合は、[スーパーユーザー管理者の追加(Add Superuser Administrator)] ページが開きます。スーパーユーザーの管理者名とパスワードを入力し、[追加(Add)]ボタンをクリックします。

Cisco Prime Network Registrar では、スマートライセンシングがデフォルトで有効になっていま す。アラートウィンドウの[スマートライセンシングの設定(Configure Smart Licensing)]リン クをクリックして、[スマート ソフトウェア ライセンシング(Smart Software Licensing)]ペー ジを開き、スマートライセンシングをセットアップします。詳細については、シスコスマート ライセンスの使用(103ページ)を参照してください。従来のライセンシングを使用する場合 は、最初にスマートライセンシングを無効にする必要があります(スマート ソフトウェア ラ イセンスの無効化(110ページ)を参照)。次に、ライセンス情報を次のように入力します。

[従来のライセンシングを使用(Use Traditional Licensing)]をクリックし、[新規製品のインストール(New Product Installation)]ページで[参照(Browse)]をクリックし、有効なライセンスを追加します。ライセンスキーが受け入れ可能な場合は、Cisco Prime Network Registrar のログインページが表示されます。

 (注) ライセンスは、リージョン サーバーにのみ追加できます。必要なライセンス サービスを実行 するには、インストール時にローカルをリージョンに登録する必要があります。

ローカルサーバーで、リージョンサーバーの IP アドレスとポート番号を確認し、最初のログ イン時に実行するサービスも確認します。[登録(Register)]をクリックして、登録を確認しま す。リージョンサーバーが必要なライセンスで設定されている場合は、ログインページが表示 されます。

Web UI にログインするために最初のログイン時に作成したスーパーユーザーのユーザー名と パスワードを入力します。パスワードは大文字と小文字が区別されます(パスワードの管理 (65 ページ) を参照)。

(注) ログイン用のデフォルトのユーザー名またはパスワードはありません。

ブラウザのセットアップ方法によっては、ユーザー名を設定する際に、アカウント名を省略し たり、ドロップダウンリストから選択したりすることができます。

ログインするには、[ログイン (Log In)]をクリックします。

デフォルトでは、[設定の要約(Configuration Summary)]ページが表示され、クラスタの設定の詳細の要約が示されます。リージョンクラスタの[設定の要約(Configuration Summary)]

ページには、設定されているフェールオーバーペアとゾーン分散が表示され、基盤となるクラ スタまたはHAのペアも表示できます。ネットワークデータをチャートまたは表形式で表示す るには、チャートの[可視化表示 (show Visualization)]アイコン (ビ) または[テーブルビュー を表示 (show Table View)]アイコン (■) などのグラフィカル ユーティリティを使用しま す。

## 複数のユーザー

Cisco Prime Network Registrar ユーザーインターフェイスは、複数の同時ユーザーをサポートします。2人のユーザーが同じオブジェクトレコードまたはデータにアクセスしようとすると、2番目のユーザーに対して変更されたオブジェクトエラーが発生します。ユーザーデータの編集中にこのエラーが表示された場合は、次の手順を実行します。

- In the web UI 編集をキャンセルし、リストを更新します。最初のユーザーによって行われた変更がリストに反映されます。必要に応じて、編集をやり直します。
- In the CLI session cache refresh コマンドを使用して、現在の編集をクリアしてから、変更を表示し、さらに編集します。他のユーザーの変更後でも必要と思われる場合は、変更を加えます。

### パスワードの変更

WebUIページでパスワードを編集するときには、8つのドットの文字列として表示されます。 実際のパスワードの値は、Webブラウザには送信されません。したがって、パスワードを変更 すると、フィールドは自動的にクリアされます。新しいパスワードの値を、必要に応じて完全 に入力する必要があります。

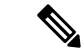

(注) パスワードの長さは 255 文字以下でなければなりません。

ローカルクラスタおよびリージョンクラスタでの管理者パスワードの変更の詳細については、 パスワードの管理(65ページ)を参照してください。

### Web UI のナビゲート

Web UI は、必要な機能と、管理タスクの一部として実行しているスレッドに基づいて、ページの階層を提供します。ページ階層を使用すると、簡単に失われることがなくなります。

#### Â

注意 ブラウザの[戻る(Back)]ボタンは使用しないでください。前のページに戻るには、必ずナビ ゲーションメニューを使用するか、ページの[キャンセル(Cancel)]ボタンを使用してくださ い。ブラウザの[戻る(Back)]ボタンを使用すると、異常な動作が発生したり、障害が発生し たりする可能性があります。 シングルサインオン機能は、リージョンとローカルのクラスタの間で接続するために使用でき ます。リージョンクラスタWebUIページには、[リモートクラスタの一覧表示/追加(List/Add Remote clusters)]ページに[接続(Connect)]ボタンがあり、これをクリックすると、アイコ ンに関連付けられているローカルクラスタに接続できます。ローカルクラスタへのシングル サインオン権限がある場合、接続によって関連するローカルサーバー管理ページ(または関連 するサーバー設定の関連ページ)に移動します。これらの権限を持っていない場合、接続に よってローカルクラスタのログインページに移動します。リージョンクラスタに戻るために、 ローカルクラスタページのメインツールバーに[戻る(Return)]ボタンがあります。

 (注) 脆弱性を保護するために、Cookie に対する厳密な SameSite サポートが Cisco Prime Network Registrar 11.1 の Web UI に追加されました。これを制御する属性は、tomcat/conf フォルダーの context.xml ファイルにあります。シングルサインオンのサポートが必要な場合は、 tomcat/conf/context.xml ファイルで <CookieProcessor sameSiteCookies="strict" /> の行を削除 するか、<CookieProcessor sameSiteCookies="none" /> に変更します。変更を有効にするため には、サーバーエージェントを再起動する必要があります。

ナビゲーション メニューの検索バーを使用すると、簡単にメニューを検索することができま す。ナビゲーション メニューの右上隅にあるピン アイコンを使用すると、メニューのピン留 め/ピン留め解除ができます。

Cisco Prime Network Registrar は頻繁に使用されるページ/メニューをお気に入りとして保存して、簡単にアクセスできる機能を提供します。ページ/メニューをお気に入りとして設定するには、目的のメニューに移動した後、[お気に入り(Favorite)]アイコン(ナビゲーションパスの横にある星形のアイコン(\*))をクリックして、適切な名前を入力し、[OK]をクリックします。お気に入りとして設定されているページ/メニューは、グローバルナビゲーションの[お気に入り(Favorites)]セクションに表示されます。お気に入りリストからメニューを削除するには、その横にある[削除(Delete)]アイコンをクリックします。[設定の要約(Configuration Summary)]ページは、デフォルトで[お気に入り(Favorites)]セクションに表示されます。

## 

- (注) 任意のページの二重矢印アイコン(図)をクリックすると、非表示のオプション/機能が表示されます。
- (注) [ナビゲーション(Navigation)]メニュー項目は、IPv4またはIPv6のロール権限を持っている かどうかによって異なります。たとえば、addrblock-admin ロールの ipv6-management サブロー ルが割り当てられている場合、[設計(Design)]メニューは DHCPv4 と DHCPv6 です。

### 続行する前のページ解決の待機

Web UI で実行される操作(サーバー クラスタからのデータの再同期や複製など)は、操作が 完了するまで、ブラウザに制御を戻さないという点で同期しています。これらの操作では、確 認メッセージが青色のテキストで表示されます。また、操作の進行中は、ブラウザに待機カー ソルが表示されます。

```
\mathbf{\rho}
```

ヒント Web UI の各操作が完了するまで待機してから、新しい操作を開始します。ブラウザに障害が 発生した場合は、ブラウザを閉じて、再度開き、再度ログインします。ゾーン分散などの一部 の操作は長時間かかることがあるため、操作が完了するまで待機する必要がある場合がありま す。

### Web UI での変更のコミット

ページの[保存(Save)]をクリックするまで、入力したページのエントリは実際にはコミット されません。[削除(Delete)]アイコンを使用して、項目を削除できます。不要な削除を防ぐ ため、多くの場合は、[削除の確認(Confirm Delete)]ダイアログボックスが表示されて、削除 を確定またはキャンセルできます。

## ロールと属性の可視性の設定

メインページの上部にあるツールバーの[設定(Settings)] ドロップダウン リストをクリック して、ユーザー設定、セッション設定、ユーザー権限、またはデバッグ設定を変更します。

- ・管理者のユーザーグループとロールを表示するには、[ユーザー設定(User Preferences)] オプションを選択します。スーパーユーザーは、特別な種類の管理者です。(これらの管 理者ロールを設定する方法の詳細については、管理者の作成(170ページ)を参照してく ださい)。
- 「セッション設定 (Session Settings)]を選択して[セッション設定 (Session Settings)]ダイ アログを開き、[セッション Web UI モード (Session Web UI Mode)]ドロップダウンリス トからモードを選択し、[セッション設定の変更 (Modify Session Settings)]をクリックし ます。モードアイコン (G→)のドロップダウン矢印をクリックして、モードのリストを 表示することもできます。リストから必要なモードを選択します。
  - •[基本(Basic)]-基本ユーザーモード(プリセットの選択)。
  - ・[詳細(Advanced)]-通常の属性を公開する詳細ユーザーモード。
  - [エキスパート(Expert)]-設定の微調整またはトラブルシューティングに関連する一 連の属性を公開するエキスパートユーザーモード。ほとんどの場合、これらのエキ スパート属性のデフォルト値を受け入れてください。Cisco Technical Assistance Center (TAC)のガイダンスなしで変更しないでください。エキスパートモードの各属性に は、設定ページに警告アイコンが付いています。各ページは、エキスパートモードと して明確にマークされています。

## 属性の表示と変更

サーバー、ゾーン、スコープなどの Web UI ページの多くには、CLI を使用して設定できる属 性設定が含まれています。(該当するCLI名は属性名の下に表示されます。)属性は、その機 能によってグループに分類され、主要な属性から先に表示され、設定されることが少ない属性 はページの下の方に表示されます。

### 属性のグループ化とソート

多くの詳細モード Web UI ページでは、属性の表示をグループ順とアルファベット順で切り替 えることができます。これらのページは、通常、デフォルトではグループビューで開くため、 それぞれのカテゴリの属性を確認できます。ただし、属性の数が多い場合、属性をアルファ ベット順に表示する必要があります。[昇順ビューを表示(Show A-Z View)]をクリックする と、ページの属性表示をアルファベット順に変更できます。[グループビューを表示(Show Group View)]をクリックすると、属性の表示をグループ順に変更できます。[すべて展開 (Expand All)]または[すべて折りたたむ(Collapse All)]をクリックして、グループ表示の 属性グループを展開または折り畳むこともできます。エキスパートモードでは、エキスパート モードの属性は、ページの下の方の Visibility=3 の見出しの下に個別にアルファベット順で表 示され、すべてに警告アイコンが表示されます。

#### 属性の変更

属性値を変更し、オプション属性の設定を解除することができます。多くの場合、これらの属 性にはプリセット値があり、ページの[デフォルト(Default)]列にリストされます。明示的な値 はデフォルト値をオーバーライドしますが、デフォルト値は常にフォールバックです。デフォ ルト値がない場合、明示的な値を解除すると、その属性のすべての値が削除されます。

#### 属性ヘルプの表示

属性のコンテキスト ヘルプについては、属性の名前をクリックして、別のポップアップ ウィ ンドウを開きます。

## 左側のナビゲーション ペイン

Web UI には、メインページの左側にナビゲーションペインもあります。このナビゲーション ペインから、さまざまなカテゴリの一部として追加されたオブジェクトにアクセスできます。 オブジェクトは表形式で表示されます。オブジェクトをクリックすると、メインページでプロ パティを編集できます。

ペインのカテゴリの下に表示される各オブジェクトには、そのオブジェクトに関連付けられた クイックビュー アイコンがあります。[クイック ビュー(Quick View)] アイコンをクリック すると、オブジェクトに関する主要な詳細を示すダイアログボックスが開き、オブジェクトに 関連付けられている主要なアクションを実行するためのリンク(存在する場合)が表示されま す。

デフォルトでは、オブジェクトのリストは1列形式で表示されます。ただし、左側のペインに 列を追加できます。オブジェクトの列を追加するには、左側のペインのオブジェクトテーブル の上にある歯車アイコン(\*\*)をクリックして、目的の列名を選択し、[**閉じる**(Close)]を クリックします。列形式を保存するには、[**列形式の保存**(Save Column format)]ボタンをク リックします。

必要に応じてオブジェクトをフィルタリングするためのクイック フィルタ オプションと詳細 フィルタ オプションがあります。オブジェクトのクイック検索を実行するには、[クイック フィルタ (Quick Filter)]オプションを使用できます。[フィルタ (Filter)]アイコン (▼)を クリックするか、オブジェクトテーブルの上にある[表示 (Show)]ドロップダウンリストか ら[**クイック フィルタ (Quick Filter**)]を選択して、検索バーに検索文字列を入力します。オ ブジェクトは、検索条件に従ってリストされます。

また、[詳細フィルタ(Advanced Filter)]を使用してオブジェクトをフィルタリングすること もできます。[表示(Show)]ドロップダウンリストから[詳細フィルタ(Advanced Filter)] を選択して、[詳細フィルタ(Advanced Filter)]ダイアログボックスで適切なフィルタと条件 を設定し、[OK]をクリックします。[OK]をクリックすると、左側のペインのオブジェクトリ ストが、指定されたフィルタに従ってフィルタリングされます。フィルタを保存するには、[詳 細フィルタ(Advanced Filter)]ダイアログボックスの[名前を付けて保存(Save As)]をク リックして、[フィルタの保存(Save Filter)]ダイアログボックスに適切な名前を入力し、[保 存(Save)]をクリックします。保存されたフィルタ名が[表示(Show)]ドロップダウンリ ストに表示され、その特定のオブジェクトリストに対していつでもこのフィルタを使用できま す。[デフォルトフィルタの設定(Set Default Filter)]ボタンをクリックすると、このフィル タをデフォルトのフィルタとして設定することもできます。

ユーザー定義フィルタは編集または削除できます。これを行うには、[表示 (Show)]ドロップ ダウンリストから [ユーザー定義フィルタの管理 (Manage User Defined Filters] を選択し、 [ユーザー定義フィルタの管理 (Manage User Defined Filters)]ダイアログボックスのフィルタ リストから必要なユーザー定義フィルタを選択して、必要に応じて[編集 (Edit)]または[削 除 (Remove)]をクリックします。

## ヘルプ ページ

Web UI には、各ページのヘルプテキストを表示する別のウィンドウが用意されています。ヘルプページには、次のものが用意されています。

- ・開いているアプリケーションページに応じた状況依存のヘルプトピック。
- クリック可能な階層型のコンテンツとインデックス、および[お気に入り(Favorites)] 設定は、左側のペインのタブとして表示または非表示にすることができます。
- 検索機能。検索文字列を含むトピックのリストを返します。トピックは、検索文字列の表示頻度の順に並べられます。
- ・開いたヘルプページの履歴を次へ、および元へ戻ることができます。
- •印刷機能。
- •用語集。

## ログアウト

Web UI からログアウトするには、[ログアウト(Log Out)]リンクをクリックします。アプリ ケーションページの右上隅にある歯車アイコン<sup>10</sup>の下に[ログアウト(Log Out]があります。

## ローカル クラスタ Web UI

ローカルクラスタ Web UI は、Cisco Prime Network Registrar ユーザーとプロトコルサーバーの 管理および構成への同時アクセスを提供します。これは、各要素または機能ごとに設定できる 権限を持つ、サーバー全体でのきめ細かい管理を提供します。ローカルクラスタ Web UI は、 次の3つのユーザーモードで使用できます。

- 基本モード(Basic Mode) DHCP スコープやDNS ゾーンなど、より頻繁に設定されるオブジェクトの設定をより簡単にします(ローカルの基本メインメニューページ(18ページ)を参照)。
- ・詳細モード(Advanced Mode) Cisco Prime Network Registrar Web UI の過去のユーザーが 慣れている詳細な設定方法と機能強化を提供します(ローカルの詳細なメインメニュー ページ(20ページ)を参照)。
- エキスパートモード(Expert Mode) (アイコンでマークされている)-エキスパートモードの詳細については、ロールと属性の可視性の設定(15ページ)を参照してください。

基本、詳細、またはエキスパートモードに変更するには、ページの右上にあるツールバーの [モード(Mode)]アイコン(G)のドロップダウン矢印をクリックします(ローカルユーザー の環境設定の設定(21ページ)を参照)。

 (注) ローカル クラスタ マシンの IP アドレスを変更する場合は、ローカル Web UI でのクラスタの 構成(23ページ)の注を参照してください。

#### 関連項目

Web ベースのユーザー インターフェイスの概要 (11 ページ)

リージョン クラスタ Web UI (23 ページ)

## ローカルの基本メイン メニュー ページ

ページの右上隅にあるツールバーで[基本(Basic)]タブがアクティブになっている場合は、 基本ユーザー モードになっていることを意味します。それ以外の場合は、モードアイコン (⊶)のドロップダウン矢印をクリックして、モードのリストを表示し、[基本(Basic)]を 選択します。
ページの左上隅にあるグローバルナビゲーションアイコンをクリックすると、ナビゲーショ ンメニューの下にサブメニュー項目が表示されます。ナビゲーションメニューの下にあるサ ブメニューを選択するには、ナビゲーションメニュー項目にカーソルを置きます。たとえば、 カーソルを[操作(**Operate**)]に置いて、[サーバーの管理(**Manage Servers**)]を選択します。

また、必要なナビゲーションメニューの下にある任意のサブメニューを選択し、左側のペイン から必要なサブメニューページに移動することもできます。たとえば、カーソルを [操作

(**Operate**)]に置いて、[タスクのスケジュール設定(**Schedule Tasks**)]を選択します。[サー バーの管理(Manage Servers)]、[クラスタの管理(Manage Clusters)]、[タスクのスケジュー ル設定(Schedule Tasks)]、および[変更ログの表示(View Change Log)]へのリンクがある左 側のペインとともに、[スケジュール済みタスクの一覧表示/追加(List/Add Scheduled Tasks)] ページを表示できます。[サーバーの管理(Manage Servers)]リンクをクリックすると、[サー バーの管理(Manage Servers)]ページが表示されます。

ローカルの基本メインメニューページには、次のことができる機能があります。

- ・ダッシュボードを開いて、システムの正常性をモニターする [操作(Operate)]メニューを開き、[ダッシュボード(Dashboard)]をクリックします。「サーバーステータスダッシュボード」の章を参照してください。
- Set up a basic configuration by using the Setup interview pages 上部にある [セットアップ (Setup)]アイコンをクリックして、[セットアップ (Setup)]ページのさまざまなタブを 選択します。詳細については、『Cisco Prime Network Registrar 11.1 クイック スタート ガ イド』を参照してください。
- Administer users, tenants, encryption keys カーソルを[管理(Administration)]メニュー (ユーザーアクセスオプションの場合)または[設計(Design)]メニュー(セキュリティ (Security)]>[キー(Keys)]オプションの場合)に置きます。管理者の管理(45ページ)を参照してください。
- Manage the Cisco Prime Network Registrar protocol servers カーソルを [操作(Operate)]メニューに置き、[サーバーの管理(Manage Servers)]または[タスクのスケジュール設定(Schedule Tasks)]オプションを選択します。サーバーとデータベースの保守(191ページ)を参照してください。
- Manage clusters カーソルを[操作(Operate)]メニューに置き、[クラスタの管理(Manage Clusters)]オプションを選択します。サーバークラスタの設定(120ページ)を参照してください。
- Configure DHCP カーソルを [設計(Design)]メニューに置き、[DHCPの設定DHCP Settings)]、[DHCPv4]、[DHCPv6]のオプションを選択します。『Cisco Prime Network Registrar 11.1 DHCP ユーザガイド』の「DHCP サーバーの管理」の章を参照してください。
- Configure DNS カーソルを [設計(Design)]メニューに置き、[キャッシュDNS(Cache DNS)]と[権威DNS(Auth DNS)]のオプションを選択します。カーソルを[展開(Deploy)]メニューに置き、[DNS]と[DNSアップデート(DNS Updates)]のオプションを選択します。『Cisco Prime Network Registrar 11.1 権威およびキャッシング DNS ユーザガイド』の「ゾーンの管理」の項を参照してください。

- Manage hosts in zones [設計(Design)]メニューから[権威DNS(Auth DNS)]サブメニューの[ホスト(Hosts)]を選択します。『Cisco Prime Network Registrar 11.1 権威およびキャッシング DNS ユーザガイド』の「ホストの管理」の項を参照してください。
- Go to Advanced mode ページの右上隅にある [詳細(Advanced)] をクリックします。ローカルの詳細なメインメニューページ(20ページ)を参照してください。

### ローカルの詳細なメイン メニュー ページ

基本ユーザーのメインメニューページから詳細ユーザーモードに切り替えるには、ウィンド ウの右上にあるモードアイコン(G、)のドロップダウン矢印をクリックして、モードのリス トを表示し、[詳細(Advanced)]を選択します。これを行うと、もう1つのメインメニュー ページが開きますが、詳細ユーザーモード機能が表示されます。いつでも基本モードに戻るこ とができ、そのためには、ウィンドウの右上にあるモードアイコンの横にあるドロップダウン 矢印をクリックして、[基本(Basic)]を選択します。

ローカルの詳細モードメインメニューページには、基本モードの Cisco Prime Network Registrar 機能に加えて、詳細機能も含まれています。

- ・ダッシュボードを開いて、システムの正常性をモニターする [操作(Operate)]メニュー を開き、[ダッシュボード(Dashboard)]をクリックします。「サーバーステータスダッ シュボード」の章を参照してください。
- Administer users, tenants, groups, roles, regions, access control lists (ACLs)、および view change logs カーソルを[管理(Administration)]メニュー(ユーザーアクセスオプションの場合)、[設計(Design)]メニュー(ACLの場合)、または[操作(Operate)]メニュー(変更ログの場合)に置きます。管理者の管理(45ページ)を参照してください。
- Manage the Cisco Prime Network Registrar protocol servers カーソルを[操作(Operate)] メニューに置き、[サーバーの管理(Manage Servers)]または[タスクのスケジュール設 定(Schedule Tasks)]オプションを選択します。サーバーとデータベースの保守(191 ページ)を参照してください。
- Manage clusters カーソルを[操作(Operate)]メニューに置き、[クラスタの管理(Manage Clusters)]を選択します。サーバークラスタの設定(120ページ)を参照してください。
- Configure Routers カーソルを[展開(Deploy)]メニューに置き、[ルータの設定(Router Configuration)]のオプションを選択します。ルータおよびルータインターフェイスの管理(187ページ)を参照してください。
- Configure DHCPv4 カーソルを [設計(Design)] メニューに置き、[DHCPv4] のオプションを選択します。『Cisco Prime Network Registrar 11.1 DHCP ユーザ ガイド』の「DHCP サーバーの管理」の章を参照してください。
- Configure DHCPv6 カーソルを[設計(Design)]メニューに置き、[DHCPv6]のオプションを選択します。『Cisco Prime Network Registrar 11.1 DHCP ユーザガイド』の「DHCPv6 アドレス」の項を参照してください。

- Configure DNS カーソルを [設計(Design)]メニューに置き、[キャッシュDNS(Cache DNS)]と [権威DNS(Auth DNS)]のオプションを選択します。カーソルを [展開(Deploy)]メニューに置き、[DNS]と [DNSアップデート(DNS Updates)]のオプションを選択します。『Cisco Prime Network Registrar 11.1 権威およびキャッシング DNS ユーザガイド』の「ゾーンの管理」の項を参照してください。
- Manage hosts in zones [設計(Design)] メニューから [権威DNS(Auth DNS)] サブメ ニューの [ホスト(Hosts)] を選択します。『*Cisco Prime Network Registrar 11.1* 権威およ びキャッシング DNS ユーザ ガイド』の「ホストの管理」の項を参照してください。
- Manage IPv4 address space カーソルを [設計(Design)] メニューに置き、[DHCPv4]の オプションを選択します。『Cisco Prime Network Registrar 11.1 DHCP ユーザ ガイド』の 「アドレス空間の管理」の項を参照してください。
- Configure IPv6 address space カーソルを [設計(Design)]メニューに置き、[DHCPv6] のオプションを選択します。『Cisco Prime Network Registrar 11.1 DHCP ユーザガイド』の 「DHCPv6 アドレス」の項を参照してください。
- ・基本モードに移動 ページの右上隅にあるモードアイコン(□→)のドロップダウン矢印 をクリックし、[基本(Basic)]を選択します。ローカルの基本メインメニューページ (18ページ)を参照してください。

詳細ユーザーモードページには、次の追加機能があります。

- View the user role and group data for the logged-in user ロールと属性の可視性の設定 (15 ページ) を参照。
- Set your preferred session settings ロールと属性の可視性の設定 (15ページ) を参照。
- Set server debugging プロトコル サーバーのデバッグ フラグをセットできます。これらの値は、Cisco Technical Assistance Center (TAC) と通信するときに診断条件の下でのみ設定します。
- Change your login administrator password パスワードの管理 (65 ページ) を参照。

## ローカル ユーザーの環境設定の設定

後続のユーザーセッションを通じて、WebUI設定の短いリストを維持できます。[基本 (Basic)] と[詳細 (Advanced)]または[エキスパート (Expert)]モードのユーザー環境設定ページの唯 一の違いは、詳細およびエキスパートモードでは、データ型とデフォルトをリストする追加の 列があることです。

[設定(Settings)]ドロップダウンリストの[ユーザー環境設定(User Preferences)]に移動して、ユーザー環境設定を編集できます。設定するユーザー環境設定属性は、次のとおりです。

- ユーザー名(Username) ユーザー名の文字列。事前設定値は admin です。このフィー ルドを変更することはできません。
- •Web UI 一覧表示のページサイズ(Web UI list page size) リストに表示される行数によっ てページサイズを調整します。事前設定値は 10 行です。

- Web UI モード(Web UI mode) 起動時のユーザー モード:基本(Basic)、詳細 (Advanced)、またはエキスパート(Expert) (ロールと属性の可視性の設定(15ページ)を参照)。設定されていない場合、モードは、デフォルトで CCM サーバー設定で設定されているものになります(サーバーの管理(191ページ)を参照)。
- Web UI ツリーのページ サイズ(Web UI tree page size) Web UI にツリー ビューを表示 するときのページ サイズを調整します。
- Web UI ログのページ サイズ(Web UI log page size) ログ ページのページ サイズを調整 します。
- Web UI レポートページサイズ(Web UI report page size) Web UI にレポートページを 表示するときに使用するページサイズを調整します。
- ビュー(Views) Web UI または CLI でのセッション起動時の DNS ビュー設定を指定します。
- VPN Web UI または CLI でのセッション起動時の VPN 設定を指定します。
- アラーム ポーリング間隔(Alarm poll interval) アラームのポーリング間隔を調整しま す。つまり、Network Registrar がサーバーにアラーム データをポーリングする頻度です。
- ・ホームページ(Homepage) -お気に入りリストのページをアプリケーションのホームページとして設定します。デフォルトでは、[設定の概要(Configuration Summary)]ページがホームページとして設定されています。選択したページをアプリケーションのホームページとして設定できます。これを行うには、目的のページを[お気に入り(Favorites)]リストに追加し(Web UI のナビゲート(13ページ)を参照)、[ホームページ(Homepage)]ドロップダウンリストからページ名を選択して、[ユーザー環境設定の変更(Modify User Preferences)]をクリックします。Web UI の左上隅にあるホームアイコン(ヘ)をクリックすると、ホームページに移動できます。
- •日付形式(Date format)-WebUIの日時の値の日付と時刻の形式を設定します。形式は、 デフォルトのリストから選択するか、テキスト形式で、<日付のパターン><時間のパター ン>として入力できます。

サポートされているパターンは、次のとおりです。

- •年:"yy"、"yyyy"
- •月:"M"、"MM"、"MMM"、"MMMM"
- 目 : "d"、"dd"
- •時:"h"、"hh"、"H"、"HH"
- •分:"mm"
- •秒:"s"、"ss"
- ・区切り文字:":"、"-"、"/"

- チャートX軸タイムスタンプパターン(Chart X-Axis Timestamp Pattern) チャートを 表示するときにX軸にタイムスタンプを表示するために使用するパターンを指定します。
- ・ツリーノード表示(Tree node display) ツリーノードの初期表示オプションを指定します。この設定が[展開(Expanded)]に設定され、ネストされた子ノードの数が500を超える場合、ツリーを表示するまでに数分かかることがあります。

ページサイズとWebUIモードの値を設定解除するには、属性の横にある[設定解除(Unset?)] 列のチェックボックスをオンにします。ユーザー環境設定を行った後、[ユーザー環境設定の 変更(Modify User Preferences)]をクリックします。

### ローカル Web UI でのクラスタの構成

ローカル Web UI で他のローカル Cisco Prime Network Registrar クラスタを定義できます。現在 のマシン上のローカル クラスタは、localhost クラスタと呼ばれます。他のクラスタをセット アップするには、[操作(Operate)]メニューから[クラスタの管理(Manage Clusters)]を選 択して、[クラスタのリスト/追加(List/Add Clusters)]ページを開きます。localhost クラスタ は、ローカル マシンの IP アドレスと SCP ポートを持つことに注意してください。

左側のペインで [クラスタの追加 (Add Cluster)] アイコンをクリックして、[クラスタの追加 (Add Cluster)]ページを開きます。少なくとも、リモート ローカル クラスタの名前とアドレ ス (IPv4 または IPv6)を入力する必要があります。また、リモート クラスタの SCP ポート (1234 でない場合)とともに、管理者名とパスワードも入力する必要があります。[クラスタ の追加 (Add Cluster)]をクリックします。クラスタを編集するには、左側の [クラスタ (Clusters)]ペインでクラスタ名をクリックして、[クラスタの編集 (Edit Cluster)]ページを 開きます。セキュア アクセス モードを使用する場合は、[use-ssl as disabled]、[optional]、また は [required]を選択します (optional はプリセット値です。required を選択した場合は、セキュ リティライブラリがインストールされている必要があります)。変更を行い、[保存 (Save)] をクリックします。

(注) ローカル クラスタ マシンの IP アドレスを変更する場合は、localhost クラスタを変更して、
 [ipaddr] フィールドのアドレスを変更する必要があります。値をループバック アドレス
 (127.0.0.1) に設定しないでください。そうする場合には、DHCP フェールオーバーおよび高可用性(HA) DNS 設定のために、メイン サーバーとバックアップ サーバーの実際の IP アドレスも設定する必要があります。

# リージョン クラスタ Web UI

リージョンクラスタ Web UI は、リージョンおよび中央管理タスクへの同時アクセスを提供します。これは、各要素または機能ごとに設定できる権限を持つ、サーバー全体でのきめ細かい 管理を提供します。アプリケーションにログインすると、[ホーム(Home)]ページが表示さ れます。リージョンクラスタ管理については、中央構成の管理(97ページ)で説明していま す。

#### 関連項目

Web ベースのユーザー インターフェイスの概要 (11 ページ)

ローカル クラスタ Web UI (18 ページ)

# コマンドライン インターフェイス

Cisco Prime Network Registrar CLI (nrcmdプログラム)を使用して、ローカル クラスタ サー バーの動作を制御できます。設定可能なすべてのオプションを設定し、サーバーを起動および 停止することもできます。

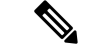

CLIは、クラスタごとに最大14の同時ユーザーとプロセスによって、同時アクセスを提供し (注) ます。

 $\mathcal{P}$ 

- ヒント
  - 詳細については、インストールディレクトリの /docs サブディレクトリの CLIContents.html ファイルを参照してください。

CLIのnrcmd プログラムは *install-path*/usrbin ディレクトリにあります。

ローカルクラスタで、適切なディレクトリにいる場合は、プロンプトで次のコマンドを使用し ます。

nrcmd [-C cluster[:port]] [-N user] [-P password] [-h] [-r] [-v] [-b < script | command] nrcmd -C clustername:port -N username -P password [-L| -R]

•-C-クラスタ名、プリセット値 localhost。別のクラスタに接続するために nrcmd を呼び出 すときには、クラスタ名とともにポート番号を指定します。前の例を参照してください。

クラスタがデフォルトのSCPポート(ローカルの場合は1234、リージョンの場合は1244) を使用する場合、ポート番号はオプションです。使用されるポートがデフォルトのポート ではない場合は、必ずポート番号を含めてください。

- ・-N-ユーザー名。WebUIに初めてログインしたときに作成したユーザー名を入力する必要 があります。
- •-P-ユーザーパスワード。ユーザー名に対して作成したパスワードを入力する必要があり ます。
- •-L-ローカル クラスタ CLI にアクセスします。
- •-R-リージョン クラスタ CLI にアクセスします。
- •-**b**<*script*-nrcmd コマンドのスクリプトファイルを処理します。
- -h このヘルプテキストを表示します。

•-r - 読み取り専用ユーザーとしてログインします。 •-R-リージョンに接続します。 •-v(または-vv) - プログラムのバージョンを報告して終了します。 -V - セッションの可視性を指定します。 (注) クラスタのデフォルトは、指定されていない場合は localhost です。  $\mathcal{O}$ ヒント その他のコマンドオプションについては、/doc の CLIGuide.html ファイルを参照してくださ  $\langle v \rangle_{\circ}$ (注) ローカル クラスタ マシンの IP アドレスを変更する場合は、 localhost クラスタを変更して、 *ipaddress* 属性のアドレスを変更する必要があります。値を127.0.0.1 に設定しないでください。 出力をファイルに送信することもできます。 nrcmd> session log filename 次に例を示します。 DHCP サーバー上のリースをファイル (leases.txt) に送信するには、次のコマンドを使用しま す。 nrcmd> session log leases.txt nrcmd> lease list (注) 以前に開いたファイルを閉じるには、session log(ファイル名なし)を使用します。これによ り、すべてのファイルへの出力の書き込みが停止します。 クラスタから切断するには、exit を使用します。 nrcmd> exit  $\mathcal{D}$ ヒント CLIは、複数のユーザーログインと連携して動作します。 クラスタ ロック メッセージを受信 した場合は、ロックしているユーザーを特定し、その人と問題を話し合います。(複数のユー ザー (13ページ)を参照。)

# **REST API**

Cisco Prime Network Registrar REST API は、HTTP クライアントで管理できる一連のリソースへのアクセスを提供します。Webサービスが有効になっている場合、リージョンサーバーとローカル DHCP、DNS、およびキャッシュ DNS サーバーでサポートされます。

Cisco Prime Network Registrar で最も一般的に使用されるオブジェクトに関する情報を取得する ために使用する REST メソッドとエンドポイントについて知るには、『*Cisco Prime Network Registrar 11.1 REST APIs Quick Start Guide*』を参照してください。Cisco Prime Network Registrar でサポートされる REST API の詳細については、『*Cisco Prime Network Registrar 11.1 REST APIs Reference Guide*』を参照してください。

11.1 以降、Cisco Prime Network Registrar は、ほとんどのシナリオをカバーする REST API の Swagger ベースのドキュメントをサポートしています。ただし、すべての REST API 要求、特 にアクションの特殊なケースをカバーしているわけではありません。

# Prime Network Registrar でのグローバル検索

Prime Network Registrar のローカルおよびリージョン Web UI は、ローカルクラスタで使用可能な IP アドレスまたは DNS 名のグローバル検索機能も提供します。検索インターフェイス要素は、メインページの右上隅にあります。

(注)

検索インターフェイス要素を表示し、IPアドレスとDNS名の検索を実行するには、Cisco Prime Network Registrar が DHCP または DNS を使用してライセンスされている必要があります。ま た、ローカルクラスタに対して DHCP または DNS サービスが有効になっている必要がありま す(リージョン Web UIの[リモートクラスタの一覧表示/追加(List/Add Remote Clusters)]ペー ジで)。

次の表に、さまざまなシナリオでの一般的な検索結果を示します。

| 表 2:- | -般的な検索結果 |
|-------|----------|
|-------|----------|

| 検索対象                    | アクティブなライセンスと<br>サービス | 検索結果                                     |
|-------------------------|----------------------|------------------------------------------|
| IPv4アドレス                | DHCP のみ              | 最も近く一致するスコープ、<br>スコープのリース、またはス<br>コープの予約 |
| IPv4アドレスまたは DNS<br>FQDN | DNSのみ                | 関連するゾーンまたはリソー<br>ス レコード                  |

I

| 検索対象                                 | アクティブなライセンスと<br>サービス | 検索結果                                                 |
|--------------------------------------|----------------------|------------------------------------------------------|
| IPv6アドレス                             | DHCP のみ              | 最も近く一致するプレフィッ<br>クス、プレフィックスのリー<br>ス、またはプレフィックス予<br>約 |
| IPv6 アドレスまたは DNS<br>FQDN             | DNSのみ                | 関連するゾーンまたはリソー<br>ス レコード                              |
| IPv4 アドレス、IPv6 アドレ<br>ス、または DNS FQDN | DHCP と DNS の両方       | アドレスのタイプに基づい<br>て、上記のすべて                             |

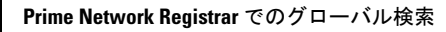

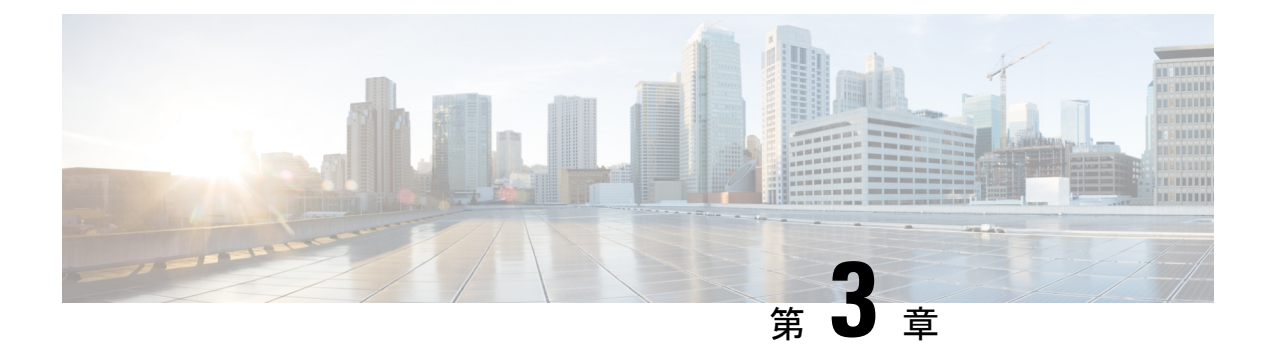

# サーバー ステータス ダッシュボード

Web ユーザー インターフェイス(Web UI)の Cisco Prime Network レジストラーサーバー ステー タスダッシュボードには、トラッキングと診断に役立つグラフ、チャート、テーブルを使用し て、システム ステータスのグラフィカル ビューが表示されます。これらのダッシュボード要 素は、システム情報を整理および統合された方法で伝達するように設計されており、次の項目 が含まれます。

- ・重要なプロトコルサーバーおよびその他のメトリック
- •アラームとアラート
- ・データベース インベントリ
- サーバーの正常性の傾向

ダッシュボードは、ダッシュボードを表示するシステムがその目的専用であり、プロトコル サーバーを実行しているシステムとは異なる場合があるトラブルシューティングのデスクコン テキストで使用するのが最適です。ダッシュボードシステムは、プロトコルサーバーを実行 しているシステムをブラウザでポイントする必要があります。

ダッシュボードインジケーターは、予想される通常の使用パターンからの逸脱を考慮して解釈 する必要があります。異常なスパイクやアクティビティの低下に気付いた場合は、ネットワー ク上で通信障害や停電が発生して調査する必要があります。

- ダッシュボードを開く (29ページ)
- 表示タイプ (30ページ)
- 表示のカスタマイズ (35ページ)
- •含めるダッシュボード要素の選択 (37ページ)
- •ホストメトリック (39ページ)

# ダッシュボードを開く

ダッシュボード機能は、地域クラスターでも使用できます。既定では、システムメトリック チャートが提供されます。さまざまなクラスタのサーバー固有の(DHCP、DNS、およびCDNS) チャートを表示できます。これは、[チャートの選択(Chart Selections)]ページで構成できます。

Web UI でダッシュボードを開くには、[操作(Operate)] メニューから [ダッシュボード (Dashboard)]を選択します。

# 表示タイプ

割り当てられた管理者ロールを使用して DHCP および DNS 権限を持っている場合、ダッシュ ボードのプリセット表示は次の表で構成されます(例については、次の表を参照してください)。

- •システムメトリック システムメトリック (39ページ) を参照。
- **・DHCP 一般インジケータ** 『Cisco Prime Network Registrar 11.1 DHCP ユーザ ガイド』の 「DHCP 一般インジケータ」の項を参照してください。
- **DNS** 一般インジケータ: の『Cisco Prime Network Registrar 11.1 権威およびキャッシング DNS ユーザ ガイド』の「DNS 一般インジケータ」の項を参照してください。

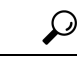

ヒント これらは、プリセットの選択です。選択できる他のダッシュボード要素については、「含める ダッシュボード要素の選択(37ページ)」を参照してください。ダッシュボードには、セッ ション間での選択が保持されます。

図 4: プリセットのダッシュボード要素

| shboard                        |                              |                           |                                                 |                                      |
|--------------------------------|------------------------------|---------------------------|-------------------------------------------------|--------------------------------------|
| ashboard on Wed Jul 12 15:05:3 | 18 IST 2017                  |                           |                                                 |                                      |
| HCP General Indic              | ators                        | DNS General Indica        | ators                                           |                                      |
| Server State                   | Up for 2w6d21h24m47s         | Server State              | Up for 2w6d21h24m48                             | ls                                   |
| Last Reload                    | Wed Jun 21 17:40:50 IST 2017 | Last Reload               | Wed Jun 21 17:40:49 IST 2                       | 2017                                 |
| Start Time                     | Wed Jun 21 17:40:50 IST 2017 | Total Zones               | 1                                               |                                      |
| Total Scopes                   | 6                            | Total RRs                 | 4                                               |                                      |
| V4 Leased Leases               | 0                            |                           |                                                 |                                      |
| V4 Configured Leases           | 952                          | System Metrics            |                                                 |                                      |
| Total Prefixes                 | 2                            |                           |                                                 | -                                    |
| V6 Leased Leases               | 0                            | Sun Jan 18 14:06:36 IST   | Log volume 86 %<br>8717 MB free out of 10079 MB | Database volu<br>8717 MB free out of |
| V6 Allocated Leases            | 0                            | 1970<br>All I CPI I Initi | zation (s)   Memory Litilization (KR)           | VM Utilization (KB)                  |
|                                |                              | Value                     | (ite)                                           | (ite)                                |

各ダッシュボード要素は、最初は、要素に応じて、テーブルまたは特定のパネルチャートとして表示されます。

- 表-テーブル(32ページ)を参照。
- •折れ線グラフ 折れ線グラフ (32 ページ) を参照。
- ・面グラフ 面グラフ (33 ページ) を参照。

#### - 般ステータス インジケータ

上の図のサーバー状態の説明の緑色のインジケータに注意してください。これは、情報を提供 するサーバーが正常に機能していることを示します。黄色のインジケータは、サーバーの動作 が最適でないことを示します。赤いインジケータは、サーバーがダウンしていることを示しま す。これらのインジケーターは、通常の Web UI の [サーバーの管理(Manage Servers)]ペー ジのサーバーの状態と同じです。

#### アラートレベルのグラフィックインジケータ

グラフ化された線とグラフの積み上げ領域は、標準の色と視覚的なコーディングに従って、主要な診断インジケータを一目ですぐに判断できます。グラフは、次の色とテキストのインジ ケーターを使用します。

- High alerts or warnings 線または赤の領域(ハッチングされたテクスチャ付き)。
- All other indicators 線や様々な他の色の領域でデータ要素を区別。グラフでは、緑や黄 色は使用しません。

#### グラフの拡大と変換

別のウィンドウでグラフを拡大するには、パネルグラフの下部にある**グラフリンク**アイコンを クリックし、次に「拡大グラフ」オプションをクリックします(下の図を参照)。拡大表示モー ドでは、最初に表示されるグラフの種類から別のグラフの種類を選択できます(その他のチャー トタイプ (34ページ)を参照)。

図 5: 拡大グラフ

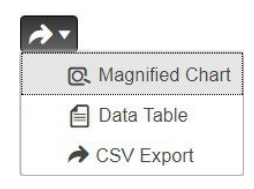

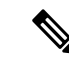

(注) 拡大されたグラフの自動更新はオフになっています。最新のデータを取得するには、ページの 左上にある[ダッシュボード(Dashboard)]の横にある[更新(Refresh)]アイコンをクリック します。

グラフを表に変換するには、「表としてグラフを表示する」を参照してください。表をグラ フィック・グラフ形式に変換することはできません。

### 凡例

各グラフには、既定で色分けされた凡例が含まれています。

# テーブル

テーブルとして表示されるダッシュボード要素には、行と列にデータが表示されます。以下の ダッシュボード要素は、あらかじめ設定されており、テーブルで構成されます(または含める)。

- ・DHCP DNS の更新
- DHCP アドレスの現在の使用率
- DHCP の一般的なインジケータ
- •DNS一般インジケータ
- •DNS 一般インジケータのキャッシュ

(注) エキスパートモードでテーブルを表示すると、追加のデータが表示されることがあります。

## 折れ線グラフ

折れ線グラフとしてレンダリングされるダッシュボード要素には、x軸とy軸に対してプロットされた1つまたは複数の線を含めることができます。次の表では、3種類の折れ線グラフについて説明します。

表 **3**:折れ線グラフのタイプ

| 折れ線グラフの種類  | 説明                             | 表示されるダッシュボード要<br>素                               |
|------------|--------------------------------|--------------------------------------------------|
| 生データ折れ線グラフ | 生データに対してプロットさ<br>れた線。          | • Java 仮想マシン (JVM) メ<br>モリー使用率(エキスパー<br>ト・モードのみ) |
|            |                                | •DHCP バッファ容量                                     |
|            |                                | • DHCP フェールオーバー<br>ステータス(2つのグラフ)                 |
|            |                                | ・DNS ネットワーク エラー                                  |
|            |                                | • DNS 関連サーバー のエ<br>ラー                            |
| デルタ折れ線グラフ  | 2つの連続した生データの差に<br>対してプロットされた線。 | ・DNSインバウンドゾーン<br>転送                              |
|            |                                | •DNSアウトバウンドゾー<br>ン転送                             |

| 折れ線グラフの種類 | 説明                                                       | 表示されるダッシュボード要<br>素                                                                                                    |
|-----------|----------------------------------------------------------|----------------------------------------------------------------------------------------------------|
| レート折れ線グラフ | 2つの連続した生データの差に<br>対してプロットされた線は、<br>それらの間のサンプル時間で<br>割った。 | <ul> <li>・DHCP サーバー要求アク<br/>ティビティ(下の画像を参照)</li> <li>・DHCP サーバー応答アク<br/>ティビティ</li> <li>・DHCP 応答遅延</li> <li>・DNS クエリー応答</li> <li>・DNS 転送エラー</li> </ul> |

- $\mathcal{P}$
- ヒント デルタまたはレートデータを示すグラフの生データを取得するには、エキスパートモードに入り、必要なチャートに移動します。パネルチャートの下にある[チャートリンク(Chart Link)] アイコンをクリックしてから[データテーブル(Data Table)]をクリックします。生データ テーブルは、グラフデータテーブルの下にあります。

図 6:折れ線グラフの例

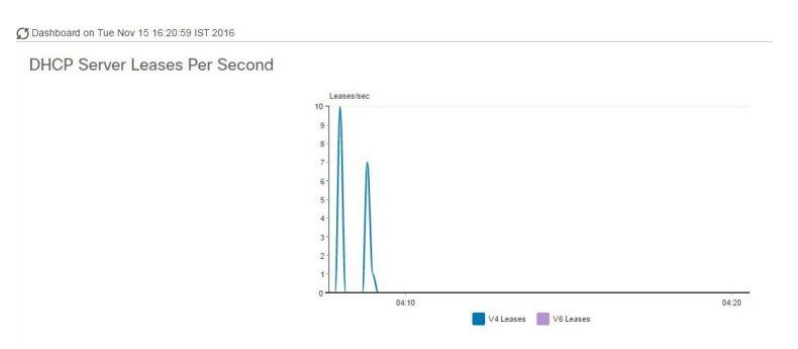

## 面グラフ

面グラフとしてレンダリングされるダッシュボード要素は、複数の関連するメトリックを傾向 グラフとしてプロットしますが、一方が積み上げ、最高点が累積値を表すようにします。値 は、コントラストの色で個別にシェーディングされます。(面グラフとして図6:折れ線グラフ の例 (33ページ)に表示される DHCP サーバー要求アクティビティ チャートの例について は、次の図を参照してください)。

#### 図 7: 面グラフの例

Ø Dashboard on Tue Nov 15 16:20:13 IST 2016

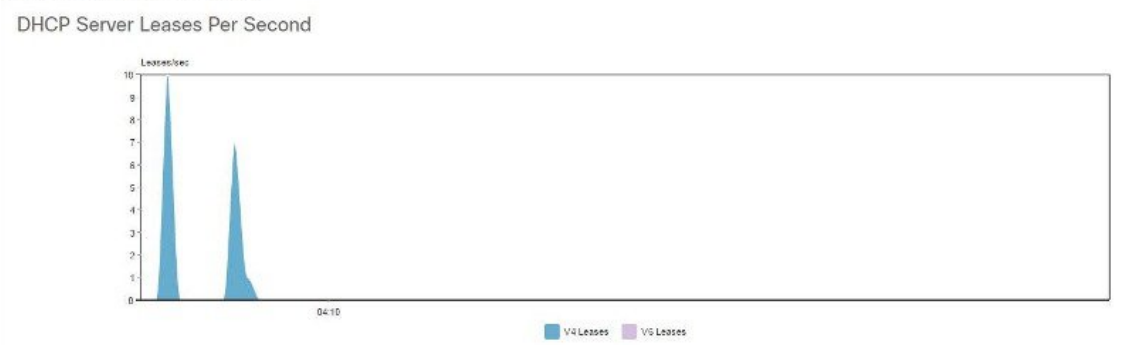

これらは、凡例にリストされている順序で積み重ねられ、スタックの下部に左端の凡例項目、 スタックの一番上に右端の凡例項目が表示されます。面グラフに事前に設定されているダッ シュボード要素は次のとおりです。

- DHCP バッファ容量
- DHCP フェールオーバーステータス
- DHCP 応答遅延
- •1 秒あたりの DHCP サーバーのリース数
- DHCP サーバー要求アクティビティ
- DHCP サーバーの応答アクティビティ
- DNS 受信ゾーン転送
- ・DNS ネットワーク エラー
- •DNS 送信ゾーン転送
- •1 秒あたりの DNS クエリ
- DNS 関連サーバー エラー

### その他のチャート タイプ

選択できるその他のグラフの種類は次のとおりです。

- Line- 折れ線グラフ (32 ページ) で説明した折れ線グラフの1つ。
- Area—面グラフ (33 ページ) で説明したグラフ。
- Column- グラフを横方向に垂直バーで表示し、値軸をグラフの左側に表示します。
- Scatter- 散布図は、デカルト座標を使用して、一連のデータの通常 2 つの変数の値を表示 するプロットまたは数学図の一種です。

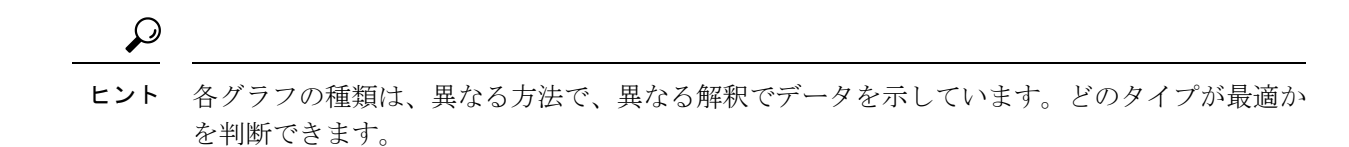

ダッシュボード要素のヘルプの取得

テーブル/グラフウィンドウのヘルプアイコンをクリックすると、各ダッシュボード要素のヘ ルプウィンドウを開くことができます。

# 表示のカスタマイズ

ダッシュボードの表示をカスタマイズするには、次の操作を行います。

- データを更新し、自動更新間隔を設定します。
- ・グラフを展開し、別の形式でレンダリングします。
- ・グラフィックグラフを表に変換します。
- ・データをコンマ区切り値 (CSV) 出力にダウンロードします。
- ・グラフの凡例を表示または非表示にします。
- ・サーバーグラフの種類を構成します。
- デフォルト表示にリセット

各グラフは次の機能をサポートします。

- サイズ変更
- •新しいセル位置にドラッグアンドドロップ
- •最小化
- ・クローズ

各グラフには、グラフの説明と、説明の下部にあるリンク(詳細..)をクリックすると詳細なへ ルプが表示されたヘルプアイコンが表示されます。

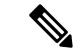

(注) ダッシュボード/グラフに加えられた変更は、[ダッシュボード(Dashboard)]ウィンドウで[保存(Save)]をクリックした場合にのみ保持されます。

#### 表示の更新

[最新の情報に更新(Refresh)]アイコンをクリックして、最新のポーリングを選択するように 各ディスプレイを更新します。

### ポーリング間隔の設定

データのポーリング頻度を設定できます。ダッシュボード表示の右上隅の [ダッシュボード設定 (Dashboard Settings)] アイコンをクリックします。キャッシュされたデータのポーリング 間隔を設定するには、4つのオプションがあり、プロトコルサーバーに更新のポーリングを行います (下の図を参照)。

図8:グラフのポーリング間隔の設定

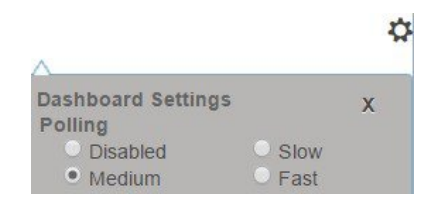

キャッシュされたデータポーリング(したがって、自動更新)間隔を次の値に設定できます。

- Disabled—ポーリングを行わないため、データは自動的に更新されません。
- Slow—30 秒ごとにデータを更新します。
- Medium-20 秒ごとにデータを更新します。
- Fast (プリセット値) —10 秒ごとにデータを更新します。

#### 表としてのグラフの表示

パネルグラフの下部にある[**チャートリンク(Chart Link)**]アイコンを使用して、チャートリ ンクオプションを表示します(下の図を参照)。[データテーブル(Data Table)]オプションをク リックすると、グラフィック チャートを表として表示できます。

#### 図 9:表形式へのグラフ変換の指定

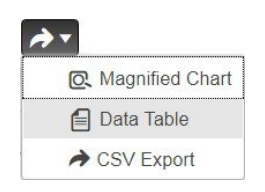

#### CSV形式へのエクスポート

グラフデータは、カンマ区切り値(CSV)ファイル(スプレッドシートなど)にダンプできま す。パネルグラフの下部にあるチャートリンクコントロール(上の図を参照)で、[CSV形式でエ クスポート(CSV Export)]オプションをクリックします。[名前を付けて保存(Save As)] ウィンドウが表示され、CSV ファイルの名前と場所を指定できます。

# 含めるダッシュボード要素の選択

ページに表示するダッシュボードエレメントの数を決定できます。DHCPサーバーやDNSサー バーなど、1つのサーバーのアクティビティのみに集中し、他のサーバーの、他のすべてのメ トリックを除外する場合があります。このように、ダッシュボードの混雑が少なくなり、要素 が大きくなり、読みやすくなります。それ以外の場合は、すべてのサーバーアクティビティの 概要を表示し、結果として小さな要素を表示する場合もあります。

[ダッシュボードの設定 (Dashboard Settings)]アイコンをクリックし、[ダッシュボードの設定 (Dashboard Settings)]ダイアログの [チャート選択 (Chart Selections)]をクリックすると、 メインの [ダッシュボード (Dashboard)]ページから表示するダッシュボード要素を選択でき ます。リンクをクリックすると、[チャートの選択 (Chart Selection)]ページが開きます (図 10:ダッシュボード要素の選択 (38ページ)を参照)。

## サーバー チャート タイプの設定

メインダッシュボードビューでデフォルトのグラフタイプを設定できます。ダッシュボードの サーバー・グラフをカスタマイズして、特定のグラフ・タイプのみをデフォルトとして表示で きます。

既定のグラフの種類を設定するには、表示するメトリックスグラフに対応するチェックボックスをオンにし、**Type**ドロップダウンリストからグラフの種類を選択します。既定のグラフの種類は、さまざまなユーザーセッション間で一貫性があり、共有されます(下の図を参照)。

(注) サーバーで構成されたサービスに基づいて、[ダッシュボードの設定(Dashboard Settings)]>
 [グラフの選択(Chart Selection)]ページで CDNS または DNS メトリックを確認できます。

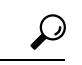

ヒント ダッシュボード要素がグラフの選択リストに表示される順序は、必ずしもページ上での要素の 表示順序を決定するものではありません。使用可能な領域を考慮するアルゴリズムによって、 グリッドレイアウトの順序とサイズが決まります。ダッシュボード要素の選択を送信するたび にレイアウトが異なる場合があります。選択を変更するには、表示するダッシュボード要素の 横にあるチェックボックスをオンにします。

| Ch | ange Chart Selection        | Default | *          |   |                | Chart Colu | mns 2 🔻   |  |
|----|-----------------------------|---------|------------|---|----------------|------------|-----------|--|
|    | Host Motrics                | Default |            |   |                |            |           |  |
|    | riosi metrics               | DHCP    |            |   |                |            |           |  |
|    | Chart                       | DNS     |            | 1 | ype            | Clusters   |           |  |
|    | System Metrics              | CDNS    |            |   | Column Chart 🔹 | /          | localhost |  |
|    |                             | All     |            |   |                |            |           |  |
| Ŧ  | DHCP Metrics                | None    |            |   |                |            |           |  |
|    | Chart                       |         | Туре       |   | Clusters       |            |           |  |
|    | DHCP Address<br>Utilization | Current | Table      |   | 1              |            |           |  |
|    | DHCP Buffer Ca              | apacity | Area Chart |   | 1              |            |           |  |
|    | DHCP DNS Up                 | dates   | Table      |   | 1              |            |           |  |
|    | DHCP Failover               | Status  | Area Chart |   | 1              |            |           |  |
|    | DHCP General<br>Indicators  |         | Table      |   | 1              |            |           |  |
|    | DHCP Respons                | е       |            |   | 1.             |            |           |  |

図 10:ダッシュボード要素の選択

上の図は、リージョン Web UI のグラフ選択テーブルを表示します。[クラスター(Clusters)] 列は、リージョン ダッシュボードでのみ使用でき、構成されているローカル クラスターの一 覧が表示されます。ローカル クラスターを追加するには、[編集(Edit)] アイコンをクリック し、[ローカル クラスターリスト(Local Cluster List)] ダイアログ ボックスでローカル クラス ター名を選択します。

選択を変更するには、表示するダッシュボード要素の横にあるチェックボックスをオンにしま す。

ページの上部にある [チャート選択の変更(Change Chart Selection)] ドロップダウンリスト で特定のグループ コントロールを使用できます(上の図を参照)。その内容は:

- ・すべてのチェックボックスをオフにするには、[なし(None)]を選択します。
- プリセットの選択に戻すには、[デフォルト(Default)]を選択します。DHCPおよびDNS をサポートする管理者ロール用の事前設定されたダッシュボード要素は次のとおりです。
  - •ホストメトリック:システムメトリック
  - •DHCPメトリック:一般的なインジケーター
  - •DNS メトリック:一般的なインジケーター
- DHCP メトリックのみを選択し、DHCP を選択します(『Cisco Prime Network Registrar 11.1 DHCP User Guide』の「DHCP Metrics」の項を参照)。
- DNS メトリックのみを選択し、**DNS** を選択します(『Cisco Prime Network Registrar 11.1 Authoritative and Caching DNS User Guide』の「Authoritative DNS Metrics」の項を参照)。
- DNS メトリックのみを選択し、**CDNS** を選択します(『Cisco Prime Network Registrar 11.1 Authoritative and Caching DNS User Guide』の「Caching DNS Metrics」の項を参照)。
- すべてのダッシュボード要素を選択するには、[すべて(All)]を選択します。

ページの下部にある[OK]をクリックして選択内容を保存するか、または[キャンセル(Cancel)] をクリックして、変更をキャンセルします。 グラフの種類を変更するには、パネルチャートの下部にある[グラフの種類(Chart Type)]ア イコンをクリックし、必要なグラフの種類を選択します(下の図を参照)。使用できるグラフ には、折れ線グラフ、棒グラフ、面グラフ、散布図があります。

図 11: グラフの種類の選択

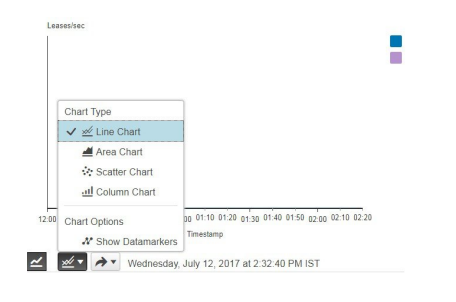

# ホストメトリック

ホストメトリックは、次の2つのチャートで構成されます。

- ・システムメトリック システムメトリック (39 ページ) を参照。
- JVM メモリ使用率(エキスパートモードでのみ使用可能)- JVM メモリ使用率(40ページ)を参照。

### システム メトリック

システム メトリック ダッシュボード要素は、Cisco Prime Network Registrar のログおよびデー タベース ディレクトリがあるディスク ボリュームの空き領域、最後のサーバー バックアップ の日付と時刻、およびさまざまなサーバーの CPU とメモリの使用率を示します。システム メ トリックは、[チャート選択(Chart Selection)] リストで[ホストメトリック:システムメトリッ ク (Host Metrics:System Metrics)] を選択した場合に使用できます。

結果の表には、次のように表示されます。

- ログボリューム(Logs Volume) logs ディレクトリがあるディスクドライブの合計領域のうちの現在の空き領域(空き領域のパーセンテージ)。
- データベースボリューム(Database Volume) data ディレクトリがあるディスクドライブの合計領域のうちの現在の空き領域(空き領域のパーセンテージ)。
- ・正常な最終バックアップ(Last Good Backup) サーバーエージェントの前回の起動後の 前回の成功したシャドウバックアップが行われた日付と時刻(または、まだおこなわれて いない場合は、[未完了(Not Done)])。
- ・以下についての[CPU使用率(CPU Utilization)](秒単位)、[メモリ使用率(Memory Utilization)](キロバイト単位)、[VM使用率(VM Utilization)](キロバイト単位)、およびプロセス ID(PID)
  - Cisco Prime Network Registrar サーバー エージェント

- ・CCM サーバー
- ・DNS サーバー
- DHCP サーバー
- •Webサーバー
- ・SNMP サーバー
- DNS キャッシュ サーバー

#### データの解釈方法

システム メトリック データは、Cisco Prime Network Registrar の logs および data ボリュームに ついて、使用可能な空き領域に基づき、ディスクボリュームがどの程度いっぱいになっている かを示します。また、データファイルが最後に正常にバックアップされたかどうか、および行 われた日時も示します。最後に、Cisco Prime Network Registrar サーバーが使用している使用可 能な CPU とメモリの量を示します。メモリと VM 使用率の値の違いは、次のとおりです。

- ・メモリ使用率(Memory Utilization):プロセスが使用している物理メモリ。または、UNIX psコマンドの出力の常駐セットサイズ(RSS)の値にほぼ相当し、実メモリにプロセスが 持つページ数から管理使用量を差し引いたものです。この値には、テキスト、データ、ま たはスタック領域に対してカウントされるページだけが含まれ、デマンドロードまたはス ワップアウトされたページは含まれません。
- VM使用率(VM Utilization): プロセスが使用している仮想メモリ。または、UNIXのps コマンドの出力のSZ値にほぼ相当し、メモリ内ページ数にページファイルとデマンドゼ ロページを加えたものですが、通常、メモリマップされたファイルは含まれません。この 値は、プロセスの大きさを診断し、それが増加し続けるかどうかを診断するのに役立ちま す。

#### 結果に基づくトラブルシューティング

logs または data ディレクトリの空きディスク容量の減少に気づいた場合は、ディスク容量の増加を検討するか、または Cisco Prime Network Registrar と同時に実行しているプログラムを確認してください。

### JVM メモリ使用率

Java 仮想マシン(JVM)メモリ使用率ダッシュボード要素は、エキスパートモードの場合に のみ使用できます。これは、JVMメモリの未使用の最大、未使用、および使用バイトをトレー スする折れ線トレンドチャートとしてレンダリングされます。このチャートは、エキスパート モードのときに、[チャートの選択(Chart Selection)] リストで [ホストメトリック:JVMメ モリ使用率(Host Metrics: JVM Memory Utilization)] を選択した場合に使用できます。

#### データの解釈方法

JVMメモリ使用率データは、ブラウザでダッシュボードを実行するためにどのくらいのメモリ が適用されるかを示しています。使用バイトデータのスパイクが表示される場合は、ダッシュ ボードの要素がメモリを大量に使用している可能性があります。

結果に基づくトラブルシューティング

使用メモリデータが急増している場合は、ブラウザの設定を確認するか、ポーリング間隔を調 整してデータのポーリング頻度を低くします。

I

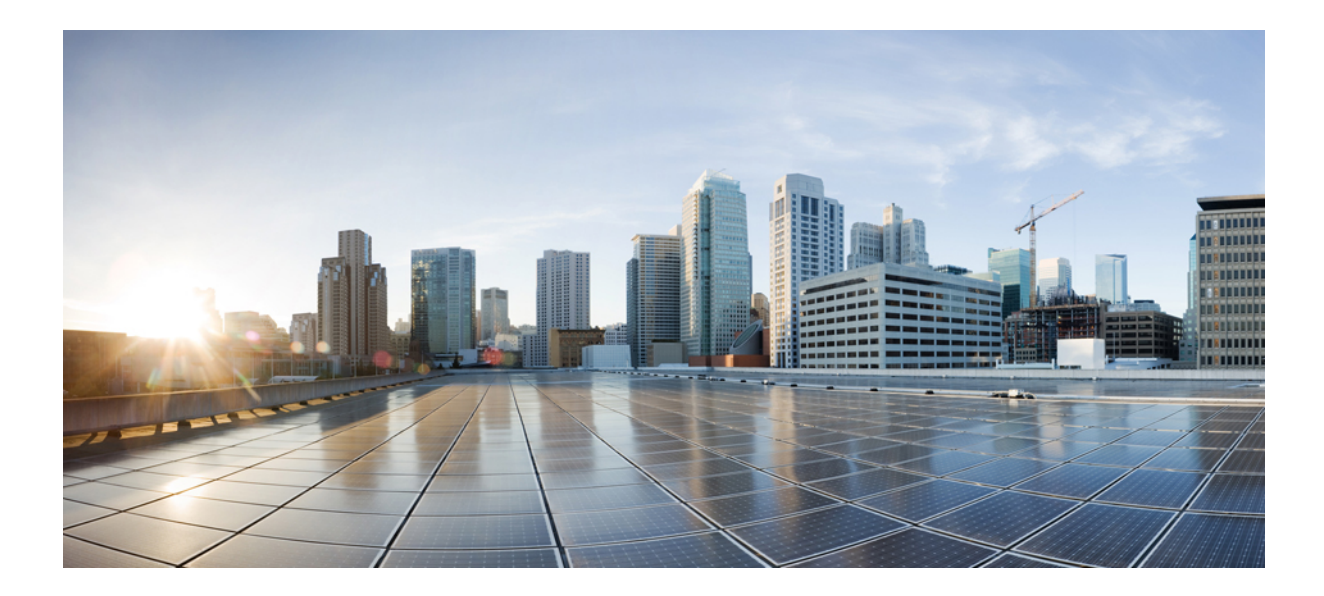

■■ 第 ■■ 部

# ローカルおよびリージョンの管理

- •管理者の管理 (45ページ)
- •所有者とリージョンの管理 (91ページ)
- 中央構成の管理 (97 ページ)
- ・ルータおよびルータインターフェイスの管理 (187ページ)
- ・サーバーとデータベースの保守 (191ページ)
- バックアップとリカバリ (233 ページ)
- レポートの管理 (257ページ)

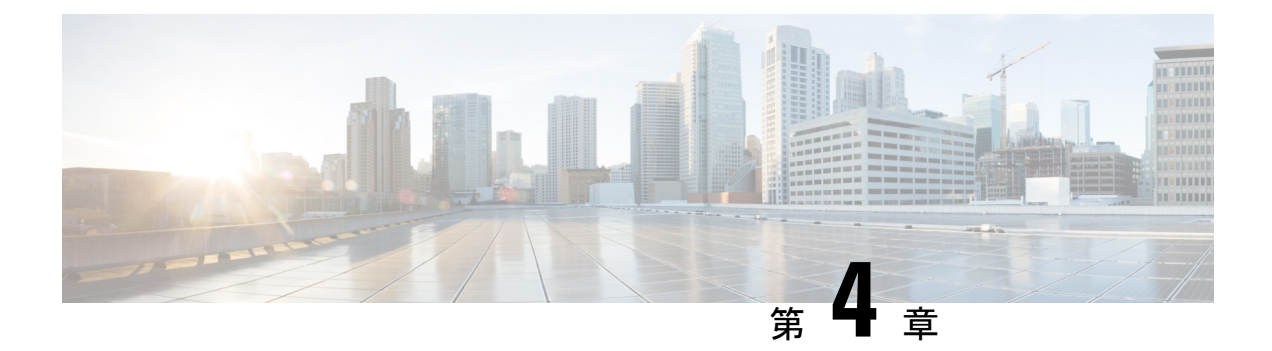

# 管理者の管理

この章では、ローカルクラスタとリージョンクラスタでネットワーク管理者をセットアップ する方法について説明します。この章には、多くの管理機能に関するローカルおよびリージョ ンクラスタのチュートリアルも含まれています。

- ・管理者、グループ、ロール、テナント (45ページ)
- 外部認証サーバー (52ページ)
- ・テナントの管理(56ページ)
- •管理者の管理 (62ページ)
- ・パスワードの管理 (65ページ)
- ・グループの管理 (65ページ)
- ロールの管理(67ページ)
- きめ細かい管理(68ページ)
- •管理者の一元管理 (73ページ)
- ・セッション管理 (86ページ)

# 管理者、グループ、ロール、テナント

ネットワーク管理者が Cisco Prime Network Registrarで実行できる機能のタイプは、割り当てら れたロールに基づきます。ローカルおよびリージョン管理者は、これらのロールを定義して、 ネットワーク管理機能の粒度を提供できます。Cisco Prime Network Registrar では、管理機能を セグメント化する基本ロールのセットが事前定義されています。これらの基本ロールから、特 定のアドレス、ゾーン、およびその他のネットワークオブジェクトの管理に限定された、さら に制約されたロールを定義できます。

管理者をロールに関連付けるためのメカニズムは、これらのロールを含むグループに管理者を 配置することです。

管理者が表示できるデータと設定は、テナントによっても制限されます。管理者にテナントタ グが割り当てられている場合、アクセスはテナントに割り当てられたか、読み取り専用のコア 設定オブジェクトとしてテナントでの使用が可能にされた設定オブジェクトにさらに制限され ます。

### 管理者とグループ、ロール、およびテナントとの関連

Cisco Prime Network Registrarには、管理者、グループ、ロール、およびテナントの4つの管理者 オブジェクトがあります。

・管理者(Administrator) - ログインしたアカウントは、1つ以上の管理者グループとの関連付けによって、割り当てられたロールに基づいて特定の機能を実行できます。ローカルクラスタでは、これらの機能は、ローカルの中央構成管理(CCM)サーバーとデータベース、ホスト、ゾーン、アドレス空間、およびDHCPを管理しています。リージョンクラスタでは、これらの機能は、リージョンCCMサーバーとデータベース、中央構成、およびリージョンのアドレス空間を管理しています。有効にするには、管理者を少なくとも1つのグループに割り当てる必要があります。

管理者の追加については、管理者の管理(62ページ)を参照してください。

 グループ(Group) - ロールのグループ化。1つ以上のグループを管理者に関連付ける必要 があり、グループを使用可能にするには、グループに少なくとも1つのロールが割り当て られている必要があります。Cisco Prime Network Registrar の事前定義グループは、各ロー ルを一意のグループにマッピングします。

グループの追加については、グループの管理(65ページ)を参照してください。

 ・ロール(Role) - 管理者が管理できるネットワークオブジェクトと、管理者が実行できる 機能を定義します。事前定義の一連のロールがインストール時に作成され、追加の制約付 きロールを定義できます。一部のロールには、さらに機能的な制約を加えるサブロールが 含まれています。

ロールの追加については、ロールの管理(67ページ)を参照してください。

 ・テナント(Tenant) - 管理者のセットに関連付けられているテナント組織またはグループ を識別します。テナントを作成すると、リージョンとローカルの両方のクラスタに保存されるデータは、テナント別にセグメント化されます。テナントが別のテナントのデータに アクセスすることはできません。

テナントの追加については、テナントの管理(56ページ)を参照してください。

### 管理者タイプ

管理者には、スーパーユーザーと専門管理者の2つの基本タイプがあります。

スーパーユーザー(Superuser) - Web UI、CLI、およびすべての機能への無制限のアクセス権を持つ管理者。この管理者タイプは少数のユーザーに制限する必要があります。管理者のスーパーユーザー権限は、他のすべてのロールをオーバーライドします。

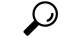

**ヒント** インストール時、または Web UI に初めてログインするときに、 スーパーユーザーとパスワードを作成する必要があります。 スーパーユーザーにテナントタグが割り当てられている場合、無制限のアクセスは、対応 するテナントデータについてのみ付与されます。他のテナントのデータは表示できず、コ アオブジェクトは読み取り専用アクセスに制限されます。

 ・専門(Specialized) - 管理者が割り当てたロール(および該当する場合はサブロール)に 基づいて、特定の DNS 転送またはリバース ゾーンを管理するなど、特別な機能を実行す るために名前によって作成された管理者。専門管理者は、スーパーユーザーと同様に、パ スワードを必要としますが、関連するロールを定義する少なくとも1つの管理者グループ に割り当てられる必要もあります。CLI は admin コマンドを提供します。

ローカルゾーンまたはホスト管理者を作成する例については、管理者の作成 (170ページ) を参照してください。

テナントタグが割り当てられている専門ユーザーは、関連するロールにも一致する、対応 するテナントまたはコアデータにのみアクセスできます。コアデータは、さらに読み取 り専用アクセスに制限されます。

### ロール、サブロール、および制約

ライセンスタイプは、各ロールとサブロールの組み合わせに関連付けられます。ロールとサブ ロールは、そのライセンスがそのクラスタで使用可能な場合にのみ有効になります。

制約を適用することによって、管理者ロールを制限できます。たとえば、host-admin 基本ロー ルを使用して、192.168.50.0 サブネットに制約されている 192.168.50.0-host-admin という名前の ホスト管理者を作成できます。管理者は、このロールを含むグループを割り当てた後、この制 約を有効にしてログインします。ロールとサブロールの追加については、ロールの管理(67 ページ)で説明しています。

ロールの制約を読み取り専用アクセスに制限することができます。管理者は、そのロールの データを読み取ることはできますが、変更することはできません。ただし、制限されたデータ が読み取り/書き込みロールにも関連付けられている場合、読み取り/書き込み権限は読み取り 専用の制約に優先します。

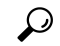

**ヒント** ロール制約の追加の例は、制約付きのホスト管理者ロールの作成(174ページ)にあります。

DNSとホスト管理者ロールの割り当ての間の相互作用により、制約のないdns-admin ロールを グループ内の任意のhost-admin ロールと組み合わせることができます。たとえば、グループ内 のdns-admin-readonlyロールと host-admin ロールを組み合わせる(およびグループに host-rw-dns-ro という名前を付ける)と、完全なホストアクセス権と読み取り専用アクセス権がゾーンと RR に与えられます。ただし、制限付きの dns-admin ロールを host-admin ロールとともにグループ に割り当て、次に管理者に割り当てると、制約付き dns-admin ロールが優先され、ログイン時 の管理者権限によってホスト管理が排除されます。

特定のロールにはサブロールがあり、それによってロール機能をさらに制限できます。たとえば、ローカルの ccm-admin または regional-admin に owner-region サブロールが適用されると、

所有者とリージョンのみを管理できます。デフォルトでは、制約付きのロールを作成すると、 可能なすべてのサブロールが適用されます。

事前定義されたロールについては、表4:ローカルクラスタ管理者の事前定義ロールと基本 ロール (48 ページ) (ローカル)と表5:リージョンクラスタ管理者の事前定義ロールと基 本ロール (50 ページ) (リージョン)を参照してください。

表 4: ローカル クラスタ管理者の事前定義ロールと基本ロール

| ローカル ロール        | サブロールとアクティブな機能                                                                                                    |
|-----------------|----------------------------------------------------------------------------------------------------|
| addrblock-admin | コア機能:アドレスブロック、サブネット、およびリバース<br>DNSゾーンを管理します(dns-adminも必要)。また、スコー<br>プアクティビティを通知します。                                                                                                    |
|                 | <ul> <li><i>ric-management</i>: DHCP フェールオーバーペアとルータに<br/>サブネットをプッシュし、再利用します。</li> <li><i>ipv6-management</i>: IPv6プレフィックス、リンク、オプショ<br/>ン、リース、および予約を管理します。</li> <li><i>lease-history</i>: リース履歴データを照会、ポーリング、お<br/>よびトリミングします。</li> </ul> |
| ccm-admin       | コア機能:アクセスコントロールリスト(ACL)と暗号キー<br>を管理します。<br>• authentication:管理者を管理します。                                                                                                    |
|                 | • authorization:ロールとグループを管理します。                                                                                                    |
|                 | • owner-region : 所有者とリージョンを管理します。                                                                                                    |
|                 | <ul> <li>database:データベースの変更エントリを表示し、CCM<br/>の変更セットをトリミングします。</li> </ul>                                                                                                    |
|                 | • security-management : ACL と DNSSEC の設定を管理します。                                                                                                    |
| cdns-admin      | コア機能:メモリ内キャッシュを管理します(フラッシュ<br>キャッシュとフラッシュ キャッシュ名)。                                                                                                    |
|                 | • security-management: ACL と DNSSEC の設定を管理します。                                                                                                    |
|                 | <ul> <li>server-management: DNSSEC 設定、フォワーダー、例外、<br/>DNS64、およびスケジュールされたタスクを管理し、サー<br/>バーを停止、開始、またはリロードします。</li> </ul>                                                                                                    |

| ローカル ロール   | サブロールとアクティブな機能                                                                                                    |
|------------|----------------------------------------------------------------------------------------------------|
| cfg-admin  | コア機能:クラスタを管理します。                                                                                                    |
|            | <ul> <li><i>ccm-management</i>: CCM サーバーの設定を管理します。</li> <li><i>dhcp-management</i>: DHCP サーバーの設定を管理します。</li> <li><i>dns-management</i>: DNS サーバーの設定を管理します。</li> <li><i>cdns-management</i>: キャッシング DNS サーバーの設定を管理します。</li> <li><i>ric-management</i>: ルータを管理します。</li> <li><i>snmp-management</i>: SNMP サーバーの設定を管理します。</li> <li><i>tftp-management</i>: TFTP サーバーの設定を管理します。</li> </ul> |
| dhcp-admin | コア機能:DHCP スコープとテンプレート、ポリシー、クラ<br>イアント、クライアントクラス、オプション、リース、およ<br>び予約を管理します。                                                                                                    |
|            | <ul> <li><i>lease-history</i>: リース履歴データを照会、ポーリング、およびトリミングします。</li> <li><i>ipv6-management</i>: IPv6プレフィックス、リンク、オプション、リース、および予約を管理します。</li> <li><i>server-management</i>: DHCPサーバーの設定、フェールオーバーペア、LDAPサーバー、拡張、および統計情報を管理します。</li> </ul>                                                                                                    |
| dns-admin  | コア機能:DNS ゾーンとテンプレート、リソース レコード、<br>セカンダリ サーバー、およびホストを管理します。                                                                                                    |
|            | <ul> <li><i>security-management</i>: DNS 更新ポリシー、ACL、および<br/>暗号キーを管理します。</li> <li><i>server-management</i>: DNS サーバーの設定とゾーン分散を<br/>管理し、ゾーンとHAサーバーのペアを同期し、更新マッ<br/>プをプッシュします。</li> <li><i>ipv6-management</i>: IPv6 ゾーンとホストを管理します。</li> <li><i>enum-management</i>: DNS ENUM ドメインと番号を管理し<br/>ます。</li> </ul>                                                                             |
| host-admin | コア機能:DNSホストを管理します。(管理者に制約付き<br>dns-admin ロールも割り当てられた場合、これは host-adminの<br>定義をオーバーライドするため、管理者には host-admin ロー<br>ルが割り当てられないことに注意してください)。                                                                                                    |

| リージョンのロール          | サブロールとアクティブな機能                                                                                                    |
|--------------------|----------------------------------------------------------------------------------------------------|
| central-cfg-admin  | コア機能:クラスタを管理し、レプリカデータを表示します。                                                                                                    |
|                    | <ul> <li><i>dhcp-management</i>: DHCP スコープテンプレート、ポリシー、<br/>クライアントクラス、フェールオーバーペア、バーチャル<br/>プライベートネットワーク(VPN)、およびオプションを<br/>管理します。サブネットを変更します。データを複製しま<br/>す。</li> </ul> |
|                    | <ul> <li>ric-management: ルータとルータインターフェイスを管理し、レプリカルータのデータをプルします。</li> </ul>                                                                                             |
|                    | <ul> <li><i>ccm-management</i>: CCM サーバーの設定を管理します。</li> <li><i>snmp-management</i>: SNMP サーバーの設定を管理します。</li> </ul>                                                     |
|                    | <ul> <li><i>ipv6-management</i>: IPv6 プレフィックス、リンク、オプション、リース、および予約を管理します。</li> </ul>                                                                                    |
|                    | • cdns-management : CDNS サーバーの設定を管理します。                                                                                                    |
| central-dns-admin  | コア機能:DNS ゾーンとテンプレート、ホスト、リソース レ<br>コード、およびセカンダリ サーバーを管理します。サブゾーン<br>と逆引きゾーンを作成します。                                                                                      |
|                    | <ul> <li>security-management: DNS 更新ポリシー、ACL、および暗号<br/>キーを管理します。</li> </ul>                                                                                            |
|                    | <ul> <li>server-management: DNS ゾーンと HA サーバー ペアを同期し、ゾーン分散を管理し、レプリカ ゾーン データをプルし、更新マップをプッシュします。</li> </ul>                                                               |
|                    | <ul> <li><i>ipv6-management</i>: IPv6 ゾーンとホストを管理します。</li> <li><i>enum-management</i>: DNS ENUM ドメインと番号を管理します。</li> </ul>                                               |
| central-host-admin | コア機能:DNSホストを管理します。(管理者に制約付き<br>central-dns-admin ロールも割り当てられた場合、これは<br>central-host-adminの定義をオーバーライドするため、管理者には<br>central-host-admin ロールが割り当てられないことに注意してくだ<br>さい)。      |

表 5: リージョン クラスタ管理者の事前定義ロールと基本ロール

| リージョンのロール           | サブロールとアクティブな機能                                                                                                    |
|---------------------|----------------------------------------------------------------------------------------------------|
| regional-admin      | <ul> <li>コア機能:ライセンスと暗号キーを管理します。</li> <li><i>authentication</i>:管理者を管理します。</li> <li><i>authorization</i>:ロールとグループを管理します。</li> <li><i>owner-region</i>:所有者とリージョンを管理します。</li> <li><i>database</i>:データベースの変更エントリを表示し、CCMの変更セットをトリミングします。</li> <li><i>security-management</i>:ACLとDNSSECの設定を管理します。</li> </ul>                                                                                                    |
| regional-addr-admin | <ul> <li>コア機能:アドレスブロック、サブネット、およびアドレス範囲を管理します。割り当てレポートを生成します。レプリカアドレス空間データをプルします。</li> <li><i>dhcp-management</i>:サブネットをプッシュし、再利用します。サブネットをDHCPフェールオーバーペアに追加し、削除します。</li> <li><i>lease-history</i>:リース履歴データを照会、ポーリング、およびトリミングします。</li> <li><i>subnet-utilization</i>:サブネットとプレフィックス使用率データのクエリ、ポーリング、トリミング、およびコンパクト化を行います。</li> <li><i>ipv6-management</i>: IPv6 プレフィックス、リンク、オプション、リース、および予約を管理します。</li> </ul> |

## グループ

管理者グループは、管理者にロールを割り当てるために使用されるメカニズムです。したがって、グループは、使用可能な1つ以上の管理者ロールで構成される必要があります。Cisco Prime Network Registrar を初めてインストールすると、事前定義の各ロールに対応する事前定義のグループが作成されます。

同じ基本ロールを持つロールは結合されます。制約のないdhcp-admin ロールと制約付きの dns-admin ロールを持つグループは、dns-admin ロールに割り当てられた権限を変更しません。 たとえば、いずれかのロールに制約なしの読み取り/書き込み権限が割り当てられている場合、 他のロールには読み取り専用権限が割り当てられていても、そのグループには制約なしの読み 取り/書き込み権限が割り当てられます。したがって、すべてのデータへの読み取り専用アク セスを許可しながら、ユーザーの読み取り/書き込み権限を制限するには、制約付きの読み取 り/書き込みロールとともに、制約なしの読み取り専用ロールを含むグループを作成します。 (グループ内の host-admin ロールと dns-admin ロールの組み合わせの実装については、ロール、 サブロール、および制約 (47 ページ) を参照してください)。

# 外部認証サーバー

Cisco Prime Network Registrar には、CCM サーバーの認証および承認モジュールと統合された RADIUS クライアント コンポーネントと Active Directory (AD) クライアント コンポーネント が含まれています。外部認証を有効にするには、ローカルおよびリージョン クラスタで外部 RADIUS または AD サーバーのリストを設定し、すべての承認ユーザーがそれぞれのサーバー で適切に設定されていることを確認する必要があります。

外部認証が有効なとき、CCM サーバーは、RADIUS サーバーに対して RADIUS 要求を発行す るか、設定済みリストから選択された AD サーバーに対して LDAP 要求を発行することによっ て、Web UI、SDK、または CLI を介したログインの試みを処理します。対応するサーバーが ログイン要求を検証した場合、アクセスが許可され、CCM サーバーは RADIUS または AD サー バーが指定したグループ割り当てを持つ承認済みセッションを作成します。

(注) CCM サーバーのデータベースで定義されている管理者は、外部認証が有効になっている場合 は無視されます。これらのユーザー名とパスワードを使用してログインしようとしても失敗し ます。外部認証を無効にするには、設定されているすべての外部サーバーを削除または無効に するか、auth-type 属性値を[ローカル(Local)]に変更する必要があります。

 $\mathcal{P}$ 

ヒント 外部認証サーバーにアクセスできない、または設定が間違っているためにすべてのログインが 失敗する場合は、別の方法を使用してログインし問題を解決します。詳細については、管理者 の管理(62ページ)を参照してください。

### RADIUS 外部認証サーバーの設定

RADIUS サーバーを起動して実行し、ユーザーを作成したら、RADIUS ユーザーが Cisco Prime Network Registrar にログインするために必要な特定のグループとベンダー固有の属性(VSA) がいくつかあります。Cisco ベンダーid(9)を使用し、cnr:groups=group1, group2, group3の形式を使用して、管理者ごとに Cisco Prime Network Registrar のグループ属性を作成します。

たとえば、管理者を組み込みグループ dhcp-admin-group および dns-admin-group に割り当て るには、次のように入力します。

cnr:groups=dhcp-admin-group,dns-admin-group

スーパーユーザーのアクセス権限を割り当てるには、予約済みグループ名 superusers が使用されます。管理者にスーパーユーザー権限を与えるには、次のように入力します。

cnr:groups=superusers

スーパーユーザー権限は、他のすべてのグループよりも優先されます。

Cisco Prime Network Registrar に使用される VSA 名は、cisco-avpair です。次に、Cisco Prime Network Registrar 用の FreeRadius サーバーの設定例を示します。

```
ユーザーの場合: (これには、サーバーからのデフォルト情報が含まれます)
```

```
ciscoprime Cleartext-Password := "Cisco123" -> CPNR Username/Password
Service-Type = Framed-User,
cisco-avpair += "cnr:groups=superusers", -> CPNR group for CNR. This is the VSA.
Framed-Protocol = PPP,
Framed-IP-Address = 192.168.1.2, -> CPNR IP
Framed-Filter-Id = "std.ppp",
Framed-MTU = 1500,
```

クライアントの場合:

```
client CNR-HOST {
    ipaddr = 192.168.1.2 -> IP of CPNR server
    secret = P@$$WOrd! -> Password for CPNR Radius
```

RADIUS サーバーを保存してリロードすると(すべての設定が正しいことを前提として)、 RADIUS で作成されたユーザーを使用して Cisco Prime Network Registrar にログインでき、認証 が可能になります。

(注) Cisco Prime Network Registrar を使用して、外部ユーザー名とそのパスワードまたはグループを 追加、削除、または変更することはできません。この設定を実行するには、RADIUSサーバー を使用する必要があります。

RADIUS 外部コンフィギュレーション サーバーの追加

外部コンフィギュレーション サーバーを追加するには、次の手順を実行します。

ローカルの詳細 Web UI とリージョンの詳細 Web UI

- **ステップ1**[管理(Administration)]メニューから、[外部認証(External Authentication)]サブメニューの[Radius]を選 択します。[Radius サーバーの一覧表示/追加(List/Add Radiuser Server)]ページが表示されます。
- ステップ2 [Radius] ペインで [Radiusの追加(Add Radius)] アイコンをクリックして、外部認証サーバーとして設定す るサーバーの名前、IPv4 および/または IPv6 アドレスを入力し、[外部認証サーバーの追加(Add External Authentication Server)]ダイアログボックスで、このサーバーとの通信に使用する key 属性を設定し、[外部 認証サーバーの追加(Add External Authentication Server)]をクリックします。CCM サーバーはキーを使用 して、クライアントとサーバーによって共有される秘密鍵である key-secret 属性を設定します。
- **ステップ3** 外部認証サーバーを有効にするには、[Radiusサーバーの編集(Edit Radius Server)] ページで、*ext-auth* 属 性の [有効(enabled)] チェックボックスをオンにして、[保存(Save)] をクリックします。
- **ステップ4** [サーバーの管理(Manage Servers)]ページで*auth-type* 属性を RADIUS に変更し、[保存(Save)]をクリッ クしてから、Cisco Prime Network Registrar を再起動します。
  - (注) この時点で、ローカル認証が無効になっているために Cisco Prime Network Registrar にログイン できない場合は、/var/nwreg2/{local | regional }/conf/priv下にバックドアアカウントを作成し、 ユーザー名とパスワードを使用して「local.superusers」という名前のファイルを作成する必要が あります。

CLIコマンド

外部認証サーバーを作成するには、**auth-server** *name* **create** <*address* | *ip6address* > [*attribute=value* ...]を使用します(構文と属性の説明については、/docsディレクトリにある CLIGuide.htmlファ イルの **auth-server** コマンドを参照してください)。

#### RADIUS 外部認証サーバーの削除

RADIUS 外部認証サーバーを削除するには、[Radius] ペインでサーバーを選択し、[Radiusの削除(Delete Radius)] アイコンをクリックして、削除を確定します。[閉じる(Close)] ボタン をクリックして、削除をキャンセルすることもできます。

## AD 外部認証サーバーの設定

Cisco Prime Network Registrar 管理者が管理機能を実行するには、1 つ以上の管理者グループに 割り当てられている必要があります。外部認証にADサーバーを使用する場合、これらはユー ザーごとにベンダー固有の属性として設定されます。Cisco ベンダー id (9) を使用し、Cisco Prime Network Registrar グループ属性を各管理者について、cnr:groups=group1, group2, group3 という形式で作成します。

たとえば、管理者を組み込みグループ dhcp-admin-group および dns-admin-group に割り当て るには、次のように入力します。

cnr:groups=dhcp-admin-group,dns-admin-group

スーパーユーザーのアクセス権限を割り当てるには、予約済みのグループ名 superusers が使用 されます。管理者にスーパーユーザー権限を与えるには、次のように入力します。

cnr:groups=superusers

スーパーユーザー権限は、他のすべてのグループよりも優先されます。

Cisco Prime Network Registrar にアクセスするにはグループを作成し、ユーザーをそのグループ に追加する必要があります。ユーザー属性を選択して、cnr:group1,group2,...という形式でグ ループ情報を指定します。

Active Directory (AD) 外部認証サーバーを設定するには、次のようにします。

- **ステップ1** AD サーバーで、グループ スコープ**ドメイン ローカル**を使用して、*CPIPE*などの新しいグループを作成します。
- **ステップ2** ユーザーを選択し、「追加(Add)]をクリックして、グループに追加します。
- **ステップ3** [オブジェクト名の入力(Enter the Object Names)]ウィンドウで、[**CPNR**]を選択し、[**OK**]をクリックしま す。
- **ステップ4** [AD サーバー オブジェクト (AD Server Object)]ウィンドウで、*ad-group-name* 属性として **CPNR** を選択し、*ad-user-attr-map* 属性として **info** を選択します。
(注) Cisco Prime Network Registrar を使用して、外部ユーザー名とそのパスワードまたはグループを 追加、削除、または変更することはできません。この設定を実行するには、AD サーバーを使 用する必要があります。

#### ケルベロスのレルムと KDC の設定

Cisco Prime Network Registrar が AD サーバーと通信するには、ケルベロスのレルムおよび KDC サーバーが必要です。変更は、次に示すように、krb5.conf (/etc/krb5.conf) ファイルで設定する 必要があります。

```
default = FILE:/var/log/krb5libs.log
kdc = FILE:/var/log/krb5kdc.log
admin server = FILE:/var/log/kadmind.log
[]ibdefaults]
ticket lifetime = 1d
default_realm = ECNR.COM
default_tkt_enctypes = rc4-hmac
default tgs enctypes = rc4-hmac
dns lookup realm = false
dns lookup kdc = false
forwardable = true
[realms]
ECNR.COM = \{
kdc = <kdc server host name>
admin_server = <kdc server host name>
 }
[domain realm]
 .ecnr.com = ECNR.COM
 ecnr.com = ECNR.COM
```

#### AD 外部コンフィギュレーション サーバーの追加

外部コンフィギュレーション サーバーを追加するには、次の手順を実行します。

ローカルの詳細 Web UI とリージョンの詳細 Web UI

- ステップ1 [管理(Administration)]メニューから、[外部認証(External Authentication)]サブメニューの[Active Directory] を選択します。[Active Directory サーバーの一覧表示/追加(List/Add Active Directory Server)]ページが表示 されます。
- ステップ2 [Active Directory] ペインで [Active Directory サーバーの追加(Add Active Directory Server)] アイコンをク リックし、外部認証サーバーとして設定するサーバーの名前、ホスト名、およびドメインを入力します。 [Active Directory サーバーの追加(Add Active Directory Server)]ダイアログボックスで、このサーバーとの 通信に使用されるベースドメイン、LDAP ユーザー属性マップ、および AD グループ名を設定できます。 [Active Directory サーバーの追加(Add Active Directory Server)]をクリックします。
- **ステップ3** [サーバーの管理(Manage Servers)] ページで、*auth-type* 属性を Active Directory に変更し、[保存(Save)] をクリックしてから、Cisco Prime Network Registrar を再起動します。

外部認証サーバーを作成するには、**auth-server** *name* **create** <*address* | *ip6address*> [*attribute=value* ...] を使用します。

#### AD 外部認証サーバーの削除

AD 外部認証サーバーを削除するには、[Active Directory] ペインでサーバーを選択し、[Active Directory サーバーの削除(Delete Active Directory Server)] アイコンをクリックして、削除を 確定します。[閉じる(Close)] ボタンをクリックして、削除をキャンセルすることもできま す。

# テナントの管理

Cisco Prime Network Registrar のマルチテナント アーキテクチャは、テナントがリージョンと ローカルの両方のクラスタに保存されているデータをセグメント化できる機能を提供します。 テナントが定義されると、データは各クラスタの組み込みデータベースでテナント別に分割さ れます。これは、各テナントにデータセキュリティとプライバシーを提供すると同時に、クラ ウドまたはマネージド サービス プロバイダが一連のインフラストラクチャ サーバーに多くの 小規模顧客の設定を統合したり、大規模顧客の設定をいくつかの専用サーバーに分散したりで きる柔軟性を提供します。

特定のローカル クラスタを1つ以上のテナントに関連付けることができますが、ローカル ク ラスタ内では、特定のテナントに割り当てられたアドレスプールとドメイン名が重複しないよ うにする必要があります。

大規模顧客については、クラスタをテナントに明示的に割り当てることができます。この場 合、ローカルクラスタ上のすべてのデータがテナントに関連付けられ、カスタマイズされた サーバー設定を含めることができます。または、インフラストラクチャサーバーから多くのテ ナントにサービスを提供することもできます。このモデルでは、テナントは独自のアドレス空 間とドメイン名を維持できますが、サービスプロバイダによって管理される共通のサーバー設 定を共有します。パブリックまたはプライベートネットワークアドレスの使用は、テナント に重複しないアドレスが割り当てられるようにするために、サービスプロバイダによって管理 される必要があります。

テナントを設定する際に知る必要があるキー ポイントは、次のとおりです。

- ・テナント管理者は、テナントのタグと識別子を定義するテナントオブジェクトによって データにリンクされます。
- テナントオブジェクトは、すべてのクラスタ間で一貫性があり、一意である必要があります。
- タグまたは識別子を別のテナントに再利用しないでください。
- 1つのクラスタに複数のテナントを設定できます。
- テナント管理者は、テナントオブジェクトを作成、変更、または削除することはできません。
- テナント管理者は、別のテナントのデータを表示または変更できません。

 テナントに割り当てられていないオブジェクトは、コアデータとして定義され、全てのテ ナントに対して読み取り専用モードで表示されます。

# テナントの追加

テナントを追加するには、次の操作を行います。

ローカルおよびリージョン Web UI

- ステップ1 [管理(Administration)]メニューから、[ユーザーアクセス(User Access)] サブメニューの [テナント (Tenants)]を選択します。[テナントの一覧表示/追加(List/Add Tenants)]ページが開きます。
- ステップ2 [テナント(Tenants)]ペインの[テナントの追加(Add Tenants)]アイコンをクリックして、テナントタグ とテナントIDを入力し、[テナントの追加(Add Tenant)]をクリックします。名前と説明の属性は任意で す。
  - (注) 同じテナント ID またはテナント タグを持つ複数のテナントを作成することはできません。

#### ステップ3 [保存 (Save)] をクリックします。

ページの上部にあるツールバーの[設定(Settings)]ドロップダウンリストには、[テナント(Tenant)]サ ブメニューの下にテナントが表示されます。

テナント固有の設定を行う必要があるときには、このドロップダウンリストを使用してテナントを選択で きます。

CLIコマンド

テナントを追加するには、**tenant** *tag* **create** *tenant-id* [*attribute=value*] を使用します(構文と属性の説明については、/docs ディレクトリにある CLIGuide.html ファイルの **tenant** コマンドを参照してください)。

# テナントの編集

テナントを追加するには、次の操作を行います。

#### ローカルおよびリージョン Web UI

- ステップ1 [テナントの一覧表示/追加(List/Add Tenants)]ページで、[テナント(Tenants)]ペインの目的のテナントの名前をクリックすると、選択したテナントの詳細を含む[テナントの編集(Edit Tenant)]ページが表示されます。
- ステップ2 [テナントの編集(Edit Tenant)]ページでテナントのテナントタグ、名前、または説明を変更し、[保存 (Save)]をクリックします。テナント ID を変更することはできません。

#### テナントの削除

警告 テナントを削除すると、テナントのすべてのデータも削除されます。

テナントを削除するには、[テナント(Tenants)]ペインで目的のテナントの名前を選択し、[テ ナント(Tenants)]ペインで[**削除(Delete**)]アイコンをクリックして、削除を確定します。 [閉じる(Close)]ボタンをクリックして、削除をキャンセルすることもできます。

A

(注) 特定のテナントに制限されたユーザーは、テナントを削除できません。

# テナント データの管理

テナントに対して、次の2種類のデータを作成できます。

- テナントデータ。指定されたテナントに割り当てられ、他のテナントは表示できません。
- ・コアデータは。すべてのテナントに対して読み取り専用モードで表示されます。

#### ローカルおよびリージョン Web UI

Web UI でテナント データ オブジェクトを作成するには、次の手順を実行します。

- ステップ1 目的のテナントのデータを設定するには、ページの上部にあるツールバーの[設定 (Settings)]ドロップダ ウン リストをクリックして、[テナント (Tenant)] サブメニューで目的のテナントを選択します。
- ステップ2 オブジェクトを作成します。

テナントデータを作成するときには、ほとんどのオブジェクト名は、指定されたテナントに対して一意で ある必要があります。たとえば、テナントabcおよびxyzは両方とも、それぞれの設定に対してプライベー トな独自のスコープ test を使用します。

 (注) 管理者(Admin)、ゾーン(CCMZone、CCMReverseZone、およびCCMSecondaryZone)、キー (Key)、およびクライアント(ClientEntry)は、すべてのテナントで一意である必要があります。

初期ログイン認証を実行し、ユーザーがテナントであるかどうかを確立するには、管理者名が一意である 必要があります。ゾーンとキー クラスは、インターネット全体で一意であると予想される DNS ドメイン 名を必要とするため、一意である必要があります。クライアント名は、着信した要求を照合するために DHCP サーバーが使用できる一意のクライアント識別子に対応している必要があります。

#### ローカルおよびリージョン Web UI

Web UI でコアデータオブジェクトを作成するには、次の手順を実行します。

- ステップ1 ページの上部にあるツールバーの[設定(Settings)]ドロップダウンリストから[all]を選択し、[テナント (Tenant)]サブメニューから目的のテナントを選択します。
- ステップ2 オブジェクトを作成し、オブジェクトのテナント割り当てを[なし(none)]に設定したままにします。デ フォルトでは、[なし(none)]が[テナント(Tenant)]ドロップダウンリストで選択されます。そのまま にしておくと、オブジェクトは特定のテナントに制限されません。

コアデータを使用して、テナントに提供するために選択したポリシーやクライアントクラスなどの共通の 設定要素を提供できます。テナントは、設定内のこれらのオブジェクトを表示および参照できますが、変 更または削除することはできません。コアデータはすべてのテナントに対して表示されるため、オブジェ クト名はすべてのテナントで一意である必要があります。

CLIコマンド

session set tenant=タグを使用して、選択したテナントを設定します。設定されている場合、テ ナント選択をクリアするには、session unset tenant を使用します(構文と属性の説明について は、/docs ディレクトリにある CLIGuide .html ファイルの session コマンドを参照してくださ い)。

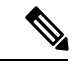

(注) 作成後にオブジェクトのテナントまたはコアの指定を変更することはできません。テナントの 割り当てを変更するには、オブジェクトを削除してから再作成する必要があります。

### $\rho$

**ヒント** cnr\_exim ツールを使用して、テナントデータのセットを1つのテナントから別のテナントに 移動することができます。

# 単一テナントへのローカル クラスタの割り当て

単一のテナントに割り当てられている場合、ローカルクラスタのコアデータは読み取り専用 アクセスに制限されません。これは、サーバーを停止して起動し、デフォルトを変更し、カス タム拡張機能をインストールする機能がテナントに与えられる可能性があることを意味しま す。クラスタが特定のテナントに割り当てられると、他のテナントはクラスタにログインでき なくなります。

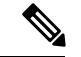

(注) ローカルクラスタとの同期に失敗した場合、クラスタはテナントに割り当てられません。接続 の問題を解決し、再同期アイコンを使用してローカルクラスタテナントを設定します。

リージョン Web UI

1つのテナントにローカルクラスタを割り当てるには、次の手順を実行します。

- **ステップ1** クラスタを新しいテナントに割り当てる場合は、[テナントの一覧表示/追加(List/Add Tenant)]ページで テナントを追加します(テナントの追加(57ページ)を参照)。
- ステップ2 [操作(Operate)]メニューから、[サーバー(Servers)]サブメニューの[クラスタの管理(Manage Clusters)]を選択します。[クラスタの一覧表示/追加(List/Add Clusters)]ページが表示されます。
- ステップ3 ページの上部にあるツールバーの[設定(Settings)]ドロップダウンリストから、ステップ1で追加したテ ナントを選択し、[テナント(Tenant)]サブメニューで目的のテナントを選択します。
- ステップ4 [クラスタの管理(Manage Clusters)]ペインの [クラスタの管理を追加(Add Manage Clusters)] アイコン をクリックします。[クラスタの追加(Add Cluster)] ダイアログボックスが表示されます。
- **ステップ5** [**クラスタの追加(Add Cluster**)] をクリックしてクラスタを追加します。クラスタの追加の詳細について は、ローカル クラスタの作成 (179 ページ) を参照してください。
  - (注) クラスタが特定のテナントに割り当てられると、変更または設定解除できません。

# テナント データのプッシュとプル

リージョン Web UI では、リストページには、オブジェクトをローカルクラスタのリストに配 布できるプッシュオプションと、ローカルクラスタオブジェクトをレプリカデータから中央 の設定にマージできるプルオプションが含まれています。これらの操作はテナントとコアデー タの両方で実行できますが、1回の操作でプッシュまたはプルできるデータセットは1つだけ です。

ページの上部にあるツールバーの[設定 (Settings)]ドロップダウンリストを使用して、[テナ ント (Tenant)]サブメニューで目的のテナントを選択し、プッシュまたはプルするデータの セットを指定します。

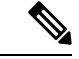

(注) テナントデータの一貫性のあるビューを維持するには、関連するすべてのクラスタに同じテナントのリストを設定する必要があります。テナントリストの管理に役立つ手順については、テナントのプッシュとプル(84ページ)を参照してください。

CLIコマンド

地域クラスターに接続すると、次のプル、プッシュ、および再利用のコマンドを使用できま す。プッシュおよび再使用の場合は、クラスターのリストまたは「すべて」を指定できます。

- tenant < tag | all > push < ensure | replace | exact > cluster-list [-report-only | -report]
- tenant < tag | all > push < ensure | replace | exact > cluster-list [-report-only | -report]
- tenant tag reclaim cluster-list [-report-only | -report]

# 外部認証を使用する場合のテナントの割り当て

外部RADIUS認証が設定されている場合、RADIUSサーバー設定に割り当てられているグルー プは、ユーザーのアクセス権限を確立します。テナントステータスを指定するには、テナント ユーザーのグループのリストに、暗黙的なグループ名 ccm-tenant-*tag* または ccm-tenant-*id* を追 加する必要があります。その他の割り当てられたグループは、同じテナントに割り当てられた コア グループまたはグループである必要があります。無効なグループは、ログイン時にユー ザーのログイン情報を作成するときに無視されます。

たとえば、テナント*abc*のスーパーユーザーアクセスを割り当てるには、グループ属性を次のように指定します。

cnr:groups=superusers,ccm-tenant-abc

外部認証サーバー(52ページ)を参照してください。

# テナント データでの cnr\_exim の使用

cnr\_exim ツールを使用すると、テナントデータをエクスポートしたり、必要に応じてインポート時に別のテナントにデータを再割り当てしたりできます (cnr\_exim データインポートおよびエクスポート ツールの使用 (247 ページ) を参照)。次の機能を使用できます。

- 各テナントの標準オブジェクト セットの作成
- ・テナントデータの新しいテナントへの移動

(注) 特定のテナントに制限されたユーザーは、そのテナントのデータのみをエクスポートまたはインポートできます。

#### テナントオブジェクトの標準セットの作成

テナントオブジェクトの標準セットを使用して、スコープ、ゾーンテンプレート、ポリシー、 クライアントクラスなどの共通オブジェクトを提供できます。これらの設定をカスタマイズす るオプションをテナントに提供するには、コアデータオブジェクトの代わりにこれらを使用 できます。

テナントオブジェクトの標準セットを作成するには、次の手順を実行します。

- ステップ1 プレースホルダとして使用するテンプレートテナントユーザーを作成し(tag=template およびid=9999)、 各テナントで再利用するオブジェクトのセットを作成します。
- ステップ2 cnr\_exim ツールを使用して、テンプレート設定をエクスポートします。

cnr\_exim -f template -x -e template.bin

```
ステップ3 cnr exim ツールを使用して、テナント abc のテンプレート設定をインポートします。
```

cnr\_exim -f template -g abc -i template.bin

(注) テンプレートテナントユーザーがクラスタに存在しなくても、データをインポートできるため、他のクラスタで template.bin エクスポート ファイルを再利用できます。エクスポート ファイルを作成したら、必要に応じて、元のクラスタのプレースホルダテナントを削除して、関連付けられているすべてのテンプレート データを削除することもできます。

#### テナント データの移動

テナントの ID は、テナントを削除してから再作成することによってのみ変更できます。これ が必要な場合にテナントのデータを保持するには、次の手順を実行します(テナントのテナン トタグが xyz であることを前提とします)。

ステップ1 cnr exim ツールを使用して、テナント xyz の設定をエクスポートします。

cnr\_exim -f xyz -x -e xyz.bin

ステップ2 テナント xyz を削除します。

- ステップ3 修正されたテナント id を使用してテナントを再作成します。
- ステップ4 cnr\_exim ツールを使用して、設定を再インポートします。

cnr\_exim -f xyz -g xyz -i xyz.bin

# 管理者の管理

初めてログインすると、Cisco Prime Network Registrarには1人の管理者(スーパーユーザーア カウント)が割り当てられます。このスーパーユーザーは、Web UI のすべての機能を実行で き、通常は他の主要な管理者を追加します。ただし、ccm-admin および regional-admin 管理者 は、管理者の追加、編集、および削除を行うこともできます。管理者を作成するには、以下が 必要です。

- •名前を追加します。
- パスワードを追加します。
- •管理者がスーパーユーザー権限を持っている必要があるかどうかを指定します(通常は非常に限定的な方法で割り当てられます)。
- スーパーユーザーを作成しない場合は、管理者が属するグループを指定します。これらの グループには適切なロール(および場合によってはサブロール)の割り当てが必要であ り、それによって適切な制約が設定されます。

Cisco Prime Network Registrar にログインできるすべてのロール(スーパーユーザー、ccm-admin、 または regional-admin 権限を持つユーザー)を誤って削除した場合は、/var/nwreg2/{local | regional}/conf/priv/local.superusers ファイルで管理者名とパスワードのペアを作成することによっ て回復できます。このファイルを作成し、*admin password*という形式の行を含める必要があり ます。次のログインセッションには、この管理者名とパスワードを使用します。local.superusers ファイル内のすべてのユーザーに「local\$」というプレフィックスを付ける必要があります。 これにより、すべてのユーザーの先頭に local\$ が付くので、local.superusers ファイルがいつ使用されたのかを特定するために役立ちます。local\$ で始まるユーザーは、local.superusers ファイルのエントリに対して検証されます。これらのユーザーは、ローカル CCM ユーザーデータベースのユーザーに対してチェックされることも、外部認証を使用することもありません。

```
(注)
```

- 管理者名は大文字と小文字が区別されないため、local\$および internal\$ プレフィックスも 大文字と小文字が区別されません。
  - nrcmd -N admin で local\$ または internal\$ ユーザーを使用する場合は、\$ をエスケープする 必要があります(そのため、local\\$ または internal\\$ を使用)。代わりに、nrcmd でユー ザーのプロンプトを表示させることができます(この場合、エスケープは不要)。

#### C)

**重要** local.superusers ファイルを使用すると、セキュリティが低下します。したがって、このファイ ルは、一時的にすべてのログインアクセスを失う場合など、緊急時にのみ使用してください。 ログイン後、通常の方法でスーパーユーザーアカウントを作成してから、local.superusers ファ イルまたはその内容を削除します。管理上の変更を追跡するには、個人ごとに新しい管理者ア カウントを作成する必要があります。

このファイルをそのままにしておく場合は、一般的な読み取りアクセスから保護されていることを確認してください(読み取りアクセスは ccmsrv でのみ必要)。

外部認証が有効になっていて、外部認証サーバーにアクセスできないか、または設定が間違っ ているためにログインに失敗した場合、CCM サーバーのデータベースで定義されている管理 者を使用してログインできます。この場合、ユーザー名に「internal\$」(ログイン中)プレ フィックスを付けて、内部 CCM サーバーのデータベースが管理者の認証と承認に使用される ように指定する必要があります。

### 管理者の追加

管理者を追加するには、次の手順を実行します。

#### ローカルおよびリージョン Web UI

- ステップ1 [管理(Administration)]メニューから、[ユーザーアクセス(User Access)] サブメニューの[テナント (Administrators)]を選択します。[管理者の一覧表示/追加(List/Add Administrators)]ページが開きます (例については、管理者の作成(170ページ)を参照してください)。
- ステップ2 [管理者(Administrators)]ペインの[管理者の追加(Add Administrators)]アイコンをクリックして、[管理 者を追加(Add admin)]ダイアログボックスで、[名前(Name)]フィールドに名前を入力し、[パスワー ド(Password)]フィールドにパスワードを入力し、[パスワードの確認(Confirm Password)]フィールド にパスワードを再入力して、[管理者を追加(Add admin)]をクリックします。

ステップ3 [使用可能なグループ (Groups Available)]リストから1つ以上の既存のグループを選択し(または管理者 がスーパーユーザーである必要があるかどうか)、[保存 (Save)]をクリックします。

### 管理者の編集

管理者を編集するには、[管理者(Administrators)]ペインで管理者を選択し、[管理者の編集 (Edit Administrator)]ページで名前、パスワード、スーパーユーザーのステータス、またはグ ループメンバーシップを変更し、[保存(Save)]をクリックします。アクティブなグループ は、[選択済み(Selected)]リストに表示されます。

セッション制限が設定されている場合、[セッション数無制限(Unlimited Sessions?)]チェック ボックスをオンにすることで、無制限の数の同時トークンおよびユーザーセッションが管理者 に許可されることを示すことができます。詳細については、セッション管理(86ページ)を 参照してください。

(注)

現在ログインしている管理者のユーザーロールに変更があるたびに、Web UI がログアウトします。

## 管理者の削除

管理者を削除するには、[管理者(Administrators)]ペインで管理者を選択し、[管理者の削除 (Delete Administrators)]アイコンをクリックして、削除を確定またはキャンセルします。

### 管理者の一時停止/再開

管理者のログインアクセスを一時停止するには、[管理者(Administrators)]ペインでその管理 者を選択し、右側のペインで[管理者の編集(Edit Administrator)]ページの上部にある[一時 停止(Suspend)]ボタンをクリックします。

(注) 管理者のログインが有効になっている場合は、[一時停止(Suspend)]アクションのみが使用 可能になります。一時停止されている場合は、[再開(Reinstate)]アクションのみが使用可能 になります。

## CLIコマンド

管理者を作成するには、admin name create [attribute=value] を使用します。 管理者を削除するには、admin name delete を使用します。 管理者のログインアクセスを一時停止するには、admin name suspend を使用します。 管理者のログインアクセスを復帰させるには、admin name reinstate を使用します。 地域クラスターに接続すると、次のプル、プッシュ、および再利用のコマンドを使用できま す。プッシュおよび再使用の場合は、クラスターのリストまたは「すべて」を指定できます。 pushの場合、-omitrelated が指定されていない限り、関連付けられたロールとグループも(置 換モードを使用して)プッシュされます。

- admin < name | all > pull < ensure | replace | exact > cluster-name [-report-only | -report]
- admin < name | all > push < ensure | replace | exact > cluster-list [-omitrelated] [-report-only | -report]
- admin name reclaim cluster-list [-report-only | -report]

# パスワードの管理

パスワードは、Web UI および CLI への管理者アクセスのためのキーです。Web UI では、[ロ グイン (Login)]ページでパスワードを入力します。CLI では、最初に nrcmd プログラムを呼 び出すときにパスワードを入力します。ローカルまたはリージョン CCM 管理者またはスーパー ユーザーは、管理者パスワードを変更できます。

入力時にパスワードを公開しないようにすることができます。WebUIでは、ログインするか、 パスワードを追加しても、ページにはアスタリスクしか表示されません。CLIでは、管理者を 作成し、パスワードを省略し、admin 名前 enterPasswordを使用してパスワードを公開しない ようにすることができます。この場合、プロンプトにはパスワードはアスタリスクとして表示 されます。この操作は、パスワードをプレーンテキストとして公開する通常のadmin name set password コマンドの代わりに行うことができます。

管理者は、クラスタで自分のパスワードを変更できます。パスワードの変更をリージョンサー バーからすべてのローカルクラスタに反映させる場合は、リージョンクラスタにログインしま す。最初に、セッションのadmin-edit-mode が synchronous に設定されていることを確認してか ら、パスワードを更新します。

(注) パスワードの長さは 255 文字以下でなければなりません。

# グループの管理

スーパーユーザー、ccm-admin、またはregional-adminは、管理者グループを作成、編集、および削除できます。管理者グループの作成には、次の作業が含まれます。

- •名前を追加します。
- •オプションの説明を追加します。
- •関連ロールを選択します。

### グループの追加

グループを追加するには、次の手順を実行します。

#### ローカル詳細およびリージョン Web UI

- ステップ1 [管理(Administration)]メニューから、[ユーザーアクセス(User Access)]サブメニューの[グループ (Groups)]を選択します。[管理者グループの一覧表示/追加(List/Add Administrator Groups)]ページが開 きます(例については、ホスト管理者に割り当てるグループの作成(175ページ)を参照してください)。
- ステップ2 [グループ (Groups] ペインの [グループの追加 (Add Groups)] アイコンをクリックして、[CCM 管理者グ ループの追加 (Add CCMAdminGroup)] ダイアログボックスに名前とオプションの説明を入力し、[CCM 管理者グループの追加 (Add CCMAdminGroup)] をクリックします。
- ステップ3 [使用可能なロール (Roles Available)] リストから1つ以上の既存のロールを選択し、[保存 (Save)]をクリックします。

## グループの編集

グループを編集するには、[グループ (Groups)]ペインで編集するグループの名前をクリック して、[管理者グループの編集 (Edit Administrator Group)]ページを開きます。このページで は、名前、説明、またはロールメンバーシップを変更できます。[選択済み (Selected)]リス トでアクティブなロールを表示できます。

## グループの削除

グループを削除するには、[グループ(Groups)]ペインでグループを選択し、[**グループの削除** (**Delete Groups**)]アイコンをクリックして、削除を確定します。[閉じる(Close)]ボタンを クリックして、削除をキャンセルすることもできます。

## CLIコマンド

グループを作成するには、group name create [attribute=value] を使用します。

グループを削除するには、group name delete を使用します。

地域クラスターに接続すると、次のプル、プッシュ、および再利用のコマンドを使用できま す。プッシュおよび再使用の場合は、クラスターのリストまたは「すべて」を指定できます。 push 操作では、これを防止するために -omitrelated が指定されていない限り、関連するロール (置換モードを使用)および関連する所有者とリージョン(保証モードを使用)もプッシュさ れます。

- group < name | all > pull < ensure | replace > cluster-name [-report-only | -report]
- group < name | all > push < ensure | replace | exact > cluster-list [-omitrelated] [-report-only | -report]
- group name reclaim cluster-list [-report-only | -report]

# ロールの管理

スーパーユーザー、ccm-admin、またはregional-admin管理者は、管理者ロールを作成、編集、および削除できます。管理者ロールの作成には、次の作業が含まれます。

- •名前を追加します。
- •基本ロールを選択します。
- ロールを制約なしにするか、または読み取り専用にするかを指定する場合があります。
- 場合によっては制約を追加します。
- •グループを割り当てる可能性があります。

### ロールの追加

ロールを追加するには、次の手順を実行します。

#### ローカル詳細およびリージョン詳細 Web UI

- **ステップ1**[管理(Administration)]メニューから、[ユーザーアクセス(User Access)]サブメニューの[ロール (Roles)]を選択します。[管理者ロールの一覧表示/追加(List/Add Administrator Roles)]ページが開きま す。
- ステップ2 [ロール(Roles)]ペインの[ロールの追加(Add Role)]アイコンをクリックして、名前を入力し、テナン トと基本ロールを選択して、[ロールの追加(Add Roles)]ダイアログボックスに名前と基本ロールを入力 し、[ロールの追加(Add Role)]をクリックします。
- **ステップ3**[管理者ロールの一覧表示/追加(List/Add Administrator Roles)]ページで、ロールの制約、サブロールの制 限、またはグループ選択を指定し、[保存(Save)]をクリックします。

### ロールの編集

ロールを編集するには、[ロール (Roles)]ペインでロールを選択し、[管理者ロールの編集 (Edit Administrator Role)]ページで、名前または制約、サブロールの制限、またはグループ選 択を変更します。アクティブなサブロールまたはグループは、[選択済み (Selected)]リスト に表示されます。[保存 (Save)]をクリックします。

### ロールの削除

ロールを削除するには、[ロール (Roles)]ペインでロールを選択し、[ロールの削除 (Delete Role)]アイコンをクリックして、削除を確定します。

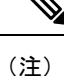

デフォルトロールは削除できません。

管理者ロールを追加および編集するには、role name create base-role [attribute=value] を使用し ます(構文と属性の説明については、/docs ディレクトリにある CLIGuide.html ファイルの role コマンドを参照してください)。基本ロールには、デフォルトグループが関連付けられていま す。他のグループを追加するには、groups 属性(カンマ区切りの文字列値)を設定します。

リージョンクラスタに接続されているときには、次の pull、push、および reclaim コマンドを 使用できます。push および reclaim コマンドでは、クラスタのリストまたは「all」を指定でき ます。push操作では、関連グループ(置換モードを使用)および関連する所有者とリージョン (保証モードを使用)もプッシュされます。pull操作では、関連する所有者とリージョンが (保証モードを使用して)プルされます。どちらの操作についても、これを防止するために -omitrelated を指定して、ロールのみをプッシュまたはプルします。

- role < name | all > pull < ensure | replace | exact > cluster-name [-report-only | -report]
- role < name | all > push < ensure | replace | exact > cluster-list [-omitrelated] [-report-only | -report]
- role *name* reclaim *cluster-list* [-report-only | -report]

# きめ細かい管理

きめ細かい管理により、権限のないユーザーがゾーン、アドレスブロック、サブネット、およ びルータインターフェイスを誤って変更するのを防止できます。また、許可されたユーザーの みが、特定のスコープ、プレフィックス、およびリンクを表示または変更することも保証しま す。きめ細かい管理では、管理者は特定のスコープ、プレフィックス、およびリンクのセット に制限されます。制限付き管理者は、許可されたスコープ、プレフィックス、およびリンクオ ブジェクトのみを表示または変更できます。CCM サーバーは、所有者およびリージョン制約 を使用して、IPv4 アドレス空間オブジェクト、および DNS ゾーン関連オブジェクト (CCMZone、CCMReverseZone、CCMSecondaryZone、CCMRRSet、および CCMHost)を承認 およびフィルタリングします。ゾーンは、所有者とリージョンによって制約されます。 CCMSubnetの所有者またはリージョン属性は、スコープへのアクセスを制御します。また、プ レフィックスおよびリンクオブジェクトの所有者またはリージョン属性は、プレフィックスと

### ローカル詳細およびリージョン詳細 Web UI

- **ステップ1**[管理(Administration)]メニューから[ロール(Roles)]を選択して、[管理者ロールの一覧表示/追加 (List/Add Administrator Roles)]ページを開きます。
- ステップ2 [ロール(Roles)]ペインの[ロールの追加(Add role)]アイコンをクリックして、カスタム ロールの名前、たとえば、my-dhcp を入力し、テナント を選択し、[ロール(Role)]ドロップダウン リストから [dhcp-admin]を選択して、[ロールの追加(Add role)]をクリックします。
- **ステップ3** [DHCP 管理者ロールの追加(Add DHCP Administrator Role)]ページで、必要に応じて [**True**] または [**False**] オプション ボタンをクリックします。

リンクへのアクセスを制御します。

- ステップ5 [制約の追加(Add Constraint)]をクリックします。
  - a) [ロール制約の追加(Add Role Constraint)]ページで、必要に応じてフィールドを変更します。
  - b) [制約の追加(Add Constraint)]をクリックします。制約のインデックス番号は1である必要があります。
- ステップ6 [保存 (Save)] をクリックします。

カスタムロールの名前が、[管理者ロールの一覧表示/追加(List/Add Administrator Roles)] ページのロール のリストに表示されます。

### 関連項目

```
スコープレベルの制約 (69 ページ)
プレフィックスレベルの制約 (71 ページ)
リンクレベルの制約 (72 ページ)
```

# スコープレベルの制約

dhcp-adminユーザーは、次の条件のいずれかが満たされた場合にスコープを表示または変更できます。

- ・スコープのサブネットの所有者が、dhcp-admin所有者に一致します。
- •スコープのサブネットのリージョンが、リージョンロールの制約と一致します。
- 親アドレスブロックの所有者またはリージョンが、dhcp-admin 所有者またはリージョン ロールの制約と一致します。所有者またはリージョンが定義されている最も直接的な親ア ドレスブロックが優先されることに注意してください。

次の条件も有効です。

- ・一致する所有者またはリージョンの制約が読み取り専用としてマークされている場合は、
   スコープの表示だけができます。
- スコープにプライマリネットワークが定義されている場合、プライマリサブネットとその親アドレスブロックの所有者またはリージョンの制約は、セカンダリサブネットをオーバーライドします。
- 親サブネットまたはアドレスブロックに所有者またはリージョンの制約が定義されていない場合は、スコープにアクセスできます。
- ・制約なしの dhcp-admin ユーザーの場合は、すべてのスコープにアクセスできます。

関連項目

(注) これらの階層的な承認チェックは、スコープ、サブネット、および親アドレスブロックに適用 されます。addrblock-admin 所有者/リージョン制約に関する同一の階層型承認チェックが、ア ドレスブロックとサブネットに適用されます。dhcp-admin および addrblock-admin 権限がある 場合は、いずれかのロールでアクセスが許可されていれば、アドレスブロックとサブネットに アクセスできます。

#### スコープレベル制約の例:

Parent CCMAddrBlock 10.0.0.0/8 has owner 'blue' set. Scope 'A' has subnet 10.0.0.0/24 has parent CCMSubnet with owner 'red'. Scope 'B' has subnet 10.0.1.0/24 has parent CCMSubnet with no owner set. Scope 'C' has subnet 10.10.0.0/24 has parent CCMSubnet with owner 'green' and primary-subnet 10.0.0.0/24. Scope 'D' has subnet 100.10.0.0/24 has parent CCMSubnet with owner unset, and no parent block. Scope 'A' owner is 'red'. Scope 'B' owner is 'blue'. Scope 'C' owner is 'red'. Scope 'D' owner is unset. Only unconstrained users can access this scope.

#### ローカル詳細 Web UI

スコープを追加するには、次の手順を実行します。

- **ステップ1** [設計(Design)] メニューから、[DHCPv4] サブメニューの [スコープ(Scopes)] を選択して、[DHCP ス コープの一覧表示/追加(List/Add DHCP Scopes)] ページを開きます。
- ステップ2 [スコープ (Scopes)]ペインの[スコープの追加 (Add Scopes)]アイコンをクリックして、[DHCP スコー プの追加 (Add DHCP Scope)]ダイアログボックスで名前、サブネット、プライマリ サブネットを入力 し、ポリシーを選択し、selection-tag-list を入力し、スコープ テンプレートを選択します。
- **ステップ3** [**DHCPスコープの追加**(Add **DHCP Scope**)]をクリックします。[**DHCP**スコープの一覧表示/追加(List/Add DHCP Scopes)]ページが表示されます。
- ステップ4 必要に応じて、フィールドまたは属性の値を入力します。
- **ステップ5** 属性値を設定解除するには、[設定解除(Unset?)]列のチェックボックスをオンにし、ページの下部にある[フィールドの設定解除(Unset Fields)]をクリックします。
- ステップ6 [保存 (Save)]をクリックして、スコープを追加するか、[元に戻す (Revert)]をクリックして変更をキャンセルします。
  - **ヒント** 新しいスコープ値を追加するか、既存の値を編集する場合は、[保存(Save)]をクリックして スコープ オブジェクトを保存します。

# プレフィックスレベルの制約

次のいずれかを持っている場合は、プレフィックスを表示または変更できます。

- dhcp-admin の ipv6-management サブロール、またはローカル クラスタの addrblock-admin ロール。
- central-cfg-admin、またはリージョン クラスタの regional-addr-admin ロール。

次の条件のいずれかが当てはまる場合は、プレフィックスを表示または変更できます。

- 親リンクの所有者またはリージョンが、ユーザーに対して定義されている所有者または リージョンのロール制約と一致します。
- このプレフィックスの所有者またはリージョンが、ユーザーに対して定義されている所有 者またはリージョンのロール制約と一致します。
- 親プレフィックスの所有者またはリージョンが、ユーザーに対して定義されている所有者 またはリージョンのロール制約に一致します。

次の条件のいずれかが当てはまる場合は、プレフィックスを表示または変更できます。

- ユーザーについて一致する所有者またはリージョンの制約が読み取り専用としてマークされている場合は、プレフィックスの表示のみができます。
- プレフィックスが親リンクを参照している場合、リンクの所有者またはリージョン制約
   は、リンクの所有者またはリージョンの制約が設定されている場合に適用されます。
- ・親リンクまたはプレフィックスが所有者またはリージョンの制約を定義していない場合は、所有者またはリージョンのロール制約がユーザーに対して定義されていない場合にのみ、このプレフィックスにアクセスできます。
- 制約なしのユーザーの場合は、すべてにアクセスできます。

#### プレフィックスレベルの制約の例:

Link 'BLUE' has owner 'blue' set.
Parent Prefix 'GREEN' has owner 'green' set.
Prefix 'A' has owner 'red' set, no parent prefix, and no parent link.
Prefix 'B' has owner 'yellow' set, parent Prefix 'GREEN' and parent link 'BLUE'.
Prefix 'C' has no owner set, parent prefix 'GREEN', and no parent link.
Prefix 'C' has no owner set, no parent prefix, and no parent link.
Prefix 'A' owner is 'red'.
Prefix 'B' owner is 'blue'.
Prefix 'C' owner is 'green'.
Prefix 'D' owner is unset. Only unconstrained users can access this prefix.

#### ローカル詳細およびリージョン詳細 Web UI

ユニファイド v6 アドレス空間を表示するには、次の手順を実行します。

**ステップ1** [設計(Design)]メニューから、[DHCPv6]サブメニューの[アドレスツリー(Address Tree)]を選択して、 [DHCPv6 アドレスツリー(DHCP v6 Address Tree)]ページを開きます。

- ステップ2 プレフィックスを表示するには、名前、アドレス、および範囲を追加してから、DHCP タイプと可能なテ ンプレートを選択します(『Cisco Prime Network Registrar 11.1 DHCP ユーザ ガイド』の「IPv6 アドレス空 間の表示」の項を参照してください)。
- ステップ3 所有者ドロップダウンリストから所有者を選択します。
- **ステップ4** リージョン ドロップダウン リストからリージョンを選択します。
- ステップ5 [プレフィックスの追加(Add Prefix)]をクリックします。新しく追加されたプレフィックスが [DHCP v6 アドレス ツリー(DHCP v6 Address Tree)]ページに表示されます。

#### ローカル詳細およびリージョン詳細 Web UI

DHCP プレフィックスを一覧表示または追加するには、次の手順を実行します。

- **ステップ1** [設計(Design)] メニューから、[DHCPv6] サブメニューの [プレフィックス(Prefixes)] を選択して、 [DHCPv6 プレフィックスの一覧表示/追加(List/Add DHCP v6 Prefixes)] ページを開きます。
- ステップ2 [プレフィックス (Prefixes)]ペインの[プレフィックスの追加 (Add Prefixes)]アイコンをクリックして、 プレフィックスの名前、アドレス、および範囲を入力し、DHCP タイプと可能なテンプレートを選択しま す。
- ステップ3 所有者ドロップダウンリストから所有者を選択します。
- ステップ4 リージョン ドロップダウン リストからリージョンを選択します。
- ステップ5 [IPv6 プレフィックスの追加(Add IPv6 Prefix)]をクリックします。新しく追加されたプレフィックスが [DHCP v6 プレフィックスの一覧表示/追加(List/Add DHCP v6 Prefixes)]ページに表示され、左側の[プレ フィックス(Prefixes)]ペインにも表示されます。

# リンクレベルの制約

次の場合、リンクを表示または変更できます。

- ユーザーは、ローカルクラスタの dhcp-admin または addrblock-admin ロールの ipv6-management サブロールとして、またはリージョンクラスタの central-cfg-admin また は regional-addr-admin ロールとして承認されています。
- リンクの所有者またはリージョンは、ユーザーに定義されている所有者またはリージョン ロールの制約に一致します。
- リンクに所有者またはリージョンが定義されていず、ユーザーに対して所有者またはリージョンロールの制約が定義されていない場合に限ります。

制約なしのユーザーの場合は、すべてのリンクにアクセスできます。

次に、リンクレベルの制約の例を示します。

```
Link 'BLUE' has owner 'blue' set.
Link 'ORANGE' has owner unset.
```

Link 'BLUE' owner is 'blue'. Link 'ORANGE' owner is unset. Only unconstrained users can access this link. ローカルおよびリージョン Web UI

リンクを追加するには、次の手順を実行します。

- ステップ1 [設計(Design)] メニューから、[DHCPv6] サブメニューの[リンク(Links)]を選択して、[DHCPv6 リン クの一覧表示/追加(List/Add DHCP v6 Links)] ページを開きます。
- ステップ2 [リンク(Links)] ペインの [リンクの追加(Add Links)] アイコンをクリックし、名前を入力してから、 リンク タイプを選択し、グループを入力します。
- **ステップ3** [リンクの追加(Add Link)]をクリックします。新しく追加された DHCPv6 リンクが、[DHCPv6 リンクの 一覧表示/追加(List/Add DHCP v6 Links)]ページに表示されます。

# 管理者の一元管理

リージョンまたはローカル CCM 管理者として、次のことができます。

- ローカルおよびリージョンクラスタ管理者、グループ、およびロールを作成および変更します。
- 管理者、グループ、およびロールをローカルクラスタにプッシュします。
- ローカルクラスタの管理者、グループ、およびロールを中央クラスタにプルします。

これらの各機能には、少なくとも1つのリージョン CCM 管理者サブロールが定義されている 必要があります。次の表に、これらの操作に必要なサブロールを示します。

#### 表 6:集中管理者管理に必要なサブロール

| 集中管理者管理アクション                                                | 必要なリージョン サブロール |
|-------------------------------------------------------------|----------------|
| 管理者の作成、変更、プッシュ、プル、また<br>は削除                                 | 認証             |
| グループまたはロールの作成、変更、プッ<br>シュ、プル、または削除                          | 承認             |
| 関連付けられた所有者またはリージョンによ<br>るグループまたはロールの作成、変更、プッ<br>シュ、プル、または削除 | 承認所有者リージョン     |
| 外部認証サーバーの作成、変更、プッシュ、<br>プル、または削除                            | 認証             |
| テナントの作成、変更、プッシュ、プル、ま<br>たは削除                                | 認証             |

# 管理者のプッシュとプル

リージョンクラスタ Web UIの[管理者の一覧表示/追加(List/Add Administrators)]ページで、 ローカル クラスタに管理者をプッシュしたり、管理者をプルしたりすることができます。

リージョンクラスタで、ローカルとリージョンの両方のロールを持つ管理者を作成できます。 ただし、ローカルクラスタはリージョンのロールを認識しないため、関連付けられているロー カル ロールのみをプッシュまたはプルできます。

## ローカル クラスタへの管理者のプッシュ

ローカルクラスタに管理者をプッシュするには、1つ以上のクラスタとプッシュモードを選択 する必要があります。

リージョン Web UI

- ステップ1 [管理(Administration)] メニューから [管理者(Administrators)] を選択します。
- ステップ2 [管理者の一覧表示/追加(List/Add Administrators)]ページで、[管理者(Administrators)]ペインの[すべて プッシュ(Push All)]アイコンをクリックして、ページにリストされているすべての管理者をプッシュし ます。[ローカルクラスタへのデータのプッシュ(Push Data to Local Clusters)]ダイアログボックスが開き ます。
- ステップ3 [データ同期モード (Data Synchronization Mode)] ラジオボタンのいずれかをクリックして、プッシュモードを選択します。すべての管理者をプッシュする場合は、[保証(Ensure)]、[置換(Replace)]、または[完全(Exact)]を選択できます。単一の管理者をプッシュする場合は、[保証(Ensure)]または[置換(Replace)]を選択できます。いずれの場合も、[保証(Ensure)]がデフォルトのモードです。ローカルクラスタの既存の管理者データを置換する場合にのみ、[置換(Replace)]を選択します。ローカルクラスタで管理者データベースの正確なコピーを作成し、それによって、リージョンクラスタで定義されていないすべての管理者を削除する場合にのみ、[完全(Exact)]を選択します。
- ステップ4 デスティネーションクラスタの[使用可能(Available)]フィールドで1つ以上のローカルクラスタを選択 し、それらを[選択済み(Selected)]フィールドに移動します。
- ステップ5 Push Data to Clusters をクリックします。
- ステップ6 [プッシュデータレポートの表示 (View Push Data Report)] ダイアログボックスで、プッシュの詳細を確認して、[OK] をクリックして、[管理者の一覧表示/追加(List/Add Administrators)] ページに戻ります。

CLIコマンド

リージョンクラスタに接続されているときには、admin < name | all > push < ensure | replace | exact > cluster-list [-omitrelated] [-report-only | -report] コマンドを使用できます。クラスタのリストまたは「all」を指定できます。pushの場合、-omitrelated が指定されていない限り、関連付けられたロールとグループも(置換モードを使用して)プッシュされます。

## ローカル クラスタへの管理者の自動プッシュ

新しいユーザー名とパスワードの変更は、リージョンクラスタからローカルクラスタに自動 的にプッシュできます。これを行うには、リージョンクラスタで同期編集モードを有効にする 必要があります。編集モードは、現在の Web UI セッションに対して設定されます。または、 CCM サーバー設定に設定されているすべてのユーザーのデフォルトとして設定されます。

同期モードが設定されている場合は、ユーザー名とパスワードに対する後続のすべての変更が ローカルクラスタと同期されます。リージョンサーバーでパスワードを変更でき、この変更は ローカルクラスタに自動的に反映されます。

管理者ユーザーの場合は、リージョン クラスタのユーザー ログイン情報に対して複数の変更 を加えることができます。これらの変更はすべて、自動的にローカルクラスタにプッシュされ ます。

リージョン Web UI

- ステップ1 [操作(Operate)]メニューの[サーバー(Servers)]サブメニューで[サーバーの管理(Manage Servers)] を選択して [サーバーの管理(Manage Servers)]ページを開きます。
- ステップ2 [サーバーの管理(Manage Servers)]ペインの[CCM]をクリックして、[ローカルCCMサーバーの編集(Edit Local CCM Server)]ページを開きます。
- ステップ3 同期ラジオ ボタンを使用して、admin、dhcp、および dns のリージョン編集モードの値を選択します。
- ステップ4 webui-mode ドロップダウンリストから webui モード値を選択します。
- ステップ5 idle-timeout 値を入力します。
- ステップ6 属性値を設定解除するには、[設定解除(Unset?)]列のチェックボックスをオンにしてから、ページの下部にある[フィールドの設定解除(Unset Fields)]をクリックします。属性値を設定解除または変更するには、[保存(Save)]をクリックするか、[キャンセル(Cancel)]をクリックして変更をキャンセルします。
  - (注) アスタリスクでマークされている属性の値を入力します。これらは、CCMサーバーの動作に必要なためです。任意の属性の名前をクリックすると、その属性の説明ウィンドウを開くことができます。

リージョンモードでの CLI への接続

CLIにはリージョンモードで接続する必要があります。リージョンモードには、-Rフラグが 必要です。同期編集モードを設定するには、次のようにします。

nrcmd-R> session set admin-edit-mode=synchronous

## レプリカ データベースからの管理者のプル

ローカル クラスタからの管理者のプルは、主に、他のローカル クラスタにプッシュできる管理者の初期リストを作成する場合にのみ役立ちます。ローカル管理者は、リージョンクラスタ 自体では有効ではありません。これらの管理者にはリージョンロールが割り当てられていない ためです。 管理者をプルするとき、実際にはリージョンクラスタのレプリカデータベースからプルします。ローカルクラスタの作成では、最初にデータが複製され、定期的なポーリングによって複製が自動的に更新されます。ただし、レプリカデータがローカルクラスタと完全に最新であることを確実にするには、データをプルする前に強制的に更新できます。

#### リージョン Web UI

- ステップ1 [管理(Administration)] メニューから、[ユーザーアクセス(User Access)] サブメニューの [グループ (Administrators)] を選択します。
- **ステップ2** [管理者の一覧表示/追加(List/Add Administrators)]ページで、[管理者(Administrators)]ペインの[データのプル(**Pull Data**)]をクリックします。[プルするレプリカ管理者データの選択(Select Replica Admin Data to Pull)]ダイアログボックスが開きます。
- ステップ3 クラスタの [レプリカデータの更新(Update Replica Data)]列で [レプリカ(Replica)]アイコンをクリッ クします(自動複製間隔については、ローカル クラスタ データの複製(123ページ)を参照してくださ い)。
- ステップ4 [モード(Mode)] ラジオ ボタンのいずれかを使用して、複製モードを選択します。ほとんどの場合、デフォルトの[置換(Replace)]モードのままにしておきますが、リージョンクラスタですでに定義されている既存の管理者プロパティを保持するには[保証(Ensure)]を選択します。または、ローカルクラスタの管理者データベースの正確なコピーを作成するには、[完全(Exact)]を選択します(非推奨)。
- ステップ5 クラスタの横にある [コア管理者のプル (Pull Core Administrators)] をクリックするか、クラスタ名を展開して [管理者のプル (Pull Administrator)] をクリックして、クラスタ内の個々の管理者をプルします。
- ステップ6 [プルするレプリカ管理者データの選択(Select Replica Admin Data to Pull)]ダイアログボックスで、変更 設定データを表示し、[OK]をクリックします。[管理者の一覧表示/追加(List/Add Administrators)]ページ に戻ると、プルした管理者がリストに追加されています。
  - (注) リージョンクラスタがなく、1つのローカルクラスタから別のクラスタに管理者、ロール、またはグループをコピーする場合は、それらをエクスポートしてから、cnr\_exim ツールを使用して、ターゲットクラスタに再インポートすることができます(cnr\_eximデータインポートおよびエクスポートツールの使用(247ページ)を参照)。ただし、このツールは管理者パスワードを保持しないため、ターゲットクラスタで手動でリセットする必要があります。パスワードのセキュリティを維持するために、この方法が実装されています。エクスポートコマンドは、次のとおりです。

cnr\_exim -c admin -x -e outputfile.txt

CLIコマンド

リージョン クラスタに接続されているときには、admin < *name* | all > pull < ensure | replace | exact > *cluster-name* [-report-only | -report] コマンドを使用できます。

# 外部認証サーバーのプッシュとプル

リージョン Web UI の [RADIUS サーバーの一覧表示/追加(List/Add RADIUS Server)] ページ または [Active Directory サーバーの一覧表示/追加(List/Add Active Directory Server)] ページ で、すべての外部認証サーバーをローカル クラスタにプッシュしたり、ローカル クラスタか ら外部認証サーバーデータをプルしたりできます。

#### RADIUS 外部認証サーバーのプッシュ

外部認証サーバーをローカル クラスタにプッシュするには、次の手順を実行します。

リージョンの詳細 Web UI

- **ステップ1**[管理(Administration)]メニューから、[外部認証(External Authentication)]サブメニューの[Radius]を選 択して、リージョン Web UI で [RADIUS サーバーの一覧表示/追加(List/Add RADIUS Server)]ページを表 示します。
- ステップ2 [Radius] ペインの [すべてプッシュ (Push All)]アイコンをクリックして、ページにリストされているすべ ての外部認証サーバーをプッシュするか、[プッシュ (Push)]をクリックして、個々の外部認証サーバー をプッシュします。[ローカルクラスタへのデータのプッシュ (Push Data to Local Clusters)]ダイアログボッ クスが開きます。
- **ステップ3** [データ同期モード(Data Synchronization Mode)] ラジオ ボタンのいずれかを使用して、プッシュ モード を選択します。
  - ・すべての外部認証サーバーをプッシュする場合は、[保証(Ensure)]、[置換(Replace)]、または[完全(Exact)]を選択できます。
  - 単一の外部認証サーバーをプッシュする場合は、[保証(Ensure)]または[置換(Replace)]を選択できます。
  - 上記のいずれの場合も、[保証 (Ensure)] がデフォルトのモードです。

ローカルクラスタの既存の外部認証サーバーデータを置換する場合のみ、[置換(Replace)]を選択します。ローカルクラスタに外部認証サーバーデータの正確なコピーを作成し、それによって、リージョンクラスタで定義されていないすべての外部認証サーバーを削除する場合にのみ、[完全(Exact)]を選択します。

ステップ4 [クラスタへのデータのプッシュ (Push Data to Clusters)]をクリックします。

RADIUS 外部認証サーバーのプル

外部認証サーバーのデータをローカルクラスタからプルするには、次の手順を実行します。

リージョンの詳細 Web UI

- **ステップ1**[管理(Administration)]メニューから、[外部認証(External Authentication)]サブメニューの[Radius]を選 択して、リージョン Web UI で [Radius サーバーの一覧表示/追加(List/Add Radius Server)]ページを表示し ます。
- **ステップ2** [Radius サーバーの一覧表示/追加(List/Add Radius Server)] ページで、[Radius] ペインの [データのプル (Pull Data)]をクリックします。[プルするレプリカ外部認証サーバーデータの選択(Select Replica External Authentication Server Data to Pull)]ダイアログボックスが開きます。
- ステップ3 クラスタの [レプリカ データの更新(Update Replica Data)]列の [レプリカ(Replica)]アイコンをクリッ クします。(自動複製間隔については、ローカルクラスタデータの複製(123ページ)を参照してください)。
- ステップ4 [モード (Mode)] ラジオ ボタンのいずれかを使用して、複製モードを選択します。

ローカルクラスタの既存の認証サーバープロパティを保持するには、[保証(Ensure)]を選択しますが、 それ以外の場合は、デフォルトの[置換(Replace)]モードのままにします。

- (注) [完全(Exact)]を選択して、ローカルクラスタで外部認証サーバーデータの正確なコピーを 作成することは推奨されません。
- ステップ5 クラスタの横にある [すべての外部認証サーバーのプル(Pull All External Authentication Servers)] をク リックします。
- ステップ6 [レプリカ認証サーバーのプルの報告(Report Pull Replica Authentication servers)]ページで、プルの詳細を 確認し、[実行(Run)]をクリックします。

[レプリカ認証サーバーのプルの実行(Run Pull Replica Authentication servers)]ページで、変更設定データ を確認し、[OK] をクリックします。[認証サーバーの一覧表示/追加(List/Add Authentication Server)]ペー ジに戻ると、プルされた外部認証サーバーがリストに追加されています。

AD 外部認証サーバーのプッシュ

外部認証サーバーをローカル クラスタにプッシュするには、次の手順を実行します。

リージョンの詳細 Web UI

- ステップ1 [管理(Administration)]メニューから、[外部認証(External Authentication)]サブメニューの[Active Directory] を選択して、リージョン Web UI で [Active Directoryサーバーの一覧表示/追加(List/Add Active Directory Server)]ページを表示します。
- ステップ2 [Active Directory] ペインで [すべてプッシュ (Push All)]をクリックして、外部認証サーバーをプッシュします。[ローカルクラスタへのデータのプッシュ (Push Data to Local Clusters)] ダイアログボックスが開きます。
- **ステップ3** [データ同期モード(Data Synchronization Mode)] ラジオ ボタンのいずれかを使用して、プッシュ モード を選択します。

- ・すべての外部認証サーバーをプッシュする場合は、[保証(Ensure)]、[置換(Replace)]、または[完 全(Exact)]を選択できます。
- ・単一の外部認証サーバーをプッシュする場合は、[保証(Ensure)]または[置換(Replace)]を選択できます。

上記のいずれの場合も、[保証 (Ensure)] がデフォルトのモードです。

ローカル クラスタの既存の外部認証サーバー データを置換する場合のみ、[置換(Replace)]を選択しま す。ローカル クラスタに外部認証サーバー データの正確なコピーを作成し、それによって、リージョン クラスタで定義されていないすべての外部認証サーバーを削除する場合にのみ、[完全(Exact)]を選択し ます。

ステップ4 [クラスタへのデータのプッシュ (Push Data to Clusters)]をクリックします。

#### CLIコマンド

リージョンクラスタに接続されているときには、auth-ad-server < *name* | all > push < ensure | replace | exact > *cluster-list* [-report-only | -report] コマンドを使用できます。クラスタのリスト または「all」を指定できます。

#### AD 外部認証サーバーのプル

ローカル クラスタから AD 外部認証サーバーのデータをプルするには、次の手順を実行します。

#### リージョンの詳細 Web UI

- **ステップ1**[管理(Administration)]メニューから、[外部認証(External Authentication)]サブメニューの[Active Directory] を選択して、リージョン Web UI で [Active Directory サーバーの一覧表示/追加(List/Add Active Directory Server)]ページを表示します。
- ステップ2 [Active Directory サーバーの一覧表示/追加(List/Add Active Directory Server)] ページで、[Active Directory] ペインの [データのプル(Pull Data)] をクリックします。[プルするレプリカ外部認証サーバー データの 選択(Select Replica External Authentication Server Data to Pull)] ダイアログボックスが開きます。
- ステップ3 クラスタの [レプリカ データの更新(Update Replica Data)]列の [レプリカ(Replica)] アイコンをクリッ クします(自動複製間隔については、ローカル クラスタ データの複製(123ページ) を参照してください)。
- ステップ4 [モード(Mode)] ラジオ ボタンのいずれかを使用して、複製モードを選択します。

ローカルクラスタの既存の認証サーバープロパティを保持するには、[保証(Ensure)]を選択しますが、 それ以外の場合は、デフォルトの[置換(Replace)]モードのままにします。

- (注) [完全(Exact)]を選択して、ローカルクラスタで外部認証サーバーデータの正確なコピーを 作成することは推奨されません。
- ステップ5 クラスタの横にある [すべての外部認証サーバーのプル(Pull All External Authentication Servers)]をク リックします。

**ステップ6** [レプリカ認証サーバーのプルの報告 (Report Pull Replica Authentication servers)] ページで、プルの詳細を 確認し、[実行 (**Run**)] をクリックします。

> [レプリカ認証サーバーのプルの実行(Run Pull Replica Authentication servers)] ページで、変更設定データ を確認し、[OK] をクリックします。[認証サーバーの一覧表示/追加(List/Add Authentication Server)] ペー ジに戻ると、プルされた外部認証サーバーがリストに追加されています。

CLIコマンド

リージョン クラスタに接続されているときには、auth-ad-server < *name* | all > pull < ensure | replace | exact > *cluster-name* [-report-only | -report] コマンドを使用できます。

# グループのプッシュとプル

グループのプッシュとプルは、管理者をローカルクラスタの一貫したロールのセットに関連付 ける上で不可欠です。リージョンクラスタWebUIの[管理者グループの一覧表示/追加(List/Add Administrator Groups)]ページで、グループをローカルクラスタにプッシュしたり、グループ をプルしたりできます。

## ローカル クラスタへのグループのプッシュ

ローカルクラスタにグループをプッシュするには、1つ以上のクラスタとプッシュモードを選 択する必要があります。

リージョン Web UI

- **ステップ1**[管理(Administration)]メニューから、ユーザーアクセス(User Access)][サブメニューの[グループ (Groups)]を選択します。
- ステップ2 [管理者グループの一覧表示/追加(List/Add Administrator Groups)]ページで、[グループ(Groups)]ペイン の[すべてプッシュ(Push All)]アイコンをクリックして、ページにリストされているすべてのグループ をプッシュします。または[プッシュ(Push)]をクリックして、個々のグループをプッシュします。[ロー カルクラスタへのデータのプッシュ(Push Data to Local Clusters)]ダイアログボックスが開きます。
- ステップ3 [データ同期モード (Data Synchronization Mode)] ラジオ ボタンのいずれかを使用して、プッシュ モード を選択します。すべてのグループをプッシュする場合は、[保証 (Ensure)]、[置換 (Replace)]、または [完全 (Exact)]を選択できます。1つのグループをプッシュする場合は、[保証 (Ensure)]または[置換 (Replace)]を選択できます。いずれの場合も、[保証 (Ensure)]がデフォルトのモードです。ローカル クラスタの既存のグループデータを置換する場合にのみ、[置換 (Replace)]を選択します。ローカルクラ スタにグループデータの正確なコピーを作成し、それによって、リージョンクラスタで定義されていない すべてのグループを削除する場合にのみ、[完全 (Exact)]を選択します。
- ステップ4 デフォルトでは、関連付けられているロールと所有者がグループとともにプッシュされます。ロールは置換モードでプッシュされ、所有者は保証モードでプッシュされます。関連付けられているロールまたは所有者のプッシュを無効にするには、それぞれのチェックボックスをオフにします。

- **ステップ5** デスティネーションクラスタの[使用可能(Available)]フィールドで1つ以上のローカルクラスタを選択し、それらを[選択済み(Selected)]フィールドに移動します。
- ステップ6 Push Data to Clusters をクリックします。
- ステップ7 [プッシュ グループ データ レポートの表示 (View Push Group Data Report)] ダイアログボックスで、プッ シュの詳細を確認して、[OK] をクリックし、[管理者グループの一覧表示/追加 (List/Add Administrator Groups)] ページに戻ります。

リージョンクラスタに接続されているときには、group < name | all > push < ensure | replace | exact > cluster-list [-omitrelated] [-report-only | -report] コマンドを使用できます。クラスタのリ ストまたは「all」を指定できます。この操作では、関連するロール(置換モードを使用)と関 連する所有者とリージョン(保証モードを使用)もプッシュされます。これを防止し、グルー プだけをプッシュする場合は、-omitrelated を指定します。

## レプリカ データベースからのグループのプル

ローカル クラスタからの管理者グループのプルは、主に、他のローカル クラスタにプッシュ できるグループの初期リストを作成する場合にのみ役立ちます。ローカル グループは、リー ジョン クラスタ自体では有効ではありません。これらのグループには、リージョン ロールが 割り当てられていないためです。

グループをプルするときには、実際にはリージョンクラスタのレプリカ データベースからプ ルします。ローカルクラスタの作成では、最初にデータが複製され、定期的なポーリングに よって複製が自動的に更新されます。ただし、レプリカ データがローカルクラスタと完全に 最新であることを確実にするには、データをプルする前に強制的に更新できます。

#### リージョン Web UI

- ステップ1 [管理(Administration)]メニューから、[ユーザーアクセス(User Access)] サブメニューの [グループ (Groups)] を選択します。
- **ステップ2** [管理者グループの一覧表示/追加(List/Add Administrator Groups)]ページで、[グループ(Groups)]ペインの[データのプル(**Pull Data**)]アイコンをクリックします。[プルするレプリカ CCMAdminGroup データの 選択(Select Replica CCMAdminGroup Data to Pull)]ダイアログボックスが開きます。
- ステップ3 クラスタの [レプリカデータの更新(Update Replica Data)]列で [レプリカ(Replica)] アイコンをクリッ クします(自動複製間隔については、ローカル クラスタ データの複製(123ページ) を参照してくださ い)。
- ステップ4 [モード(Mode)] ラジオ ボタンのいずれかを使用して、複製モードを選択します。ほとんどの場合、デフォルトの[置換(Replace)]モードのままにしておきますが、ローカル クラスタの既存のグループ プロパティを保持するには[保証(Ensure)]を選択します。または、ローカル クラスタのグループデータの正確なコピーを作成するには、[完全(Exact)]を選択します(非推奨)。
- ステップ5 クラスタの横にある Pull Core Groups をクリックするか、クラスタ名を展開して、Pull Group をクリック して、クラスタ内の個々のグループをプルします。

- ステップ6 [レプリカ グループのプルの報告 (Report Pull Replica Groups)]ページで、プルの詳細を確認し、[実行 (Run)]をクリックします。
- ステップ7 [レプリカグループのプルの実行(Run Pull Replica Groups)]ページで、変更設定データを確認し、[OK]を クリックします。[管理者グループの一覧表示/追加(List/Add Administrator Groups)]ページに戻ると、プ ルしたグループがリストに追加されています。

リージョン クラスタに接続されているときには、group < *name* | all > pull < ensure | replace > *cluster-name* [-report-only | -report] コマンドを使用できます。

# ロールのプッシュとプル

リージョンクラスタ Web UI の [管理者ロールの一覧表示/追加(List/Add Administrator Roles)] ページで、ロールをローカルクラスタにプッシュしたり、ロールをプルしたりすることができます。また、サブロールの権限に応じて、関連付けられたグループと所有者をプッシュしたり、関連付けられた所有者をプルしたりすることもできます(表 6:集中管理者管理に必要なサブロール(73ページ)を参照)。

### ローカル クラスタへのロールのプッシュ

管理者ロールをローカルクラスタにプッシュするには、1つ以上のクラスタとプッシュモード を選択する必要があります。

リージョン詳細 Web UI

- ステップ1 [管理(Administration)] メニューから、 [ユーザーアクセス(User Access)] サブメニューの [ロール (Roles)] を選択します。
- ステップ2 [管理者ロールの一覧表示/追加 (List/Add Administrator Roles)]ページで、[ロール (Roles)]ペインの Push All アイコンをクリックして、ページにリストされているすべてのロールをプッシュするか、または Push をクリックして、個々のロールをプッシュします。[ローカルクラスタへのデータのプッシュ (Push Data to Local Clusters)]ダイアログボックスが開きます。
- ステップ3 [データ同期モード (Data Synchronization Mode)] ラジオボタンのいずれかを使用して、プッシュモードを選択します。すべてのロールをプッシュする場合は、[保証 (Ensure)]、[置換 (Replace)]、または[完全 (Exact)]を選択できます。1つのグループをプッシュする場合は、[保証 (Ensure)]または[置換 (Replace)]を選択できます。いずれの場合も、[保証 (Ensure)]がデフォルトのモードです。ローカルクラスタの既存のロールデータを置き換える場合にのみ、[置換 (Replace)]を選択します。ローカルクラスタにロールデータの正確なコピーを作成し、それによって、リージョンクラスタで定義されていないすべてのロールを削除する場合にのみ、[完全 (Exact)]を選択します。
- ステップ4 デフォルトでは、関連付けられたグループと所有者がロールとともにプッシュされます。グループは置換 モードで、所有者は保証モードでプッシュされます。関連付けられているロールまたは所有者のプッシュ を無効にするには、それぞれのチェックボックスをオフにします。

- ・関連付けられたグループのプッシュを無効にし、グループがローカルクラスタに存在しない場合、 ロールの名前に基づくグループがローカルクラスタで作成されます。
- ・関連付けられた所有者のプッシュを無効にし、所有者がローカルクラスタに存在しない場合、そのロールは意図した制約を使用して設定されません。グループをローカルクラスタに個別にプッシュするか、または owner-region サブロールが割り当てられているリージョン管理者が、ロールをプッシュする前にグループをプッシュしたことを確認する必要があります。
- **ステップ5** デスティネーションクラスタの[使用可能(Available)]フィールドで1つ以上のローカルクラスタを選択 し、それらを[選択済み(Selected)]フィールドに移動します。
- ステップ6 Push Data to Clusters をクリックします。
- ステップ7 [ロール データのプッシュ レポートの表示 (View Push Role Data Report)] ページで、プッシュの詳細を確認してから、OK をクリックして、[管理者ロールの一覧表示/追加] ページに戻ります。

リージョンクラスタに接続されているときには、role < name | all > push < ensure | replace | exact > cluster-list [-omitrelated] [-report-only | -report] コマンドを使用できます。クラスタのリスト または「all」を指定できます。この操作では、関連するグループ(置換モードを使用)および 関連する所有者とリージョン(保証モードを使用)もプッシュされます。これを防止し、ロー ルだけをプッシュするには、-omitrelated を指定します。

### レプリカ データベースからのロールのプル

ローカル クラスタからの管理者ロールのプルは、主に、他のローカル クラスタにプッシュで きるロールの初期リストを作成する場合にのみ役立ちます。ローカル ロールは、リージョン クラスタ自体では有用ではありません。

ロールをプルするときには、実際にはリージョンクラスタのレプリカデータベースからプル します。ローカルクラスタの作成では、最初にデータが複製され、定期的なポーリングによっ て複製が自動的に更新されます。ただし、レプリカデータがローカルクラスタと完全に最新 であることを確実にするには、データをプルする前に強制的に更新できます。

リージョン詳細 Web UI

- ステップ1 [管理 (Administration)]メニューから、[ユーザーアクセス (User Access)]サブメニューの[ロール (Roles)] を選択します。
- ステップ2 [管理者ロールの一覧表示/追加(List/Add Administrator Roles)]ページで、[ロール(Roles)]ペインの[デー タのプル(Pull Data)]アイコンをクリックします。[プルするレプリカ管理者ロールデータの選択(Select Replica Administrator Role Data to Pull)]ダイアログボックスが開きます。
- ステップ3 クラスタの [レプリカ データの更新(Update Replica Data)]列の [レプリカ(Replica)] アイコンをクリッ クします。(自動複製間隔については、ローカルクラスタデータの複製(123ページ)を参照してください)。

- ステップ4 [モード(Mode)] ラジオ ボタンのいずれかを使用して、複製モードを選択します。ほとんどの場合、デフォルトの[置換(Replace)] モードのままにしておきますが、ローカル クラスタの既存のロール プロパティを保持するには[保証(Ensure)]を選択します。または、ローカル クラスタのロールデータの正確なコピーを作成するには、[完全(Exact)]を選択します(非推奨)。
- ステップ5 owner-region サブロール権限を持っている場合は、関連するすべての所有者をロールとともにプルするかどうかを決定できます。これは常に保証モードになります。この選択はデフォルトで有効になっています。
- **ステップ6** クラスタの横にある Pull Core Roles をクリックするか、クラスタ名を展開して、Pull Role をクリックして、クラスタ内の個々のロールをプルします。
- ステップ7 [レプリカ ロールのプルの報告 (Report Pull Replica Roles)] ページで、Run をクリックします。
- ステップ8 [レプリカ ロールのプルの実行(Run Pull Replica Roles)] ページで、変更設定データを確認し、OK をク リックします。[管理者ロールの一覧表示/追加(List/Add Administrator Roles)] ページに戻ると、プルした ロールがリストに追加されています。

リージョンクラスタに接続されているときには、role < name | all > pull < ensure | replace | exact > cluster-name [-report-only | -report] コマンドを使用できます。この操作によって、関連する所 有者とリージョンが(保証モードを使用して)プルされます。これを防止し、ロールだけをプ ルするには、-omitrelated を指定します。

# テナントのプッシュとプル

リージョン Web UI の [テナントの一覧表示/追加(List/Add Tenants)] ページで、すべてのテナ ントをローカル クラスタにプッシュしたり、ローカル クラスタからテナント データをプルし たりすることができます。

## ローカル クラスタへのテナントのプッシュ

テナントをローカルクラスタにプッシュするには、次の手順を実行します。

リージョン Web UI

スコープを追加するには、次の手順を実行します。

- ステップ1 Administration メニューから、Tenants User Access サブメニューの を選択して、リージョン Web UI で [テ ナントの一覧表示/追加(List/Add Tenants)] ページを表示します。
- ステップ2 [テナント(Tenants)] ペインの Push All アイコンをクリックして、ページにリストされているすべてのテ ナントをプッシュするか、Push をクリックして、個々のテナントをプッシュします。[ローカル クラスタ へのテナント データのプッシュ (Push Tenant Data to Local Clusters)]ページが開きます。
- **ステップ3** [データ同期モード(Data Synchronization Mode)] ラジオ ボタンのいずれかを使用して、プッシュ モード を選択します。
  - ・すべてのテナントをプッシュする場合は、[保証(Ensure)]、[置換(Replace)]、または[完全(Exact)]
     を選択できます。

•1つのテナントをプッシュする場合は、[保証(Ensure)]または[置換(Replace)]を選択できます。 いずれの場合も、[保証(Ensure)]がデフォルトのモードです。

ローカルクラスタのテナントデータを置換する場合のみ、[置換(Replace)]を選択します。ローカル クラスタのテナントデータの正確なコピーを作成して、それによって、リージョンクラスタで定義さ れていないすべてのテナントを削除する場合にのみ、[完全(Exact)]を選択します。

ステップ4 Push Data to Clusters をクリックします。

CLIコマンド

リージョンクラスタに接続されているときには、**tenant** < *tag* | **all** > **push** < **ensure** | **replace** | **exact** > *cluster-list* [-**report-only** | -**report**] コマンドを使用できます。クラスタのリストまたは「all」を 指定できます。

## レプリカ データベースからのテナントのプル

レプリカデータベースからテナントをプルするには、次の手順を実行します。

#### リージョン Web UI

- ステップ1 Administration メニューから、 Tenants User Access サブメニューの を選択して、[テナントの一覧表示/追加(List/Add Tenants)] ページを開きます。
- ステップ2 [テナントの一覧表示/追加(List/Add Tenants)] ページで、[テナント(Tenants)] ペインの Pull Data アイ コンをクリックします。[プルするレプリカ テナント データの選択(Select Replica Tenant Data to Pull)] ダ イアログボックスが開きます。
- ステップ3 クラスタの [レプリカ データの更新(Update Replica Data)]列の [レプリカ(Replica)]アイコンをクリッ クします。(自動複製間隔については、ローカルクラスタデータの複製(123ページ)を参照してくださ い)。
- ステップ4 [モード(Mode)] ラジオ ボタンのいずれかを使用して、複製モードを選択します。

ローカルクラスタの既存のテナントデータを保持するには、[保証(Ensure)]を選択しますが、それ以外の場合は、デフォルトの[置換(Replace)]モードのままにします。

- (注) [完全(Exact)]を選択して、ローカルクラスタのテナントデータの正確なコピーを作成する ことは推奨されません。
- ステップ5 Pull Replica をクリックします。
- ステップ6 [プルするレプリカテナントデータの選択(Select Replica Tenant Data to Pull)] ページで、[すべてのテナントをプル(Pull all Tenants)]をクリックして、プルの詳細を表示し、Run をクリックします。

[レプリカテナントのプルの実行(Run Pull Replica Tenants)] ページで、変更設定データを表示し、**OK** を クリックします。[テナントの一覧表示/追加(List/Add Tenants)] ページに戻ると、プルしたテナントがリ ストに追加されています。

リージョンクラスタに接続されているときには、tenant < tag | all > pull < ensure | replace | exact > *cluster-name* [-report-only | -report] コマンドを使用できます。

# セッション管理

Cisco Prime Network Registrar は、ユーザーセッションをモニターし、セッション管理に関する システム設定を管理し、各ユーザーのログイン情報をレポートする管理者機能を提供します。 各ユーザーのログインおよびログアウトの詳細を提供するために、セッションイベントが追加 されます。

# ユーザー セッション

アプリケーションページの右上隅にある歯車アイコン(図)をクリックすると、アカウントがいつ、どこで使用されたのかを確認できます。最初のログインでは、ユーザー名とホストだけが表示されます。2回目のログインでは、最後に成功したログインが日時とともに表示されます。ログインに失敗すると、次に成功したログインでは、ログイン試行の失敗回数が表示されます。

スーパーユーザー管理者は、1人のユーザーの同時セッション数を制限して、アカウントの共 有や過度の使用を防ぐことができます。また、ログイン試行の失敗回数を制限して、自動ログ イン攻撃から保護することもできます。再試行制限に達すると、ユーザーアカウントは一時停 止されます。

セッション制御属性を設定するには、次の手順を実行します。

### ローカルおよびリージョン Web UI

- ステップ1 [操作(Operate)]メニューから、[サーバー(Servers)]サブメニューの[サーバー管理(Manage Servers)] を選択して[サーバー管理(Manage Server)]ページを開きます。
- ステップ2 左側の[サーバーの管理(Manage Servers)]ペインの[CCM]をクリックします。[ローカルCCMサーバーの 編集(Edit Local CCM Server)]ページが表示されます。このページには、すべての CCM サーバー属性が 表示されます。
- ステップ3 次のフィールドに必要な値を入力します。
  - admin-failed-login-limit:管理者アカウントが一時停止されるまでに許可されるユーザーまたはトークンログイン試行の失敗の最大回数を指定します。0に設定すると、制限は適用されません。この値を1または2にすることは推奨されません。
  - admin-user-session-limit:単一管理者の同時ユーザーセッションの最大数を指定します。0に設定すると、制限は適用されません。
  - admin-token-session-limit:単一管理者の同時トークンセッションの最大数を指定します。シングルサインオン接続が、最も一般的なトークンセッションです。Web UI は、リソースモニターリングおよびダッシュボード表示のためにトークンセッションを開くこともあります。0 に設定すると、制限は適

用されません。この値を1または2にすることは、予期しない Web UI 障害が発生する可能性がある ため、推奨されません。

admin-suspended-timeout:一時停止の管理者アカウントが管理上再開されていない場合に、一時停止のままにする時間を指定します。0に設定すると、アカウントを再開するには管理アクションが必要になります。アカウントが自動的に再開される場合は最大30分の追加の遅延が発生する可能性があります。

**ステップ4** [保存(Save)]をクリックして設定を保存します。 ステップ5 サーバーを再起動し、変更を確認します。

#### CLIコマンド

ユーザーアカウントを一時停止するには、admin name suspend を使用します。

ユーザーアカウントを再開するには、admin name reinstate を使用します。

# アクティブユーザーセッション

アクティブユーザーセッションは、[CCM ユーザー接続(CCM User Connections)]ページに一覧表示されます。このレポートページは、スーパーユーザーだけが使用できます。

CCM ユーザー接続レポートを表示するには、次の手順を実行します。

#### ローカルおよびリージョン Web UI

[操作(Operate)]メニューの[レポート(Reports)]サブメニューで[CCMユーザー接続(CCM User Connections)]を選択し、[CCMユーザー接続(CCM User Connections)]ページを開きま す。すべてのアクティブユーザーセッションが、管理者名、接続に関連付けられている認証の タイプ(管理者認証タイプ)、接続開始時間、要求の総数、およびクライアントの送信元の詳 細とともに表示されます。

[送信元クライアント (Client Source)]列には、接続に関する追加情報が表示されます(利用 可能な場合)。これらの情報には、次のようなものがあります。

- ・着信 HTTP/HTTPS 接続の送信元アドレスとポート(web UI および REST セッションの場合)。
- ・受信した CLI、ツール、または SDK セッションの送信元アドレス、ポート、およびユー ザー情報。使用可能な場合は、開始側のユーザーの SSH 接続用アドレスとポートも指定 できます(これは、ユーザーの SSH\_CONNECTION 環境変数に基づいています)。
- ほかにも次のような役に立つインジケータがあります。
  - ・ローカル クラスタとリージョン クラスタ間の CCM 接続に対する「Regional-to-local management」または「Local-to-regional management」。
  - ローカルクラスタ間のフェールオーバー、HA 同期、またはその他の CCM 間接続に 対する「Local-to-local management」。

・サーバーを識別するサーバー関連の接続(および場合によっては追加の詳細情報)については、<および>で囲まれたその他のID。

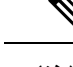

(注) この情報はクライアントによって CCM に提供されるため、スプーフィングの対象となる可能 性がありますが、情報として扱う必要があるため権限はありません。

```
Ø
```

- (注) [CCM ユーザー接続(CCM User Connections)]では、2つの認証タイプ(管理者認証タイプ:
   1) ユーザーと2) トークン)をサポートしています。
  - Cisco Prime Network Registrar は、アプリケーションレベルの2~3個のスレッドを実行して、ダッシュボードとリソースモニターを操作します。これらは、トークンタイプの接続として表示されます。したがって、ログアウトしてもこれらの接続は存続し、バックグラウンドで実行され続けるため、トークンタイプの接続の要求数が増加します。すべての接続(主にトークンタイプ)をクリアする場合は、Cisco Prime Network Registrar を再起動する必要があります。
  - Cisco Prime Network Registrar からログアウトせずにブラウザを閉じると、ユーザータイプの接続は2時間(デフォルトのセッションタイムアウト)維持されます。

#### CLIコマンド

アクティブユーザーセッションを表示するには、ccm listConnections を使用します。

# セッションイベントのログ

スーパーユーザー管理者は、セッションイベントのログエントリを表示するか Web UI の上部 にある[アラーム (Alarms)]アイコンをクリックしてセッションイベントを表示することによ り、セッションアクティビティをモニターできます。

セッションイベントのログを表示するには、次の手順を実行します。

#### ローカルおよびリージョン Web UI

- ステップ1 [操作(Operate)]メニューから、[サーバー(Servers)]サブメニューの[サーバー管理(Manage Servers)] を選択して[サーバー管理(Manage Server)]ページを開きます。
- ステップ2 左側の [サーバーの管理(Manage Servers)] ペインの [CCM] をクリックします。[ローカルCCMサーバーの編集(Edit Local CCM Server)] ページが表示されます。
- ステップ3 [モニターのログ (Monitor Logs)]タブをクリックしてセッションイベントのログを表示します。

CCM は、ユーザーが CCM に認証されるときに、クライアントが提供する追加の送信元情報 (詳細については、アクティブユーザーセッション (87 ページ)を参照)をログに記録しま す。また、接続が閉じられるときに情報が提供される場合は、その情報をログに記録します。 この情報は、ユーザーログイン (ユーザー設定)情報に関連する変更ログエントリにも示され ます。

 (注) この情報は、Cisco Prime Network Registrar 10.1 CLI および SDK 以降でのみ提供されます(Cisco Prime Network Registrar 10.0 以前のクライアントでは、この追加情報がレポートされないため、 CCM はそれをログに記録しない)。

(注) Cisco Prime Network Registrar 11.1 以降では、Web UI および REST API を介してログインした管理者の場合、SCP操作ごとに実際のクライアントの詳細(IPおよびポート)がログに記録されます。

I
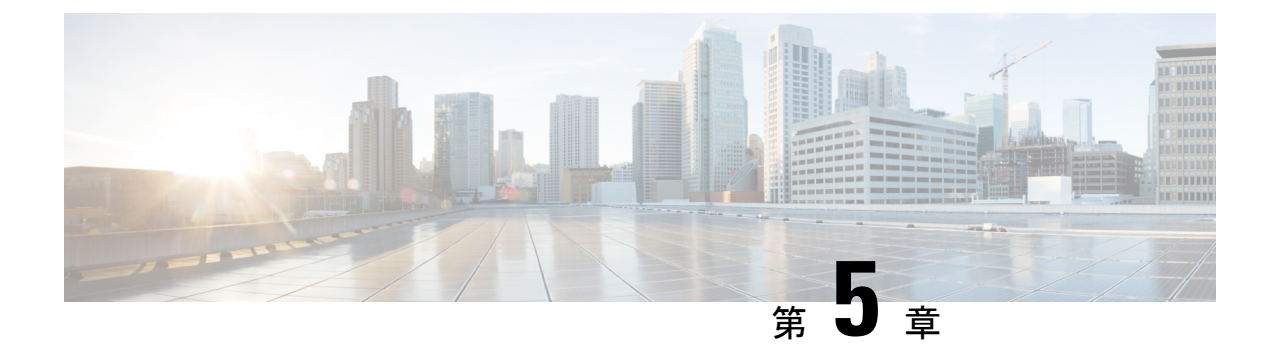

# 所有者とリージョンの管理

この章では、DHCPアドレスブロック、サブネット、プレフィックス、リンク、およびゾーン に適用できる所有者とリージョンを設定する方法について説明します。

- •所有者の管理 (91ページ)
- リージョンの管理 (92ページ)
- •所有者とリージョンの一元管理 (93ページ)

# 所有者の管理

アドレスブロック、サブネット、プレフィックス、リンク、およびゾーンに関連付ける所有者 を作成できます。1つのページで所有者を一覧表示したり、追加したりすることができます。 所有者を作成するには、タグ名、氏名、および連絡先名を作成する必要があります。

## ローカル詳細およびリージョン詳細 Web UI

- ステップ1 [管理(Administration)]メニューから、[設定(Settings)]サブメニューの[所有者(Owners)]を選択して、[所有者の一覧表示/追加(List/Add Owners)]ページを開きます。リージョンクラスタには、プル機能 とプッシュ機能も含まれています。
- ステップ2 左側の[所有者 (Owners)]ペインで、[所有者の追加 (Add Owners)]アイコンをクリックします。[所有者 の追加 (Add Owner)]ページが開きます。
- ステップ3 一意の所有者タグを入力します。
- ステップ4 所有者名を入力します。
- ステップ5 オプションの連絡先名を入力します。
- ステップ6 Add Owner をクリックします。
- ステップ7 所有者を編集するには、左側の[所有者(Owners)]ペインで、その所有者の名前をクリックします。

### CLIコマンド

所有者を作成するには、owner tag create name [attribute=value] を使用します。次に例を示します。

nrcmd> owner owner-1 create "First Owner" contact="Contact at owner-1"

地域クラスターに接続すると、次のプル、プッシュ、および再利用のコマンドを使用できま す。プッシュおよび再使用の場合は、クラスターのリストまたは「すべて」を指定できます。

- owner < *tag* | all > pull < ensure | replace | exact > *cluster-name* [-report-only | -report]
- owner < tag | all > push < ensure | replace | exact > cluster-list [-report-only | -report]
- owner tag reclaim cluster-list [-report-only | -report]

# リージョンの管理

アドレスブロック、サブネット、プレフィックス、リンク、およびゾーンに関連付けるリー ジョンを作成できます。1つのページにリージョンを一覧表示したり、追加したりすることが できます。リージョンを作成するには、タグ名、フルネーム、および連絡先名を作成する必要 があります。

### ローカル詳細およびリージョン詳細 Web UI

- ステップ1 Administration メニューから、Settingsサブメニューの Regions を選択して、[リージョンの一覧表示/追加 (List/Add Regions)]ページを開きます。リージョン クラスタには、プル機能とプッシュ機能も含まれて います。
- ステップ2 左側の[リージョン(Regions)] ペインで、[リージョンの追加(Add Regions)] アイコンをクリックしま す。
- ステップ3 一意のリージョン タグを入力します。
- ステップ4 リージョン名を入力します。
- ステップ5 オプションの連絡先名を入力します。
- ステップ6 Add Region をクリックします。
- ステップ7 リージョンを編集するには、左側の[リージョン (Regions)]ペインでその領域の名前をクリックします。

## CLIコマンド

**region** *tag* **create** *name* [*attribute=value*] を使用します。次に例を示します。

nrcmd> region region-1 create "Boston Region" contact="Contact at region-1"

地域クラスターに接続すると、次のプル、プッシュ、および再利用のコマンドを使用できま す。プッシュおよび再使用の場合は、クラスターのリストまたは「すべて」を指定できます。

• region < tag | all > pull < ensure | replace | exact > cluster-name [-report-only | -report]

- region < tag | all > push < ensure | replace | exact > cluster-list [-report-only | -report]
- region tag reclaim cluster-list [-report-only | -report]

# 所有者とリージョンの一元管理

リージョンまたはローカル CCM 管理者として、次のことができます。

- •所有者とリージョンをローカルクラスタにプッシュします。
- ローカルクラスタの所有者とリージョンを中央クラスタにプルします。

これらの各機能には、少なくとも1つのリージョン CCM 管理者サブロールが定義されている 必要があります(ロール、サブロール、および制約 (47 ページ)を参照)。

次の表に、これらの操作に必要なサブロールを示します。

表7:集中管理者管理に必要なサブロール

| 集中管理者管理アクション                        | 必要なリージョン サブロール |
|-------------------------------------|----------------|
| 所有者またはリージョンの作成、変更、プル、<br>プッシュ、または削除 | owner-region   |

# 所有者またはリージョンのプッシュとプル

リージョンクラスタ Web UIの[所有者の一覧表示/追加(List/Add Owners)]ページまたは[リー ジョンの一覧表示/追加(List/Add Regions)]ページで、所有者またはリージョンをローカルク ラスタにプッシュしたり、プルしたりすることができます。

#### 関連項目

ローカル クラスタへの所有者またはリージョンのプッシュ (93 ページ) レプリカ データベースからの所有者とリージョンのプル (94 ページ)

### ローカル クラスタへの所有者またはリージョンのプッシュ

所有者またはリージョンをローカルクラスタにプッシュするには、1つ以上のクラスタとプッシュモードを選択する必要があります。

リージョン詳細 Web UI

ステップ1 Administration メニューから Settings サブメニューの Owners または Regions を選択します。

ステップ2 [所有者の一覧表示/追加(List/add Owners)]または[リージョンの一覧表示/追加(List/Add Regions)]ペー ジで、左側のペインの Push All アイコンをクリックするか、または特定の所有者またはリージョンの[所 有者の編集(Edit Owner)]ページまたは[リージョンの編集(Edit Region)]ページの上部にある Push を クリックします。[所有者のプッシュ(Push Owner)]または[リージョンのプッシュ(Push Region)]ページが開きます。

- **ステップ3** [データ同期モード(Data Synchronization Mode)] ラジオ ボタンのいずれかを使用して、プッシュ モード を選択します。
  - ・すべての所有者またはリージョンをプッシュする場合は、[保証(Ensure)]、[置換(Replace)]、または[完全(Exact)]を選択できます。
  - •1つの所有者またはリージョンをプッシュする場合は、[保証(Ensure)]または[置換(Replace)]を 選択できます。

上記のいずれの場合も、[保証(Ensure)]がデフォルトのモードです。

ローカルクラスタの既存の所有者またはリージョンデータを置き換える場合のみ、[置換(Replace)] を選択します。ローカルクラスタで所有者またはリージョンデータの正確なコピーを作成し、リー ジョンクラスタで定義されていないすべての所有者またはリージョンを削除する場合にのみ、[完全 (Exact)]を選択します。

- ステップ4 デスティネーションクラスタの[使用可能(Available)]フィールドで1つ以上のローカルクラスタを選択 し、それらを[選択済み(Selected)]フィールドに移動します。
- ステップ5 Push Data to Clusters をクリックします。
- ステップ6 [プッシュ所有者データレポートの表示 (View Push Owner Data Report)]または[プッシュリージョンデー タレポートの表示 (View Push Region Data Report)]ページでプッシュの詳細を確認し、OK をクリックし て、[所有者の一覧表示/追加 (List/Add Owners)]または[リージョンの一覧表示/追加 (List/Add Regiions)] ページに戻ります。

CLIコマンド

リージョン クラスタに接続されている場合は、次の push コマンドを使用できます。push コマ ンドでは、クラスタのリストまたは「all」を指定できます。

- owner < *tag* | all > push < ensure | replace | exact > *cluster-list* [-report-only | -report]
- region < *tag* | all > push < ensure | replace | exact > *cluster-list* [-report-only | -report]

### レプリカ データベースからの所有者とリージョンのプル

所有者またはリージョンをプルするとき、実際にはリージョンクラスタのレプリカデータベー スからプルします。ローカルクラスタの作成では、最初にデータが複製され、定期的なポーリ ングによって複製が自動的に更新されます。ただし、レプリカデータがローカルクラスタと 完全に最新であることを確実にするには、データをプルする前に強制的に更新できます。

リージョン詳細 Web UI

**ステップ1** リージョンクラスタ Web UI の [管理(Administration)]メニューから、[設定(Settings)] サブメニュー の [所有者(Owners)] または [リージョン(Regions)] を選択します。

- ステップ2 [所有者の一覧表示/追加(List/add Owners)]または[リージョンの一覧表示/追加(List/Add Regions)]ページで、左側のペインの[データのプル(Pull Data)]アイコンをクリックします。[プルするレプリカ所有者データの選択(Select Replica Owner Data to Pull))]または[プルするレプリカ リージョン データの選択(Select Replica Region Data to Pull)]ページが開きます。
- ステップ3 クラスタの[レプリカデータのアップデート(Update Replica Data)]列の[複製(Replicate)]アイコンをク リックします。(自動複製間隔については、ローカルクラスタデータの複製(123ページ)を参照してく ださい)。
- **ステップ4**[モード(Mode)] ラジオ ボタンのいずれかを使用して、複製モードを選択します。

ローカルクラスタの既存の所有者またはリージョンのプロパティを保持するには、[保証(Ensure)]を選択しますが、それ以外の場合は、デフォルトの[置換(Replace)]モードのままにします。

- (注) [完全(Exact)]を選択して、ローカルクラスタの所有者またはリージョンデータの正確なコ ピーを作成することはお勧めしません。
- ステップ5 クラスタの横にある Pull All Owners または Pull All Regions をクリックするか、クラスタ名を展開して、 Pull Owner または Pull Region をクリックして、クラスタ内の個々の所有者またはリージョンをプルしま す。
- **ステップ6** [レプリカ所有者のプルの報告 (Report Pull Replica Owners)]または[レプリカ リージョンのプルの報告 (Report Pull Replica Regions)]ページで、**Run** をクリックします。
- ステップ7 [レプリカ所有者のプルの実行(Run Pull Replica Owners)]または[レプリカリージョンのプルの実行(Run Pull Replica Region)]ページで、変更設定データを確認し、OK をクリックします。[所有者の一覧表示/追加(List/Add Owners)]または[リージョンの一覧表示/追加(List/Add Regions)]ページに戻ると、プルした所有者またはリージョンがリストに追加されています。

CLIコマンド

リージョン クラスタに接続されている場合は、次の pull コマンドを使用できます。

- owner < *tag* | all > pull < ensure | replace | exact > *cluster-name* [-report-only | -report]
- region < *tag* | all > pull < ensure | replace | exact > *cluster-name* [-report-only | -report]

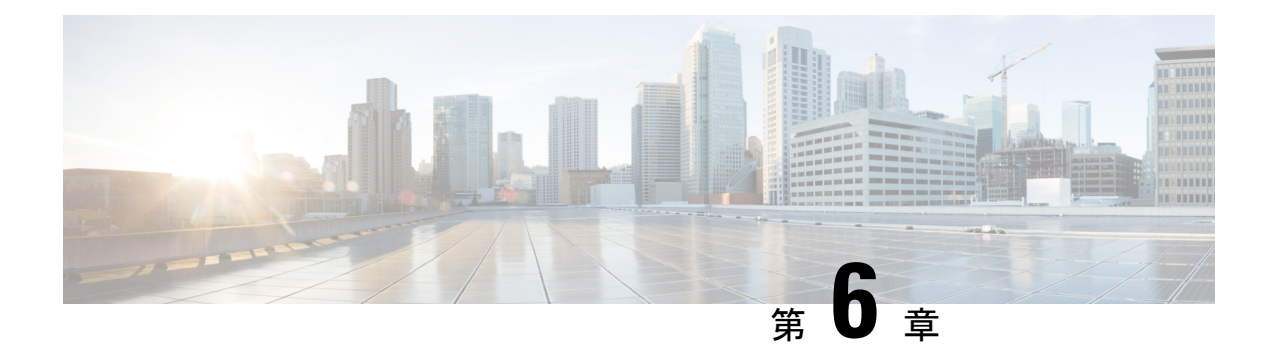

# 中央構成の管理

この章では、Cisco Prime Network Registrar リージョンクラスタで中央構成を管理する方法について説明します。

- 中央構成タスク (97 ページ)
- Cisco Prime Network Registrar サービスのデフォルトポート (98 ページ)
- ライセンシング (102ページ)
- ・サーバークラスタの設定(120ページ)
- 中央構成管理サーバー (128 ページ)
- ・トリビアルファイル転送(130ページ)
- ・簡易ネットワーク管理 (132ページ)
- Cisco Prime Network Registrar SNMP とシステム SNMP の統合 (145 ページ)
- •ポーリングプロセス (145ページ)
- DHCP スコープ テンプレートの管理 (147 ページ)
- DHCP ポリシーの管理 (149 ページ)
- DHCP クライアントクラスの管理 (151 ページ)
- ・仮想プライベートネットワークの管理(153ページ)
- DHCP フェールオーバーペアの管理 (155ページ)
- リース予約の管理(156ページ)
- ・リソース制限アラームのモニターリング (158ページ)
- 証明書の管理(Certificate Management) (162 ページ)
- ・ローカル クラスタ管理チュートリアル (169ページ)
- ・リージョン クラスタ管理チュートリアル (177 ページ)

# 中央構成タスク

リージョンクラスタでの中央構成管理には、次のものが含まれます。

・サーバークラスタのセットアップ、データの複製、およびDHCP使用率とリース履歴データのポーリング。

- ・ルータのセットアップ(ルータおよびルータインターフェイスの管理(187ページ)を参照)。
- DHCP スコープテンプレート、ポリシー、クライアントクラス、オプション、ネットワーク、バーチャルプライベートネットワーク(VPN)などのネットワークオブジェクトの管理。
- •DHCPフェールオーバーサーバーペアの管理。

これらの機能は、central-cfg-admin ロールが割り当てられている管理者のみが使用できます。 (central-cfg-admin の機能の完全なリストについては、表5:リージョンクラスタ管理者の事前 定義ロールと基本ロール (50ページ) を使用してください)。中央構成管理には、管理者の セットアップやリージョンサーバーのステータスの確認は含まれません。これらの機能は、従 来のライセンスの使用 (115ページ) およびサーバーの管理 (191ページ) で説明されている ように、リージョン管理者によって実行されます。

# Cisco Prime Network Registrar サービスのデフォルト ポー ト

次の表に、Cisco Prime Network Registrar サービスに使用されるデフォルトのポートを示します。

| ポート番号 | プロトコル   | サービス                         |
|-------|---------|------------------------------|
| 53    | TCP/UDP | DNS                          |
| 53    | TCP/UDP | DNS のキャッシング                  |
| 67    | UDP     | DHCP クライアントからサーバーへ           |
| 68    | UDP     | DHCP サーバーからクライアントへ           |
| 69    | UDP     | TFTP(オプション)クライアントから<br>サーバーへ |
| 162   | ТСР     | SNMP トラップ サーバーからサーバーへ        |
| 389   | ТСР     | DHCP サーバーから LDAP サーバーへ       |
| 546   | UDP     | DHCPv6 サーバーからクライアントへ         |
| 547   | UDP     | DHCPv6 クライアントからサーバーへ         |
| 647   | ТСР     | DHCPフェールオーバーサーバーからサー<br>バーへ  |

表 8: Cisco Prime Network Registrar サービスのデフォルト ポート

| ポート番号 | プロトコル | サービス                                   |
|-------|-------|----------------------------------------|
| 653   | ТСР   | 高可用性(HA)DNS サーバーからサー<br>バーへ            |
| 853   | ТСР   | DNS over TLS                           |
| 1234  | ТСР   | ローカルクラスタCCMサーバーからサー<br>バーへ             |
| 1244  | ТСР   | リージョン クラスタ CCM サーバーから<br>サーバーへ         |
| 4444  | ТСР   | SNMP クライアントからサーバーへ                     |
| 8080  | НТТР  | ローカルクラスタクライアントからサー<br>バー Web UI へ      |
| 8090  | НТТР  | リージョン クラスタ クライアントから<br>サーバー Web UI へ   |
| 8443  | HTTPS | ローカルクラスタセキュアクライアント<br>からサーバー Web UI へ  |
| 8453  | HTTPS | リージョンクラスタセキュアクライアン<br>トからサーバー Web UI へ |

# ファイアウォールの考慮事項

DNS(キャッシングまたは権限)サーバーがステートフルファイアウォールの背後に展開されている場合(物理ハードウェアまたは conntrack などのソフトウェア)、次のことを行うことをお勧めします。

- 可能な場合は、少なくとも UDP DNS トラフィックについて、ステートフル サポートを無効にします。
- ステートフルサポートを無効にできない場合は、許可状態テーブルエントリの数を大幅 に増加させる必要があります。

通常、DNSクエリは多くの異なるクライアントから着信し、同じクライアントからの要求が異 なる送信元ポートを使用する場合があります。毎秒数千のクエリがあると、これらのさまざま なソースの数が大きくなり、ファイアウォールがステートフルトラッキングを使用している場 合は、この状態を維持し、一定期間にわたって実行する必要があります。したがって、クエリ トラフィックレートと状態時間間隔を指定して、ファイアウォールが十分な状態を維持できる ようにする必要があります。

ファイアウォールを使用している場合は、使用しているサービスに応じて、一部のポート(Cisco Prime Network Registrar サービスのデフォルトポート (98 ページ)を参照)に対してファイア ウォールを開く必要があります。

### DNS パフォーマンスとファイアウォール接続追跡

(注) Red Hat および CentOS Linux の多くのディストリビューションでは、デフォルトで、ファイア ウォールと接続追跡がインストールされ、有効になります。

Cisco Prime Network Registrar のキャッシングおよび権威 DNS サーバーは、毎秒処理クエリ数 (QPS)が非常に大きくなるように設計されており、多くの場合、それを実現するように展開 されます。通常、クエリの大部分は、解決時間の短い UDP ベースであり、さまざまな送信元 ポートを持つ多数のクライアントから送信されます。DNSトラフィックのファイアウォール接 続追跡が使用されている場合、ファイアウォールはこれらの要求を追跡用の新しい接続として 扱います。UDP はコネクションレス型プロトコルであるため、ファイアウォールは接続のモニ ターリングを停止するために接続タイムアウトに依存する必要があります。ファイアウォール 接続モニターリングタイムアウトは、通常、DNS 解決時間に比べて非常に長いため、ファイア ウォールは、完了した要求をモニターするために引き続きリソースを使用します。これによ り、ファイアウォールが設定制限にすぐに達し、最大 90%の要求がドロップされて DNS サー バーに到達しないため、DNS パフォーマンスが大幅に低下します。

シスコでは、DNSサーバーのオペレーティングシステム上でファイアウォールを使用しないこ とを強くお勧めします。ファイアウォールは、DNSサーバーのOSの外部にある個別のアプラ イアンスで実行してください。ファイアウォールを無効にできない場合は、DNSトラフィック の接続追跡を無効にする必要があります。DNS接続追跡が無効になっていても、ファイアウォー ルが同じ場所に配置されていると、システムと DNSのパフォーマンスが 25 ~ 30% 低下する 可能性があることに注意してください。

(注)

シスコは、DNSトラフィックのファイアウォール接続追跡を使用した展開をサポートしていま せん。

ファイアウォールの無効化

次に、ファイアウォールの停止と無効化の例を示します。CentOS 7 または Red Hat 7 および 8 は firewalld を使用します。これらのコマンドはルートとして実行する必要があることに注意 してください。

#### firewalld

# systemctl stop firewalld
# systemctl disable firewalld

#### DNSトラフィックの接続追跡の無効化

DNS のファイアウォール接続追跡を無効にする例を次に示します。CentOS 7 または Red Hat 7 および 8 は firewalld または firewall-cmd を使用します。これらのコマンドはルートとして実行する必要があり、IPv4 と IPv6 には個別の設定があることに注意してください。

#### firewall-cmd (IPv4)

```
# firewall-cmd --permanent --direct --add-rule ipv4 raw OUTPUT 0 -p udp --dport 53 -j
CT -- notrack
# firewall-cmd --permanent --direct --add-rule ipv4 raw OUTPUT 0 -p udp --sport 53 -j
CT --notrack
# firewall-cmd --permanent --direct --add-rule ipv4 raw PREROUTING 0 -p udp --dport 53
-i CT --notrack
# firewall-cmd --permanent --direct --add-rule ipv4 raw PREROUTING 0 -p udp --sport 53
-j CT --notrack
# firewall-cmd --permanent --direct --add-rule ipv4 filter INPUT 0 -p udp --dport 53 -j
ACCEPT
# firewall-cmd --permanent --direct --add-rule ipv4 filter INPUT 0 -p udp --sport 53 -j
ACCEPT
# firewall-cmd --permanent --direct --add-rule ipv4 filter OUTPUT 0 -p udp --dport 53
-j ACCEPT
# firewall-cmd --permanent --direct --add-rule ipv4 filter OUTPUT 0 -p udp --sport 53
-j ACCEPT
# firewall-cmd --permanent --direct --add-rule ipv4 raw OUTPUT 0 -p tcp --dport 53 -j
CT --notrack
# firewall-cmd --permanent --direct --add-rule ipv4 raw OUTPUT 0 -p tcp --sport 53 -j
CT --notrack
# firewall-cmd --permanent --direct --add-rule ipv4 raw PREROUTING 0 -p tcp --dport 53
-j CT --notrack
# firewall-cmd --permanent --direct --add-rule ipv4 raw PREROUTING 0 -p tcp --sport 53
-i CT --notrack
# firewall-cmd --permanent --direct --add-rule ipv4 filter INPUT 0 -p tcp --dport 53 -j
ACCEPT
# firewall-cmd --permanent --direct --add-rule ipv4 filter INPUT 0 -p tcp --sport 53 -j
ACCEPT
# firewall-cmd --permanent --direct --add-rule ipv4 filter OUTPUT 0 -p tcp --dport 53
-i ACCEPT
# firewall-cmd --permanent --direct --add-rule ipv4 filter OUTPUT 0 -p tcp --sport 53
-j ACCEPT
```

#### firewall-cmd (IPv6)

```
# firewall-cmd --permanent --direct --add-rule ipv6 raw OUTPUT 0 -p udp --dport 53 -j
CT --notrack
# firewall-cmd --permanent --direct --add-rule ipv6 raw OUTPUT 0 -p udp --sport 53 -i
CT --notrack
# firewall-cmd --permanent --direct --add-rule ipv6 raw PREROUTING 0 -p udp --dport 53
-i CT --notrack
# firewall-cmd --permanent --direct --add-rule ipv6 raw PREROUTING 0 -p udp --sport 53
-j CT --notrack
# firewall-cmd --permanent --direct --add-rule ipv6 filter INPUT 0 -p udp --dport 53 -j
ACCEPT
# firewall-cmd --permanent --direct --add-rule ipv6 filter INPUT 0 -p udp --sport 53 -j
ACCEPT
# firewall-cmd --permanent --direct --add-rule ipv6 filter OUTPUT 0 -p udp --dport 53
-j ACCEPT
# firewall-cmd --permanent --direct --add-rule ipv6 filter OUTPUT 0 -p udp --sport 53
-j ACCEPT
# firewall-cmd --permanent --direct --add-rule ipv6 raw OUTPUT 0 -p tcp --dport 53 -j
CT -- notrack
# firewall-cmd --permanent --direct --add-rule ipv6 raw OUTPUT 0 -p tcp --sport 53 -j
CT --notrack
# firewall-cmd --permanent --direct --add-rule ipv6 raw PREROUTING 0 -p tcp --dport 53
-j CT --notrack
# firewall-cmd --permanent --direct --add-rule ipv6 raw PREROUTING 0 -p tcp --sport 53
-j CT --notrack
# firewall-cmd --permanent --direct --add-rule ipv6 filter INPUT 0 -p tcp --dport 53 -j
ACCEPT
# firewall-cmd --permanent --direct --add-rule ipv6 filter INPUT 0 -p tcp --sport 53 -j
```

```
ACCEPT
# firewall-cmd --permanent --direct --add-rule ipv6 filter OUTPUT 0 -p tcp --dport 53
-j ACCEPT
# firewall-cmd --permanent --direct --add-rule ipv6 filter OUTPUT 0 -p tcp --sport 53
-j ACCEPT
```

### Umbrella を使用するためのキャッシュ DNS の設定

Cisco Umbrella は、フィッシングやマルウェアなどのインターネット上の脅威に対する防御の 最前線となります。Umbrella を解決に使用するようにキャッシング DNS を設定することによ り、シスコの Umbrella のクラウドサービスで、要求されたドメイン/ホストに関する最新の応 答を提供することが可能になります。詳細については、『Cisco Prime Network Registrar 11.1 権 威およびキャッシング DNS ユーザガイド』の「Umbrella を使用するためのキャッシュ DNS の 設定」の項を参照してください。

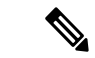

<sup>(</sup>注) Umbrella サービスを最大限に活用するには、Cisco Umbrella とビジネス関係を持つ必要があります。

# ライセンシング

Cisco Prime Network Registrar には、CCM、権威 DNS、キャッシング DNS、および DHCP サー ビス、またはこれらのサービスの組み合わせに対して個別のライセンスが必要です。Cisco Prime Network Registrar 11.1 のライセンスファイルには、ライセンスの永続部分およびサブスクリプ ション部分に対応する2組のライセンスが含まれています。将来のアップグレードにはサブス クリプション ライセンスを購入する必要があります。初期サブスクリプションは常に3年間 で、更新によって1年間延長されます。ライセンシングに関する詳細は、『Cisco Prime Network Registrar 11.1 インストール ガイド』の「ライセンスファイル」の項を参照してください。

ログイン後に、リージョンサーバーに追加のサービスベースのライセンスを追加できます。 ファイルからロードされた個々のライセンスは削除しないでください。アップグレード後には 古いバージョンの DNS および DHCP ライセンスを削除できます。サーバーがアップグレード されていない場合は、古いバージョンの CDNS ライセンスを保持する必要があります。

Cisco Prime Network Registrar 11.1 は、スマートライセンシングと従来のライセンシングの両方 をサポートしています。ただし、ハイブリッドモデルはサポートされていません。つまり、一 度に使用できるのは、どちらか1つのライセンスタイプです。Cisco Prime Network Registrar の 以前のバージョン(10.x 以前)では、FLEXImライセンスのみがサポートされていました。こ のライセンスでは、あるバージョンの永久ライセンスを購入し、Cisco Prime Network Registrar サーバーが新しいメジャーバージョンにアップグレードされるまで使用します。その時点で、 新しいライセンスを購入する必要があり、このサイクルが繰り返されます。この方法の欠点の 1つは、Cisco Prime Network Registrar サーバーがアップグレードまたは購入されるたびに、ラ イセンスファイルが電子メールで配信されることです。このファイルは、リージョンサーバー にロードしてアプリケーションを有効にします。 スマートライセンシングは従来型の別のライセンシングシステムではありません。これは、ラ イセンスが個々のシスコ製品にインストールされないソフトウェア資産管理システムに似てい るものと見なすことができます。従来のソフトウェアモデルよりも大幅に柔軟性が高く、ライ センスのアクティブ化と管理が簡単になります。シスコライセンスの詳細については、 cisco.com/go/licensingguide を参照してください。

次のトピックでは、Cisco Prime Network Registrar でのシスコのスマートライセンシングと従来 のライセンシングの使用方法について説明します。

- ・シスコスマートライセンスの使用 (103ページ)
- ・従来のライセンスの使用 (115ページ)

# シスコ スマート ライセンスの使用

シスコスマートライセンシングは、シスコポートフォリオ全体および組織全体でソフトウェ アをより簡単かつ迅速に一貫して購入および管理できる柔軟なライセンスモデルです。また、 これは安全です。ユーザーがアクセスできるものを制御できます。スマートライセンスを使用 すると、次のことが可能になります。

- ・簡単なアクティベーション:スマートライセンスは、組織全体で使用できるソフトウェア ライセンスのプールを確立します。PAK(製品アクティベーションキー)は不要です。
- 管理の統合: My Cisco Entitlements (MCE) は、使いやすいポータルですべてのシスコ製 品とサービスの完全なビューを提供します。
- ライセンスの柔軟性:ソフトウェアはハードウェアにノードロックされていないため、必要に応じてライセンスを簡単に使用および転送できます。

スマートライセンスを使用するには、まず Cisco Software Central でスマートアカウントを設定 する必要があります(software.cisco.com)。

シスコ ライセンスの詳細については、cisco.com/go/licensingguide を参照してください。

スマートライセンシングの場合、購入したすべてのライセンスは顧客固有のスマートアカウントの Cisco Smart Software Manager (CSSM) または CSSM On-Prem (サテライト)という一元 化されたシステム内に保持されます。Cisco Prime Network Registrar サーバー (リージョン)は、定期的にライセンス使用情報を CSSM またはサテライトに送信します。スマートアカウントにログインすると、ライセンス使用率情報を取得できます。

Cisco Prime Network Registrar では、スマートライセンシングがデフォルトで有効になっていま す。何らかの理由で無効にしていた場合は有効にしてから Web UI または CLI を使用して Cisco Prime Network Registrar を CSSM (またはサテライト) に登録します。この登録が成功するま で、評価モード(最大 90 日) になります。評価モードの間は、評価期間が終了するまでは選 択した機能のライセンスが付与されています。90 日間の評価期間後、製品が CSSM (またはサ テライト) に登録されていない場合か、または予約もインストールされていない場合は、すべ ての機能がコンプライアンス違反 (OOC) としてマークされます。スマートライセンスは有効 なままとなり、引き続き Cisco Prime Network Registrar を CSSM (またはサテライト) に登録す るか、または予約をインストールすることができます。登録が成功すると、すべての Cisco Prime Network Registrar ライセンスタイプが CSSM(またはサテライト)で使用可能になります。

以降のトピックでは、Cisco Smart Licensing を使用して Cisco Prime Network Registrar のライセ ンスをセットアップし、管理する方法について説明します。

### Cisco Prime Network Registrar でのスマートライセンシングのセットアップ

Cisco Smart Licensing をセットアップしてライセンスの管理に使用できるようにするには、次の手順を実行します。

- ステップ1 Cisco Prime Network Registrar では、スマートライセンシングがデフォルトで有効になっています。何らかの理由で無効にしている場合は、有効にしてください。スマートライセンスの有効化(104ページ)を参照してください。
- ステップ2 Cisco Systems でスマートアカウントを作成します。これを実行するには、Smart Account Request に移動し、 Web サイトの指示に従います。
- **ステップ3** Cisco Prime Network Registrar と CSSM(またはサテライト)間の通信をセットアップします。Cisco Prime Network Registrar と CSSM 間のトランスポートモードの設定(105ページ)を参照してください。
- **ステップ4** Web UI または CLI を使用して CSSM(またはサテライト)に Cisco Prime Network Registrar を登録します。 CSSM(またはサテライト)への Cisco Prime Network Registrar の登録(106ページ)を参照してください。
- **ステップ5** スマートライセンスの使用状況をモニターします。スマートライセンスの使用状況の表示 (107 ページ) を参照してください。

#### スマート ライセンスの有効化

Cisco Prime Network Registrar では、新規インストールと以前のバージョンからのアップグレードの両方で、スマートライセンシングがデフォルトで有効になっています。何らかの理由でスマートライセンシングを無効にした場合は、次の手順を実行して有効にします。

#### リージョン詳細 Web UI

- ステップ1 [管理(Administration)]メニューから、[ユーザーアクセス(User Access)]サブメニューの[スマートライ センス(Smart Licenses)]を選択して[スマートソフトウェアライセンシング(Smart Software Licensing)] ページを開きます。
- **ステップ2** [スマート ソフトウェア ライセンシング(Smart Software Licensing)] ページの [スマート ソフトウェア ラ イセンシングを使用する(Use Smart Software Licensing)] ボタンをクリックします。

#### 次のタスク

Cisco Prime Network Registrar と CSSM 間のトランスポートモードの設定 (105 ページ)の説明 に従って、Cisco Prime Network Registrar と CSSM (またはサテライト) 間の転送モードを設定 します。

#### CLIコマンド

**smart** コマンドを使用してスマート ライセンシング コンフィギュレーションモードを有効にし、**license smart enable** コマンドを使用してスマートライセンシングを有効にします。 nrcmd-R> **smart** 

nrcmd-R [smartlic]> license smart enable

#### Cisco Prime Network Registrar と CSSM 間のトランスポートモードの設定

Cisco Prime Network Registrar リージョンサーバーは、転送設定に基づいて Call Home またはス マートトランスポートを使用して CSSM と通信します。Call Home がデフォルトの転送設定で す。Cisco Prime Network Registrar のスマートエージェントと CSSM の間で通信が確立されま す。

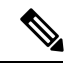

(注)

通信にスマートトランスポートを使用する場合は、CSSM サーバーの URL を明示的にデフォ ルトまたはカスタム URL に設定する必要があります。これを行うには、license smart url [default | url] コマンドを使用します。

 (注) スマートトランスポートは、libcurl (OpenSSL で構築)に依存します。システムに存在する libcurl が OpenSSL で構築されていない場合、CSSM との通信は成功しません。この状況では、 Call Home をトランスポート設定として使用するか、またはシステムに libcurl (OpenSSL で構 築)をインストールする必要があります。

Cisco Prime Network Registrar と CSSM 間でトランスポートモードを設定するには、次の手順を 実行します。

#### リージョン詳細 Web UI

- ステップ1 [管理(Administration)] メニューから、[ユーザーアクセス(User Access)] サブメニューの[スマートライ センス(Smart Licenses)] を選択して[スマート ソフトウェア ライセンシング(Smart Software Licensing)] ページを開きます。
- ステップ2 [トランスポート設定(Transport Settings)]の横にある[表示/編集(View/Edit)]リンクをクリックして、 [トランスポート設定(Transport Settings)]ページを開きます。通信モード([Call Home設定(Call Home Settings)]または[スマートトランスポート設定(Smart Transport Settings)]の下)を選択します。
  - [直接モード(Direct mode)]: Cisco Prime Network Registrar はインターネットを介して使用率情報を直接送信します。追加のコンポーネントは必要ありません。
  - [トランスポートゲートウェイ(Transport Gateway)]: Cisco Prime Network Registrar はローカルにイン ストールされたサテライトに使用率情報を送信します。サテライトとの同期を維持するために、シス コと情報を定期的に交換します。この同期は、接続された環境では自動的に行われ、切断された環境 では手動で行われます。

- [HTTP/HTTPS プロキシ(HTTP/HTTPS Proxy)]: Cisco Prime Network Registrar はプロキシサーバーを 使用してインターネット経由で使用率情報を送信します。すべての市販のプロキシが動作します。
- ステップ3 [保存 (Save)]をクリックして、転送設定を保存します。

#### 次のタスク

Cisco Prime Network Registrar を CSSM(またはサテライト)にまだ登録していない場合、Cisco Prime Network Registrar は評価モードで実行します(90日の制限があります)。CSSM(またはサテライト)への Cisco Prime Network Registrar の登録(106ページ)の説明に従い、製品を登録します。

#### CLIコマンド

smart コマンドを使用して スマート ライセンス コンフィギュレーション モードを有効にして から、license smart transport [callhome | smart] コマンドを使用してスマートライセンシングの トランスポートタイプを設定します。

```
nrcmd-R> smart
```

nrcmd-R [smartlic]> license smart transport [callhome | smart]

次に、

• callhome トランスポート設定を使用する場合は、次のコマンドを使用して URL を指定します。

nrcmd-R [smartlic]> call-home destination address http url

• smart トランスポート設定を使用する場合は、次のコマンドを使用して URL を指定します。

nrcmd-R [smartlic]> license smart url [default|url]

#### CSSM(またはサテライト)への Cisco Prime Network Registrar の登録

Cisco Prime Network Registrar を CSSM(またはサテライト)に登録するには、CSSM(または サテライト)からトークンを取得し、Cisco Prime Network Registrar の Web UI または CLI に入 力する必要があります。この作業が必要になるのは1回限りです。

#### 始める前に

Cisco Systems のスマートアカウントが必要です。スマートアカウントがない場合は、「Smart Account Request」に移動し、Web サイトの指示に従います。また、[トランスポート設定 (Transport Settings)] (Cisco Prime Network Registrar の[スマート ソフトウェア ライセンシン グ (Smart Software Licensing)]ページ) で指定された URL に接続できることを確認します。

**ステップ1** CSSM または Smart Software Manager サテライトでスマートアカウントにログインします。 ステップ2 この製品インスタンスで使用するライセンスが含まれている仮想アカウントに移動します。 ステップ3 製品インスタンスの登録トークン(これによりスマートアカウントを識別)を生成し、そのトークンをコ ピーするか、または保存します。

#### リージョン詳細 Web UI

- ステップ4 [管理(Administration)] メニューから、[ユーザーアクセス(User Access)] サブメニューの[スマートライ センス(Smart Licenses)] を選択して[スマート ソフトウェア ライセンシング(Smart Software Licensing)] ページを開きます。
- **ステップ5** [登録(Register)]ボタンをクリックして、[スマートソフトウェアライセンシング製品登録(Smart Software Licensing Product Registration)] ページを開きます。
- **ステップ6** CSSM または Smart Software Manager サテライトから生成した製品インスタンス登録トークンを貼り付けます。
- ステップ7 [登録 (Register)]をクリックします。

#### CLIコマンド

smart コマンドを使用してスマート ライセンス コンフィギュレーション モードを有効にし、 次に license smart register idtoken token を使用して CSSM(またはサテライト)に Cisco Prime Network Registar を登録します。ここで、 token は CSSM(またはサテライト)から作成した製 品インスタンス登録トークンです。

nrcmd-R> smart

nrcmd-R [smartlic]> license smart register idtoken token

### スマートライセンスの使用状況の表示

スマートライセンシングが有効になっている場合、Cisco Prime Network Registrar は、ライセン スのリース数(DHCPの場合)、RRの数(権威DNSの場合)、およびキャッシングDNSサー バーの数に関する情報を表示しません。実際のライセンス数については、CSSM(またはサテ ライト)を参照する必要があります。ただし、Cisco Prime Network Registrar の Web UI または CLI を使用して、現在使用中のライセンス数を表示できます。

#### リージョン詳細Web UI

現在のライセンスの使用状況を Web UI に表示するには、[管理(Administration)]メニューから[ユーザーアクセス(User Access)]サブメニューの[スマートライセンシング(Smart Licenses)]を選択します。スマートライセンスの使用状況の詳細は、ページ下部の[スマートライセンスの使用状況 (Smart License Usage)]セクションで確認できます。

#### CLIコマンド

smart コマンドを使用してスマート ライセンス コンフィギュレーション モードを有効にして から、show license summary コマンドを使用して、システムで現在使用されているライセンス の承認状態とそれらのライセンスを表示します。

nrcmd-R> smart

nrcmd-R [smartlic]> show license summary

## ライセンスの承認と ID 証明書の更新

#### ライセンス承認の更新

登録後、スマートエージェントは、CSSM(またはサテライト)に送信された権限付与要求に 対する正常な応答を受信すると、承認済みまたはコンプライアンス違反の状態になります。承 認期間はスマートライセンシングシステムによって30日ごとに自動的に更新されます。ライ センスが「承認済み」または「コンプライアンス違反」の状態にある限り、認証期間が更新さ れます。

次の更新サイクルまで 30 日間待機しないように手動で承認を更新するには、次の手順を実行 します。

#### リージョン詳細Web UI

- ステップ1 [管理(Administration)]メニューから、[ユーザーアクセス(User Access)]サブメニューの[スマートライ センス(Smart Licenses)]を選択して[スマートソフトウェアライセンシング(Smart Software Licensing)] ページを開きます。
- ステップ2 [アクション(Actions)]ボタンをクリックし、[今すぐ承認を更新する(Renew Authorization Now)]をク リックします。

承認期間が終了すると(90日後)、承認期限切れ状態が開始されます。

#### CLIコマンド

smart コマンドを使用してスマート ライセンス コンフィギュレーションモードを有効にし、 license smart renew auth コマンドを使用して手動で承認を更新します。

nrcmd-R> **smart** 

nrcmd-R [smartlic]> license smart renew auth

#### ID 証明書の更新

ID 証明書の有効期限は1年です。6ヵ月経過すると、エージェントは証明書の更新を試みま す。エージェントがCSSMと通信できない場合は、有効期限(1年)までID証明書の更新を試 みます。1年が経過すると、エージェントは未識別状態に戻り、評価期間の有効化を試みます。 CSSM は製品インスタンスをデータベースから削除します。

ID 証明書を手動で更新するには、次の手順を実行します。

#### リージョン詳細Web UI

- ステップ1 [管理(Administration)]メニューから、[ユーザーアクセス(User Access)]サブメニューの[スマートライ センス(Smart Licenses)]を選択して[スマートソフトウェアライセンシング(Smart Software Licensing)] ページを開きます。
- ステップ2 [アクション(Actions)]ボタンをクリックし、[今すぐ登録を更新する(Renew Registration Now)]をクリッ クします。

#### CLIコマンド

smart コマンドを使用してスマート ライセンス コンフィギュレーションモードを有効にし、 license smart renew ID コマンドを使用して手動で ID 証明書を更新します。

nrcmd-R> **smart** 

nrcmd-R [smartlic]> license smart renew ID

### CSSM(またはサテライト)への Cisco Prime Network Register の再登録

Cisco Prime Network Register と CSSM(またはサテライト)間の通信障害が原因で登録が失敗 した場合は、製品の登録を再試行できます。Cisco Prime Network Register を CSSM(またはサ テライト)に再登録するには、次の手順を実行します。

#### 始める前に

CSSM(またはサテライト)から製品インスタンスの登録トークンを取得していることを確認 します。詳細については、CSSM(またはサテライト)への Cisco Prime Network Registrar の登 録(106ページ)を参照してください。

リージョン詳細Web UI

- ステップ1 [管理(Administration)] メニューから、[ユーザーアクセス(User Access)] サブメニューの[スマートライ センス(Smart Licenses)] を選択して[スマート ソフトウェア ライセンシング(Smart Software Licensing)] ページを開きます。
- ステップ2 [アクション (Actions)] ボタンをクリックし、[再登録 (ReRegister)] をクリックします。

#### CLIコマンド

smart コマンドを使用してスマート ライセンス コンフィギュレーション モードを有効にし、 次に license smart register idtoken token [force] コマンドを使用して Cisco Prime Network Register をCSSM(またはサテライト)に再登録します。ここで、tokenはCSSM(またはサテライト) から生成された製品インスタンス登録トークンです。

nrcmd-R> **smart** 

nrcmd-R [smartlic]> license smart register idtoken token force

### Cisco Prime Network Register の登録解除

Cisco Prime Network Register リージョンサーバーの登録をキャンセルするには、次の手順を実行します。

リージョン詳細Web UI

- ステップ1 [管理(Administration)]メニューから、[ユーザーアクセス(User Access)]サブメニューの[スマートライ センス(Smart Licenses)]を選択して[スマートソフトウェアライセンシング(Smart Software Licensing)] ページを開きます。
- ステップ2 [アクション (Actions)]ボタンをクリックし、[登録解除 (DeRegister)]をクリックします。

登録解除後、製品は評価モードに移行し、製品インスタンスが CSSM から削除されます。

CLIコマンド

smart コマンドを使用してスマート ライセンス コンフィギュレーション モードを有効にし、 license smart deregister コマンドを使用して Cisco Prime Network Register リージョンサーバーの 登録をキャンセルします。

nrcmd-R> **smart** 

nrcmd-R [smartlic]> license smart deregister

### スマート ソフトウェア ライセンスの無効化

Cisco Prime Network Registrar では、スマートライセンシングがデフォルトで有効になっていま す。何らかの理由でスマートライセンシングを無効にするには(たとえば、従来のライセンシ ングを使用する場合)、次の手順を実行します。

リージョン詳細Web UI

- ステップ1 [管理(Administration)]メニューから、[ユーザーアクセス(User Access)]サブメニューの[スマートライ センス(Smart Licenses)]を選択して[スマートソフトウェアライセンシング(Smart Software Licensing)] ページを開きます。
- **ステップ2** [アクション(Actions)] ボタンをクリックし、[スマート ソフトウェア ライセンシングの無効化(Disable Smart Software Licensing)] をクリックします。

CLIコマンド

smart コマンドを使用してスマート ライセンシング コンフィギュレーションモードを有効にし、no license smart enable コマンドを使用してスマートライセンシングを無効にします。

nrcmd-R> **smart** 

nrcmd-R [smartlic]> no license smart enable

### スマートライセンスの予約の使用

Cisco Prime Network Registrar は、リージョンサーバーに対してライセンスのプールを予約できるスマートライセンスの予約モードをサポートしています。CSSMで予約要求コードを指定することで、スマートソフトウェアライセンスを予約できます。この方法では、使用状況情報を

CSSMに通知せずに、製品インスタンスにソフトウェアライセンスを展開できます。これは、 安全性の高いネットワークで役立ちます。

スマートライセンスの予約には、次の2つのタイプがあります。

- ・永久ライセンスの予約(PLR): PLRは、外部環境との通信が不可能な安全性が非常に高い環境向けに設計された一連の機能です。永続ライセンスでは、License Authority への定期的なアクセスは必要ありません。PAK ライセンスの場合と同様に、ライセンスを購入して Cisco Prime Network Registrar のライセンスキーをインストールします。
- 特定ライセンスの予約(SLR): SLRは、ノードロックライセンシングに似た強制的なライセンシングモデルです。PLRとSLRの主な違いは、SLRでは必要なライセンスのみを 選択できるのに対し、PLRでは製品のすべての機能をアクティブ化する単一のライセンス である点です。スマートアカウントを持つユーザーは、SLR機能をサポートする製品イン スタンスがあれば、SLR機能を使用できます。

#### PLR/SLR の有効化

Cisco Prime Network Registrar では、スマートライセンスの予約は CLI を介してのみ設定することができます。

Cisco Prime Network Registrar で PLR/SLR を有効にするには、次の手順を実行します。

ステップ1 次のコマンドを使用して、Cisco Prime Network Registrar リージョンサーバーでスマートライセンスの予約 を有効にします。

nrcmd-R> **smart** 

nrcmd-R [smartlic]> license smart reservation

ステップ2 次のコマンドを使用して要求コードを生成します。この要求コードをコピーするか、ファイルとして保存 します。

nrcmd-R [smartlic]> license smart reservation request [local | all]

- (注) Cisco Prime Network Registrar でコードを生成するには、local オプションを使用することをお勧めします。
- ステップ3 CSSM に予約要求コードを入力します。
  - a) CSSM でスマートアカウントにログインします。
  - b) [ライセンス予約(License Reservation)] ボタンをクリックして、[スマートライセンスの予約(Smart License Reservation)]ページを開きます。
  - c) [予約要求コード(Reservation Request Code)]テキスト領域に要求コードを貼り付けるか、または[参照(Browse)]オプションを使用してファイルとして追加します。
  - d) [Next] をクリックします。
- ステップ4 予約するライセンスのタイプ([PNR-PLR] または[特定のライセンスの予約(Reserve a specific license)]) を選択します。特定のライセンスを選択する場合は、リストから必要な数のライセンスを選択します。 [Next] をクリックします。

- **ステップ5**前の手順で入力した情報をプレビューして確認し、[認証コードの生成(Generate Authorization Code)]を クリックします。この認証コードをクリップボードにコピーするか、またはファイルとしてダウンロード し、Cisco Prime Network Registrar サーバーに保存します。
- ステップ6 次のいずれかのコマンドを使用して、Cisco Prime Network Registrar に認証コードをインストールします。
  - 前の手順で認証コードをコピーした場合は、次のコマンドを使用します。認証コードは二重引用符で 囲んでください。

nrcmd-R [smartlic]> license smart reservation install auth-code

前の手順で認証コードをファイルとしてダウンロードした場合は、次のコマンドを使用します。

nrcmd-R [smartlic]> license smart reservation install file file-path

(注) 認証コードは長い文字列である可能性があるため、SLR のインストール時にはファイルをイン ストールするオプションの使用を推奨します。それ以外の場合は、承認コードを二重引用符で 囲みます。

予約済みライセンスの更新

CSSM で予約数を更新できます。予約済みライセンスを更新するには、次の手順を実行します。

- ステップ1 CSSM でスマートアカウントにログインします。
- **ステップ2**[製品インスタンス(Product Instance)]タブで必要な製品インスタンスに移動し、[アクション(Actions)] > [予約済みライセンスの更新(Update Reserved Licenses)]をクリックします。[ライセンス予約の更新(Update License Reservation)]ページが開きます。
- **ステップ3**[特定のライセンスの予約(Reserve a specific license)]オプションボタンを選択し、必要に応じて予約数を 更新します。[次へ(Next)]をクリックします。
- ステップ4 [承認コードを生成(Generate Authorization Code)]をクリックします。この認証コードをクリップボード にコピーするか、またはファイルとしてダウンロードし、Cisco Prime Network Registrar サーバーに保存し ます。
- **ステップ5** 次のいずれかのコマンドを使用して、Cisco Prime Network Registrar に認証コードをインストールします。 このコマンドは、確認コードを生成します。
  - 前の手順で認証コードをコピーした場合は、次のコマンドを使用します。認証コードは二重引用符で 囲んでください。

nrcmd-R [smartlic]> license smart reservation install auth-code

- 前の手順で認証コードをファイルとしてダウンロードした場合は、次のコマンドを使用します。
   nrcmd-R [smartlic]> license smart reservation install file file-path
- (注) 認証コードは長い文字列である可能性があるため、SLR のインストール時にはファイルをイン ストールするオプションの使用を推奨します。それ以外の場合は、承認コードを二重引用符で 囲みます。

ステップ6 CSSM に確認コードを入力します。

- a) CSSM の [ライセンス予約の更新(Update License Reservation)] ページに移動し、[確認コードの入力 (Enter Confirmation Code)] をクリックします。
- b) [予約確認コード(Reservation Confirmation Code)]テキスト領域に確認コードを貼り付けるか、または [参照(Browse)]オプションを使用してファイルとして追加します。
- c) [OK] をクリックします。

#### 製品インスタンスの削除

ライセンス予約から製品インスタンスを削除するには、次の手順を実行します。

ステップ1 次のコマンドを使用してリターンコードを生成します。この要求コードをコピーします。

nrcmd-R> **smart** 

nrcmd-R [smartlic]> license smart reservation return [local | all]

- (注) Cisco Prime Network Registrar でコードを生成するには、local オプションを使用することをお勧めします。
- ステップ2 CSSM でスマートアカウントにログインします。
- ステップ3 [製品インスタンス (Product Instance)]タブで必要な製品インスタンスに移動し、[アクション (Actions)] >[削除 (Remove)]をクリックします。[製品インスタンスの削除 (Remove Product Instance)]ページが開きます。
- ステップ4 [予約リターンコード (Reservation Return Code)]テキスト領域にリターンコードを貼り付けます。
- **ステップ5** [製品インスタンスの削除 (Remove Product Instance)]をクリックします。
- **ステップ6** 次のコマンドを使用して、スマートライセンスの予約を無効にします。

nrcmd-R> **smart** 

nrcmd-R [smartlic]> no license smart reservation

## スマート製品の登録とライセンス認証ステータス

#### 製品登録ステータス

ライセンス登録ステータスは、製品が Cisco.com のシスコ スマート ソフトウェア ライセンシ ングに正常に登録されているかどうかを表します。

| ライセンス登録ステータス                                   | 説明                                                                                                    |
|------------------------------------------------|----------------------------------------------------------------------------------------------------|
| 未設定/オンボーディング<br>(Unconfigured/Onboarding)      | スマートライセンスは初期化されていますが、まだ有効になっ<br>ていません。スマートライセンシングが無効になっている場合<br>は、Cisco Prime Network Registrar サーバーはこの状態に移行し<br>ます。                                                                                  |
| 未登録/未確認<br>(Unregistered/Unidentified)         | Cisco Prime Network Registrar でスマートライセンシングは有効<br>になっていますが、Cisco Prime Network Registrar は CSSM(ま<br>たはサテライト)にまだ登録されていません。この状態では、<br>ライセンスが付与された機能を90日間の評価期間中は自由に使<br>用できます。                           |
| 登録済み(Registered)                               | Cisco Prime Network Registrar が CSSM(またはサテライト)に<br>登録されています。Cisco Prime Network Registrar は ID 証明書を<br>受信しています。この ID 証明書は、将来シスコのライセンシン<br>グ担当者との通信に使用されます。証明書は1年間有効で、6<br>ヵ月後に自動的に更新されて継続的な運用が保証されます。 |
| この登録通知の有効期限が<br>切れました(Registration<br>Expired) | Cisco Prime Network Registrar は有効期限までに登録を正常に更<br>新できず、CSSM(またはサテライト)から削除されています。<br>登録の有効期限が切れた後は、新しい登録IDトークンを使用し<br>た CSSM(またはサテライト)への登録が必要です。                                                        |

### ライセンス認証ステータス

ライセンス認証ステータスは、購入したライセンスに対するライセンスの使用状況、および Cisco Smart Licensing に準拠しているかどうかを表しています。購入したライセンス数を超え ると、その製品ステータスはコンプライアンス違反となります。

| ライセンス認証ステータス                                | 説明                                                                                                    |
|---------------------------------------------|----------------------------------------------------------------------------------------------------|
| 評価モード                                       | Cisco Prime Network Registrar は評価モードで実行されています<br>(90 日で期限切れになります)。                                         |
| 承認済み(準拠)<br>(Authorized (In<br>Compliance)) | Cisco Prime Network Registrar に有効なスマート アカウントがあ<br>り、登録されています。製品が要求するすべてのライセンスの<br>使用が承認されています。             |
| コンプライアンス違反                                  | Cisco Prime Network Registrar は購入したライセンスの数を超過<br>しています。(特に、製品インスタンスの仮想アカウントに、<br>1 つ以上のライセンス タイプが不足しています)。 |
| 評価期限切れ                                      | 評価期間が終了し、Cisco Prime Network Registrar はライセンスのない状態になっています。                                                 |

| ライセンス認証ステータス                       | 説明                                                                                                    |
|------------------------------------|----------------------------------------------------------------------------------------------------|
| 認証が期限切れ<br>(Authorization Expired) | Cisco Prime Network Registrar は認証の有効期限前にライセンス<br>認証を正常に更新できませんでした。CSSM(またはサテライ<br>ト)は90日間通信がないため、このサーバーのすべての使用中<br>のライセンスをプールに返します。 |

# 従来のライセンスの使用

従来のライセンシングを使用するには、最初にスマートライセンシングを無効にする必要があ ります(スマートソフトウェアライセンスの無効化(110ページ)を参照)。次に、ライセン スデータを初めて入力する場合は、Web UI へのログイン(11ページ)を参照してください。

リージョンクラスタまたはローカルクラスタにログインするときに、システムの全体的なライ センシングステータスが確認されます。有効なシステムライセンスがない場合、ログインは拒 否されます。違反があった場合は、違反と詳細が通知されます。この通知は、ユーザー セッ ションごとに1回だけ実行されます。また、違反を示すメッセージが各ページに表示されるよ うにすることもできます。

#### リージョン Web UI

[製品ライセンスの一覧表示/追加 (List/Add Product Licenses)]ページを開くには、Administration > User Access から Licenses を選択します。Choose File をクリックしてライセンス ファイルを 探し、ファイルをクリックして、Openをクリックします。ファイル内のライセンス ID が有効 な場合、ライセンスキーがライセンスのリストに表示され、「ライセンスファイル"*filename*" が正常に追加されました(Successfully added license file "filename".)」というメッセージが表示 されます。ID が有効でない場合は、[ライセンス(License)] フィールドにファイルの内容が 表示され、「オブジェクトは無効です(Object is invalid)」というメッセージが表示されます。

ページの上部にある [ライセンス使用状況 (License Utilization)] セクションには、ライセンス のタイプ、ライセンスに許可されるノード数、および実際に使用されているノード数が表示さ れます。プラス記号(+)をクリックして、セクションを展開します。ライセンスされた各サー ビスのライセンス使用状況が、このセクションに個別に表示されます。

[使用権(Right To Use)]と[使用中(In Use)]の数が、ライセンスされた各サービスについて 表示されます。使用権の値は、そのサービスに追加されたすべてのライセンスのカウントの集 約です。[使用合計(total in use)]の値は、すべてのローカルクラスタから取得された最新の 使用率の数値を集約したものです。このセクションには、使用権または使用中カウントがプラ スのサービスのみが表示されます。[使用中(In Use)]の数が[使用権(Right To Use)]の数を 超えると、「License exceed count」というエラーメッセージが表示されます。

以前のバージョンの Cisco Prime Network Registrar のライセンスと使用数は、別のセクションの「ip-node」に表示されます。

Expert モード 属性を使用すると、すべてのローカル クラスタからライセンス使用率が収集さ れる頻度を指定できます。この設定を変更したときには、サーバーを再起動して、変更を有効 にする必要があります。この属性は、[CCM サーバーの編集(Edit CCM Server)]ページで設 定できます。デフォルトは4時間です。

### 従来のライセンスの追加

シスコは、製品に付属しているソフトウェア ライセンス請求証明書に従って、Web で Cisco Prime Network Registrar 製品承認キー (PAK) を登録した後、1 つ以上のライセンス ファイル を電子メールでユーザーに送信します。シスコは、FLEXIm システムを通じて従来のライセン スを管理しています。

(注) ライセンスファイルのロードに失敗した場合は、ファイルが適切に書式化されたテキストファイルであり、余分な文字が含まれていないことを確認してください。電子メールからファイルを抽出して、システム間で移動すると、このような問題が発生することがあります。

ファイルがある場合は、次のようにします。

リージョン Web UI

- **ステップ1** 見つけやすいディレクトリ(またはデスクトップ)にライセンス ファイルを置きます。
- **ステップ2**[製品ライセンスの一覧表示/追加(List/Add Product Licenses)]ページで、Choose File ボタンをクリックして、各ファイルを参照します。
  - (注) [製品ライセンスの一覧表示/追加(List/Add Product Licenses)]オプションは、リージョンでの み使用できます。
- ステップ3 [ファイルの選択 (Choose file)] ウィンドウで、最初のライセンス ファイルの場所を検索し、Open をクリックします。
- **ステップ4** ライセンス キーが受け入れ可能な場合、[スーパーユーザー管理者の追加(Add Superuser Administrator)] ページがすぐに表示されます。
- ステップ5 さらにライセンスを追加するには、Administration メニューから、Licenses User Access サブメニューの を 選択して、[製品ライセンスの一覧表示/追加(List/Add Product Licenses)] ページを開きます。Choose File をクリックして、追加のライセンスファイルを見つけ、Open をクリックします。ファイル内のキーが受 け入れ可能な場合は、キー、タイプ、カウント、および有効期限が表示され、評価キーであるかどうかも 表示されます。キーが受け入れられない場合、ページには、ライセンステキストとエラーメッセージが表 示されます。ライセンスタイプのリストについては、従来のライセンスの使用(115ページ)を参照して ください。

ライセンスのテーブルの上に[ライセンス使用率(License Utilization)]エリアがあります。展開すると、 ライセンスのタイプが、使用可能なノードの総数と実際に使用されているノード数とともに表示されます。

Cisco Prime Network Registrar が分散システムとしてインストールされている場合、ライセンス管理はリー ジョンクラスタから実行されます。ローカルクラスタにライセンスを追加するためのオプションはありま せん。

#### CLIコマンド

license ファイルを使用して、create ファイルに格納されているライセンスを登録します。参照 されるファイルには、コマンドを実行する場所の絶対パスが含まれています。次に例を示しま す。

nrcmd-R> license "C:\licenses\product.licenses" create

license list を使用して、作成されたすべてのライセンス(キーによって識別されます)のプロ パティを一覧表示し、license listnames を使用して、キーだけを一覧表示します。特定のライ センス キーのプロパティを表示するには、license キー show を使用します。

## ライセンス履歴

[ライセンス履歴(License History)]ページでは、指定された時間内に使用されたライセンス を表示できます。ライセンス履歴をチャート形式で表示できます。ここでは、一定期間にわた るさまざまなサービスのライセンス使用状況履歴を1つのビューで確認できます。また、デー タは時系列の逆順で表示されるため、最新のデータが上部に表示されます。設定された使用と サービスに基づいて、チャートのY軸は異なる場合があります。

ライセンス履歴を表示するには、次の手順を実行します。

#### リージョン Web UI

- **ステップ1** Administration メニューから [**ユーザー アクセス**(User Access)] サブメニューの License History を選択して、[ライセンス使用状況履歴の表示(View License Utilization History)] ページを開きます。
- ステップ2 [ライセンス履歴フィルタの設定(Set License History Ffilter)]属性でフィルタ設定を指定します。指定された数の時間バケットに収まるようにフィルタオプションに一致するデータセットをダウンサンプリングするには、[結果のダウンサンプリンク゛(Down-sample results)]チェックボックスをオンにします。
- ステップ3 [フィルタの適用(Apply Filter)]をクリックして、指定した時間枠のライセンス履歴を表示します。
  - 詳細は、[ライセンス履歴チャート(License History Charts)]タブにチャート形式で表示されます。
     チャートの下にある[チャートタイプ(Chart Type)]アイコンをクリックして、チャートタイプを変更できます。使用可能なチャートのタイプは、縦棒グラフ、折れ線グラフ、面グラフ、および散布図です。チャートの下にある[テーブルビュー(Table View)]アイコンをクリックすると、チャートデータが表形式で表示されます。
  - •[**ライセンス テーブル(License Table)**] タブをクリックすると、ライセンス履歴の詳細が表形式で表示されます。

CLIコマンド

すべてまたは選択したサービスの経時的なライセンス使用履歴を表示するには、license showUtilHistory [-start *start-time*] [-end *end-time*] [-service cdns | dns | dhcp |...| all] コマンドを使用します。

# ライセンス使用率

リージョン CCM サーバーは、ローカル クラスタからライセンス使用率情報を定期的に収集 し、収集した使用率と登録済みライセンスに基づいて、ライセンスが準拠しているかどうかに ついてローカル クラスタを更新します。

リージョン サーバーは、ローカル クラスタから次のメトリックを収集して、ライセンス数を 求めます。

• DHCP サービス:アクティブなリース数は、DHCPv4とDHCPv6のリースカウントを合計 して求められます。

Cisco Prime Network Registrar 11.0 以降では、DHCPv4 カウントは、次の式で求めます。 DHCP サーバーのサーバーカテゴリ active-leases + reserved-leases – reserved-active-leases 統計。DHCPv6 カウントは、次の式で求めます。DHCP サーバーの **dhcpv6** カテゴリ active-leases + reserved-leases – reserved-active-leases 統計。

- •認証 DNS サービス このカウントは、DNS サーバーの サーバー カテゴリの total-rrs 統計 からのものです。
- ・キャッシュ DNS サービス CDNS がクラスタでライセンスされている場合、カウントは1 です。

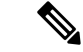

- ・フェールオーバーペアと HA DNS ペアの場合、1 つのクラスタのみに接続されます。通常、到達可能な場合は main です。リージョンに有効なフェールオーバーペアと HA DNS 情報がない場合、DHCP または DNS のライセンス使用率の計算が誤っている可能性があります。
  - クラスタのレプリカデータが最新であることを確認し(ローカルクラスタとの同期(123 ページ)を参照)、アドレス空間やゾーンデータをプルします。

#### CLIコマンド

license showUtilization [-rescan] コマンドを使用して、RTU(使用権)に対する使用済みIPノードの数を表示します。-rescan オプションがリージョンで指定されている場合、ローカルクラスタのライセンシングスキャンが開始され、ライセンスの使用率が更新されます。

# NAT の背後にあるローカル クラスタの登録

ライセンス管理は、Cisco Prime Network Registrar がインストールされるときに、リージョンク ラスタから実行されます。最初にリージョンクラスタをインストールし、リージョンクラス タにすべてのライセンスをロードする必要があります。ローカルクラスタは、インストール プロセス時にリージョンクラスタに登録することによって、リージョンに登録できます。ただ し、ローカルクラスタが NAT インスタンスの背後にある場合、初期要求がリージョンクラス タに到達しないため、登録が失敗する可能性があります。 Cisco Prime Network Registrar では、ローカルクラスタから登録を開始することによって、NAT インスタンスの背後にあるローカルクラスタを登録できます。NAT インスタンスによってス パンされているローカルクラスタを登録するには、Cisco Prime Network Registrar 以降がリー ジョンとローカルの両方のクラスタにインストールされていることを確認する必要がありま す。また、ローカル クラスタのライセンス使用状況を確認することもできます。

(注) リージョンクラスタが NAT インスタンスの背後にあるときにローカル クラスタを登録するには、リージョン サーバーからローカル クラスタを登録し、サービスを選択して、データを再同期することによって、リージョン サーバーからローカル クラスタを登録する必要があります。

NAT インスタンスの背後にあるローカル クラスタを登録するには、次の手順を実行します。

ローカル Web UI

ステップ1 Administration メニューから、User Access サブメニューの Licenses を選択して [List Licenses] ページを開きます。

[ライセンスの一覧表示(List Licenses)]ページで、リージョンクラスタの詳細を追加します。

- a) リージョンクラスタの IP アドレス(IPv4 または IPv6)を入力します。
- b) リージョン クラスタの SCP ポートを入力します(1244 がプリセット値です)。
- c) 登録するローカル クラスタの IP アドレス(IPv4 または IPv6)を選択します。
- d) ローカル クラスタに登録するコンポーネント サービスを選択します。

ステップ2 [登録 (Register)]をクリックします。

(注) リージョンCCMサーバーは、カウントされたすべてのサービス(DHCP、DNS、およびCDNS)
 について、Cisco Prime Network Registrar システム内のすべてのローカルクラスタのライセンス
 使用状況履歴を維持します。

ローカルクラスタのライセンス使用状況を表示するには、[ポーリングステータスのチェック (Check Poll Status)]をクリックします。

#### 新しい UUID の生成

新しい UUID を生成して登録するには、次の手順を実行します。

ローカル Web UI

ステップ1 [管理(Administration)]メニューから、[ユーザーアクセス(User Access)] サブメニューの[ライセンス (Licenses)]を選択して[ラインセンスの一覧表示(List Licenses)]ページを開きます。

ステップ2 リージョンクラスタの詳細を追加します。

**ステップ3** [新しいホスト識別子の生成(Generate new host identifier)] チェックボックスをオンにします。

ステップ4 [登録 (Register)]をクリックします。

CLIコマンド

ローカル クラスタを登録または再登録するには、次のコマンドを使用します。

nrcmd> license register [cdns|dns|dhcp[,...]] [<regional-ip>|<regional-ipv6>]
[<regional-port>] [-new-uuid]
nrcmd> license register cdns|dns|dhcp[,...] <regional-ip> <regional-ipv6> [<regional-port>]
[-new-uuid]

# サーバー クラスタの設定

サーバークラスタは、ローカルクラスタの場所にある CCM、DNS、CDNS、DHCP、および TFTPサーバーのグループです。たとえば、組織には、DNSサーバーとDHCPサーバーのBoston および Chicago クラスタが存在する場合があります。中央管理者は、これらのクラスタでのア ドレスの割り当て方法に影響を与えるか、またはDHCP使用率またはリース履歴データをポー リングすることができます。中央管理者は、必要な権限が存在する場合、サーバーの変更の表 示または再起動のために、これらのローカル クラスタに接続することもできます。

[クラスタ サーバーのツリーの表示(View Tree of Cluster Servers)] ページで、作成したクラス タを表示します。これを表示するには、Clusters をクリックします。ページにクラスタが入力 されると、いくつかの豊富な情報が表示され、いくつかの有用な機能が提供されます。ローカ ルクラスタに同等の管理者アカウントが存在する場合、[ローカルに移動(Go Local)]アイコ ンを使用して、ローカルクラスタ Web UI へのシングルサインオンが可能になります。

[クラスタのツリーの表示(View Tree of Clusters)] ページは、[リモート クラスタのリスト/追加(List/Add Remote Clusters)]ページで手動でクラスタを追加することによって、またはサーバークラスタも作成するルータの追加および同期によって自動的に値が入力されている場合があります。クラスタ名は、クリックしてクラスタ情報を編集できるリンクです。再同期、レプリケーション、およびポーリング機能については、この章で詳しく説明します。

DHCP サーバーには、クラスタの DHCP サーバーの横に [関連サーバー (Related Servers)] ア イコンが表示される場合があります。このアイコンをクリックすると、[DHCP サーバーの関連 サーバーのリスト (List Related Servers for DHCP Server)]ページが表示されます。これらの サーバーは、DNS、TFTP、または DHCP フェールオーバー サーバーです。

## ローカル クラスタの追加

リージョン クラスタへのローカル クラスタの追加は、central-cfg-admin ロールの中核機能で す。

クラスタを追加するために必要な最小限の値は、マシン名、IPアドレス(IPv4またはIPv6)、 管理者のユーザー名、およびパスワードです。クラスタ名は一意である必要があり、その IP アドレスは CNRDB データベースが配置されているホストと一致している必要があります。 ローカル クラスタ管理者から SCP および HTTP ポート、ユーザー名、およびパスワードを取 得します。Cisco Prime Network Registrar の SCP ポートのインストールのプリセット値は 1234 であり、HTTP ポートは 8080 です。

また、*use-ssl*属性をオプションまたは必須に設定することで、ローカルサーバーへのアウトバウンド接続をセキュアにするかどうかを設定することもできます。デフォルトでは[オプション (optional)]に設定されており、有効にするには、Cisco Prime Network Registrar Communications Security オプションがインストールされている必要があります。

#### リージョン Web UI

[操作 (Operate)]メニューから、[サーバー (Servers)]サブメニューの[サーバーの管理 (Manage Servers)]を選択します。[サーバーの管理 (Manage Servers)]ページが開きます。このページ でローカル クラスタを確認します。[リモートクラスタの一覧表示/追加 (List/Add Remote Clusters)]ページでサーバー クラスタを追加することもできます。[リモートクラスタの一覧 表示/追加 (List/Add Remote Clusters)]ページには、次の機能があります。

- ・ローカル管理用のローカル クラスタ Web UI に接続します。
- ローカルクラスタと再同期して、そこで更新を調整します。
- データをリージョンクラスタのレプリカデータベースにプルします。
- レプリカをパージして、クラスタを削除/再追加することなく、不良なレプリカデータを クリアします。レプリカのパージを実行するときには、手動でレプリケーションを実行し て、レプリカデータを再度取得する必要があります。
- (注) このオプションは、エキスパートモードでのみ表示されます。
  - ・ローカルクラスタにDHCP使用率データを照会します。この機能は、少なくともサブネット使用率のサブロールを持つregional-addr-admin ロールが割り当てられているユーザーに対してのみ表示されます。
  - ローカルクラスタにリース履歴データを照会します。この機能は、少なくともリース履歴 サブロールを持つ regional-addr-admin ロールが割り当てられているユーザーに対してのみ 表示されます。

クラスタを追加するには、[クラスタの管理(Manage Clusters)]ペインの[クラスタの追加 (Add Cluster)]アイコンをクリックします。[クラスタの追加(Add Cluster)]ダイアログボッ クスが開きます。ローカルクラスタの追加例については、ローカルクラスタの作成(179ペー ジ)を参照してください。Add Cluster をクリックして、[リモートクラスタの一覧表示/追加 (List/Add Remote Clusters)]ページに戻ります。

#### ローカル Web UI

ローカル Web UI でクラスタを管理することもできます。詳細については、ローカル Web UI でのクラスタの構成 (23 ページ) を参照してください。

#### CLIコマンド

クラスタを追加するには、cluster name create <address | ipv6-address> [attribute=value ...] を使用 して、クラスタに名前を付けて、アドレスを指定し、重要な属性を設定します。次に例を示し ます。

nrcmd> cluster example-cluster create 192.168.100.101 admin=admin password=changeme

ローカルクラスタで完全に同期するには、管理者がスーパーユーザーである必要があることに 注意してください。

## ローカル クラスタの編集

リージョン クラスタでのローカル クラスタの編集は、central-cfg-admin ロールのコア機能です。

#### リージョン Web UI

ローカルクラスタを編集するには、[クラスタの管理(Manage Clusters)]ペインで名前をク リックして、[リモートクラスタの編集(Edit Remote Cluster)]ページを開きます。このペー ジは、基本的には[リモートクラスタのリスト/追加(List/Add Remote Clusters)]ページと同じ ですが、追加の属性設定解除機能があります。ローカルで実行するサービス(dhcp、dns、cdns、 または none)を選択するには、Local Services エリアにあるチェックボックスをオンまたはオ フにします。変更を行ってから、Save をクリックします。

#### ローカル Web UI

ローカル Web UI でクラスタを編集することもできます。詳細については、ローカル Web UI でのクラスタの構成 (23 ページ) を参照してください。

### CLIコマンド

ローカルクラスタを編集するには、**cluster** *name* **set** *attribute=value* [*attribute=value* ...] を使用して、属性を設定またはリセットします。次に例を示します。

nrcmd> cluster Example-cluster set poll-replica-interval=8h

## ローカル クラスタへの接続

Web UI で、ローカル クラスタに同等の管理者アカウントがある場合は、[リモート クラスタ のリスト/追加(List/Add Remote Clusters)]ページの[接続(Connect)]アイコンをクリック して、ローカル クラスタの[サーバーの管理(Manage Servers)]ページにシングルサインオン できます。リージョン クラスタの Web UI に戻るには、ローカル クラスタ ページの右上隅に ある [戻る(Return)]アイコンをクリックします。ローカル クラスタで同等のアカウントを 持っていない場合、[接続(Connect)]アイコンをクリックすると、ローカル クラスタのログ インページが開きます。

# ローカル クラスタとの同期

同期は、統一された方法で連携できるように、リージョンとローカルのクラスタを設定しま す。同期するタイミング:

- 1. ローカルサーバーのリストが、リージョンクラスタにコピーされます。
- 2. シングルサインオンのために、リージョンとローカルのクラスタ間で共有秘密が確立され ます。

同期は、リージョンクラスタにローカルクラスタを作成するときに1回実行されます。ただし、変更はローカルクラスタで定期的に実行されることもあり、その場合は同期を再実行する必要があります。たとえば、ローカル接続を行うために使用されるユーザー名とパスワードを変更する場合があります。再同期は自動的に行われません。[リモートクラスタの一覧表示/追加(List/Add Remote Clusters)]ページの[再同期(Resync)]アイコンをクリックする必要があります。結果として、成功の場合は肯定確認、失敗の場合はエラーメッセージが表示されます。

ローカルクラスタをアップグレードするときには、クラスタも再同期する必要があります。同 期を有効にするには、ローカルクラスタに指定されたユーザーアカウントがスーパーユーザー である必要があります。同期エラーメッセージが表示された場合は、ローカルクラスタを チェックして、正常に動作していることを確認します。

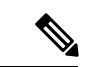

(注) リージョン クラスタでクラスタを再同期すると、レプリカ データの自動再初期化が行われます。その結果、大規模なサーバー構成の場合、再同期に数分かかることがあります。ただし、レプリカ データを更新するための個別のアクションが不要であるという利点があります。

# ローカル クラスタ データの複製

レプリケーションは、ローカル サーバーからリージョン クラスタのレプリカ データベースに 設定データをコピーします。レプリケーションは、DHCP オブジェクト データをリージョン サーバー データベースにプルする前に実行する必要があります。レプリケーション時:

- 1. ローカル データベースの現在のデータがリージョン クラスタにコピーされます。これは 通常、一度だけ行われます。
- 2. 最後のレプリケーション後にプライマリデータベースに加えられた変更がすべてコピーさ れます。

レプリケーションは所定の時間間隔で行われます。[リモートクラスタの一覧表示/追加(List/Add Remote Clusters)]ページの[複製(Replicate)]アイコンをクリックして、即時レプリケーショ ンを強制することもできます。

[サーバークラスタの追加(Add Server Cluster)]ページで自動レプリケーション間隔を設定するか、または[サーバークラスタの編集(Edit Server Cluster)]ページで、*poll-repolica-interval*属性を使用して調整できます。この間隔は4時間に事前設定されています。また、

*poll-replica-offset* 属性を使用して、レプリカデータをポーリングする固定の時間帯を設定する こともできます。デフォルト値は0時間(オフセットなし)です。*Poll-replica-rrs* 属性は、他 のデータレプリケーションを無効にせずにRRデータの複製を制御します。この属性は、[サー バーの管理(Manage Servers)]ページと[クラスタの管理(Manage Cluster S)]ページに表示 され、値は none、all、および protected です。*poll-replica-rr* が none に設定されている場合、こ のクラスタの RR データは複製されません。設定を解除すると、CCM サーバーの設定が適用 されます。

注意 レプリカデータベースが何らかの方法で破損している場合、リージョンCCMサーバーは起動 しません。この問題が発生した場合は、リージョンサービスを停止 し、/var/nwreg2/regional/data/replicaディレクトリにあるレプリカデータベースファイル(および/logsサブディレクトリのログファイル)を削除(または移動)してから、リージョンサー バーを再起動します。これを行うと、データ損失なしでレプリカデータベースが再作成されま す。

# レプリカ データの表示

Web UI では、[操作(**Operate**)]メニューの[サーバー(**Servers**)]サブメニューから[レプリ カデータの表示(**View Replica Data**)]を選択することによって、リージョン クラスタのレプ リカデータベースにキャッシュされているレプリカデータを表示できます。[レプリカクラス リストの表示(View Replica Class List)]ページが開きます。

#### リージョン Web UI

次のものを選択します。

- 1. [クラスタの選択(Select Cluster)] リストのクラスタ。
- 2. [クラスの選択(Select Class)] リストのオブジェクト クラス。
- 3. 選択したクラスタとクラスのデータを複製します。[クラスタのデータの複製(Replicate Data For Cluster)] ボタンをクリックします。
- レプリカデータを表示します。[レプリカクラスリストの表示(View Replica Class List)] をクリックします。選択したオブジェクトのクラスタと特定のクラスの[クラスタのレプ リカデータの一覧表示(List Replica Data for Cluster)]ページが開きます。このページで は、次の操作を実行できます。
  - オブジェクトの名前をクリックすると、リージョンクラスタのビューページが開きます。
     [レプリカの一覧表示(List Replica)]ページに戻るには、Return to object List をクリックします。

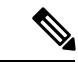

- (注) [レプリカアドレスブロックの一覧表示(List Replica Address Blocks)]および[レプリカサブネットの一覧表示(List Replica Subnets)]ページでは、この機能は提供されません。ローカルクラスタのアドレスブロックまたはサブネットを表示するには、[ローカルに移動(Go local)]アイコンを使用します。
  - •[接続(Connect)]アイコンをクリックして、ローカル クラスタにあるオブジェクトのリ ストページに移動します。[レプリカ *object* の一覧表示]ページに戻るには、[戻る (Return)]アイコンをクリックします。

[クラスタのレプリカデータの一覧表示(List Replica Data for Cluster)]ページの[戻る(Return)] をクリックして、[レプリカ クラス リストの表示(View Replica Class List)]ページに戻りま す。

# レプリカ データのパージ

リージョン Web UI (エキスパート モードのみ) では、[リモート クラスタの一覧表示/追加 (List/Add Remote Clusters)]ページの[レプリカのパージ (Purge Replica)]アイコンをクリッ クすることによって、クラスタを削除/再追加することなく、不良なレプリカ データをクリア できます。レプリカのパージを実行するたびに、手動で複製を実行して、レプリカデータを再 度取得する必要があります。

# クラスタのデータの非アクティブ化、再アクティブ化、およびリカバ リ

ハードディスクエラーが発生して、構成データが失われたと思われる場合は、クラスタの非ア クティブ化が必要になることがあります。クラスタを非アクティブ化し、問題を解決し、レプ リカ データベースからクラスタ データを回復してから、クラスタを再アクティブ化すること ができます。これにより、クラスタを削除してから、プロセスで失われたすべてのデータでク ラスタを再作成する必要がなくなります。データのリカバリが完了したら、クラスタを再起動 する必要があります。

クラスタのデータを非アクティブ化、再アクティブ化、および回復するには、central-config-admin ロールが必要です。

回復されない(手動で復元する必要がある)データには、次のものが含まれます。

- ・cnr.conf ファイルの内容(cnr.conf ファイルの変更(222ページ)を参照)
- Web UI 構成ファイル
- •保護されていない DNS リソース レコード
- ・管理者アカウント

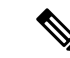

- (注) ローカル シークレット db が失われた場合、古い参照は復元されても無効です。パスワードを回復するには、管理者の中央管理を使用してから、それらをローカルクラスタにプッシュする必要があります。ローカル クラスタ パートナー オブジェクトの場合、[リージョンから同期 (sync from regional)]を実行すると、有効なオブジェクトが作成されますが、古いクラスタオブジェクトを削除しておかなければならない場合があります。
  - ・リース履歴
  - ・ 拡張スクリプト

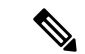

(注) データを別の IP アドレスに復元するには、DHCP フェールオーバー サーバーペアや高可用性
 (HA) DNS サーバーペア アドレスなど、手動での再設定が必要です。

場合によっては、復元操作で「要求されたキー/データペアが見つかりません(Requested key/data pair not found)」というエラーが返されるか、またはローカルクラスタ上の一部のオブジェクトに重複エントリが作成されます。この問題は、復元操作を実行する前に、ローカルクラスタに破損または不正なインデックスを持つオブジェクトがある場合に発生します。これを解決するには、次のいずれかのアクションを実行します。最初のオプションを推奨しますが、常に機能するとは限りません。このような状況でのみ、2番目のアクションを実行します。

- ローカルクラスタで Cisco Prime Network Registrar を停止し、ローカルクラスタのデータ ベースに対して rebuild\_indexes を実行します。次に、Cisco Prime Network Registrar ローカ ルクラスタを起動し、復元操作を再試行します。
- ローカルクラスタで Cisco Prime Network Registrar を停止し、データディレクトリの既存の 内容をバックアップの場所に移動します。Cisco Prime Network Registrar ローカルクラスタ をもう一度起動し、新規データベースを作成します(すべてのデータベースを作成するに は2つの停止/起動シーケンスが必要です)。ローカルクラスタをリージョンクラスタに 登録し、リージョンクラスタから復元操作を実行します。

#### リージョン Web UI

クラスタの[**非アクティブ化 (Deactivate**)]ボタンをクリックして、クラスタを非アクティブ します。これにより、ボタンはすぐに[再アクティブ化 (Reactivate)]に変わり、クラスタのス テータスが表示されます。クラスタを非アクティブ化すると、データの削除、同期、複製、お よびDHCP使用率とリース履歴のポーリングが無効化されます。これらの操作は、クラスタが 非アクティブになっている間は使用できません。

クラスタを非アクティブにすると、クラスタの[データの回復(Recover Data)]列に[回復 (Recover)]アイコンが表示されます。レプリカデータを回復するには、このアイコンをク リックします。これにより、個別の進行中ステータスウィンドウが開き、リカバリの進行中は
Web UI ページでの操作ができなくなります。リカバリが成功するとすぐに、無効になっていた機能が再び有効になり、使用可能になります。

クラスタを再アクティブ化するには、[**再アクティブ化(Reactivate)**] ボタンをクリックしま す。ボタンが [非アクティブ化(Deactivate)] に戻り、ステータスがアクティブとして表示さ れます。

CLIコマンド

次のクラスタ コマンドは、リージョン クラスタに接続されている場合にのみ使用できます。

| 表 <i>9</i> : クラスタ コ | マ | ン | ド |
|---------------------|---|---|---|
|---------------------|---|---|---|

| 操作                 | コマンド                                                                                 |
|--------------------|--------------------------------------------------------------------------------------|
| アクティブ化             | cluster name activate                                                                |
| 非アクティブ化            | cluster name deactivate                                                              |
| 再同期                | cluster name resynchronize                                                           |
| 同期                 | cluster name sync                                                                    |
| レプリカ データの更<br>新    | cluster name updateReplicaData                                                       |
| レプリカ データの削<br>除    | cluster name removeReplicaData                                                       |
| データの回復             | cluster name recoverData                                                             |
| リース履歴のポーリン<br>グ    | cluster name pollLeaseHistory                                                        |
| リース履歴状態の取得         | cluster name getLeaseHistoryState                                                    |
| サブネット使用率の<br>ポーリング | cluster name pollSubnetUtilization                                                   |
| レプリカ データの表<br>示    | cluster name viewReplicaData < class-name   cli-command > [-listbrief  <br>-listcsv] |

## クラスタ レポートの表示

リージョン Web UI の [クラスタ レポート (Cluster Report)] ページには、選択したクラスタの 関連情報がグラフィカル/チャートベースで表示されます。これにより、クラスタ固有のデー タをリージョン クラスタから簡単にモニターおよび視覚化できます。このレポート ページに は、クラスタ接続のステータス (接続済み、未接続など)が表示されます。また、クラスタで ライセンス付与されているサービスのステータス (DHCP がアップ、DNS がダウンなど)、 サーバーの概要、システム メトリック、DNS/CDNS のトップ名、およびリソースの概要も表示されます。

クラスタレポートを表示するには、次の手順を実行します。

#### リージョン Web UI

- **ステップ1** [操作(Operate)]メニューから[サーバー(Servers)]サブメニューの[クラスタの管理(Manage Clusters)] を選択して、[リモート クラスタの一覧表示/追加(List/Add Remote Clusters)]ページを開きます。
- **ステップ2** 左のペインのクラスタの名前をクリックします。
- ステップ3 [リモート クラスタの編集(Edit Remote Cluster)]ページの [クラスタ レポート(Cluster Report)] タブを クリックします。選択したクラスタに関連する情報が表示されます。クラスタの現在のシステムおよびリ ソース メトリックは、チャート/表の形式で表示されます。チャートの下にある[表示(Show)]アイコン (Show\*)を使用すると、データがチャートまたは表形式で表示されます。また、[チャートタイプ(Chart Type)]アイコン(@)を使用すると、チャートのタイプを変更できます。使用可能なチャートのタイプ は、縦棒グラフ、折れ線グラフ、面グラフ、および散布図です。

# 中央構成管理サーバー

ローカルクラスタとリージョンクラスタの CCM サーバーは、Cisco Prime Network Registrar の 動作とユーザーインターフェイスのインフラストラクチャを提供します。CCM サーバーは、 Cisco PrimeNetwork Registrarデータベース(CCM DB)の読み取り、書き込み、および変更を行 います。CCM サーバーの主な目的は、ユーザーからプロトコル サーバー、およびサーバーか らユーザーにデータを保存して伝搬することです。

変更セットは、データストアに対する変更の基本単位です。これは、複製サーバーに差分変更 を送信し、データストアに対する変更の監査ログを提供します。変更セットは、単一のネット ワークオブジェクトに対する1つ以上の変更のグループである変更エントリのリストで構成さ れます。Web UI には、各データストアの変更セットのビューが表示されます。

### CCM サーバーの管理

ログと起動ログを表示できます。サーバー属性を編集できます。

ログと起動ログを表示するには、ローカルクラスタ Web UI の Operate メニューから、[サー バー(Servers)]サブメニューの[サーバーの管理(Manage Servers)]を選択して、[サーバー の管理(Manage Servers)]ページを開きます。次の表で説明するように、CCM サーバーの *log-settings* 属性を使用して、必要なログカテゴリを有効または無効にします。ログカテゴリ は、情報メッセージにのみ適用されます。エラーおよび警告レベルのログメッセージは、常に ログファイルに書き込まれます。

| 表 | 10 : | ССМ | ログ | 設定 |
|---|------|-----|----|----|
|---|------|-----|----|----|

| ログ設定 (数値同等)         | 説明                                                                                                    |
|---------------------|----------------------------------------------------------------------------------------------------|
| all (0)             | サーバーに、すべてのカテゴリのメッセージをログに記録させま<br>す。この設定はデフォルトでイネーブルになっています。                                                                                                    |
| authentication (2)  | サーバーに、ユーザーまたはトークンセッション認証中のメッ<br>セージをログに記録させます。                                                                                                    |
| database (1)        | サーバーに、シャドウバックアップなどのデータベース操作に関<br>するメッセージをログに記録させます。                                                                                                    |
| dnssec (9)          | サーバーに、DNSSEC処理関連のメッセージをログに記録させま<br>す。DNSSECキーがCCMサーバーによって作成、削除、有効化、<br>無効化、またはロールオーバーされると、メッセージがログに記<br>録されます。また、サーバーに、ゾーンでDNSSECが無効になっ<br>たときやゾーンに署名または再署名するタスクがスケジュールさ<br>れたときにメッセージをログに記録させます。 |
| lease-history (10)  | サーバーに、リース履歴ポーリングが開始されたときや終了した<br>ときにメッセージをログを記録させます。                                                                                                    |
| licensing (5)       | サーバーに、ローカルクラスタ登録に関するメッセージや、リー<br>ジョンおよびローカルクラスタのライセンス使用状況が収集また<br>はレポートされたときにメッセージをログに記録させます。                                                                                                    |
| replica (7)         | サーバーに、レプリカポーリングが開始されたときやローカルク<br>ラスタが正常に復元されたときにメッセージをログに記録させま<br>す。                                                                                                    |
| scheduled-tasks (4) | サーバーに、CCM サーバーがタスクをスケジュールしたときや<br>スケジュールされたタスクが完了したときにメッセージをログに<br>記録させます。                                                                                                    |
| scp-details (3)     | サーバーに、SCP メッセージ応答や CCM と他のサーバーの間の<br>内部 SCP 通信をログに記録させます。CLI や Web UI からの通信<br>などの外部 SCP 要求は、常にログに記録されます。                                                                                         |
| server-events (6)   | サーバーに、プロトコルサーバーから CCM サーバーに送信され<br>たすべてのサーバーイベント(SNMPトラップに関するイベント<br>など)をログに記録させます。                                                                                                    |
| utilization (8)     | サーバーに、使用率ポーリングが開始されたときや終了したとき<br>にメッセージをログに記録させます。                                                                                                    |

# CCM サーバーのプロパティの編集

[CCM サーバーの編集(Edit CCM Server)]ページを使用して、CCM サーバーのプロパティを 編集できます。

#### ローカルおよびリージョン Web UI

- ステップ1 CCM サーバーのプロパティにアクセスするには、Operate メニューから [管理(Manage) Servers] を選択 して、[サーバーの管理(Manage Servers)]ページを開きます。
- ステップ2 左側の [サーバーの管理(Manage Servers)] ペインの CCM をクリックします。[ローカルCCMサーバーの 編集(Edit Local CCM Server)] ページが表示されます。このページには、すべての CCM サーバー属性が 表示されます。
- ステップ3 必要に応じて設定を変更します。
- ステップ4 Save をクリックして、CCM サーバー属性の変更を保存します。

# トリビアル ファイル転送

Trivial File Transfer Protocol (TFTP) は、コネクションレス型トランスポート層プロトコルであ るユーザーデータグラムプロトコル (UDP) を使用して、ネットワーク経由でファイルを転 送する方法です。Cisco Prime Network Registrar は TFTP サーバーを保持しているため、システ ムは Data Over Cable Service Interface Specification (DOCSIS) 規格に準拠したケーブルモデム にデバイスプロビジョニングファイルを提供できます。TFTP サーバーは、ファイルをモデム に送信する際に、DOCSIS ファイルをローカルメモリにバッファします。TFTP 転送の後、サー バーはローカルメモリからファイルをフラッシュします。TFTP は、非 DOCSIS コンフィギュ レーション ファイルもサポートしています。

Cisco Prime Network Registrar TFTP サーバーの機能の一部を次に示します。

- •RFC 1123、1350、1782、および 1783 に準拠
- ・高性能なマルチスレッドアーキテクチャを含む
- IPv6 をサポートします。
- パフォーマンス強化のためにデータをキャッシュ
- •Web UI で、および CLI の場合は tftp コマンドを使用して設定および制御可能。
- •柔軟なパスとファイルアクセス制御を含む
- •TFTP 接続とファイル転送の監査ロギングを含む
- Cisco Prime Network Registrar の /var/nwreg2/{local | regional}/data/tftp にデフォルトのルート ディレクトリがある。

## TFTP サーバーの表示と編集

ローカル クラスタで、TFTP サーバーを編集して属性を変更できます。ccm-admin ロールの server-management サブロールが割り当てられている必要があります。

#### ローカル Web UI

- ステップ1 Operate メニューから、Servers サブメニューの Manage Servers を選択して、[サーバーの管理 (Manage Servers)]ページを開きます(サーバーの管理 (191 ページ) を参照)。
- ステップ2 [サーバーの管理(Manage Servers)]ペインの[TFTP]をクリックして、[ローカルTFTPサーバーの編集(Edit Local TFTP Server)]ページを開きます。

任意の属性の名前をクリックすると、その属性の説明ウィンドウを開くことができます。

- ステップ3 属性値を設定解除するには、[Unset?] 列のチェックボックスをオンにします。
- ステップ4 変更内容を保存するには Save をクリックし、変更をキャンセルには Revert をクリックします。

CLIコマンド

属性値を表示するには、tftp show を使用します。属性を設定または有効にするには、tftp set *attribute=value* [*attribute=value* ...] または tftp enable *attribute* を使用します。また、tftp serverLogs show および tftp serverLogs nlogs=number logsize=size を使用することもできます。

## **TFTP** サーバー ネットワーク インターフェイスの管理

TFTP サーバーのネットワーク インターフェイスを管理できます。

#### ローカル詳細 Web UI

TFTP サーバーに関連付けられているネットワーク インターフェイスを管理するには、[サー バーの管理(Manage Servers)]ページで、選択したローカル TFTP サーバーの Network Interfaces タブをクリックします。デフォルトで設定されているネットワーク インターフェイスを表示 し、追加のネットワークインターフェイス作成して編集することができます。作成して編集す るには、ccm-admin ロールの server-management サブロールが割り当てられている必要がありま す。

[ネットワーク インターフェイス (Network Interfaces)] ページの列は、次のとおりです。

- Name- LAN アダプタ、ループバック、ファストイーサネットインターフェイスなど、 ネットワークインターフェイスの名前。名前が[Configured Interfaces]列にある場合、その インターフェイスを編集および削除できます。名前をクリックすると、[TFTP サーバー ネットワークインターフェイスの編集(Edit TFTP Server Network Interface)]ページが開 き、インターフェイスの名前とアドレスを編集できます。変更を加えてから、このページ の Save をクリックします。
- IP Address- ネットワーク インターフェイスの IP アドレス。
- ・IPv6 Address- ネットワーク インターフェイスの IPv6 アドレス(該当する場合)。
- Flags-インターフェイスがゼロブロードキャスト、仮想、v4、v6、非マルチキャスト、または受信専用のいずれであるかを示すフラグ。

- Configure 新しいネットワーク インターフェイスを設定するには、インターフェイス名の横にある[設定(Configure)]アイコンをクリックします。これにより、選択したインターフェイスに基づきますが、より一般的な IP アドレスを持つ別のインターフェイスが作成され、この TFTP サーバーの設定済みインターフェイスに追加されます。
- List of available interfaces for this TFTP server ユーザー設定のネットワーク インターフェ イス。それぞれの名前と関連付けられたアドレスが表示されます。インターフェイス名を クリックして編集するか、[削除(Delete)]アイコンをクリックして削除します。

サーバーの管理に戻るには、**Revert**をクリックします。

CLIコマンド

tftp-interface コマンドを使用します。

## 簡易ネットワーク管理

Cisco Prime Network Registrar Simple Network Management Protocol (SNMP) 通知サポートを使用 すると、DHCP および DNS カウンタを照会し、エラー条件と DNS および DHCP サーバーに関 する問題の警告を受け、障害または差し迫った障害の条件を示す可能性のあるしきい値条件を モニターすることができます。

Cisco Prime Network Registrar は、SNMPv2c および SNMPv3 標準に従って SNMP トラップ プロ トコルデータ ユニット (PDU) を実装します。各トラップ PDU には、次のものが含まれま す。

- •汎用通知コード(企業固有の場合)。
- ・発生したイベントまたはしきい値の超過を示すコードを含む特定通知フィールド。
- ・特定のイベントに関する追加情報を含む変数バインディングフィールド。
- SNMPv3トラップを送信する場合、受信者の設定要件に応じて、オプションのログイン情報が含まれる場合があります。

詳細については、管理情報ベース(MIB)を参照してください。SNMPサーバーは、MIB属性の読み取りのみをサポートしています。属性への書き込みはサポートされていません。

次の MIB ファイルが必要です。

• Traps- CISCO-NETWORK-REGISTRAR-MIB.my および CISCO-EPM-NOTIFICATION-MIB.my

DNS server - CISCO-DNS-SERVER-MIB.my

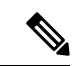

(注) キャッシング DNS サーバーは、動作するときに DNS MIB のサブ セットのみを必要とします。キャッシング DNS サーバーは、 server-start および server-stop 通知イベントのみをサポートします。

- DHCPv4 server CISCO-IETF-DHCP-SERVER-MIB.my
- DHCPv4 server capability CISCO-IETF-DHCP-SERVER-CAPABILITY.my
- DHCPv4 server extensions CISCO-IETF-DHCP-SERVER-EXT-MIB.my
- DHCPv4 server extensions capability CISCO-IETF-DHCP-SERVER-EXT-CAPABILITY.my
- DHCPv6 server CISCO-NETREG-DHCPV6-MIB.my (試験的)

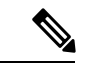

(注) この MIB、CISCO-NETREG-DHCPV6-MIB は、新しい DHCP v6 関連の統計および新しい DHCP v6 トラップのクエリをサポートするために定義されています。

これらの MIB ファイルは、Cisco Prime Network Registrar インストールパスの /misc ディレクト リにあります。

次のURLには、試験的なCISCO-NETREG-DHCPV6-MIB.myファイルを除くすべてのファイル が含まれています。

ftp://ftp.cisco.com/pub/mibs/supportlists/cnr/cnr-supportlist.html

次の依存関係ファイルも必要です。

- Dependency for DHCPv4 and DHCPv6- CISCO-SMI.my
- Additional dependencies for DHCPv6- INET-ADDRESS-MIB.my

これらの依存関係ファイルは、次の URL にあるすべての MIB ファイルとともに使用できます。

ftp://ftp.cisco.com/pub/mibs/v2/

MIB 属性のオブジェクト識別子(OID)を取得するには、次の URL にある同等の名前の .OID ファイルに移動します。

ftp://ftp.cisco.com/pub/mibs/oid/

## SNMP サーバーのセットアップ

SNMP サーバーへのクエリを実行するには、サーバーのプロパティをセットアップする必要が あります。

- ローカルおよびリージョン Web UI
- ステップ1 [操作(Operate)] メニューから Servers サブメニューの Manage Servers を選択して、[サーバーの管理 (Manage Servers)] ページを開きます(サーバーの管理 (191 ページ) を参照)。
- **ステップ2** [サーバーの管理(Manage Servers)] ペインの [SNMP] をクリックして、[ローカルSNMPサーバーの編集 (Edit Local SNMP Server)] ページを開きます。
- **ステップ3** Community string 属性は、サーバーにアクセスするためのパスワードです。(コミュニティ文字列は、読み 取り専用のコミュニティ文字列です)。プリセット値は public です。

**ステップ4** [ログ設定(Log Settings)]、[その他のオプションと設定(Miscellaneous Options and Settings)]、および[詳細オプションと設定(Advanced Options and Settings)]を指定できます。

・trap-source-addr-発信トラップに使用するオプションの送信者アドレス。

- trap-source-ip6address- 発信トラップに使用するオプションの送信元 IPv6 アドレス。
- server-active-SNMP サーバーがクエリーに対してアクティブであるかどうかを決定します。デフォルト値は true です。false に設定すると、サーバーは実行されますが、クエリにはアクセスできず、トラップは送信されません。
- cache-ttl- SNMP キャッシュがクエリーに応答する時間を決めます。デフォルトは 60 秒です。
- ステップ5 SNMP サーバー インターフェイスを管理するには、詳細モードで、Network Interfaces タブをクリックします。デフォルトで設定されているネットワーク インターフェイスを表示し、追加のネットワーク インターフェイスを成して編集することができます。作成して編集するには、ccm-admin ロールのserver-management サブロールが割り当てられている必要があります。インターフェイスのプロパティは、TFTP サーバーのプロパティと同様です(TFTP サーバーネットワーク インターフェイスの管理(131ページ)を参照)。
- ステップ6 サーバーのトラップ受信者を追加するには、次のようにします。
  - a) **Trap Recipients** タブをクリックします。
  - b) トラップ受信者の名前を入力します。
  - c) トラップ受信者の IPv4 アドレスまたは IPv6 アドレスを入力します。
  - d) Add Trap Recipient をクリックします。
  - e) 追加のトラップ受信者ごとに繰り返します。
- ステップ1 トラップ受信者を編集するには、次のようにします。

#### SNMPv2c :

- a) [トラップ受信者(Trap Recipients)]タブでトラップ受信者の名前をクリックして、[トラップ受信者の 編集(Edit Trap Recipient)]ページを開きます。
- b) [設定(Settings)] セクションで次の属性を設定します。
  - *ip-addr*:このトラップ受信者の IP アドレスを指定します。
  - port-number:このトラップ受信者のオプションの IP ポート番号です。
  - community: このトラップ受信者の SNMP コミュニティストリングです。
  - agent-addr:この受信者に送信されるトラップでソースエージェントのアドレスとして使用するIP アドレスです。
  - tenant-id: このオブジェクトのテナント所有者を識別します。
  - ip6address: このトラップ受信者の IPv6 アドレスを指定します。
  - •v6-port-number:このトラップ受信者のオプションのIPv6ポート番号です。

#### SNMPv3 :

- a) [ローカルSNMPサーバーの編集(Edit Local SNMP Server)] ページで、*local-proxy-only*の[有効 (enabled)]オプションを選択します。この属性は、サーバーがローカルおよびプロキシを使用した 送信元からのクエリのみを受け入れるか、または任意の送信元からのクエリを受け入れるかを定義し ます。SNMPv3を使用する場合は、これを有効にすることをお勧めします。この設定を有効にすると、 SNMP インターフェイス設定がすべて上書きされます。
- b) [トラップ受信者(Trap Recipients)]タブでトラップ受信者の名前をクリックして、[トラップ受信者の 編集(Edit Trap Recipient)]ページを開きます。
- c) [SNMPv2c]セクションにリストされている属性に加えて、[SNMPv3設定(SNMPv3 Settings)]セクショ ンで次の属性を設定できます。ほとんどの場合、コミュニティストリング属性はオプションです(受 信者の設定によって変わります)。
  - snmp-user: このトラップ受信者の SNMP ユーザー名です。
  - *snmp-trap-msg*: このクライアントが TRAP または INFORM メッセージを必要とするかどうかを定 義します。
  - snmp-security:使用するセキュリティレベルを指定します。
    - no-auth:認証なし、プライバシーなし。
    - auth-nopriv:アカウント認証に SHA を使用します。認証パスワードが必要です。
    - auth-priv:アカウント認証にSHAを使用し、通信プライバシーにAESを使用します。認証パ スワードとプライバシーパスワードの両方が必要です。
  - snmp-auth-password:アカウント認証のパスワードを指定します。
  - snmp-priv-password: 通信プライバシーのパスワードを指定します。
  - snmp-v3-protocol: この受信者に UDP または TCP 経由でメッセージを送信する必要があるかを指 定します。
  - snmp-engine-id: 必要に応じて、受信者のエンジン ID を指定します。

ステップ8 SNMP サーバーの設定を完了するには、Save をクリックします。

#### CLIコマンド

SNMP サーバーにアクセスできるように CLI でコミュニティ文字列を設定するには、snmp set community=name を使用します。トラップ送信元 IPv4 アドレスを設定するには、snmp set trap-source-addr=value を使用します。トラップ送信元 IPv6 アドレスを設定するには、snmp set trap-source-ip6address=value を使用します。SNMP サーバーを非アクティブにするには snmp disable server-active を使用し、キャッシュの存続可能時間を設定するには snmp set cache-ttl=time を使用します。

トラップ受信者を設定するには、**trap-recipient** *name* **set** *attribute=value* [*attribute=value* ...] を使 用します。次に例を示します。

nrcmd> trap-recipient example-recipient set ip-addr=192.168.0.34
nrcmd> trap-recipient example-recipient set ip6address=2001:4f8:ffff:0:8125:ef1b:bdcb:4b4e

トラップ受信者の agent-address、community、および port-number の値を追加することもできます。

その他の SNMP 関連のコマンドとしては、起動時にサーバーを実行しないようにする snmp disable server-active と、インターフェイスを設定する snmp-interface コマンドがあります。 addr-trap コマンドについては、TFTP サーバー ネットワーク インターフェイスの管理 (131 ページ) で説明しています。

## 通知の仕組み

Cisco Prime Network Registrar SNMP 通知サポートにより、標準の SNMP 管理ステーションは DHCP サーバーと DNS サーバーから通知メッセージを受信できます。これらのメッセージに は、SNMP トラップをトリガーしたイベントの詳細が含まれています。

Cisco Prime Network Registrar は、アプリケーションコードが検出して信号を送信した事前定義 イベントに応じて通知を生成します。各イベントは、特定のパラメータのセットまたは現在の 値のセットとともに伝送することもできます。たとえば、*free-address-low-threshold* イベント は、10%未使用の値のスコープ内で発生する可能性があります。そのようなイベントでは、他 のスコープと値も可能であり、各タイプのイベントには異なるパラメータが関連付けられてい ます。

次の表では、通知を生成するイベントについて説明します。

| イベント                                                     | 通知                                                                           |
|----------------------------------------------------------|------------------------------------------------------------------------------|
| 別の DHCP サーバーとのアドレス競合が検出                                  | アドレスが別の DHCP サーバーと競合してい                                                      |
| された ( <i>address-conflict</i> )                          | ます。                                                                          |
| DNS キューが満杯( <i>dns-queue-size</i> )                      | DHCP サーバーの DNS キューがいっぱいにな<br>り、DHCP サーバーが要求の処理を停止しま<br>す。(これは、通常、まれな内部条件です)。 |
| 重複する IP アドレスが検出された                                       | 重複する IPv4 または IPv6 アドレスが発生して                                                 |
| ( <i>duplicate-address</i> と <i>duplicate-address</i> 6) | います。                                                                         |
| 重複する IPv6 プレフィックスが検出された<br>( <i>duplicate-prefix6</i> )  | 重複する IPv6 プレフィックスが発生しています。                                                   |
| フェールオーバー設定の不一致                                           | DHCPフェールオーバー設定がパートナー間                                                        |
| (failover-config-error)                                  | で一致しません。                                                                     |

#### 表 11: SNMP 通知イベント

| イベント                                                                                               | 通知                                                                                                    |
|----------------------------------------------------------------------------------------------------|----------------------------------------------------------------------------------------------------|
| 未使用アドレスしきい値(free-address-low と<br>free-address-high、または free-address6-low と<br>free-address6-high) | IPv4 または IPv6 の空きアドレスの数が上限し<br>きい値を超えたときには high トラップ。また<br>は、以前にhigh トラップをトリガーした後に、<br>空きアドレスの数が下限しきい値を下回った<br>ときには low トラップ。 |
| 高可用性(HA)DNS 設定の不一致<br>(ha-dns-config-error)                                                        | HADNS 設定がパートナー間で一致しません。                                                                                                    |
| HA DNS パートナーが応答していない<br>(ha-dns-partner-down)                                                      | HA DNS パートナーが DNS サーバーへの応答<br>を停止しています。                                                                                       |
| HA DNS パートナーが応答<br>(ha-dns-partner-up)                                                             | HA DNS パートナーが、無応答の後、応答し<br>ています。                                                                                              |
| DNS プライマリサーバーが応答しない<br>(primary-not-responding)                                                    | プライマリ DNS サーバーが DNS サーバーへ<br>の応答を停止しています。                                                                                     |
| DNS プライマリサーバーが応答している<br>(primary-responding)                                                       | プライマリ DNS サーバーが応答しなくなった<br>後に、応答しています。                                                                                        |
| 他のサーバーが応答していない<br>(other-server-down)                                                              | DHCP フェールオーバー パートナー、または<br>DNSまたはLDAPサーバーが、DHCPサーバー<br>への応答を停止しています。                                                          |
| 他のサーバーが応答(other-server-up)                                                                         | DHCP フェールオーバー パートナー、または<br>DNS または LDAP サーバーが、無応答の後、<br>応答しています。                                                              |
| DNS セカンダリ ゾーン期限切れ<br>(secondary-zone-expired)                                                      | DNSセカンダリサーバーは、ゾーン転送中に<br>クエリに応答するときに、ゾーンデータの権<br>限を要求できなくなります。                                                                |
| サーバーの起動 (server-start)                                                                             | DHCP または DNS サーバーが起動または再初<br>期化されました。                                                                                         |
| サーバー停止 (server-stop)                                                                               | DHCP または DNS サーバーが停止しています。                                                                                                    |

#### リソース モニターリング SNMP 通知

SNMP トラップがリソース制限アラームに対して有効になっている場合、Cisco Prime Network Registrar は、モニター対象のリソースがクリティカルレベルまたは警告レベルを超えたときに SNMP トラップを生成します。SNMP トラップは、次のリソース制限について生成されます。

リソースの値が警告またはクリティカル限界を超えたとき(これらは、値がいずれかのしきい値を超えている限り、定期的に送信されます)。

・リソースの値が警告限界より下のレベルに戻ったとき。

SNMP サーバーは、CISCO-EPM-NOTIFICATION MIB を使用してトラップを生成します。マッ ピングは、次のとおりです。

表 12: CISCO-EPM-NOTIFICATION-MIB トラップ属性のマッピング

| トラップ属性名                          | オブジェクト ID                      | タイプ                             | リソースイベントの<br>値                                     |
|----------------------------------|--------------------------------|---------------------------------|----------------------------------------------------|
| cenAlarmVersion                  | 1.3.6.1.4.1.9.9.311.1.1.2.1.2  | SnmpAdminString<br>(SIZE(116))  | "1.2"                                              |
| cenAlarmTimestamp                | 1.3.6.1.4.1.9.9.311.1.1.2.1.3  | タイムスタンプ                         | リソースイベント状<br>態の最終変更時刻                              |
| cenAlarmUpdatedTimestamp         | 1.3.6.1.4.1.9.9.311.1.1.2.1.4  | タイムスタンプ                         | 現在の時刻                                              |
| cenAlarmInstanceID               | 1.3.6.1.4.1.9.9.311.1.1.2.1.5  | SnmpAdminString<br>(SIZE(120))  | イベントの一意 ID -<br>16 進数のみ                            |
| cenAlarmStatus                   | 1.3.6.1.4.1.9.9.311.1.1.2.1.6  | Integer32 (1250)                | 1 (確認応答されな<br>かった場合)                               |
| cenAlarmStatusDefinition         | 1.3.6.1.4.1.9.9.311.1.1.2.1.7  | SnmpAdminString<br>(SIZE(1255)) | "1,Not acknowledged"                               |
| cenAlarmType                     | 1.3.6.1.4.1.9.9.311.1.1.2.1.8  | 整数                              | 未使用                                                |
| cenAlarmCategory                 | 1.3.6.1.4.1.9.9.311.1.1.2.1.9  | Integer32 (1250)                | 100(Raw アラーム<br>の場合)                               |
| cenAlarmCategoryDefinition       | 1.3.6.1.4.1.9.9.311.1.1.2.1.10 | SnmpAdminString<br>(SIZE(1255)) | "100,Raw alarm"                                    |
| cenAlarmServerAddressType        | 1.3.6.1.4.1.9.9.311.1.1.2.1.11 | InetAddressType                 | クラスタサーバーア<br>ドレス タイプ - IPv4<br>(1) または IPv6<br>(2) |
| cenAlarmServerAddress            | 1.3.6.1.4.1.9.9.311.1.1.2.1.12 | InetAddress                     | クラスタ アドレス<br>(ローカルクラスタ<br>のオブジェクトに基<br>づく)         |
| cenAlarmManagedObjectClass       | 1.3.6.1.4.1.9.9.311.1.1.2.1.13 | SnmpAdminString<br>(SIZE(1255)) | アプリケーション                                           |
| cenAlarmManagedObjectAddressType | 1.3.6.1.4.1.9.9.311.1.1.2.1.14 | InetAddressType                 | 未使用                                                |
| cenAlarmManagedObjectAddress     | 1.3.6.1.4.1.9.9.311.1.1.2.1.15 | InetAddress                     | 未使用                                                |

| トラップ属性名                    | オブジェクトID                       | タイプ                             | リソースイベントの<br>値                                                         |
|----------------------------|--------------------------------|---------------------------------|------------------------------------------------------------------------|
| cenAlarmDescription        | 1.3.6.1.4.1.9.9.311.1.1.2.1.16 | OctetString<br>(SIZE(11024))    | ","と書式化された説<br>明                                                       |
| cenAlarmSeverity           | 1.3.6.1.4.1.9.9.311.1.1.2.1.17 | Integer32                       | クリアの場合は0、<br>警告の場合は2、ク<br>リティカルの場合は<br>5                               |
| cenAlarmSeverityDefinition | 1.3.6.1.4.1.9.9.311.1.1.2.1.18 | SnmpAdminString<br>(SIZE(1255)) | 文字列アラームの重<br>大<br>度、'QCear'、'2,Warning'、<br>または "5,Critical" の<br>いずれか |
| cenAlarmTriageValue        | 1.3.6.1.4.1.9.9.311.1.1.2.1.19 | Integer32 (0100)                | 未使用                                                                    |
| cenEventIDList             | 1.3.6.1.4.1.9.9.311.1.1.2.1.20 | OctetString<br>(SIZE(11024))    | 未使用                                                                    |
| cenUserMessage1            | 1.3.6.1.4.1.9.9.311.1.1.2.1.21 | SnmpAdminString<br>(SIZE(1255)) | モニター対象リソー<br>スの名前                                                      |
| cenUserMessage2            | 1.3.6.1.4.1.9.9.311.1.1.2.1.22 | SnmpAdminString<br>(SIZE(1255)) | サーバー名(dhcp、<br>dns、cdns、…)                                             |
| cenUserMessage3            | 1.3.6.1.4.1.9.9.311.1.1.2.1.23 | SnmpAdminString<br>(SIZE(1255)) | "Network Registrar"                                                    |
| cenAlarmMode               | 1.3.6.1.4.1.9.9.311.1.1.2.1.24 | 整数                              | 3 (イベント)                                                               |
| cenPartitionNumber         | 1.3.6.1.4.1.9.9.311.1.1.2.1.25 | Guage (0100)                    | 未使用                                                                    |
| cenPartitionName           | 1.3.6.1.4.1.9.9.311.1.1.2.1.26 | SnmpAdminString<br>(SIZE(1255)) | 未使用                                                                    |
| cenCustomerIdentification  | 1.3.6.1.4.1.9.9.311.1.1.2.1.27 | SnmpAdminString<br>(SIZE(1255)) | 未使用                                                                    |
| cenCustomerRevision        | 1.3.6.1.4.1.9.9.311.1.1.2.1.28 | SnmpAdminString<br>(SIZE(1255)) | 未使用                                                                    |
| cenAlertID                 | 1.3.6.1.4.1.9.9.311.1.1.2.1.29 | SnmpAdminString<br>(SIZE(1255)) | cenAlarmInstanceID                                                     |

リソース制限アラームの詳細については、リソース制限アラームのモニターリング(158ページ)を参照してください。

### **SNMP** 通知イベントの処理

Cisco Prime Network Registrar が通知を生成すると、通知の1つのコピーを各受信者に SNMPトラップ PDU として送信します。すべてのイベント(およびスコープまたはプレフィックス)は、受信者とその他の通知設定データのリストを共有し、通知を初期化すると、サーバーはそれらを読み取ります。

SNMP 属性は、次の3つの方法で設定できます。

- •DHCPサーバーの場合、スコープまたはプレフィックス(またはそれらのテンプレート) のトラップを特に設定していない場合、デフォルトの未使用アドレストラップ設定を有効 にするトラップを含みます。
- *free-address-config* 属性を設定することによって、スコープまたはプレフィックス(または そのテンプレート)レベルで。
- DNS サーバーの場合、traps-enabled 設定が含まれます。

SNMP 通知を使用するには、トラップ通知を送信する場所を示すトラップ受信者を指定する必要があります。デフォルトでは、すべての通知が有効になっていますが、明示的に受信者を定義する必要があります。そうでない場合、通知は送信されません。使用する IP アドレスは、多くの場合、localhost です。

DHCPサーバーは特別なトラップ設定を提供します。これにより、特にDHCPv4およびDHCPv6 の空きアドレスに関する通知を送信できるようになります。トラップ設定名、モード、低しき い値および高しきい値のパーセンテージを設定できます。モードによって、スコープが空きア ドレスレベルを集約する方法が決まります。

#### DHCP v4 通知

DHCP v4のモードとしきい値は、次のとおりです(非アクティブ化されたスコープまたはプレ フィックスの処理 (141ページ) も参照)。

- ・scopemode—各スコープが独自の空きアドレスレベルを個別に追跡します(デフォルト)。
- network mode このトラップ設定で設定されたすべてのスコープが(スコープまたはス コープテンプレートの*free-address-config*属性を通じて)、同じ*primary-subnet*を共有する 場合、空きアドレスレベルを集約します。
- selection-tags mode スコープがプライマリサブネットを共有し、一致する選択タグ値の リストを持つ場合、空きアドレスレベルを集約します。
- low-threshold- DHCP サーバーが低しきい値トラップを生成し、高しきい値を再度有効に する空きアドレスのパーセンテージ。スコープの空きアドレスレベルは、次の計算です。

100 \* available-nonreserved-leases total-configured-leases

 high-threshold-DHCP サーバーが高しきい値トラップを生成し、低しきい値を再度有効に する空きアドレスのパーセンテージ。

#### DHCP v6 通知

DHCP v6のモードとしきい値は、次のとおりです(非アクティブ化されたスコープまたはプレ フィックスの処理 (141 ページ) も参照)。

- prefix mode 各プレフィックスが独自の空きアドレス レベルを個別に追跡します。
- link mode すべてのプレフィックスが同じリンクを共有している場合、リンクに設定されているすべてのプレフィックスが独自の空きアドレスレベルを集約します。
- v6-selection-tags mode プレフィックスがリンクを共有し、一致する選択タグ値のリスト を持つ場合、プレフィックスは空きアドレスレベルを集約します。
- low-threshold-DHCP サーバーが低しきい値トラップを生成し、高しきい値を再度有効に する空きアドレスのパーセンテージ。プレフィックスの空きアドレスレベルは、次の計算 になります。

100 \* max-leases - dynamic-leases max-leases

 high-threshold-DHCP サーバーが高しきい値トラップを生成し、低しきい値を再度有効に する空きアドレスのパーセンテージ。

#### 非アクティブ化されたスコープまたはプレフィックスの処理

非アクティブ化されたスコープまたはプレフィックスは、そのカウンタを他のスコープまたは プレフィックスと集約しません。たとえば、プレフィックスを link または v6-selection-tags ト ラップモードで設定し、その後、プレフィックスを非アクティブにすると、そのカウンタは集 約の合計カウントから消えます。非アクティブ化されたプレフィックスのリースに対する変更 は、集約合計には適用されません。

したがって、非アクティブ化されたスコープまたはプレフィックスのクライアントを検出する には、イベントモードを scope または prefix に設定する必要があり、いずれかの集約モード (network、selection-tags、link、または v6-selection-tags) には設定しないでください。

たとえば、非アクティブ化されたプレフィックスに対してトラップを設定する使用事例は、 ネットワーク番号の再設定です。この場合、新しいプレフィックス(集約として、すべてのク ライアントに十分な領域があることを確認します)と古いプレフィックスの両方をモニターし て、リースが解放されるようにする必要がある場合があります。また、古いプレフィックスの 上限しきい値を 90% または 95% に設定して、ほとんどのアドレスが解放されたときにトラッ プが発生するようにすることもできます。

#### ローカル Web UI

DHCP サーバーの SNMP 属性にアクセスするには、**Operate** メニューから **Manage Servers** を 選択し、左側のペインの**DHCP**をクリックします。[DHCP サーバーの編集(Edit DHCP Server)] ページの [SNMP 設定](基本モード)または [SNMP 設定](詳細モード)で、SNMP 属性を確 認できます。

4 つの *lease-enabled* 値(free-address6-low、free-address6-high、duplicate-address6、 duplicate-prefix6) は DHCPv6 のみに関係します。トラップをイネーブルにするとともに、デ フォルトの free-address トラップ設定を名前で指定でき、明示的に設定されていないすべての スコープとプレフィックスまたはリンクに影響します。

トラップ設定を追加するには、次の手順を実行します。

- ステップ1 詳細モードで、Deploy メニューから [DHCP] サブメニューの Traps を選択して、DHCP トラップ設定にア クセスします。[トラップ設定の一覧表示/追加(List/Add Trap Configurations)] ページが表示されます。
- **ステップ2** 左側のペインの [**トラップの追加(Add Trap**)] アイコンをクリックして、 [AddrTrapConfig の追加(Add AddrTrapConfig) ] ページを開きます。
- ステップ3 名前、モード、およびしきい値のパーセンテージを入力して、Add AddrTrapConfig をクリックします。

#### トラップ設定の編集

トラップ設定を編集するには、次の手順を実行します。

- **ステップ1** [トラップ(Traps)]ペインで目的のトラップ名をクリックして、[トラップ設定の編集(Edit Trap Configuration)]ページを開きます。
- ステップ2 名前、モード、またはしきい値の割合を変更します。
- ステップ3 [enabled] 属性の on オプションをクリックして、トラップ設定を有効にします。
- ステップ4 Save をクリックして、変更を有効にします。

#### トラップ設定の削除

トラップ構成を削除するには、[トラップ(Traps)]ペインでトラップを選択し、[削除(Delete)] アイコンをクリックして、削除を確定またはキャンセルします。

リージョン Web UI

リージョン Web UI では、ローカル Web UI と同様にトラップ構成を追加および編集できます。 また、[トラップ構成のリスト/追加 (List/Add Trap Configurations]) ページで、レプリカトラッ プ構成をプルしたり、トラップ構成をローカル クラスタにプッシュしたりすることもできま す。

### サーバーのアップ/ダウン トラップ

すべてのダウントラップには、対応するアップトラップが続く必要があります。ただし、このルールは、次のシナリオでは厳密には適用されません。

 フェールオーバーパートナーまたは LDAP サーバーまたは DNS サーバーまたは HA DNS パートナーが長時間ダウンしている場合は、ダウン トラップが定期的に発行されます。 アップトラップは、そのサーバーまたはパートナーがサービスに戻るときにのみ生成され ます。 2. DHCPまたはDNSサーバーがリロードまたは再起動されると、パートナーまたは関連する サーバーの以前の状態は保持されず、重複するダウンまたはアップトラップが発生する可 能性があります。

(注) 他のフェールオーバー パートナーまたは LDAP サーバーまたは DNS サーバーまたは HA DNS パートナーのアップまたはダウントラップは、そのパートナーまたはサーバーと通信するため にのみ発生します。そのため、他のパートナーまたはサーバーがダウンしたり、サービスに 戻ったりしたときには、発生しない可能性があります。

#### CLIコマンド

ローカルクラスタでDHCPサーバーのトラップ値を設定するには、**dhcp set traps-enabled**=*value* を使用します。また、*default-free-address-config* 属性をトラップ設定に設定することもできます。次に例を示します。

nrcmd> dhcp set traps-enabled=server-start, server-stop, free-address-low, free-address-high

nrcmd> dhcp set default-free-address-config=v4-trap-config

N.

(注) default-free-address-config(または IPv6の場合は v6-default-free-address-config)を定義しなかった場合、Cisco Prime Network Registrar は、default-aggregation-addr-trap-config という名前の内部の非リストトラップ設定を作成します。このため、作成したトラップ設定にその名前を使用しないようにしてください。

DHCPv4 および DHCPv6 のトラップ設定を定義するには、設定の addr-trap 名前 create の後 に属性=値のペアを続けて使用します。次に例を示します。

nrcmd> addr-trap v4-trap-conf create mode=scope low-threshold=25% high-threshold=30%

nrcmd> addr-trap v6-trap-conf create mode=prefix low-threshold=20% high-threshold=25%

地域クラスターに接続すると、次のプル、プッシュ、および再利用のコマンドを使用できま す。プッシュおよび再使用の場合は、クラスターのリストまたは「すべて」を指定できます。

- addr-trap < name | all > pull < ensure | replace | exact > cluster-name [-report-only | -report]
- addr-trap < name | all > push < ensure | replace | exact > cluster-list [-report-only | -report]
- ・追加トラップ名再利用クラスタリスト[-レポートのみ|-レポート]

### SNMP クエリの処理

SNMP クライアント アプリケーションを使用して、次の MIB を照会できます。

CISCO-DNS-SERVER-MIB.my

- CISCO-IETF-DHCP-SERVER-MIB.my
- CISCO-IETF-DHCP-SERVER-EXT-MIB.my
- CISCO-NETREG-DHCPV6-MIB.my (試験的)

SNMP サーバーは、これらの MIB のいずれかで定義されている属性のクエリを受信すると、 その属性値を含む応答 PDU を返します。たとえば、(インターネット経由で使用可能な) NET-SNMP クライアントアプリケーションを使用して、次のいずれかのコマンドを使用して、 特定のアドレスの DHCPDISCOVER パケットの数を取得できます。

C:\net-snmp5.2.2\bin>snmpget -m ALL -v 2c -c public 192.168.241.39.iso.org.dod.internet.private.enterprises.cisco.ciscoExperiment. ciscoIetfDhcpSrvMIB.ciscoIetfDhcpv4SrvMIBObjects.cDhcpv4Counters.cDhcpv4CountDiscovers

```
CISCO-IETF-DHCP-SERVER-MIB::cDhcpv4CountDiscovers.0 = Counter32: 0
C:\net-snmp5.2.2\bin>snmpget -m ALL -v 2c -c public
192.168.241.39 1.3.6.1.4.1.9.10.102.1.3.1
```

CISCO-IETF-DHCP-SERVER-MIB::cDhcpv4CountDiscovers.0 = Counter32: 0

どちらのコマンドも同じ結果を返します。最初のコマンドは完全なMIB 属性名を照会し、2番目はOID に相当するものを照会します(エラーが発生する可能性が低いです)。前述したように、OID に相当する MIB 属性は、次の URL にある関連ファイルにあります。

#### ftp://ftp.cisco.com/pub/mibs/oid/

たとえば、CISCO-IETF-DHCP-SERVER-MIB.oid ファイルには、前のクエリの例に対応する次の OID 定義が含まれています。

"cDhcpv4CountDiscovers" "1.3.6.1.4.1.9.10.102.1.3.1"

SNMP クエリのエラー状態には、次のようなものがあります。

- ・要求 PDU で送信されたコミュニティ文字列が、設定した内容と一致しません。
- •要求PDUのバージョンが、サポートされているバージョン(SNMPv2)と同じではありません。
- クエリ対象のオブジェクトのインスタンスがサーバー内にない場合、対応する[変数バインディングタイプ (variable binding type)]フィールドが SNMP\_NOSUCHINSTANCE に 設定されます。GetNextを使用すると、次の属性がない場合、対応する[変数バインディングタイプ (variable binding type)]フィールドが SNMP\_ENDOFMIBVIEW に設定されます。
- OID に一致するものがない場合、対応する [変数バインディング タイプ (variable binding type)]フィールドが SNMP\_NOSUCHOBJECT に設定されます。GetNext を使用すると、SNMP ENDOFMIBVIEW に設定されます。
- ・属性のクエリによって返された不正な値がある場合、応答 PDU のエラー ステータスは SNMP\_ERR\_BAD\_VALUE に設定されます。

# Cisco Prime Network Registrar SNMP とシステム SNMP の 統合

Cisco Prime Network Registrar 11.1 以降では、Cisco Prime Network Registrar SNMP サーバーは、 プロキシメカニズムを介してシステムの SNMP サーバーに自動的に統合されます。システムの SNMP サーバーで SNMPv3 を使用する場合は、適切なシステムツールを使用してログイン情報 を管理する必要があります。

# ポーリング プロセス

リージョンクラスタが DHCP 使用率またはリース履歴をローカルクラスタにポーリングする ときには、まず、現在時刻までに使用可能なすべてのデータを要求します。この時刻は履歴 データベースに記録され、後続のポーリングでは、この時刻より新しいデータのみを要求しま す。すべての時刻は、各ローカルクラスタの時刻に対して相対的に保存され、その時刻は、そ のクラスタのタイムゾーンに合わせて調整されます。

各サーバーの時刻が同期されていない場合、奇妙なクエリ結果が表示されることがあります。 たとえば、リージョンクラスタの時刻がローカルクラスタの時刻より遅れていた場合、収集 された履歴は、リージョンクラスタでの時間範囲クエリに対して未来のものになる可能性があ ります。その場合、クエリの結果は空のリストになります。複数のクラスタからマージされた データも、ローカルクラスタ間の時差により、順序が正しくない場合があります。このタイプ の不整合があると、トレンドの解釈が困難になります。これらの問題を回避するには、すべて のクラスタでネットワークタイムサービスを使用することを強く推奨します。

## 使用率とリース履歴データのポーリング

ローカルがリージョンまたはデフォルトのポーリング(1時間ごと)または手動ポーリングで登録 されている場合、DHCP使用率データが収集されます。使用可能なすべてのスコープとプレ フィックスの情報がリージョンサーバーによって収集されます。リージョンデータベースを 更新するためのデフォルトのポーリング間隔は1時間です。サーバーにポーリングするには、 [リモートクラスタの一覧表示/追加(List/Add Remote Clusters)]ページの[**リース履歴(Lease History**)]アイコンをクリックします。この手動ポーリングでは、サーバーがフェールオー バー関係にある場合、データはサーバーがメインであるサブネットについてのみ取得されま す。

アドレス空間の権限を持っている場合(regional-addr-admin ロールを割り当てられ、少なくと も、subnet-utilization および lease-history サブロールが割り当てられている場合)、DHCP 使用 率またはリース履歴データを照会することができます。そのためには、**Operate** メニューから [使用率(Utilization)] または [リース履歴(Lease History)] オプションを選択します(*Cisco Prime Network Registrar 11.1 DHCP* ユーザガイドの「使用率履歴レポートの生成」の項、また は *Cisco Prime Network Registrar 11.1 DHCP* ユーザガイドの「*IP* リース履歴の実行」の項を参 照)。

## ポーリング間隔の調整

DHCP 使用率およびリース履歴の自動ポーリング間隔は、その他の属性とともに調整できます。これらの属性は、次の優先順位を使用して、リージョンクラスタの3つの場所で設定されます。

- 1. Clusterこれらの値はサーバー全体の設定を上書きしますが、これらの値が設定解除されて いる場合はサーバー値が使用されます。クラスタの値は、クラスタを追加または編集する ときに設定されます。CLIで、cluster コマンドを使用して、次の表に示す属性を設定しま す。
- Regional CCM server (プリセットのポーリング間隔は1時間です) これは Servers をク リックした後、ローカル CCM サーバー リンクをクリックしてアクセスできる [CCM サー バーの編集 (Edit CCM Server]ページで設定されます。CLI で、ccm コマンドを使用して、 次の表に示す属性を設定します。

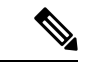

<sup>(</sup>注) リース履歴収集がローカルクラスタDHCPサーバーで明示的に有効になっていない場合(リース履歴収集の有効化(147ページ)を参照)、ポーリングがデフォルトでオンになっている場合でも、データは収集されません。DHCPサーバーでのDHCP使用率の収集は、リージョンクラスタでのポーリングとは異なり、ポーリングによって自動的に収集がトリガーされることはありません。新しいポーリングで新しいデータをピックアップする前に、DHCP使用率の収集が行われる必要があります。この収集は15分ごとに事前設定されているため、ポーリング間隔はこの間隔よりも大きい値に設定する必要があります(自動ポーリング間隔は1時間ごとに事前設定されています)。

表 13: DHCP 使用率およびリース履歴のポーリングのリージョン属性

| 属性タイプ                       | DHCP 使用率                                                                      | リース履歴                                                                     |
|-----------------------------|-------------------------------------------------------------------------------|---------------------------------------------------------------------------|
| ポーリング間隔-データをポー<br>リングする頻度   | <i>addrutil-poll-interval</i> 0 (ポー<br>リングなし) ~1年、CCM<br>サーバーの場合は1時間に事<br>前設定 | <i>lease-hist-poll-interval</i> 0(ポーリ<br>ングなし)~1年、CCMサー<br>バーの場合は4時間に事前設定 |
| 再試行間隔-ポーリングが失敗<br>した後の再試行回数 | addrutil-poll-retry 0 ~ 4 回再<br>試行                                            | <i>lease-hist-poll-retry</i> 0 ~ 4 回再試<br>行                               |
| オフセット-ポーリングを保証<br>する時間帯     | $addrutil-poll-offset 0 \sim 24h$<br>(0h = 深夜)                                | $lease-hist-poll-offset 0 \sim 24h$ (0h = 深夜)                             |

ポーリングオフセット属性は、ポーリング間隔に関連して、ポーリングが1日の特定の時間帯 (24時間制で設定)に行われることを保証します。たとえば、間隔を4hに、オフセットを6h (午前6時)に設定した場合、ポーリングは毎日午前2時、午前6時、午前10時、午後2時、 午後6時、午後10時に行われます。

## リース履歴収集の有効化

- **ステップ1** クライアントが要求したリースを得られるように、スコープとアドレス範囲を使用してローカルクラスタ DHCP サーバーを設定します。
- ステップ2 リース履歴データの収集を明示的に有効にします。設定する DHCP サーバー属性は、次のとおりです。
  - *ip-history* リース履歴データベースを有効または無効にします。v4-only(DHCPv4)、v6-only (DHCPv6)、または both。
  - *ip-history-max-age* 履歴レコードの有効期間を制限します(4週間に事前設定)。

CLI で、**dhcp set ip-history=<value> (v4-only, v6-only, both, or disable)** コマンドを使用して属性を設定 します。

- ステップ3 ステージング DHCP 編集モードで、ローカル クラスタ DHCP サーバーをリロードします。
- ステップ4 リージョン クラスタで、この DHCP サーバーを含むクラスタを作成します。
- ステップ5 リージョン Web UI で、[リモート クラスタの一覧表示/追加(List/Add Remote Clusters)] ページの [リース 履歴設定(Lease History Settings)] セクションに移動します。
- ステップ6 表13:DHCP使用率およびリース履歴のポーリングのリージョン属性(146ページ)で属性を設定します。
- ステップ7 Save をクリックします。
- ステップ8 [リモートクラスタの一覧表示/追加(List/Add Remote Clusters)]ページで、クラスタ名の横にある [レプリカ (Replica)] アイコンをクリックします。
- **ステップ9** リース履歴データの初期セットの取得に関連するクラスタの[**リース履歴(Lease History**)]アイコンをク リックします。このデータはポーリング間隔ごとに自動的に更新されます。

# DHCP スコープ テンプレートの管理

スコープテンプレートは、特定の共通属性を複数のスコープに適用します。これらの共通属性 には、式に基づくスコープ名、ポリシー、アドレス範囲、式に基づく組み込みポリシーオプ ションが含まれます。ローカル クラスタから追加またはプルしたスコープ テンプレートは、 [DHCP スコープ テンプレートの一覧表示/追加(List/Add DHCP Scope Templates)] ページに表 示されます(Design > DHCPv4 メニューから Scope Templates を選択します)。

スコープテンプレートの作成と編集、およびスコープへの適用の詳細については、『Cisco Prime Network Registrar 11.1 DHCP ユーザガイド』の「スコープテンプレートの作成と適用」 の項を参照してください。リージョンクラスタ Web UI には、スコープテンプレートをローカ ルクラスタにプッシュし、ローカルクラスタからプルする機能が追加されています。

## ローカル クラスタへのスコープ テンプレートのプッシュ

作成したスコープテンプレートをリージョンクラスタから任意のローカルクラスタにプッシュ できます。Web UI で、[DHCP スコープテンプレートの一覧表示/追加(List/Add DHCP Scope Templates)] ページに移動し、次のいずれかを実行します。

- 特定のテンプレートをクラスタにプッシュする場合は、左側の[スコープテンプレート (Scope Templates)]ペインからスコープテンプレートを選択して、Push(ページの上部 にある)をクリックします。[DHCPスコープテンプレートのプッシュ(Push DHCP Scope Template)]ページが開きます。
- ・使用可能なすべてのスコープテンプレートをプッシュする場合は、[スコープテンプレート (Scope Templates)]ペインの上部にある[すべてプッシュ (Push All)]アイコンをクリックします。[ローカル クラスタへのデータのプッシュ (Push Data to Local Clusters)]ページが開きます。

#### リージョン Web UI

[DHCP スコープテンプレートのプッシュ (Push DHCP Scope Template)]ページと [ローカル クラスタへのデータのプッシュ (Push Data to Local Clusters)]ページでは、プッシュするデー タ、ローカルクラスタと同期する方法、およびプッシュ先のクラスタを識別します。データ同 期モードは次のとおりです。

- ・保証(Ensure)(プリセット値):既存のデータに影響を与えずに、ローカルクラスターに 新しいデータが含まれるようになります。
- Replace-ローカルクラスタに固有の他のオブジェクトに影響を与えずにデータを置き換えます。
- Exact-「すべてプッシュ」操作でのみ使用できます。データを上書きし、ローカルクラス ターに固有の他のオブジェクトを削除するため、この方法は注意して使用してください。

[使用可能(Available)]フィールドで宛先クラスタを選択し、[選択済み(Available)]フィールドに移動します。

#### $\rho$

**ヒント** 同期モードとクラスタ選択の設定は、現在のログインセッションの間は永続的であるため、変 更しない限り、このページにアクセスするたびに有効になります。

これらの選択を行った後**Push Data to Clusters**、 をクリックします。[スコープテンプレート データのプッシュ レポートの表示 (View Push Scope Template Data Report)] ページが開きま す。

#### CLIコマンド

リージョンクラスタに接続されているときには、scope-template < *name* | all > push < ensure | replace | exact > *cluster-list* [-report-only | -report] コマンドを使用できます。クラスタのリスト または「all」を指定できます。

## レプリカ データからのスコープ テンプレートのプル

明示的に作成するのではなく、ローカル クラスタのレプリカ データからスコープ テンプレー トをプルすることもできます。(クラスタ名の横にある [複製(Replicate)] アイコンをクリッ クして、ポリシーのレプリカ データを更新しておいてください)。リージョン Web UI でス コープ テンプレートをプルするには、[スコープ テンプレート(Scope Templates)] ペインの 上部にある [データのプル(Pull Data)] アイコンをクリックします。

#### リージョン Web UI

[プルするレプリカ DHCP スコープ テンプレート データの選択(Select Replica DHCP Scope Template Data to Pull)] ページには、ローカル クラスタのスコープ テンプレートのリージョン サーバーのレプリカデータのツリービューが表示されます。ツリーには2つのレベルがあり、 1つはローカル クラスタ、もう1つは各クラスタのスコープ テンプレートです。クラスタから 個々のスコープ テンプレートをプルすることも、すべてのスコープ テンプレートをプルする こともできます。個々のスコープ テンプレートをプルするには、クラスタのツリーを展開し て、名前の横にある Pull Scope Template をクリックします。クラスタからすべてのスコープ テンプレートをプルするには、Pull All Scope Templates をクリックします。

スコープテンプレートをプルするには、同期モードも選択する必要があります。

- Ensure-既存のデータに影響を与えずに、リージョン クラスタに新しいデータが含まれる ことを確認します。
- **Replace**(プリセット値) 地域クラスターに固有の他のオブジェクトに影響を与えずにデー タを置き換えます。
- Exact-「すべてプル」操作でのみ使用可能です。データを上書きし、地域クラスターに固有の他のオブジェクトを削除するため、このオプションは慎重に使用してください。

#### CLIコマンド

リージョン クラスタに接続されているときには、scope-template < *name* | all > pull < ensure | replace | exact > *cluster-name* [-report-only | -report] コマンドを使用できます。

## DHCP ポリシーの管理

すべての DHCP サーバーには、1 つ以上のポリシーが定義されている必要があります。ポリ シーは、リース期間、ゲートウェイ ルータ、およびその他の設定パラメータを、DHCP オプ ションと呼ばれるものとして定義します。ポリシーは1回だけ定義し、複数のスコープに適用 する必要があるため、複数のスコープがある場合は特に役立ちます。

DHCP ポリシーの作成と編集、およびスコープへの適用の詳細については、『Cisco Prime Network Registrar 11.1 DHCP ユーザガイド』の「DHCP ポリシーの設定」の項を参照してくだ さい。リージョンクラスタ Web UI には、ローカルクラスタにポリシーをプッシュし、ローカ ルクラスタからプルする機能が追加されています。また、ポリシーを再利用する機能も提供さ れます。

### ローカル クラスタへのポリシーのプッシュ

また、作成したポリシーをリージョン クラスタから任意のローカル クラスタにプッシュする こともできます。リージョン Web UI で、[DHCP ポリシーの一覧表示/追加(List/Add DHCP Policies)] ページに移動し、次のいずれかを実行します。

- 特定のポリシーをクラスタにプッシュする場合は、左側の[ポリシー(Policies)]ペイン からポリシーを選択して、Push(ページの上部にある)をクリックします。
- ・すべてのポリシーをプッシュする場合は、[ポリシー (Policies)]ペインの上部にある[す べてプッシュ (Push all)]アイコンをクリックします。

#### リージョン Web UI

[ローカル クラスタへの DHCP ポリシー データのプッシュ (Push DHCP Policy Data to Local Clusters)]ページでは、プッシュするデータ、ローカルクラスタと同期する方法、およびプッシュ先のクラスタを識別します。データ同期モードは次のとおりです。

- ・保証(Ensure)(プリセット値):既存のデータに影響を与えずに、ローカルクラスターに新しいデータが含まれるようになります。
- Replace- ローカルクラスタに固有の他のオブジェクトに影響を与えずにデータを置き換え ます。
- Exact-「すべてプッシュ」操作のみに使用できます。データを上書きし、ローカルクラ スターに固有の他のオブジェクトを削除するため、この方法は注意して使用してくださ い。

[使用可能(Available)]フィールドで宛先クラスタを選択し、[選択済み(Available)]フィール ドに移動します。次に Push Data to Clusters をクリックして、[ポリシーデータのプッシュ レ ポートの表示(View Push Policy Data Report)]ページを開きます。

$$\mathcal{P}$$

**ヒント** 同期モードとクラスタ選択の設定は、現在のログインセッションの間は永続的であり、変更しない限り、このページにアクセスするたびに有効になります。

#### CLIコマンド

リージョンクラスタに接続されているときには、**policy** < *name* | **all** > **push** < **ensure** | **replace** | **exact** > *cluster-list* [**-report-only** | **-report**] コマンドを使用できます。クラスタのリストまたは「all」を指定できます。

## レプリカ データからのポリシーのプル

明示的に作成する代わりに、ローカルクラスタのレプリカデータからポリシーをプルすること もできます。(リージョン Web UI では、クラスタ名の横にある [複製(Replicate)] アイコン をクリックして、ポリシーのレプリカデータを更新しておいてください)。ポリシーをプルす るには、[ポリシー(Policies)]ペインの上部にある[データのプル(Pull Data)]アイコンを クリックします。

#### リージョン Web UI

[プルするレプリカ DHCP ポリシー データの選択(Select Replica DHCP Policy Data to Pull)] ページには、ローカル クラスタのポリシーのリージョン サーバーのレプリカ データのツリー ビューが表示されます。ツリーには2つのレベルがあり、1つはローカル クラスタ、もう1つ は各クラスタのポリシーです。個々のポリシーをクラスタからプルすることも、すべてのポリ シーをプルすることもできます。個々のポリシーをプルするには、クラスタのツリーを展開し て、名前の横にある [ポリシーのプル(Pull Policy)] をクリックします。クラスタからすべて のポリシーをプルするには、[すべてのポリシーをプル (Pull All Policies)]をクリックします。

すべてのポリシーをプルするには、同期モードも選択する必要があります。

- Ensure-既存のデータに影響を与えずに、リージョンクラスタに新しいデータが含まれる ことを確認します。
- Replace(プリセット値)-地域クラスターに固有の他のオブジェクトに影響を与えずにデー タを置き換えます。
- Exact-「すべてプル」操作でのみ使用可能です。データを上書きし、地域クラスターに固有の他のオブジェクトを削除するため、このオプションは慎重に使用してください。

#### CLIコマンド

リージョン クラスタに接続されているときには、**policy** < *name* | **all** > **pull** < **ensure** | **replace** | **exact** > *cluster-name* [-**report-only** | -**report**] コマンドを使用できます。

## DHCP クライアントクラスの管理

クライアントクラスは、共通のネットワークに接続したユーザーに差別化されたサービスを提供します。管理基準に基づいてユーザー・コミュニティをグループ化し、各ユーザーが適切な サービス・クラスを受け取れるようにすることができます。Cisco Prime Network レジストラー クライアントクラス機能を使用して、設定パラメータを制御できますが、最も一般的な用途は 次のとおりです。

- Address leases 一連のクライアントがアドレスを保持する期間。
- IP address ranges: クライアントアドレスを割り当てるリースプールの元。
- •DNS server addresses: クライアントが DNS クエリを送信する場所。
- DNS hostnames: クライアントを割り当てる名前。
- Denial of service:許可されていないクライアントにリースを提供するかどうか。

クライアントクラスの作成および編集の詳細については、『*Cisco Prime Network Registrar 11.1* DHCPユーザガイド』の「クライアントクラスとクライアントの管理」の章を参照してくださ い。リージョン クラスタ Web UI には、クライアントクラスをローカル クラスタにプッシュ し、ローカルクラスタからプルする機能が追加されています。また、クライアントクラスを再 利用する機能も提供されます。

## ローカル クラスタへのクライアントクラスのプッシュ

また、ユーザーが作成したクライアントクラスをリージョン クラスタから任意のローカル ク ラスタにプッシュすることもできます。リージョン Web UI で、[DHCP クライアント クラスの 一覧表示/追加(List/Add DHCP Client Classes)]ページに移動し、次のいずれかを実行します。

- Web UI で特定のクライアントクラスをクラスタにプッシュする場合は、左側の[クライアントクラス (Client Classes)]ペインからクライアントクラスを選択し、Push (ページの上部にある)をクリックします。[DHCP クライアントクラスのプッシュ (Push DHCP Client Class)]ページが開きます。
- ・すべてのクライアントクラスをプッシュする場合は、[クライアントクラス (Client Classes)]ペインの上部にある[すべてプッシュ (Push All)]アイコンをクリックします。 [ローカルクラスタへのデータのプッシュ (Push Data to Local Clusters)]ページが開きます。

#### リージョン Web UI

[DGCP クライアント クラスのプッシュ (Push DHCP Client Class)] ページと [ローカル クラス タへのデータのプッシュ (Push Data to Local Clusters)] ページには、プッシュするデータ、ロー カルクラスタとの同期方法、およびプッシュ先のクラスタが示されます。データ同期モードは 次のとおりです。

- 保証(Ensure) (プリセット値): 既存のデータに影響を与えずに、ローカル クラスターに 新しいデータが含まれるようになります。
- **Replace** ローカルクラスタに固有の他のオブジェクトに影響を与えずにデータを置き換え ます。
- Exact-「すべてプッシュ」操作でのみ使用できます。データを上書きし、ローカルクラス ターに固有の他のオブジェクトを削除するため、この方法は注意して使用してください。

[使用可能(Available)]フィールドで宛先クラスタを選択し、[選択済み(Available)]フィール ドに移動します。次に**Push Data to Clusters** をクリックして、[クライアントクラスデータプッ シュ レポートの表示(View Push Client-Class Data Report)]ページを開きます。

#### $\mathcal{P}$

ヒント

・ト 同期モードとクラスタ選択の設定は、現在のログインセッションの間は永続的であり、変更しない限り、このページにアクセスするたびに有効になります。

#### CLIコマンド

リージョンクラスタに接続されているときには、client-class < *name* | all > push < ensure | replace | exact > *cluster-list* [-report-only | -report] コマンドを使用できます。クラスタのリストまたは「all」を指定できます。

## レプリカ データからのクライアントクラスのプル

明示的に作成する代わりに、ローカルクラスタのレプリカデータからクライアントクラスを プルすることもできます。(Web UI では、クラスタ名の横にある [複製(Replicate)]アイコ ンをクリックして、クライアントクラスのレプリカデータを更新しておいてください)。クラ イアントクラスをプルするには、[クライアントクラス(Client Classes)]ペインの上部にある [データのプル(Pull Data)]アイコンをクリックします。

#### リージョン Web UI

[プルするレプリカ DHCP クライアントクラス データの選択(Select Replica DHCP Client-Class Data to Pull)] ページには、ローカル クラスタのクライアントクラスのリージョン サーバーの レプリカデータのツリー ビューが表示されます。ツリーには2つのレベルがあり、1つはロー カルクラスタ、もう1つは各クラスタ内のクライアントクラスです。クラスタから個々のクラ イアントクラスをプルすることも、すべてのクライアントクラスをプルすることもできます。 個々のクライアントクラスをプルするには、クラスタのツリーを展開して、名前の横にある Pull Client-Class をクリックします。

クライアントクラスをプルするには、同期モードも選択する必要があります。

- Ensure-既存のデータに影響を与えずに、リージョン クラスタに新しいデータが含まれる ことを確認します。
- **Replace**(プリセット値)-地域クラスターに固有の他のオブジェクトに影響を与えずにデー タを置き換えます。
- Exact-「すべてプル」操作でのみ使用可能です。データを上書きし、地域クラスターに固 有の他のオブジェクトを削除するため、このオプションは慎重に使用してください。

CLIコマンド

リージョンクラスタに接続したら、**client-class** < *name* | **all** > **pull** < **ensure** | **replace** | **exact** > *cluster-name* [-**report-only** | -**report**] コマンドを使用できます。

# 仮想プライベート ネットワークの管理

バーチャルプライベートネットワーク(VPN)は、キーによって識別される特殊なアドレス 空間です。VPNでは、アドレスが個別のキーによって区別されるため、ネットワーク内でのア ドレスの重複が許されます。ほとんどのIPアドレスは、VPN外のグローバルアドレス空間に 存在します。管理者が central-cfg-admin ロールの dhcp-management サブロールを割り当てられ ている場合にのみ、リージョン VPN を作成できます。

VPNの作成と編集、およびさまざまなネットワークオブジェクトへの適用の詳細については、 『Cisco Prime Network Registrar 11.1 DHCP ユーザガイド』の「DHCP を使用したバーチャル プライベートネットワークの設定」の項を参照してください。リージョン Web UI には、VPN をローカルクラスタにプッシュし、ローカルクラスタからプルする機能が追加されています。 また、VPN を再利用する機能も提供されます。

## ローカル クラスタへの VPN のプッシュ

作成した VPN をリージョン クラスタから任意のローカル クラスタにプッシュできます。リー ジョン Web UI で、[VPN の一覧表示/追加(List/Add VPNs)] ページに移動し、次のいずれか を実行します。

- Web UI で特定の VPN をクラスタにプッシュする場合は、左側の [VPN] ペインから VPN を選択して、Push (ページの上部にある)をクリックします。[VPN のプッシュ (Push VPN)]ページが開きます。
- ・ すべての VPN をプッシュする場合は、[VPN] ペインの上部にある [**すべてプッシュ**(Push All)]アイコンをクリックします。[ローカル クラスタへのデータのプッシュ(Push Data to Local Clusters)]ページが開きます。

#### リージョン Web UI

[VPN のプッシュ (Push VPN)]ページと[ローカルクラスタへのデータのプッシュ (Push Data to Local Clusters)]ページでは、プッシュするデータ、ローカルクラスタと同期する方法、およびプッシュ先のクラスタを識別します。データ同期モードは次のとおりです。

- ・保証(Ensure)(プリセット値):既存のデータに影響を与えずに、ローカルクラスターに 新しいデータが含まれるようになります。
- Replace-ローカルクラスタに固有の他のオブジェクトに影響を与えずにデータを置き換えます。
- Exact-「すべてプッシュ」操作でのみ使用できます。データを上書きし、ローカルクラス ターに固有の他のオブジェクトを削除するため、この方法は注意して使用してください。

[使用可能(Available)]フィールドで宛先クラスタを選択し、[選択済み(Available)]フィール ドに移動します。次に Push Data to Clusters をクリックして、[VPN データのプッシュ レポー トの表示(View Push VPN Data Report)]ページを開きます。

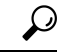

ヒント

ト 同期モードとクラスタ選択の設定は、現在のログインセッションの間は永続的であり、変更しない限り、このページにアクセスするたびに有効になります。

CLIコマンド

リージョンクラスタに接続されているときには、**vpn** < *name* | **all** > **push** < **ensure** | **replace** | **exact** > *cluster-list* [-**report-only** | -**report**] コマンドを使用できます。クラスタのリストまたは「all」を 指定できます。

## レプリカ データからの VPN のプル

VPNを明示的に作成するのではなく、ローカルクラスタからプルすることができます。(リー ジョン Web UI では、クラスタ名の横にある [レプリカ(Replica)] アイコンをクリックして、 VPN レプリカ データを更新しておいてください)。レプリカ データをプルするには、左側の [VPN] ペインの上部にある [データのプル(Pull Data)] アイコンをクリックして、[プルする レプリカ VPN データの選択(Select Replica VPN Data to Pull)] ページを開きます。

このページには、ローカルクラスタのVPNのリージョンサーバーのレプリカデータのツリー ビューが表示されます。このツリーには2つのレベルがあり、1つはローカルクラスタ、もう 1つは各クラスタ内のVPNです。個々のVPNをプルすることも、すべてをプルすることもで きます。個々のVPNをプルするには、クラスタのツリーを展開して、名前の横にあるPull VPN をクリックします。すべてのVPNをプルするには、Pull All VPNs をクリックします。

VPN をプルするには、同期モードを選択する必要があります。

- Ensure-既存のデータに影響を与えずに、リージョン クラスタに新しいデータが含まれる ことを確認します。
- **Replace**(プリセット値) 地域クラスターに固有の他のオブジェクトに影響を与えずにデー タを置き換えます。
- Exact-「すべてプル」操作でのみ使用可能です。データを上書きし、地域クラスターに固 有の他のオブジェクトを削除するため、このオプションは慎重に使用してください。

CLIコマンド

リージョンクラスタに接続されているときには、**vpn** < *name* | **all** > **pull** < **ensure** | **replace** | **exact** > *cluster-name* [-**report-only** | -**report**] コマンドを使用できます。

# DHCP フェールオーバーペアの管理

DHCPフェールオーバーでは、バックアップDHCPサーバーは、メインサーバーが何らかの 理由でネットワークから切断された場合、メインサーバーを引き継ぐことができます。フェー ルオーバーを使用して、冗長ペアとして動作するように2つのサーバーを設定できます。1つ のサーバーがダウンした場合、もう1つのサーバーがシームレスに引き継ぐため、新しいDHCP クライアントはアドレスを取得でき、既存のクライアントはアドレスを更新することができま す。新しいリースを要求するクライアントは、どちらのサーバーがリース要求に応答するかを 知る必要はありません。これらのクライアントは、メインサーバーがダウンしている場合でも リースを取得できます。 リージョン Web UI では、[DHCP フェールオーバー ペアの一覧表示/追加(List/Add DHCP Failover Pairs)] ページで、作成されたフェールオーバー ペアを表示できます。このページに アクセスするには、DHCP をクリックしてから、Failover をクリックします。この機能は、 centra-cfg-admin ロールの dhcp-management サブロールが割り当てられている管理者のみが使用 できます。

フェールオーバーペアの作成と編集の詳細については、『*Cisco Prime Network Registrar 11.1* DHCP ユーザガイド』の「フェールオーバー サーバーペアのセットアップ」の項を参照して ください。リージョンクラスタ Web UI には、ローカルクラスタからアドレスをプルしてフェー ルオーバーペアを作成する機能が追加されています。

フェールオーバーペアのアドレス空間をプルするには、regional-addr-admin 権限が必要です。

#### リージョン Web UI

- **ステップ1** [DHCPフェールオーバーペアの一覧表示/追加(List/Add DHCP Failover Pairs)] ページまたは[ユニファイ ドアドレス空間の表示(View Unified Address Space)] ページで、[フェールオーバーペア(Failover Pairs)] ペインの[プルv4データ(Pull v4 Data)]または[プルv6データ(Pull v6 Data)] アイコンをクリックしま す。
- ステップ2 [プルレプリカアドレス空間の選択(Select Pull Replica Address Space)] ページで、データ同期モード (Update、Complete、または Exact) を選択します。これらのモードを選択した結果については、ページ の表を参照してください。
- **ステップ3** [フェールオーバー ペアの同期(Synchronize Failover Pair)] タブの **Report** ボタンをクリックし、[戻る (**Return**)]をクリックします。
- **ステップ4** [プルレプリカアドレス空間の報告(Report Pull Replica Address Space)]ページの**Run**をクリックします。
- ステップ5 [プルレプリカアドレス空間の実行(Run Pull Replica Address Space)] ページの OK をクリックします。

#### CLIコマンド

リージョンクラスタに接続されている場合は、次のコマンドを使用して、アドレス空間(およ び予約)をプルできます。

• ccm pullAddressSpace < update | complete | exact > [-omitreservations] [-report-only | -report]

• ccm pullIPv6AddressSpace < update | complete | exact > [-report-only | -report]

# リース予約の管理

リージョンクラスタから作成したリース予約をローカルクラスタのいずれかにプッシュでき ます。リージョンクラスタ Web UI で、[DHCPv4 予約の一覧表示/追加(List/Add DHCPv4 Reservations)] ページまたは [DHCPv6 予約の一覧表示/追加(List/Add DHCPv6 Reservations)] ページに移動し、左側の予約ペインの [すべてプッシュ (Push All)] アイコンをクリックしま す。個々の予約をプッシュすることはできないことに注意してください。プッシュ先のクラス タがDHCPフェールオーバー設定の一部である場合、予約をプッシュすると、パートナーサーバーにもプッシュされます。

### **DHCPv4**予約

DHCPv4 予約を作成するには、親サブネットオブジェクトがリージョン サーバーに存在して いる必要があります。リージョンで保留中の予約の編集がある場合は、それらをサブネットの ローカル クラスタまたはフェールオーバー ペアにプッシュできます。サブネットがプッシュ されていない場合は、親スコープがローカル クラスタまたはペアに追加されます。

サブネットがローカルクラスタまたはペアにプッシュされると、予約がそのクラスタまたはペアにプッシュされます。スコープとサブネットを別のローカルクラスタまたはフェールオー バーペアに移動するには、最初にサブネットを回収する必要があります。

### **DHCPv6**予約

DHCPv6予約を作成するには、親プレフィックスがリージョンサーバーに存在している必要が あります。保留中の予約またはプレフィックスの変更がある場合は、ローカルクラスタに更新 をプッシュできます。

プレフィックスがローカル クラスタにプッシュされると、そのローカル クラスタのみを更新 できます。プレフィックスを別のローカルクラスタに移動するには、最初に再利用する必要が あります。

#### リージョン Web UI

表示されるページで、プッシュするデータ、ローカル クラスタと同期する方法、およびプッ シュ先のクラスタを識別できます。データ同期モードは、次のとおりです。

- 保証(Ensure) 既存のデータに影響を与えずに、ローカルクラスタに新しいデータがあることを確認します。
- **Replace**(プリセット値)- ローカル クラスタに固有の他のオブジェクトに影響を与えず に、データを置き換えます。
- Exact-「すべてプッシュ」操作でのみ使用できます。データを上書きし、ローカルクラス ターに固有の他のオブジェクトを削除するため、この方法は注意して使用してください。

[使用可能(Available)]フィールドで宛先クラスタを選択し、[選択済み(Available)]フィール ドに移動します。

### $\mathbf{\rho}$

**ヒント** 同期モードとクラスタ選択の設定は、現在のログインセッションの間は永続的であるため、変 更しない限り、このページにアクセスするたびに有効になります。

これらの選択を行った後**Push Data to Clusters**、 をクリックします。[プッシュ予約データ レ ポートの表示 (View Push Reservations Data Report)]ページが開きます。このページの**OK** を クリックします。 また、[DHCP v6 予約のリスト/追加(List/Add DHCP v6 Reservations)]ページでレプリカアドレス空間をプルし、そのときに予約を省略するかどうかを選択することもできます。このオプションは、マージする予約に保留中の変更がないことが確認された場合にのみ、処理時間を短縮するために使用してください。プルの予約を省略するには、[予約を省略?(Omit Reservations?)]チェックボックスをオンにして、Pull Data をクリックします。

『*Cisco Prime Network Registrar 11.1 DHCP* ユーザガイド』の「DHCPv6 アドレス」の項を参照 してください。

# リソース制限アラームのモニターリング

リソース制限アラームを使用すると、Cisco Prime Network Registrar システム リソースをモニ ターして、1 つ以上の製品リソースが潜在的に危険なレベルに入り、注意が必要なときに通知 を受けることができます。リソース制限アラームは、リソース制限情報を整理して統合して伝 達するように設計されています。

(注) リソース制限に関連するログメッセージは、ccm\_monitor\_log ファイルに記録されます。ログ ファイルの詳細については、ログファイル(196ページ)を参照してください。

モニター対象の各リソースの重要レベルと警告レベルの両方について、事前定義されたしきい 値レベルをリセットできます。

Cisco Prime Network Registrar は、Web UI および CLI で、モニター対象リソースの現在のステー タス、現在の値、およびピーク値を報告します。ピーク値は、設定されたリソース制限アラー ムの警告または危機的な限界と比較され、リソース制限アラームのステータスが [OK]、 [Warning]、または [Critical] と表示されます。Cisco Prime Network Registrar では、結果の条件が 発生しなくなり、ピーク値がリセットされるまで、Web UI と CLI にアラームが表示されます。

リソース制限アラームは、設定したポーリング間隔に基づいて定期的に更新されます。ポーリ ング間隔の設定の詳細については、リソース制限アラームのポーリング間隔の設定(160ペー ジ)を参照してください。

SNMP トラップがリソース制限アラームに対して有効になっている場合、Cisco Prime Network Registrar は、モニター対象のリソースがクリティカルレベルまたは警告レベルを超えたときに SNMP トラップを生成します。SNMP トラップは、現在の値が設定された警告または危機的レ ベルを超えたときに生成されます。

Cisco Prime Network Registrar 11.1 以降、リソース監視は queued-binding-updates を監視し、値が 設定された queued-binding-updates-warning-level および queued-binding-updates-critical-levelを超 える場合、標準のリソース監視の通知をトリガーします。(デフォルトはリソース監視の lease-count 値の 10% と 25% です。最小値は 1,000 バインディング更新です)。

Cisco Prime Network Registrar 11.1 以降では、権威およびキャッシュ DNS サーバーの DNS セキュリティイベント数の警告および重要レベルを設定することもできます。

リソース制限アラームは、リージョンとローカルクラスタの両方で設定できます。リソース制 限アラームデータは、個々のローカルクラスタレベルで統合されます。リージョンクラスタ レベルで使用可能なリソース制限アラームは、リージョンクラスタにのみ関係します。次の表 に、リージョンまたはローカルクラスタで使用可能なリソース制限アラームのタイプを示しま す。

表 14: リソース制限アラーム

|                                        | リージョン クラスタ   | ローカル クラスタ    |
|----------------------------------------|--------------|--------------|
| データの空き領域/データ パーティ<br>ション               | $\checkmark$ | $\checkmark$ |
| シャドウ バックアップ時間                          | 1            | $\checkmark$ |
| <b>メモリのデフォルト</b> (詳細モード<br>で利用可能)      | ✓            | ✓            |
| CCM メモリ                                | $\checkmark$ | $\checkmark$ |
| CNR サーバー エージェント メモ<br>リ                | $\checkmark$ | $\checkmark$ |
| DHCP メモリ                               | х            | $\checkmark$ |
| CDNS メモリ                               | х            | $\checkmark$ |
| DNS メモリ                                | х            | $\checkmark$ |
| SNMP メモリ                               | 1            | $\checkmark$ |
| Tomcat メモリ                             | 1            | $\checkmark$ |
| TFTP メモリ                               | X            | $\checkmark$ |
| リース数                                   | X            | $\checkmark$ |
| ゾーン数                                   | x            | $\checkmark$ |
| リソース レコード数                             | X            | $\checkmark$ |
| トラップの設定                                | $\checkmark$ | $\checkmark$ |
| 証明書の有効期限(詳細モードで<br>利用可能)               | ✓            | $\checkmark$ |
| <b>DNS セキュリティイベント</b> (詳細<br>モードで利用可能) | ✓            | $\checkmark$ |
| キューに入れられたバインディン<br>グの更新                | x            | ✓            |

### リソース制限アラームしきい値の設定

[CCM サーバーの編集(Edit CCM Server)]ページを使用して、リソース制限アラームの警告 および重大制限を設定できます。

#### ローカルおよびリージョン Web UI

- ステップ1 CCM サーバーのプロパティにアクセスするには、[操作(Operate)]メニューの[サーバーの管理(Manage Servers)]を選択して、[サーバーの管理(Manage Servers)]ページを開きます。
- ステップ2 左側の[サーバーの管理(Manage Servers)]ペインの[CCM]をクリックします。[ローカルCCMサーバーの 編集(Edit Local CCM Server)]ページが表示されます。このページには、すべての CCM サーバー属性が 表示されます。
- ステップ3 [リソース制限の設定(Configure Resource Limits)] タブをクリックします。
- ステップ4 必要に応じて設定を変更します。
  - (注) リソース制限アラームの SNMP トラップを有効にするには、[トラップ設定(Trap Configuration)]グループの [トラップの有効化(Enable Traps)] オプションを選択します。

ステップ5 [保存(Save)]をクリックして、CCM サーバー属性の変更を保存します。

#### CLIコマンド

ローカルまたはリージョン クラスタでリソース制限アラームを設定するには、resource set attribute = value [attribute = value ...] を使用します。現在の設定をレビューするには、resource show を使用し、リソースに関するレポートを生成するには、resource report [all | full | levels] コマンドを使用します。

定義された警告および重大レベルを表示するには、resource report levelsコマンドを使用します。

次のシナリオでは、109ステータスメッセージが報告されます(少なくとも1つのリソースが 重大または警告状態になっている場合)。

- resource reportコマンドを実行します。
- CLI を使用してクラスタに接続します。
- CLI を終了します。

#### リソース制限アラームのポーリング間隔の設定

Cisco Prime Network Registrar がサーバーからアラームデータをポーリングして、Web UI デー タを更新する頻度を設定できます。*stats-history-sample-interval* は、CCM サーバー システムの ポーリング レートを制御します。

- ステップ1 アラーム ポーリング間隔を編集するには、[設定 (Settings)]ドロップダウン リスト (メイン ページの上部)で[ユーザー環境設定 (User Preferences)]に移動して、ユーザー環境設定を編集する必要があります。
- ステップ2 ユーザー環境設定を行った後、[ユーザー環境設定の変更(Modify User Preferences)]をクリックします。

## リソース制限アラームの表示

リソース制限アラームは[アラーム (Alarms)]ページに表示されます。アラームの概要を表示 するには、Cisco Prime Network Registrar Web UI で、Web UI の上部にある[**アラーム** (Alarms)] アイコンをクリックします。[アラーム (Alarms)]ページが開き、各リソース制限アラームの リソース、タイプ、ステータス、リソース使用率、および現在の値が表示されます。各リソー ス制限のピーク値に基づいて、リソース制限のステータスは、Web UI および CLI に [OK]、 [Warning]、または [Critical] と表示されます。アラームは、設定したポーリング間隔に基づい て定期的に更新されます。ポーリング間隔の設定の詳細については、リソース制限アラームの ポーリング間隔の設定 (160 ページ) を参照してください。

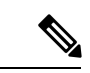

<sup>(</sup>注)

リソースが警告または重大な状態にある場合、リソース制限アラームは[設定の概要 (Configuration Summary)]ページにも表示されます。

リソース制限アラームのピーク値のリセット

Cisco Prime Network Registrar は、各リソース制限のピーク値を維持します。ピーク値は、現在 の値がピーク値を超えた場合にのみ更新されます。ピーク値は、設定されたリソース制限ア ラームの警告または危機的な限界と比較され、リソース制限アラームのステータスが [OK]、 [Warning]、または [Critical] と表示されます。

ピーク値が設定された警告または重大な制限を超えると、ピーク値が明示的にリセットされる まで、リソース制限アラームのステータスがそれぞれ[警告 (Warning)]または[クリティカ ル (Critical)] (Web UI および CLI で)として表示されます。ピーク値をリセットするには、 次の手順を実行します。

- ステップ1 Web UI の上部にある [アラーム (Alarms)] アイコンをクリックして、[アラーム (Alarms)] ページを開き ます。
- ステップ2 ピーク値をリセットするアラームを選択します。
- ステップ3 [アラームのリセット(Reset Alarm)]ボタンをクリックして、ピーク値をクリアします。

CLIコマンド

ローカルまたはリージョンクラスタでピーク値をリセットするには、resource reset [name [,name [,...]]]を使用します。

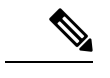

(注) リソース名が指定されていない場合、すべてがリセットされます。

リソース制限アラーム データのエクスポート

リソース制限アラーム データを CSV ファイルにエクスポートできます。リソース制限アラー ムをエクスポートするには、次の手順を実行します。

- ステップ1 Web UI の上部にある [アラーム (Alarms)] アイコンをクリックして、[アラーム (Alarms)] ページを開き ます。
- ステップ2 [CSV にエクスポート(Export to CSV)] をクリックします。
- ステップ3 [ファイルのダウンロード(File Download)] ポップアップ ウィンドウが表示されます。[保存(Save)] を クリックします。
- **ステップ4** [名前を付けて保存(Save As)]ポップアップウィンドウで、ファイルの保存場所を選択して、[**保存(Save**)] をクリックします。

# 証明書の管理(Certificate Management)

Cisco Prime Network Registrar は、製品のさまざまな部分(Web UI、キャッシング DNS、およ び権威 DNS)で SSL/TLS 証明書を使用します。Cisco Prime Network Registrar では、証明書ファ イルを入力し、Cisco Prime Network Registrar コンポーネントに基づいて適切な場所に保存でき ます。また、証明書の有効期限を追跡し、証明書の有効期限が近づいたときに警告することも できます。

Cisco Prime Network Registrar で SSL/TLS キーまたは証明書を作成することはできません。openssl や keytool などのツールを使用して個別に作成する必要があります。次に例を示します。

opensslを使用して自己署名証明書(cert.pem)を作成するには、次のコマンドを使用します。

openssl req -x509 -newkey rsa:4096 -keyout key.pem -out cert.pem -days 365

keytool を使用して認証局 (CA) 要求を行うには、『*Cisco Prime Network Registrar 11.1* インス トールガイド』の「独自の Web UI アクセス用証明書のインストール」の項を参照してくださ い。

証明書を取得したら、Web UI、CLI、または REST API を介して Cisco Prime Network Registrar に追加できます。証明書の内容は、追加されるオブジェクトの certificate-contents 属性に追加さ れます。CCM は証明書ファイルの内容を検証し、certificate-contents に基づいて証明書オブジェ クト属性を自動的に入力します。証明書オブジェクトを作成し、CCM データベースに追加し ます。
証明書がシステムにロードされると、CPNR はその証明書の期限切れの監視を開始します。

Web UI 証明書の場合、CCM は証明書ファイルの内容もファイル

(<cnr.datadir>/conf/cert/cnrcert\_certificate-name.pem)も保存します。権威 DNS 証明書の場合、 サーバーは certificate-contents を読み取り、それらを直接使用します。キャッシュ DNS の TLS および HTTPS 証明書の場合、キャッシング DNS サーバーは certificate-contents の内容に基づ いて証明書ファイルを生成し、<cnr.datadir>/cdns/tls/certificate-name に保存します。この証明書 ファイルは、リロードするたびに上書きされます。

ローカルクラスタで、権威 DNS 証明書やキャッシング DNS 証明書が複数ある場合、権威 DNS サーバーとキャッシング DNS サーバーは、オブジェクトのリストから適切なコンポーネント の最初の証明書のみを選択します。

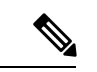

(注) Web UI 証明書の場合、証明書オブジェクトを削除すると、関連する Web UI 証明書ファイル (<cnr.datadir>/conf/cert/cnrcert\_certificate-name.pem) が削除されます。DNS 証明書をキャッシュ する場合は、証明書ファイル (<cnr.datadir>/cdns/tls/certificate-name) を手動で削除する必要が あります。

#### 表 15: SSL/TLS 証明書の属性

| 属性                           | 説明                                                          |
|------------------------------|-------------------------------------------------------------|
| 名前                           | 管理対象の証明書の名前。                                                |
| 説明                           | 管理対象の証明書の説明。                                                |
| タイプ                          | 証明書を使用する Cisco Network Registrar コンポーネントを指定します。             |
| バージョン                        | 証明書のSSLバージョンを指定します。このフィールドは、証明<br>書の内容から自動的に入力されます。         |
| シリアル番号 (Serial<br>Number)    | 証明書のシリアル番号を指定します。このフィールドは、証明書<br>の内容から自動的に入力されます。           |
| (serial-number)              |                                                             |
| 発効日<br>(validity-not-before) | 証明書の有効期間の開始を示す日時を指定します。このフィール<br>ドは、証明書の内容から自動的に入力されます。     |
| 有効期限<br>(validity-not-after) | 証明書の有効期間の終了を示す日時を指定します。このフィール<br>ドは、証明書の内容から自動的に入力されます。     |
| 発行元(Issuer)                  | 証明書を発行したエンティティに関する情報を指定します。この<br>フィールドは、証明書の内容から自動的に入力されます。 |

| 属性                              | 説明                                                          |
|---------------------------------|-------------------------------------------------------------|
| Subject                         | 証明書を受信するエンティティに関する情報を指定します。この<br>フィールドは、証明書の内容から自動的に入力されます。 |
| Public Key Algorithm            | 公開キーのアルゴリズムとサイズを指定します。このフィールド                               |
| ( <i>public-key-algorithm</i> ) | は、証明書の内容から自動的に入力されます。                                       |
| 署名アルゴリズム                        | 署名のアルゴリズムとサイズを指定します。このフィールドは、                               |
| (signature-algorithm)           | 証明書の内容から自動的に入力されます。                                         |

#### DNS TLS と管理対象証明書

TLS を有効にする場合は、権威 DNS サーバーとキャッシング DNS サーバーでさまざまな TLS 設定を行う必要があります。証明書の属性は *tls-service-pem* です。ただし、管理対象証明書を 使用する場合、サーバーは証明書オブジェクトを使用し、*tls-service-pem* 属性は無視されます。 サービスの設定手順は次のとおりです。

- 1. サーバーは TLS が有効かどうかを確認し、tls-service-key 属性を読み取ります。
- 2. サーバーは、そのコンポーネントタイプの管理対象証明書を検索します(つまり、type=cdns の証明書はキャッシング DNS サーバー用です)。
- 3. サーバーが管理対象証明書を検出すると、最初の証明書を選択し、残りの証明書は無視し ます(存在する場合)。TLS設定ログメッセージには、管理対象証明書が使用されている ことを示すtls-service-pem=certificate-name (managed)がリストされます。
- **4.** サーバーは *tls-service-pem* 属性を無視し、代わりに証明書オブジェクトを使用します。管理対象証明書が使用されていない場合、サーバーは *tls-service-pem* 属性を読み取り、TLS 設定ログメッセージには tls-service-pem=*filename* と表示されます。

権威 DNS サーバーとキャッシング DNS サーバーの TLS 設定の詳細については、『Cisco Prime Network Registrar 11.1 権威およびキャッシング DNS ユーザ ガイド』の「キャッシング DNS サーバーの管理」の章と「権威 DNS サーバーの管理」の章の「TLS の設定の指定」の項を参照してください。

# SSL/TLS 証明書の追加

Cisco Prime Network Registrar に SSL/TLS 証明書を追加するには、次の手順を実行します。

#### 始める前に

opensslやkeytoolなどのツールを使用して、SSL/TLSキーまたは証明書(cert.pem)を作成します。

#### ローカル詳細およびリージョン詳細 Web UI

- ステップ1 [設計(Design)]メニューから、[セキュリティ(Security)]サブメニューの[SSL/TLS証明書(SSL/TLS Certificates)]を選択して[SSL/TLS証明書の一覧表示/追加(List/Add SSL/TLS Certificates)]ページを開き ます。
- **ステップ2** [SSL/TLS証明書(SSL/TLS Certificates)]ペインの [SSL/TLS証明書の追加(Add SSL / TLS Certificates)] ア イコンをクリックします。[SSL/TLS証明書の追加(Add SSL / TLS Certificates)]ページが開きます。
- ステップ3 管理する証明書の名前を入力し、証明書を使用する Cisco Network Registrar コンポーネントのタイプを選択 します。
- ステップ4 [ファイルの選択 (Choose File)]ボタンをクリックして、証明書ファイルを参照します。cert.pem ファイル (公開キー)を選択し、[開く (Open)]をクリックして追加します。
- ステップ5 [SSL/TLS証明書の追加(Add SSL/TLS Certificates)]をクリックします。

CLIコマンド

SSL/TLS 証明書を追加するには、certificate name create type file=file [attribute=value...]を使用します。

SSL/TLS 証明書を削除するには、certificate name delete を使用します。

証明書の属性値を変更するには、certificate name set attribute=value を使用します。

(注) 証明書オブジェクトの属性の多くは証明書の内容に基づいており、変更できません。現在、変 更できるのは description 属性の値のみです。

# SSL/TLS 証明書のプルとプッシュ

リージョンクラスタの Web UI の [SSL/TLS証明書の一覧表示/追加(List/Add SSL/TLS Certificates)]ページのローカルクラスタに対して SSL/TLS 証明書をプッシュしたり、プルしたりできます。

## ローカルクラスタへの SSL/TLS 証明書のプッシュ

ローカルクラスタに SSL/TLS 証明書をプッシュするには、次の手順を実行します。

リージョン詳細*Web UI* 

- **ステップ1** [設計(Design)] メニューから、[セキュリティ(Security)] サブメニューの [SSL/TLS証明書(SSL/TLS Certificates)] を選択してリージョン Web UI に [SSL/TLS証明書の一覧表示/追加(List/Add SSL/TLS Certificates)] ページを表示します。
- ステップ2 [SSL/TLS証明書(SSL/TLS Certificates)]ペインの[すべてプッシュ(Push All)]アイコンをクリックして ページに一覧表示されているすべてのSSL/TLS証明書をプッシュするか、または[SSL/TLS証明書(SSL/TLS

Certificates)]ペインで SSL/TLS 証明書を選択し、[プッシュ(Push)] アイコンをクリックして [SSL/TLS 証明書のプッシュ(Push SSL/TLS Certificates)]ページを開きます。

- **ステップ3** [データ同期モード(Data Synchronization Mode)] ラジオ ボタンのいずれかを使用して、プッシュ モード を選択します。
  - ・すべての SSL/TLS 証明書をプッシュする場合は、[保証(Ensure)]、[置換(Replace)]、または[完全(Exact)]を選択できます。
  - •1 つの SSL/TLS 証明書をプッシュする場合は、[保証(Ensure)] または [置換(Replace)] を選択できます。

いずれの場合も、[保証(Ensure)]がデフォルトのモードです。

ローカルクラスタで SSL/TLS 証明書を置換する場合にのみ、[置換(Replace)]を選択します。ローカルク ラスタで SSL/TLS 証明書データの正確なコピーを作成する場合にのみ [完全(Exact)]を選択します。こ れにより、リージョンクラスタで定義されていないすべての SSL/TLS 証明書が削除されます。

- ステップ4 [クラスタへのデータのプッシュ (Push Data to Clusters)]をクリックします。
- **ステップ5** [SSL/TLS証明書データのプッシュレポートの表示(View Push SSL/TLS Certificate Data Report)] ページで プッシュの詳細を表示し、**OK** をクリックして [SSL/TLS証明書の一覧表示/追加(List/Add SSL/TLS Certificates)] ページに戻ります。

### レプリカデータベースからの SSL/TLS 証明書のプル

レプリカデータベースから SSL/TLS 証明書をプルするには、次の手順を実行します。

リージョン詳細Web UI

- **ステップ1** [設計(Design)] メニューから、[セキュリティ(Security)] サブメニューの [SSL/TLS証明書(SSL/TLS Certificates)] を選択して [SSL/TLS証明書の一覧表示/追加(List/Add SSL/TLS Certificates)] ページを開きます。
- **ステップ2** [SSL/TLS証明書 (SSL/TLS Certificates)] ペインで [データのプル (Pull Data)] アイコンをクリックしま す。これにより、[プルするレプリカSSL/TLS証明書データの選択 (Select Replica SSL/TLS Certificates Data to Pull)] ページが開きます。
- ステップ3 クラスタの [レプリカデータの更新(Update Replica Data)] 列で [レプリカ(Replica)] アイコンをクリッ クします。(自動複製間隔については、ローカルクラスタデータの複製(123ページ)を参照してください)。
- ステップ4 [モード (Mode)] ラジオ ボタンのいずれかを使用して、複製モードを選択します。
- ステップ5 ローカルクラスタの既存の SSL/TLS 証明書データを保持するには、[保証(Ensure)]を選択しますが、それ以外の場合は、デフォルトの[置換(Replace)]モードのままにします。
- ステップ6 [すべてのSSL/TLS証明書のプル (Pull all SSL/TLS Certificates)]ボタンをクリックしてプルの詳細を表示し、[実行 (Run)]をクリックします。

## CLIコマンド

地域クラスターに接続すると、次のプル、プッシュ、および再利用のコマンドを使用できま す。プッシュおよび再使用の場合は、クラスターのリストまたは「すべて」を指定できます。

- certificate <*name* | all > pull < ensure | replace | exact > *cluster-name* [-report-only | -report].
- certificate <*name* | all > push < ensure | replace | exact > *cluster-list* [-report-only | -report].
- certificate name reclaim cluster-list [-report-only | -report]

# Cisco Prime Network Registrar による SSL/TLS 証明書の使用

CPNRはさまざまなサービスにSSL/TLS証明書を使用しますが、そのほとんどは証明書管理によって管理されます。

### Web UI

Cisco Prime Network Registrar は、Cisco Prime Network Registrar Web UI の製品インストールの一 部として自己署名証明書を生成しますが、ユーザーは独自の証明書を使用することもできま す。『Cisco Prime Network Registrar 11.1 権威およびキャッシング DNS ユーザ ガイド』の「独 自の Web UI アクセス用証明書のインストール」を参照してください。証明書は、証明書管理 に追加してモニタリングおよびアラームに使用できます。証明書が期限切れまたは無効な場 合、ユーザーは Web UI にアクセスできなくなりますが、これは CLI およびシステムコマンド を使用して修復できます。

Web UI 証明書は、Cisco Prime Network Registrar のすべてのサポート対象バージョンで使用されます。

### 構成管理サーバー

Cisco Prime Network Registrar は、Web UI/CLI から Cisco Prime Network Registrar 構成管理サーバーの製品インストールの一部として自 己署名証明書を生成しますが、ユーザーは独自の証明書を使用することもできます。『*Cisco Prime Network Registrar 11.1* 権威およびキャッシング DNS ユーザガイド』の「独自の Web UI アクセス用証明書のインストール」を参照してください。

初期証明書は、インストールプロセスの一部として生成されます。その後、ユーザーはこれらの証明書を手動で更新できます。

証明書は、証明書管理に追加してモニタリングおよびアラームに使用できます。証明書が期限 切れになった場合や証明書が無効な場合、ユーザーはWebUIにアクセスできなくなりますが、 これはシステムコマンドを使用して修復できます。

Cisco Prime Network Registrar 設定管理証明書は、サポート対象のすべてのバージョンの Cisco Prime Network Registrar で使用されます。

### 権威 DNS サーバー

権威 DNS サーバーは、DNS over TLS/HTTPS(DoT/DoH)のサポートを提供するときに SSL/TLS 証明書を使用します。有効にすると、ユーザーは証明書管理に追加する SSL/TLS 証明書を指 定するか、証明書を手動で入力できます。『Cisco Prime Network Registrar 11.1 Authoritative and Caching DNS User Guide』の「Specifying TLS Settings」セクションを参照してください。

権威 DNS TLS 証明書は、Cisco Prime Network Registrar 11.0 で導入され、そのリリースより前 では使用されていませんでした。

### キャッシュ DNS サーバー

キャッシング DNS サーバーは、TLS/HTTPS (DoT/DoH) を介したキャッシング/再帰 DNS サー ビスを提供するために有効になっている場合、SSL/TLS 証明書を使用します。有効にすると、 ユーザーは証明書管理に追加する SSL/TLS 証明書を指定するか、証明書を手動で入力できま す。『Cisco Prime Network Registrar Authoritative and Caching DNS User Gudie』の「Specifying TLS Settings」セクションを参照してください。

キャッシング DNS サーバーは、オペレーティングシステムの一部として提供される証明書を 含む証明書バンドルを使用することもできます。

キャッシング DNS TLS 証明書は、Cisco Prime Network Registrar 11.0 で導入され、そのリリースより前では使用されていませんでした。

## 証明書有効期限の通知

CCM は、証明書の有効性に基づいてリソース管理オブジェクトを作成します。リソース設定 に基づいて証明書の有効期限をモニターし、アラートを発行します。

certificate-expiration-warning-level 属性は、証明書の有効期限の警告レベルを指定します。現在の時間がこの値を超えると、警告通知がトリガーされます。デフォルトは 25% です。 certificate-expiration-critical-level 属性は、証明書の有効期限の重大度レベルを指定します。現在の時間がこの値を超えると、重大度通知がトリガーされます。デフォルト値は 10% です。

証明書の有効期限に関するこれらのしきい値を設定するには、次の手順を実行します。

#### ローカル詳細およびリージョン詳細 Web UI

- ステップ1 [操作(Operate)] メニューの [サーバー(Servers)] サブメニューで [サーバーの管理(Manage Servers)] を選択して [サーバーの管理(Manage Servers)] ページを開きます。
- ステップ2 左側の[サーバーの管理(Manage Servers)]ペインの[CCM]をクリックします。[ローカルCCMサーバーの 編集(Edit Local CCM Server)]ページが表示されます。
- ステップ3 [リソース制限の設定(Configure Resource Limits)] タブをクリックします。
- **ステップ4** [証明書の有効期限(Certificate Expiration)] セクションで certificate-expiration-warning-level と *certificate-expiration-critical-level* 属性を見つけます。要件に応じて、これらの属性の値を設定します。
- **ステップ5** [保存 (Save)] をクリックして設定を保存します。

CLIコマンド

**resource set certificate-expiration-warning-level**=*value* を使用して、証明書の有効期限の警告レベルを設定します。

**resource set certificate-expiration-critical-level**=*value* を使用して、証明書の有効期限の重大度レベルを設定します。

# ローカル クラスタ管理チュートリアル

このチュートリアルでは、Example Companyのローカルクラスタの基本的なシナリオについて 説明します。クラスタの管理者は、ユーザー、ゾーンデータ、DHCPデータ、アドレス空間 データ、およびサーバーについて一般に責任を負います。タスクは、2つのゾーン(example.com と boston.example.com)、ゾーン内のホスト、およびサブネットをセットアップすることです。 また、ローカルクラスタは、リージョンクラスタ管理チュートリアル(177ページ)に述べ られているように、サンノゼのリージョンクラスタが中央構成を実行し、別のクラスタのロー カルクラスタ管理者とアドレス空間を複製できるように、特別な管理者アカウントも作成する 必要があります。

### 関連項目

管理者の責任とタスク (169 ページ) 管理者の作成 (170 ページ) アドレスインフラストラクチャの作成 (171 ページ) ゾーンインフラストラクチャの作成 (172 ページ) 制約付きのホスト管理者ロールの作成 (174 ページ) ホスト管理者に割り当てるグループの作成 (175 ページ) ホストアドレス範囲のテスト (176 ページ)

## 管理者の責任とタスク

ローカル クラスタ管理者には、次の責任とタスクがあります。

- example-cluster-admin- スーパーユーザーによって作成されます。
  - Boston クラスタでは、他のローカル管理者を作成します(example-zone-admin と example-host-admin)。
  - ・ローカル クラスタの基本的なネットワーク インフラストラクチャを作成します。
  - example-host-role を boston.example.com ゾーン内のアドレス範囲に制限します。
  - example-zone-admin が example-host-admin に割り当てる example-host-group (example-host-role で定義) を作成します。

- example-zone-admin :
  - example.com ゾーンと boston.example.com ゾーンを作成し、後者のゾーンを保守します。
  - example-host-group を example-host-admin に割り当てます。
- ・example-host-admin- ローカル ホスト リストと IP アドレスの割り当てを保守します。

## 管理者の作成

この例では、ボストンのスーパーユーザーが、管理者の責任とタスク(169ページ)に説明されているように、ローカルクラスタ、ゾーン、およびホスト管理者を作成します。

ローカル基本 Web UI

- ステップ1 ボストンのローカル クラスタで、スーパーユーザー(通常は admin)としてログインします。
- ステップ2 基本モードで、[管理(Administration)]メニューから[管理者(Administrators)]を選択します。
- ステップ3 ローカル クラスタ管理者 (スーパーユーザーアクセス権を持つ)を追加します。[管理者の一覧表示/追加 (List/Add Administrators)] ページで。
  - a) [管理者(Administrators)] ペインの[管理者の追加(Add Administrators)] アイコンをクリックし、[名 前(Name)] フィールドに example-cluster-admin と入力します。
  - b) [パスワード(Password)]フィールドと[パスワードの再入力(Confirm password)]フィールドに exampleadmin と入力し、[管理者の追加(Add Admin)]をクリックします。
  - c) [スーパーユーザー (Superuser)]チェックボックスをオンにします。
  - d) [グループ (Groups)]リストからグループを選択しないでください。
  - e) [保存 (Save)] をクリックします。
- ステップ4 同じページでローカル ゾーン管理者を追加します。
  - a) [管理者(Administrators)]ペインの[管理者の追加(Add Administrators)]アイコンをクリックし、[名 前(Name)]フィールドに example-zone-admin と入力し、[パスワード(Password)]フィールドと[パ スワードの再入力(Confirm Password)]フィールドに examplezone と入力して、[管理者の追加(Add Admin)]をクリックします。
  - b) [管理者の編集(Edit Administrator)]ページの[グループ(Groups)]セクションにある[追加(Add)] をクリックして、[グループ(Groups)]ウィンドウを開きます。ccm-admin-group、dns-admin-group、 および host-admin-group を選択して、[選択(Select)]をクリックします。選択されたグループが、[管 理者の編集(Edit Administrator)]ページの[グループ(Groups)]セクションに表示されます。 dns-admin-group は、DNS ゾーンおよびサーバーを管理する dns-admin ロールですでに事前定義されて います。ccm-admin-group では、example-zone-admin は後で制約付きロールで example-host-admin をセッ トアップできます。host-admin-group は、主に、ゾーン内のホスト作成をテストします。
  - c) [保存 (Save)] をクリックします。

ステップ5 同じページでローカルホスト管理者を追加します。

- a) [管理者(Administrators)]ペインの[管理者の追加(Add Administrators)]アイコンをクリックし、[名 前(Name)]フィールドに example-host-admin と入力し、[パスワード(Password)]フィールドに examplehost と入力して、[管理者の追加(Add Admin)]をクリックします。
- b) この時点ではグループを選択しないでください。 (example-zone-admin は、後で、example-host-admin を制約付きロールを持つグループに割り当てます)。
- c) [保存 (Save)] をクリックします。
  - (注) 管理者に制約を適用する方法の詳細については、制約付きのホスト管理者ロールの作成(174 ページ)を参照してください。

## アドレス インフラストラクチャの作成

クラスタでゾーンとホストを管理するための前提条件は、基盤となるネットワークインフラス トラクチャを作成することです。ネットワーク設定は、多くの場合、すでに存在し、インポー トされています。ただし、このチュートリアルでは、白紙の状態から始めることを前提として います。

ローカルの example-cluster-admin は次に、静的 IP アドレスが割り当てられる boston.example.com ゾーン内のホストに対して許可されるアドレス範囲を作成します。これらのアドレスは、100 ~200 の範囲のホストを持つ 192.168.50.0/24 サブネット内にあります。

#### ローカル詳細 Web UI

- ステップ1 ローカルクラスタで、スーパーユーザーとしてログアウトし、example-cluster-admin ユーザーとしてパス ワード exampleadmin を使用してログインします。管理者はスーパーユーザーであるため、すべての機能 を使用できます。
- ステップ2 Advanced をクリックして、詳細モードに入ります。
- **ステップ3**[設計(Design)]メニューから、[DHCPv4]サブメニューの[サブネット(Subnets)]を選択して、[サブ ネットの一覧表示/追加(List/Add Subnets)]ページを開きます。
- ステップ4 [サブネットの一覧表示/追加(List/Add Subnets)] ページで、boston.example.com サブネット アドレスを入 力します。
  - a) [サブネット (Subnets)]ペインの [**サブネットの追加 (Add Subnets**)]アイコンをクリックし、[アド レス (Address)]フィールドに **192.168.50** と入力します。
  - b) [マスク (mask)]ドロップダウンリストで24を選択します。このサブネットは、通常のクラスCネットワークになります。
  - c) [所有者 (Owner)]、[リージョン (Region)]、および[アドレスタイプ (Address Type)]フィールド はそのままにしておきます。必要な場合は説明を追加します。
  - d) Add Subnet をクリックします。

ステップ5 192.168.50.0/24 アドレスをクリックして、[サブネットの編集(Edit Subnet)]ページを開きます。

- ステップ6 [IP 範囲 (IP Ranges)]フィールドに、静的アドレスの範囲を入力します。
  - a) [開始(Start)] フィールドに 100 と入力します。次のフィールドにタブ移動します。

- b) [終了 (End)]フィールドに 200 と入力します。
- c) Add IP Range をクリックします。アドレスの範囲がフィールドの下に表示されます。
- ステップ7 Save をクリックします。
- ステップ8 Address Space をクリックすると、[ユニファイドアドレス空間の表示(View Unified Address Space)]ペー ジが開きます。192.168.50.0/24 サブネットがリストに表示されます。[更新(Refresh)]アイコンをクリッ クします。

## ゾーン インフラストラクチャの作成

このシナリオでは、example-cluster-admin は、example.com ゾーンとそのサブゾーンを含めて、 Example Company のゾーンをローカルに作成する必要があります。example-cluster-admin は、 いくつかの初期ホスト レコードも boston.example.com ゾーンに追加します。

## 転送ゾーンの作成

まず、example.com と boston.example.com の転送ゾーンを作成します。

ローカル基本 Web UI

- ステップ1 ローカル クラスタで、example-zone-admin ユーザーとしてパスワード examplezone でログインします。
- **ステップ2** Design メニューから、Auth DNS サブメニューのForward Zones を選択します。[ゾーンの一覧表示/追加 (List/Add Zones)]ページが開きます。
- ステップ3 example.com ゾーンを作成します(フィールド間移動にはタブを使用します)。
  - a) [転送ゾーン (Forward Zones)]ペインの [転送ゾーンの追加 (Add Forward Zone)] アイコンをクリッ クし、[名前 (Name)] フィールドに example.com と入力します。
  - b) [ネームサーバー FODN (Nameserver FQDN)]フィールドに、ns1 と入力します。
  - c) [連絡先の電子メール (Contact E-Mmail)]フィールドに、hostadmin と入力します。
  - d) [シリアル番号 (Serial Number)]フィールドに、シリアル番号を入力します。
  - e) Add Zone をクリックします。
- ステップ4 前の手順と同じ値を使用して、同じ方法で boston.example.com ゾーンを作成します。
  - a) 既存のゾーンにプレフィックスが追加されたゾーンを作成すると、[親ゾーンにサブゾーンを作成(Create Subzone in Parent Zone)]ページが開きます。これは、ゾーンが潜在的なサブゾーンである可能性があるためです。このゾーンを example.com のサブゾーンとして作成するには、[親ゾーンにサブゾーンを 作成 (Create Subzone in Parent Zone)]ページの Create as Subzone をクリックします。
  - b) ネームサーバーはゾーンごとに異なるため、複数のゾーンを関連付けるには、グルー アドレス(A) レコードを作成する必要があります。[A レコード(A record)]フィールドに192.168.50.1と入力して、 Specify Glue Records をクリックします。次に、Report、Run、および Return をクリックします。
  - c) [ゾーンの一覧表示/追加(List/Add Zones)]ページに example.com と boston.example.com が表示されま す。

ステップ5 Advanced をクリックしてから Show Forward Zone Tree をクリックして、ゾーンの階層を表示します。リ ストモードに戻るには、Show Forward Zone List をクリックします。

### 逆引きゾーンの作成

次に、example.com と boston.example.com の逆引きゾーンを作成します。これにより、追加さ れた各ホストの逆引きアドレスポインタ (PTR) レコードを追加できます。Example.com の逆 引きゾーンは、192.168.50.0 サブネットに基づきます。boston.example.com の逆引きゾーンは、 192.168.60.0 サブネットに基づきます。

ローカル基本 Web UI

- ステップ1 ローカルクラスタで、前のセクションと同じように、example-zone-adminユーザーとしてログインします。
- ステップ2 [設計(Design)] メニューから、Reverse Zones サブメニューの Auth DNS を選択します。
- ステップ3 [逆引きゾーンの一覧表示/追加(List/Add Reverse Zones)]ページで、[逆引きゾーン(Reverse Zones)]ペインの[逆引きゾーンの追加(Add Reverse Zone)]アイコンをクリックし、[名前(Name)]フィールドに50.168.192.in-addr.arpaと入力します。(ループバックアドレス 127.in-addr.arpaの逆引きゾーンは既に存在ます)。
- ステップ4 転送ゾーンの値を使用し、必要なフィールドに入力して、逆引きゾーンを作成します。
  - a) Nameserver ns1.example.com. を入力します(必ず末尾のドットを含めてください)。
  - b) Contact E-Mail hostadmin.example.com. を入力します(必ず末尾のドットを含めてください)。
  - c) [シリアル番号 (Serial number)] シリアル番号を入力します。
- ステップ5 Add Reverse Zone クリックして、ゾーンを追加し、[逆引きゾーンの一覧表示/追加(List/Add Reverse Zones)] ページに戻ります。
- ステップ6 boston.example.com ゾーンについて同じことをしますが、ゾーン名として 60.168.192.in-addr.arpa を使用 し、ステップ4 と同じネームサーバーと連絡先電子メール値を使用します。(テーブルから値をカットア ンドペーストすることができます)。

## 最初のホストの作成

ボストン クラスタでホストを作成できることを確認するために、example-zone-admin は example.com ゾーンで 2 つのホストの作成を試みます。

ローカル詳細 Web UI

- **ステップ1** example-zone-admin ユーザーとして、Advanced をクリックして詳細モードに入ります。
- **ステップ2** [設計(Design)] メニューから、Hosts サブメニューの Auth DNS を選択します。[ゾーンのホストの一覧 表示/追加(List/Add Hosts for Zones)] ページが開きます。ウィンドウの左側にある [ゾーンの選択(Select Zones)] ボックスに、boston.example.com と example.com が表示されます。
- ステップ3 ゾーンのリストの example.com をクリックします。

ステップ4 アドレス 192.168.50.101 を持つ最初の静的ホストを追加します。

- a) [名前 (Name)] フィールドに userhost101 と入力します。
- b) [IPアドレス (IP Address(es))]フィールドに完全なアドレス **192.168.50.101** を入力します。[IPv6アドレス (IPv6 Address(es))]フィールドと[エイリアス (Alias(es))]フィールドは空白のままにします。
- c) [PTRレコードの作成(Create PTR Records?)] チェックボックスがオンになっていることを確認します。
- d) Add Host をクリックします。
- ステップ5 同じ方法で、2番目のホスト userhost102 をアドレス 192.168.50.102 で追加します。2つのホストが、[ゾーンのホストの一覧表示/追加(List/Add Hosts for Zone)]ページにネームサーバーホストとともに表示されます。

## 制約付きのホスト管理者ロールの作成

チュートリアルのこの部分では、ボストンの example-cluster-admin は boston.example.com ゾーンにアドレス制約付きの example-host-role を作成します。

#### ローカル詳細 Web UI

- ステップ1 example-zone-admin ユーザとしてログアウトし、example-cluster-admin ユーザー(パスワード exampleadmin) としてログインします。
- ステップ2 [詳細(Advanced)]をクリックして、詳細モードに入ります。
- **ステップ3**[管理(Administration)]メニューから、[ユーザーアクセス(User Access)]サブメニューの[ロール (Roles)]を選択して、[管理者ロールの一覧表示/追加(List/Add Administrator Roles)]ページを開きます。
- ステップ4 example-host-role を追加します。
  - a) [ロール (Roles)]ペインの[ロールの追加 (Add Role)]アイコンをクリックして、[ロールの追加 (Add Roles)]ダイアログボックスを開きます。
  - b) [名前 (Name)] フィールドに example-host-role と入力します。
  - c) [ロールの追加(Add Role)]をクリックします。example-host-role が、[管理者ロールの一覧表示/追加 (List/Add Administrator Roles)]ページのロールのリストに表示されます。
- ステップ5 ロールの制約を追加します。
  - a) [制約の追加(Add Constraint)]をクリックします。
  - b) [ロールの制約の追加(Add Role Constraint)]ページで、[ホスト制限(Host Restrictions)]まで下にス クロールします。
  - c) all-forward-zones 属性について、false ラジオ ボタンをクリックします。
  - d) zones 属性として、boston.example.com と入力します。
  - e) ipranges 属性として、範囲 192.168.50.101-192.168.50.200 を入力します。
  - f) zone-regexprおよび host-regexpr 属性フィールドには、正規表現を入力して、それぞれゾーンとホスト を正規表現構文で照合します。(よく使用される正規表現の値については、次の表を参照してください)。

#### 表16:一般的な正規表現の値

| 值          | 一致                                                                                                    |
|------------|----------------------------------------------------------------------------------------------------|
| . (ドット)    | 任意の文字(ワイルドカード)。ドット文字そのもの(ドメイン名など)に一<br>致させるには、バックスラッシュ(\)を使用してエスケープする必要がありま<br>す(\.com は .com に一致します)。                                                                                                    |
| \char      | 続くリテラル文字(char)、または char には特別な意味があります。特にドット(.)やもう1つのバックスラッシュなどのメタ文字をエスケープするために使用されます。特別な意味としては、10進数に一致させる\d、非数字に一致させる\D、英数字に一致させる\w、および空白に一致させる\sなどがあります。                                                                                          |
| char?      | 先行する1個または0個の char は、その文字が任意であることを意味します。<br>たとえば、example\.?com は example.com または examplecom に一致します。                                                                                                    |
| char*      | 先行する0個以上の char。たとえば、ca*t は ct、cat、および caaat に一致しま<br>す。この反復メタキャラクタは、文字セットで反復処理を行います([文字セッ<br>ト]を参照)。                                                                                                    |
| char+      | 先行する1個以上の <i>char</i> 。たとえば、 <b>ca+t</b> は cat と caaat に一致します(ct には<br>一致しません)。                                                                                                    |
| [charset]  | ブラケットで囲まれた任意の文字(文字セット)。[a-z](任意の小文字と一致<br>する)など、文字範囲を含めることができます。*繰り返しメタ文字が適用さ<br>れている場合、検索エンジンは、一致に影響を与えるために必要な回数だけセッ<br>トを繰り返します。たとえば、a[bcd]*bは、abcbdを見つけます(2回目のセッ<br>トを繰り返することによって)。メタ文字の多く(ドットなど)は非アクティ<br>ブであり、文字セット内ではリテラルと見なされることに注意してください。 |
| [^charset] | <i>charset</i> 以外の任意の文字。たとえば、[ <b>^a-zA-Z0-9</b> ] は非英数字に一致します<br>( <b>\W</b> を使用することと同じ)。文字セットの外側のキャレットは異なる意味を<br>持つことに注意してください。                                                                                                    |
| ^          | 行頭。                                                                                                    |
| \$         | 行末。                                                                                                    |

g) Add Constraint をクリックします。制約のインデックス番号は1になります。

ステップ6 Save をクリックします。

# ホスト管理者に割り当てるグループの作成

ボストンの example-cluster-admin は、example-host-role を含む example-host-group を作成して、 example-zone-admin がこのグループを example-host-admin に割り当てることができるようにします。

#### ローカル詳細 Web UI

- **ステップ1** example-cluster-admin として、詳細もノードのままで、[管理(Administration)]メニューから Groups サブ メニューを選択して、[管理者グループの一覧表示/追加(List/Add Administrator Groups)]ページを開きま す。
- ステップ2 example-host-group を作成して、それに example-host-role を割り当てます。
  - a) [グループ (Groups)]ペインの[**グループの追加 (Add Groups)**]アイコンをクリックし、[名前 (Name)] フィールドに example-host-group と入力します。
  - b) [ベース ロール (Base Role)] ドロップダウン リストから、example-host-role を選択します。
  - c) Add Group をクリックします。
  - d) Group for the example-host-role のような説明を追加して、[保存 (Save)]をクリックします。
- **ステップ3** example-cluster-admin としてログアウトしてから、example-zone-admin ユーザー(パスワード examplezone) としてログインします。
- ステップ4 example-zone-admin として、example-host-group を example-host-admin に割り当てます。
  - a) 基本モードで、Administrationメニューから Administrators を選択します。
  - b) [管理者の一覧表示/追加(List/Add Administrators)]ページで、example-host-admin をクリックして管理 者を編集します。
  - c) [管理者の編集(Edit Administrator)]ページで、[使用可能(Available)]リストの example-host-group を選択し、<< をクリックして、[選択済み(Selected)]リストに移動します。
  - d) Save をクリックします。example-host-admin は [List/Add Administrators] ページの [Groups] 列に example-host-group が表示されているのを確認できます。

## ホスト アドレス範囲のテスト

example-host-admin は次に、範囲外のアドレスをテストし、受け入れ可能なアドレスを追加します。

#### ローカル詳細 Web UI

- ステップ1 ローカル クラスタで、example-zone-admin としてログアウトしてから、example-host-admin として(パス ワード examplehost を使用して)ログインします。
- ステップ2 Advanced をクリックして、詳細モードに入ります。
- ステップ3 Design メニューから、Auth DNS サブメニューの Hosts を選択します。
- **ステップ4** [ゾーンのホストの一覧表示/追加] ページで、範囲外のアドレスを入力してみてください([有効な IP 範囲 (Valid IP Ranges)]フィールドの有効なアドレスの範囲に注意してください)。
  - a) [名前 (Name)] フィールドに userhost3 と入力します。
  - b) [IP アドレス (IP Address(es)) **192.168.50.3**] フィールドに、故意に範囲外のアドレスを入力します。
  - c) Add Host をクリックします。エラーメッセージが表示されます。

ステップ5 有効な IP アドレスを入力します。

- a) userhost103 を入力します。
- b) [IP アドレス (IP Address(es)] フィールドに 192.168.50.103 を入力します。
- c) Add Host をクリックします。ホストがアドレスとともにリストに表示されます。

# リージョン クラスタ管理チュートリアル

このチュートリアルは、ローカルクラスタ管理チュートリアル(169ページ)で説明されてい るシナリオの拡張です。リージョンクラスタのチュートリアルでは、サンノゼに2名の管理者 (リージョンクラスタ管理者と中央設定管理者)がいます。彼らの目的は、これらのクラスタ のサーバーを使用して、DNS ゾーン配布、ルータ設定、および DHCP フェールオーバー設定 を作成するために、ボストンおよびシカゴのローカルクラスタとアクティビティを調整するこ とです。構成は、次のとおりです。

- ・サンノゼの1つのリージョンクラスタマシン。
- •2つのローカルクラスタマシン(ボストンに1つ、シカゴに1つ)。
- •シカゴに1つの Cisco uBR7200 ルータ。

# 管理者の責任とタスク

リージョン管理者には、次の責任とタスクがあります。

- example-regional-admin- サンノゼのリージョン クラスタで、example-cfg-admin を作成するスーパーユーザーによって作成されます。
- example-cfg-admin :
  - ボストンおよびシカゴのクラスタを定義し、それらとの接続を確認します。
  - ルータおよびルータインターフェイスを追加します。
  - ローカルクラスタからゾーンデータをプルして、ゾーン配布を作成します。
  - ・サブネットとポリシーを作成し、アドレス空間をプルして、ボストンとシカゴのDHCP フェールオーバーペアを設定します。

## リージョンクラスタ管理者の作成

リージョンのスーパーユーザーは、まず、クラスタとユーザーの管理を実行するために、グ ループとともに定義された example-regional-administrator を作成します。

#### リージョン Web UI

**ステップ1** スーパーユーザーとしてリージョンクラスタにログインします。

- ステップ2 [管理(Administration)]メニューから [ユーザーアクセス(User Access)] サブメニューの [管理者 (Administrators)]を選択して、このページのローカル クラスタ バージョンの [管理者の一覧表示/追加 (Add Administrators)] ページを開きます。これは基本的に同じです。
- ステップ3 [管理者(Administrators)]ペインの[管理者の追加(Add Administrators)]アイコンをクリックし、[名前(Name)]フィールドに example-regional-admin と入力し、[パスワード(Password)]フィールドと[パスワードの再入力(Confirm Password)]フィールドに examplereg と入力して、[管理者の追加(Add Admin)] をクリックします。
- ステップ4 [管理者の編集(Edit Administrator)]ページの[グループ(Groups)]セクションにある[追加(Add)]をク リックして、[グループ(Groups)]ウィンドウを開きます。central-cfg-admin-group(クラスタ管理のた め)および regional-admin-group(ユーザー管理のため)を選択し、[選択(Select)]をクリックします。 選択されたグループが、[管理者の編集(Edit Administrator)]ページの[グループ(Groups)]セクションに 表示されます。
- ステップ5 Save をクリックします。

## 中央構成管理者の作成

このチュートリアルの一部として、example-regional-admin は次に、ログインして、 example-cfg-adminを作成します。これは、リージョンの設定およびアドレス管理能力を持つ必 要があります。

#### リージョン Web UI

- **ステップ1** スーパーユーザーとしてログアウトし、example-regional-admin としてパスワード examplereg でログイン します。管理者には、ホストとアドレス空間のすべての管理権限があることに注意してください。
- **ステップ2**[管理(Administration)]メニューから、[ユーザーアクセス(User Access)]サブメニューの[管理者 (Administrators)]を選択して、[管理者の一覧表示/追加(List/Add Administrators)]ページを開きます。
- ステップ3 [管理者(Administrators)]ペインの[管理者の追加(Add Administrators)]アイコンをクリックし、[名前 (Name)]フィールドに example-cfg-admin と入力し、[パスワード(Password)]フィールドと[パスワー ドの再入力(Confirm Password)]フィールドに cfgadmin と入力して、[管理者の追加(Add Admin)]をク リックします。
- ステップ4 [管理者の編集(Edit Administrator)]ページの[グループ(Groups)]セクションにある[追加(Add)]をク リックして、[グループ(Groups)]ウィンドウを開きます。central-cfg-admin-group および regional-addr-admin-group を選択して、[選択(Select)]をクリックします。選択されたグループが、[管 理者の編集(Edit Administrator)]ページの[グループ(Groups)]セクションに表示されます。
- ステップ5 Save をクリックします。example-cfg-admin に割り当てられた2つのグループが表示されます。

管理者の制約を追加することもできます。[制約の追加(Add Constraint)]をクリックし、[ロールのロール制約の追加(Add Role Constraint for Role)]ページで、読み取り専用、所有者、またはリージョン制約を 選択し、[制約の追加(Add Constraint)]をクリックします。

## ローカル クラスタの作成

example-cfg-admin は次に、ボストンとシカゴの2つのローカル クラスタを作成します。

リージョン Web UI

- **ステップ1** example-regional-admin としてログアウトし、example-cfg-admin としてパスワード cfgadmin でログインします。
- **ステップ2** Operate メニューから、Manage Clusters サブメニューの Servers を選択して、[リモート クラスの一覧表示/追加(List/Add Remote Clusters)]ページを開きます。
- ステップ3 [Add Manage Clustersクラスタの管理(Manage Clusters)] ペインの アイコンをクリックします。
- **ステップ4** [クラスタの追加(Add Cluster)]ダイアログボックスで、管理者から提供されたデータに基づいてボスト ン クラスタを作成します。
  - a) [名前 (Name)] フィールドに **Boston-cluster** と入力します。
  - b) [IPv4 アドレス (IPv4 Address)]フィールドにボストン サーバーの IPv4 アドレスを入力します。
  - c) [IPv6 アドレス(IPv6 Address)] フィールドにボストン サーバーの IPv6 アドレスを入力します。
  - d) [管理者名 (Admin Name)]フィールドに example-cluster-admin と入力し、[管理者パスワード (Admin Password)]フィールドに exampleadmin と入力します。
  - e) [SCP ポート (SCP Port)]フィールドに、インストール時に設定された、クラスタにアクセスする SCP ポートを入力します (1234 はプリセット値です)。
  - f) Add Cluster をクリックします。
- ステップ5 同じ方法でシカゴクラスタを作成しますが、[名前(name)]フィールドに Chicago-cluster を使用し、残り の値はシカゴ管理者から提供されたデータに基づいて入力し、Add Cluster をクリックします。2つのクラ スタが [リモート クラスタの一覧表示/追加(List/Add Remote Clusters)]ページに表示されます。
- ステップ6 ボストン クラスタに接続します。Boston-cluster の横にある [ローカルに移動(Go Local)] アイコンをク リックします。ローカル クラスタの [サーバーの管理(Manage Servers)] ページが開いた場合、クラスタ への管理者の接続が確定されます。リージョン クラスタ Web UI に戻るには、[リージョンに移動(Go Regional)] アイコンをクリックします。
- **ステップ1**シカゴのクラスタに接続して、同じ方法で接続を確認します。
- ステップ8 ボストンのクラスタ同期から2つの転送ゾーンのデータを複製できることを確認します。
  - a) Operate メニューから、 Servers サブメニューの View Replica Data を選択します。
  - b) [レプリカクラスリストの表示 (View Replica Class List)]ページで、[クラスタの選択 (Select Cluster)] リストの Boston-cluster をクリックします。
  - c) [クラスの選択(Select Class)] リストの Forward Zones をクリックします。
  - d) [データの複製(Replicate Data)]をクリックします。
  - e) View Replica Class List をクリックします。[クラスタのレプリカ転送ゾーンの一覧表示 (List Replica Forward Zones for Cluster)]ページに、boston.example.com ゾーンと example.com ゾーンが表示されます。

## ルータの追加とインターフェイスの変更

次の example-cfg-admin は、リージョン クラスタを引き継ぎ、ルータを追加し、インターフェ イスの1つを変更して DHCP リレー エージェントを設定します。サブネットを手動で追加し ます。

リージョン詳細 Web UI

- ステップ1 example-cfg-admin として、[展開 (Deploy)] メニューから、Router Configuration サブメニューの Router List を選択します。
- **ステップ2** [ルータの一覧表示/追加(List/Add Routers)] ページで、[ルータ リスト(Router List)] ペインの [**ルータの** 追加(Add router)] アイコンをクリックします。
- **ステップ3** [ルータの追加(Add Router)]ダイアログボックスで、管理者からのデータに基づいてルータを追加します。
  - a) [名前 (name)]フィールドにルータの識別名を指定します。この例では、router-1と入力します。
  - b) [説明 (description)] フィールドにルータの説明を入力します。
  - c) アドレス フィールドに、ルータの管理インターフェイス アドレスを入力します。
  - d) ip6address フィールドに、ルータの IPv6 管理インターフェイスのアドレスを入力します。
  - e) 所有者とリージョンを選択します。
  - f) Add Router をクリックします。これで、ルータが [ルータの一覧表示/追加(List/Add Routers)]ページ に表示されます。
- ステップ4 ルータが作成されたことを確認します。Router Tree をクリックすると、[ルータのツリーの表示 (View Tree of Routers)] ページに、router-1 のルータ インターフェイスの階層が表示されます。
- ステップ5 ルータの DHCP リレー エージェントを設定します。
  - a) ルータの新しいインターフェイスを作成します。
  - b) [ルータのツリーの表示(View Tree of Routers)]ページのインターフェイス名をクリックして、[ルー タインターフェイスの編集(Edit Router Interface)]ページを開きます。(または、[ルータの一覧表示/ 追加(List/Add Routers)]ページから、ルータに関連付けられている[インターフェイス(Interfaces)] アイコンをクリックし、[ルータのルータインターフェイスの一覧表示(List Router Interfaces for Router)] ページのインターフェイス名をクリックします)。
  - c) [ルータインターフェイスの編集(Edit Router Interface)] ページで、[ip-helper] フィールドに DHCP サー バーの IP アドレスを入力します。
  - d) ページ下部の Save をクリックします。

ステップ6 ルータ管理者とともに、DHCP リレー エージェントが正常に追加されたことを確認します。

## 構成管理者へのゾーン管理の追加

Chicago クラスタにはゾーンがセットアップされていないため、example-cfg-admin はリージョ ンクラスタでゾーンを作成して、ゾーン分散の一部にすることができます。ただし、 example-regional-admin は、まず、example-cfg-admin を変更して、ゾーンを作成できるようにす る必要があります。

#### リージョン Web UI

- ステップ1 example-cfg-admin としてログアウトし、example-regional-admin としてログインします。
- **ステップ2 [管理(Administration)]** メニューから、[ユーザー アクセス(User Access)] サブメニューの [グループ (Administrators)] を選択します。
- **ステップ3** [管理者の一覧表示/追加(List/Add Administrators)] ページで、[管理者(Administrators)] ペインから example-cfg-admin をクリックします。
- ステップ4 [管理者の編集(Edit Administrator)]ページで、[使用可能なグループ(Groups Available)]リストの central-dns-admin-group をクリックし、(<< を使用して)[選択済み(Selected)]リストに移動します。[選 択済み(Selected)]リストに central-cfg-admin-group、regional-addr-admin-group、および central-dns-admin-group が表示されます。
- **ステップ5 Save** をクリックします。変更が[管理者の一覧表示/追加(List/Add Administrators)]ページに反映されます。

## ローカル クラスタのゾーンの作成

example-cfg-admin は次に、ボストンおよびシカゴ ゾーンとのゾーン分散のための chicago.example.com ゾーンを作成します。

#### リージョン Web UI

- ステップ1 example-regional-admin としてログアウトし、example-cfg-admin としてログインします。
- ステップ2 [設計(Design)]メニューから、[Auth DNS] サブメニューの Forward Zones を選択します。
- ステップ3 [転送ゾーン(Forward Zones)] ペインの Add Forward Zone アイコンをクリックします。
- ステップ4 [ゾーンの追加(Add Zone)]ダイアログボックスで、次のように入力します。
  - a) Name chicago.example.com $_{\circ}$
  - b) Nameserver FQDN ns1.
  - c) Contact E-mail hostadmin<sub>o</sub>
  - d) Nameservers ns1 (Add Nameserver をクリック)。
  - e) Add DNS Zone をクリックします。
- ステップ5 Reverse Zones サブメニューをクリックします。
- ステップ6 [逆引きゾーンの一覧表示/追加(List/Add Reverse Zones)]ページで、適切な属性が設定された Chicago ゾー ンの 60.168.192.in-addr.arpa 逆引きゾーンを作成します。

# ゾーン データのプルとゾーン分散の作成

example-cfg-admin は次に、ボストンとシカゴからゾーンデータをプルして、ゾーン分散を作成します。

リージョン Web UI

- **ステップ1** example-cfg-admin として、**Design** メニューから **Auth DNS** サブメニューの **Views** を選択して、[ゾーン ビューの一覧表示/追加(List/Add Zone Views)] ページを表示します。
- ステップ2 [ゾーン ビューの一覧表示/追加(List/Add Zone Views)] ページで、レプリカ データベースからゾーンをプルします。
  - a) [Views] ペインの Pull Data アイコンをクリックします。
  - b) [プルするレプリカ DNS ビュー データの選択(Select Replica DNS View Data to Pull)]ダイアログボックスで、データ同期モードをデフォルトの [Update] のままにして、Report をクリックして、[プルレプリカ ゾーンデータの報告(Report Pull Replica Zone Data)]ページを開きます。
  - c) プルするデータの変更セットに注目してから、Run をクリックします。
  - d) [プルレプリカゾーンデータの実行(Run Pull Replica Zone Data)]ページで、OK をクリックします。
- ステップ3 [ゾーンビューの一覧表示/追加(List/Add Zone Views)] ページで、ボストンクラスタゾーン分散に、[名前 (Name)]列でインデックス番号(1)が割り当てられていることに注意してください。番号をクリックします。
- ステップ4 [ゾーンビューの編集(Edit Zone Views)] ページの [プライマリ サーバー(Primary Server)] フィールド で、Boston-cluster をクリックします。Boston クラスタの IP アドレスはプライマリサーバーリスト(つま り、セカンダリサーバーのプライマリサーバーリスト)の最初のプライマリサーバーとなります。
- ステップ5 Chicago-cluster の DNS サーバーを Boston-cluster のセカンダリ サーバーにするには、次のようにします。
  - a) [セカンダリ サーバー (Secondary Servers)] エリアの Add Server をクリックします。
  - b) [ゾーン分散セカンダリ サーバーの追加(Add Zone Distribution Secondary Server)] ページで、[セカン ダリ サーバー(Secondary Server)] ドロップダウン リストから Chicago-cluster を選択します。
  - c) Add Secondary Server をクリックします。
- **ステップ6** [ゾーン分散の編集(Edit Zone Distribution)] ページの [転送ゾーン(Forward Zones)] エリアで、 **chicago.example.com** を [選択済み(Selected)] リストに移動します。
- **ステップ7** [逆引きゾーン(Reverse Zones)] エリアで、**60.168.192.in-addr.arpa** を [選択済み(Selected)] リストに移動します。
- ステップ8 Modify Zone Distribution をクリックします。

# サブネットの作成とアドレス空間のプル

example-cfg-admin は次に、リージョン クラスタにサブネットを作成します。このサブネット は、ローカル クラスタからプルされた他の2つのサブネットと結合されて、DHCP フェール オーバー サーバー構成を作成します。

#### リージョン詳細 Web UI

- ステップ1 example-cfg-admin として、**Design** メニューから**DHCPv4** サブメニューの **Subnets** を選択して、[サブネットの一覧表示/追加(List/Add Subnets)] ページを開きます。ルータを追加することによって作成されたサブネットが表示されます(ルータの追加とインターフェイスの変更(180 ページ)に)。
- **ステップ2** [サブネット(Subnets)] ペインの [**サブネットの追加(Add Subnets**)] アイコンをクリックして、追加の サブネット 192.168.70.0/24 を作成します。
  - a) [アドレス/マスク(Address/Mask)] フィールドにサブネット ネットワーク アドレスとして 192.168.70 (省略形)を入力します。
  - b) ネットワークマスクとして 24 (255.255.25.0) を選択したままにします。
  - c) Add Subnet をクリックします。
- ステップ3 Address Space をクリックして、作成したサブネットを確認します。
- **ステップ4** [ユニファイドアドレス空間の表示 (View Unified Address Space)] ページで、**Pull Replica Address Space** をクリックします。
- ステップ5 [プルレプリカアドレス空間の選択(Select Pull Replica Address Space)] ページで、すべての項目をデフォ ルトのままにして、Report をクリックします。
- **ステップ6** [プル レプリカ アドレス空間の報告(Report Pull Replica Address Space)] ページに、クラスタからの2つの サブネットの変更セットが表示されます。**Run** をクリックします。
- ステップ7 OKをクリックします。プルされた2つのサブネットが、[サブネットの一覧表示/追加(List/Add Subnets)] ページに表示されます。

# DHCP ポリシーのプッシュ

example-cfg-admin は次に、DHCP ポリシーを作成し、ローカル クラスタにプッシュします。

リージョン Web UI

- ステップ1 example-cfg-admin として、Design メニューから DHCP Settings サブメニューの Policies を選択します。
- **ステップ2** [DHCP ポリシーの一覧表示/追加(List/Add DHCP Policies)] ページで、[ポリシー(Policies)] ペインの Add Policies アイコンをクリックします。
- ステップ3 [DHCP ポリシーの追加(Add DHCP Policy)]ダイアログボックスで、すべてのローカルクラスタの中央ポリシーを作成します。
  - a) [名前 (Name)]フィールドに **central-policy-1**と入力します。[オファーのタイムアウト (Offer Timeout)] 値と [猶予期間 (Grace Period)]の値はそのままにしておきます。
  - b) [DHCP ポリシーの追加(Add DHCP Policy)]をクリックします。
  - c) [DHCP ポリシーの編集(Edit DHCP Policy)]ページの[DHCPv4 オプション(DHCPv4 Options)] セクションで、[名前(Name)]ドロップダウンリストから dhcp-lease-time [51] (unsigned time) を選択し、[値(Value)]フィールドに、リース期間として 2w(2週間)と入力します。
  - d) Add Option をクリックします。
  - e) [保存 (Save)] をクリックします。

- **ステップ4** ローカル クラスタにポリシーをプッシュします。
  - a) ポリシー central-policy-1 を選択して、Push ボタンをクリックします。
  - b) [DHCPポリシーデータをローカルクラスタにプッシュ(Push DHCP Policy Data to Local Clusters)]ページで、[データ同期モード(Data Synchronization Mode)]をEnsureのままにします。これにより、ポリシーがローカルクラスタで複製されますが、その名前のポリシーがすでに存在する場合は、その属性は置き換えられません。
  - c) ページの [デスティネーション クラスタ (Destination Clusters)] セクションの Select All をクリックします。
  - d) << をクリックして、両方のクラスタを [選択済み (Selected)] フィールドに移動します。
  - e) Push Data to Clusters をクリックします。
  - f) プッシュ操作の結果を表示するには、[DHCP ポリシーデータのプッシュ レポートの表示 (View Push DHCP Policy Data Report)] ページを表示します。

## スコープ テンプレートの作成

example-cfg-admin は、次に、フェールオーバー サーバー ペアの作成を処理する DHCP スコー プテンプレートを作成します。

#### リージョン Web UI

- **ステップ1** example-cfg-admin ユーザーとして、[設計(Design)]メニューから DHCPv4 サブメニューの Scope Templates を選択します。
- ステップ2 [DHCPスコープテンプレートの一覧表示/追加(List/Add DHCP Scope Templates)] ページで、[スコープテンプレート(Scope Templates)] ペインの Add Scope Templates アイコンをクリックします。[名前(Name)] フィールドに scope-template-1 と入力して、[DHCP スコープ テンプレートの追加(Add DHCP Scope Template)] をクリックします。
- ステップ3 テンプレートが [DHCP スコープ テンプレートの一覧表示/追加(List/Add DHCP Scope Templates)]ページ に表示されます。スコープテンプレートの基本プロパティを設定します。フィールドに次の値を入力する か選択します。
  - a) Scope Name Expression 派生スコープの名前を自動生成するには、example-scope 文字列と、スコープ に対して定義されたサブネットを連結します。これを行うには、フィールドに(concat "example-scope-" subnet) と入力します(カッコも含めて)。
  - b) Policy ドロップダウン リストの central-policy-1 を選択します。
  - c) Range Expression (create-range 2 100) と入力することによって、サブネットの残り(2番目のアドレスから最後のアドレスまで)に基づいてアドレス範囲を作成します。
  - d) Embedded Policy Option Expression (create-option "routers" (create-ipaddr subnet 1)) と入力すること によって、組み込みポリシーでスコープのルータを定義し、サブネット内の最初のアドレスを割り当 てます。

ステップ4 Save をクリックします。

## フェールオーバー ペアの作成と同期

example-cfg-admin は次に、フェールオーバー サーバー ペア関係を作成し、フェールオーバー ペアを同期します。ボストンの DHCP サーバーがメインになり、シカゴのサーバーがバック アップになります。

#### リージョン Web UI

- **ステップ1** example-cfg-admin ユーザーとして、[展開(Deploy)]メニューから、DHCP サブメニューの Failover Pairs を選択します。
- ステップ2 [DHCPフェールオーバーペアの一覧表示/追加(List/Add DHCP Failover Pairs)] ページで、[フェールオー バーペア(Failover Pairs)] ペインの Add Failover Pair アイコンをクリックします。
- **ステップ3** [DHCP フェールオーバーペアの追加(Add DHCP Failover Pair)] ダイアログボックスで、次の値を入力または選択します。
  - a) Failover Pair Name central-fo-pair を入力します。
  - b) Main Server Boston-cluster をクリックします。
  - c) Backup Server Chicago-cluster をクリックします。
  - d) Scope Template scopetemplate-1 をクリックします。
  - e) Add Failover Pair をクリックします。
- ステップ4 フェールオーバーペアをローカル クラスタと同期します。
  - a) [DHCPフェールオーバーペアの一覧表示/追加(List/Add DHCP Failover Pairs)]ページで、[同期 (Synchronize)]列の[レポート(Report)]アイコンをクリックします。
  - b) [フェールオーバーペアの同期の報告(Report Synchronize Failover Pair)]ページで、ネットワークデー タのソースとして Local Server を受け入れます。
  - c) 同期の方向として Main to Backup を受け入れます。
  - d) 操作 Update を受け入れます。
  - e) ページ下部の Report をクリックします。
  - f) [フェールオーバーペア同期レポートの表示 (View Failover Pair Sync Report)]ページで、**Run Update** をクリックします。
  - g) Return をクリックします。
- **ステップ5** フェールオーバー設定を確認し、ボストン クラスタでサーバーをリロードします。
  - a) [DHCPフェールオーバーペアの一覧表示/追加(List/Add DHCP Failover Pairs)]ページで、Boston-cluster の横にある [ローカルへ移動(Go Local)] アイコンをクリックします。
  - b) [DHCP サーバーの管理(Manage DHCP Server)] ページの [リロード(Reload)] アイコンをクリック します。
  - c) ページの上部にある[**リージョンへ移動**(Go Regional)]アイコンをクリックして、リージョンクラス タに戻ります。

#### ステップ6 フェールオーバー設定を確認し、同じ方法でシカゴクラスタにサーバーをリロードします。

#### CLIコマンド

フェールオーバー ペアを作成するには、failover-pair name create main-cluster/address backup-cluster/address [attribute=value ...] を使用します。次に例を示します。 nrcmd> failover-pair example-fo-pair create Example-cluster Boston-cluster フェールオーバー ペア設定を同期するには、failover-pair name sync {update | complete | exact} [{main-to-backup | backup-to-main}][-report-only | -report] を使用します。次に例を示します。 nrcmd> failover-pair example-fo-pair sync exact main-to-backup -report

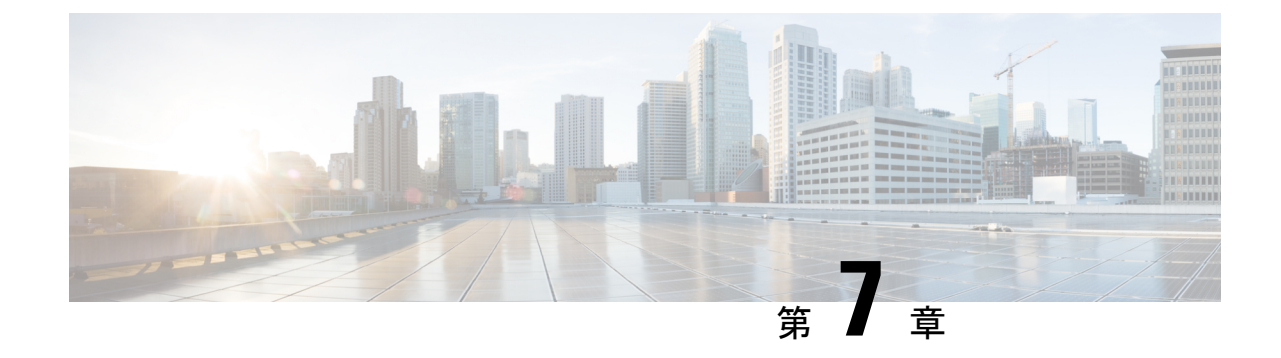

# ルータおよびルータ インターフェイスの 管理

この章では、Cisco Prime Network Registrar でルータおよびルータインターフェイスを追加および編集する方法について説明します。

- ルータの追加(187ページ)
- ルータの編集 (188 ページ)
- ・ルータインターフェイスの表示と編集(188ページ)
- ・ルータのサブネットのプッシュと再利用 (190ページ)

# ルータの追加

### ローカル詳細およびリージョン詳細 Web UI

- **ステップ1 Deploy** メニューから、**Router List Router Configuration** サブメニューの (リージョン Web UI で) または **Routers** (ローカル Web UI で) を選択します。[ルータの一覧表示/追加(List/Add Routers)]ページが開き ます。
- ステップ2 Add Routers アイコンをクリックします。[ルータの追加(Add Router)]ページが開きます。
- **ステップ3** [ルータの追加(Add Router)]ダイアログボックスで、管理者からのデータに基づいてルータを追加します。
  - a) [名前 (name)] フィールドにルータの識別名を指定します。
  - b) [説明 (description)] フィールドにルータの説明を入力します。
  - c) [アドレス (address)] フィールドにルータの IP アドレスを入力します。
  - d) アドレスフィールドに、ルータの管理インターフェイスアドレスを入力します。
  - e) ip6address フィールドに、ルータの IPv6 管理インターフェイスのアドレスを入力します。
  - f) 所有者とリージョンを選択します。

#### ステップ4 Add Router をクリックします。

## CLIコマンド

**router** *name* **create** *address* [*attribute=value*] を使用してルータを追加します。アドレスは IPv4 または IPv6 を使用できます。

次に例を示します。

nrcmd> router router-1 create 192.168.121.121

# ルータの編集

ルータの編集には、一部のルータ属性の変更が含まれます。

## ローカル詳細およびリージョン詳細 Web UI

左側の [ルータ ツリー(Router Tree)] ペインまたは [ルータ リスト(Router List)] ペインで、 ルータ名をクリックします。[ルータの編集(Edit Router)] ページで、さまざまな属性の値を 入力できます。さらに、**Unset** チェックボックスを使用して属性を無効にすることもできます。 変更を行ってから、**Save** をクリックします。

### CLIコマンド

**router** *name* **set** *attribute=value* [*attribute=value* ...] を使用して、ルータ属性を編集します。次に 例を示します。

nrcmd> router router-1 set owner=owner-1

# ルータ インターフェイスの表示と編集

ルータインターフェイスを編集するには、その属性の一部を変更する必要があります。

## ローカル詳細およびリージョン詳細 Web UI

[ルータの一覧表示/追加(List/Add Routers)] ページでルータに関連付けられている Interfaces タブをクリックすると、関連するケーブルまたはイーサネットインターフェイスのリストが表 示されます。このページと左側の[ルータツリー(Router Tree)] ペインの両方から、インター フェイス名をクリックして編集できます。[インターフェイス(Interfaces)] タブには、イン ターフェイスを削除するオプションも含まれています(インターフェイスに対応する[削除 (Delete)] アイコンをクリックします)。インターフェイスの編集には、追加属性 Unset 機能 も含まれます。仮想ルータのインターフェイスの追加、編集、または削除を無制限に行うこと ができます。ルータインターフェイスのアドレス、サブネット、およびプレフィックスを修飾 する vpn-id も、[ルータ インターフェイスの編集(Edit Router Interface)] ページで選択できま す。

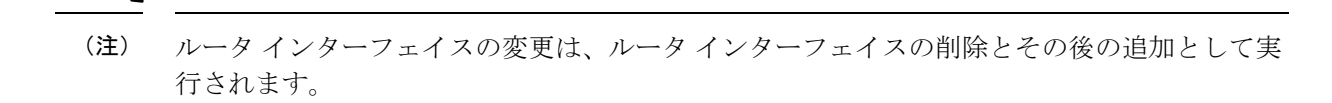

## CLIコマンド

ルータインターフェイスの属性を編集するには、**router-interface** *name* **set** *attribute=value* を使用します。次に例を示します。

nrcmd> router-interface Ethernet1/0 set ip-helper=192.168.121.122

# 変更可能ルータ インターフェイス属性

ルータインターフェイスの属性を編集する場合、次の属性を変更できます。

- •名前
- MAC アドレス
- 説明
- •インターフェイス上のプライマリサブネットアドレスのアドレス
- •インターフェイス上のセカンダリサブネットのアドレス
- •インターフェイスの任意の IP ヘルパー (DHCP リレー エージェント)のアドレス
- インターフェイスのユニキャストパケットを受け入れる DHCP サーバーのケーブル ヘル パーのアドレス
- ・ルータインターフェイスに関連付けられているリンク
- ・ルータインターフェイスの IPv6 アドレス
- ・インターフェイス用に設定された IPv6 DHCP リレー宛先アドレス

## インターフェイスのバンドル

インターフェイスバンドルは、ルータインターフェイス間のロードバランシングを提供します。バンドルを定義するときには、バンドルに参加しているすべてのインターフェイスが同じバンドル識別子(ID)を持つ必要があり、これはプライマリとして指定されたインターフェイスの名前です。

バンドルを使用する場合は、[Edit Router Interface] ページの[インターフェイスのバンドル設定] セクションに次の属性があるか、または CLI で router-interface コマンドを使用して設定しま す。

- bundle-id:インターフェイスのバンドル識別子。プライマリインターフェイスの名前です。バンドル内の参加しているすべてのインターフェイスは、同じバンドル ID を持つ必要があります。
- is-primary : このインターフェイスは、バンドルのプライマリインターフェイスです。

# ルータのサブネットのプッシュと再利用

サブネットをルータインターフェイスにプッシュしたり、サブネットを再利用したりすること ができます(『*Cisco Prime Network Registrar 11.1 DHCP* ユーザガイド』の「サブネットの再利 用」の項を参照)。仮想ルータを使用してサブネットをプッシュまたは再利用すると、ルータ インターフェイスに設定されているすべてのプライマリおよびセカンダリ関係は、関連するサ ブネットとスコープについても設定されます。

Cisco Prime Network Registrar 11.1 アドミニストレーション ガイド

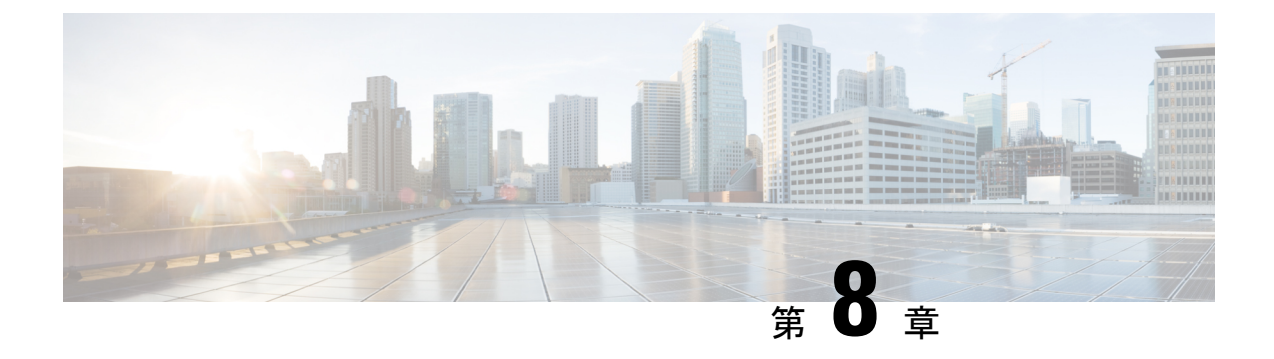

# サーバーとデータベースの保守

この章では、ローカルおよびリージョンサーバーの運用を管理および制御する方法について説 明します。

- ・サーバーの管理 (191ページ)
- ・反復タスクのスケジューリング (194ページ)
- ログ (196 ページ)
- ・データ整合性ルールの実行 (203ページ)
- サーバーステータスのモニターリングと報告(206ページ)
- cnr.conf ファイルの変更 (222 ページ)
- DHCP および DNS サーバーのトラブルシューティング (226 ページ)
- TAC ツールの使用 (227 ページ)
- •TFTP サーバーのトラブルシューティングと最適化 (230 ページ)

# サーバーの管理

ccm-admin ロールの server-management サブロールが割り当てられている場合、Cisco Prime Network Registrar サーバーを次のように管理できます。

- Start- データベースをロードし、サーバーを起動します。
- Stop- サーバーを停止します。
- Reload-サーバーを停止し、再起動します。(保護された RR の更新であっても、すべての RR 更新に対してサーバーをリロードする必要はありません。詳細については、『Cisco Prime Network Registrar 11.1 DHCP ユーザガイド』の「DNS アップデートの管理」の章を参照してください)。
- Check statistics 統計の表示 (209 ページ) を参照してください。
- View logs ログの検索 (201 ページ) を参照してください。
- Manage interfaces サーバーインターフェイスを管理する方法については、特定のプロト コルのページを参照してください。

サーバーの起動と停止は説明不要です。サーバーをリロードすると、Cisco Prime Network Registrar は、3つの手順を実行します。つまり、サーバーを停止し、設定データをロードし、サーバー を再起動します。サーバーをリロードした後にのみ、設定の変更が使用されます。

(注) CDNS、DNS、DHCP、および SNMP サーバーはデフォルトで有効になっており、リブート時に開始されます。TFTP サーバーは、デフォルトでは有効になっていず、リブート時に起動しません。これを変更するには、CLIで [server] type enable または disable start-on-reboot を使用します。

(注) DHCP、DNS、または TFTP サーバーの exit-on-stop 属性が有効になっている場合、属性が無効になっている間は、最後の起動(リロード)からの統計情報とスコープ使用率のデータのみが報告され、リロード全体の情報が表示されます。

## ローカルおよびリージョン Web UI

ユーザーのロールに応じて、次の方法でプロトコルサーバーを管理できます。

• Local or regional cluster administrator - [Operate] メニューから [サーバーの管理(Manage Servers)]を選択して、[サーバーの管理(Manage Servers))] ページを開きます。

サーバー管理へのローカルおよびリージョンクラスタ Web UI アクセスは同じですが、使用可能な機能が異なります。リージョン管理者として、リージョン CCM サーバーとサーバーエージェントの状態と正常性を確認できます。ただし、統計、ログ、またはインターフェイスを停止、開始、リロード、または表示することはできません。

ローカルクラスタで、DHCP、DNS、CDNS、TFTP、またはSNMPサーバーを管理するに は、[サーバーの管理(Manage Servers)]ペインでサーバーを選択し、次のいずれかを実 行します。

- •[統計 (Statistics)]タブをクリックして、サーバーの統計を表示します。(統計の表示 (209ページ) を参照してください)。
- [View Log] 列の [Logs] タブをクリックして、サーバーのログメッセージを表示しま す。(ログの検索(201ページ)を参照してください)。
- [サーバーの起動(Start Server)]ボタンをクリックして、サーバーを起動します。
- [サーバーの停止(Stop Server)] ボタンをクリックして、サーバーを停止します。
- •[サーバーの再起動(Restart Server)]ボタンをクリックして、サーバーを再起動します。
- Local cluster DNS administrator [Deploy] メニューから [DNS Server ] を選択して、[DNS 権威サーバーの管理(Manage DNS Authoritative Server))] ページを開きます。

統計、起動ログ、ログ、HA DNS サーバーステータス、サーバーの起動、サーバーの停止、およびサーバーの再起動機能のほかに、[コマンド(Commands)]ボタンをクリック して[DNS コマンド(DNS Commands)]ダイアログボックスを開くと、その他の機能を 実行することもできます。

サーバーコマンドの機能は、次のとおりです。

- ・すべてのゾーン転送の強制(『Cisco Prime Network Registrar 11.1 権威およびキャッシング DNS ユーザガイド』の「ゾーン転送の有効化」の項を参照)-[実行(Run)]アイコンをクリックします。これは、CLIの dns forceXfer secondary と同じです。
- ・すべてのゾーンのスカベンジング(『Cisco Prime Network Registrar 11.1 DHCP ユーザ ガイド』の「動的レコードのスカベンジング」の項を参照) - [実行(Run)]アイコ ンをクリックします。これは、CLI での dns scavenge と同じです。
- Local cluster Caching DNS server— [Deploy] メニューから [CDNS Server ] を選択して、 [DNS キャッシング サーバーの管理(Manage DNS Caching Server))]ページを開きます。

統計、起動ログ、ログ、サーバーの起動、サーバーの停止、およびサーバーの再起動機能 のほかに、[コマンド (Commands)]ボタンをクリックして [DNS コマンド (DNS Commands)]ダイアログボックスを開くと、その他の機能を実行することもできます。

詳細およびエキスパート モードでは、キャッシング CDNS キャッシュをフラッシュし、 リソース レコードをフラッシュできます。コマンドを実行するには、[コマンド (Commands)]ボタンをクリックします。

• Local cluster DHCP administrator - [Deploy] メニュー の [DHCP サーバー (Server)]をク リックして、[DHCP サーバーの管理 (Manage DHCP Server))] ページを開きます。

統計、起動ログ、ログ、サーバーの起動、サーバーの停止、およびサーバーの再起動機能 のほかに、[コマンド (Commands)]ボタンをクリックして [DHCP サーバー コマンド (DHCP Server Commands)]ダイアログボックスを開くと、その他の機能を実行すること もできます。

このページには、制限 ID を使用したリース取得機能が用意されています。これにより、 共通の制限識別子を使用して関連付けられているクライアントを検索できます(『*Cisco Prime Network Registrar 11.1 DHCP* ユーザガイド』の「管理オプション 82 の制限」を参 照)。[IP アドレス(IP Address)]フィールドに、現在アクティブなリースの IP アドレス を少なくとも1つ入力して、[実行(Run)]アイコンをクリックします。また、制限 ID 自体を*nn:nn:nn*の形式で入力するか、文字列("*nnnn*")として入力することもできます。 その場合は、IP アドレスが検索対象のネットワークになります。この機能は、CLIの dhcp limitationList *ipaddress* [*limitation-id*] showと同じです。

### CLIコマンド

CLI では、リージョン クラスタは CCM サーバー管理のみを許可します。

- ・サーバーを起動するには、server type start を使用します(または単に type start、たとえば、dhcp start)。
- ・サーバーを停止するには、server type stop を使用します(または単に type stop、たとえば、dhcp stop)。サーバーを停止する場合は、まず、save コマンドを使用して保存することをお勧めします。
- ・サーバーをリロードするには、server type reload を使用します(または単に type reload、 たとえば、dhcp reload)。Cisco Prime Network Registrar は、選択したサーバーを停止し、 設定データをロードしてから、サーバーを再起動します。

・サーバーの属性を設定または表示するには、[server] type set 属性=値または [server] type show を使用します。次に例を示します。

nrcmd> ccm set ipaddr=192.168.50.10

# 反復タスクのスケジューリング

ローカル クラスタ Web UI の基本および詳細ユーザー モードでは、多数の反復タスクをスケ ジュールできます。タスクは、次のとおりです。

- DHCP サーバーをリロードします。
- DNS サーバーをリロードします。
- ・キャッシング DNS サーバーをリロードします。
- DHCP フェールオーバー サーバー ペアの同期:
  - メイン DHCP サーバーをリロードします。
  - フェールオーバー設定をバックアップ DHCP サーバーに同期させます。
  - バックアップ DHCP サーバーをリロードします。
- 高可用性(HA) DNS サーバーペアの同期:
  - ・メイン DNS サーバーをリロードします。
  - •HA DNS 設定をバックアップ DNS サーバーに同期させます。
  - ・バックアップ DNS サーバーをリロードします。
- •ゾーン分散マップの同期:
  - ・プライマリ DNS サーバーまたは HA メインサーバーをリロードします。
  - •ゾーン分散マップを同期します。
  - バックアップ HA DNS サーバーをリロードします(設定されている場合)。
  - ・セカンダリ DNS サーバーをリロードします。
- DNS 更新マップの同期:
  - DNS 更新マップを DHCP サーバーと DNS サーバーに同期します。
  - ローカルサーバーとリモートサーバーをリロードします。
- DHCP フェールオーバー サーバー ペアのスマート同期:
  - ・サーバーが設定全体を最後に読み取った後にDHCP設定の更新が行われた場合は、メイン DHCP サーバーをリロードします。

- リロードが完了して失敗した場合は、タスクを中止します。
- ・設定をメインからバックアップに同期します。
- ・同期が失敗した場合は、タスクを中止します。
- バックアップサーバーが設定全体を最後に読み取った後にバックアップにDHCP設定の更新がある場合は、バックアップサーバーをリロードします。

#### ローカル Web UI

これらの反復サーバータスクを1つ以上セットアップするには、次の手順を実行します。

- ステップ1 Operate メニューから、[サーバー(Servers)] サブメニューの Schedule Tasks を選択して、[スケジュール されたタスクの一覧表示/追加(List/Add Scheduled Tasks)] ページを開きます。
- ステップ2 左側の[スケジュールされたタスク (Scheduled Tasks)]ペインの[スケジュールされたタスクの追加 (Add Scheduled Task)]アイコンをクリックして、[スケジュールされたタスクの追加 (Add Scheduled Task)] ページを開きます。
- ステップ3 適切なフィールドに値を入力します。
  - a) スケジュールされたタスクの名前。これは、任意の識別テキスト文字列にすることができます。
  - b) 次のように、使用可能なタスク タイプのリストからプルダウンします。
    - **dhcp-reload** : DHCP サーバーをリロードします。
    - **dns-reload** : DNS サーバーをリロードします。
    - cdns-reload : キャッシング DNS サーバーをリロードします。
    - sync-dhcp-pair: DHCP フェールオーバーサーバーペアを同期し、サーバーをリロードします。
    - sync-dns-pair: HA DNS フェールオーバーサーバーペアを同期し、サーバーをリロードします。
    - sync-zd-map: ゾーン分散マップを同期し、サーバーをリロードします。
    - sync-dns-update-map: DNS 更新マップを同期し、サーバーをリロードします。
    - smart-sync-dhcp-pair: DHCPフェールオーバーサーバーペアを同期し、必要に応じてサーバーを リロードします。メインとバックアップの両方で設定に変更がない場合、どのサーバーもリロー ドされません。
  - c) [Schedule Interval] フィールドに、15m や4w2d など、スケジュールされたタスクの時間間隔を入力しま す。
- ステップ4 Add Scheduled Task をクリックします。
- ステップ5 [スケジュールされたタスクの一覧表示/追加(List/Add Scheduled Tasks)]ページのタスクの名前をクリックした場合、[スケジュール済みタスクの編集(Edit Scheduled Task)]ページで、タスクの実行中に発生した最後のステータスまたは最後のエラー(存在する場合)のリストを([タスクステータス(Task Status)] セクションで)確認できます。Run Now をクリックして、タスクを今すぐ実行します。

 (注) HA DNS サーバーがパートナーと通信する前に HA が有効になっている場合、DNS サーバーの 起動とバックグラウンドのロードが遅くなります。DNS サーバーをリロードまたは再起動する 前に、HA DNS サーバーがパートナーと通信できるようにする必要があります。

## CLIコマンド

task コマンドにより、スケジュール済みタスクオブジェクトを設定できます。これらのオブ ジェクトにより、定期的な操作を自動的に実行できます。

スケジュール済みタスクを作成するには、**task** *name* **create** *task-type interval* [*sync-obj*] [*attribute=value*]を使用します。*task-type* により、スケジュールするタスクのタイプを制御でき ます。使用可能なタスクタイプは、dhcp-reload、dns-reload、cdns-reload、sync-dhcp-pair、 sync-dns-pair、sync-zd-map、sync-dns-update-map、and smart-sync-dhcp-pairです。

スケジュール済みタスクを削除するには、task name delete を使用します。

スケジュール済みタスクを編集するには、**task** *name* **set** *attribute=value* [*attribute=value* ...] を使用します。

# ログ

## ログ ファイル

次の表では、/var/nwreg2/{local | regional }/logs ディレクトリ内の Cisco Prime Network Registrar ロ グファイルについて説明します。

| コンポーネント    | <b>/logs</b> ディレクトリ内の<br>ファイル | ローカル/リージョン | ログ                   |
|------------|-------------------------------|------------|----------------------|
| インストール     | install_cnr_log               | 両方         | インストールプロセス           |
| アップグレード    | ccm_upgrade_status_log        | 両方         | アップグレードプロセ<br>ス      |
|            | dns_upgrade_status_log        | ローカル       | アップグレードプロセ<br>ス      |
|            | dhcp_upgrade_status_log       | ローカル       | アップグレードプロセ<br>ス      |
| サーバーエージェント | agent_server_1_log            | 両方         | サーバーエージェント<br>の起動と停止 |
| ポート チェック   | checkports_log                | 両方         | ネットワーク ポート           |

表 17:.../logs ディレクトリ内のログファイル

| コンポーネント    | <b>/logs</b> ディレクトリ内の<br>ファイル        | ローカル/リージョン   | ログ                                |
|------------|--------------------------------------|--------------|-----------------------------------|
| DNS サーバー   | name_dns_1_log                       | ローカル         | DNS アクティビティ                       |
|            | dns_startup_log                      | ローカル         | DNSの起動アクティビ<br>ティ                 |
|            | dns_packet_log                       | ローカル (Local) | DNSパケットロギング<br>メッセージ <sup>2</sup> |
|            | dns_security_log                     | ローカル (Local) | DNSセキュリティイベ<br>ント                 |
| CDNS サーバー  | cdns_log                             | ローカル         | CDNS アクティビティ                      |
|            | cdns_startup_log                     | ローカル         | CDNSの起動アクティ<br>ビティ                |
|            | cdns_query_log                       | ローカル (Local) | CDNSクエリログエン<br>トリ <sup>3</sup>    |
|            | cdns_security_log                    | ローカル (Local) | CDNS セキュリティイ<br>ベント               |
| DHCP サーバー  | name_dhcp_1_log                      | ローカル         | DHCP アクティビティ                      |
|            | dhcp_startup_log                     | ローカル         | DHCPの起動アクティ<br>ビティ                |
| TFTP サーバー  | file_tftp_1_log<br>file_tftp_1_trace | ローカル         | TFTP アクティビティ                      |
|            | tftp_startup_log                     | ローカル         | TFTP の起動アクティ<br>ビティ               |
| SNMP サーバー  | cnrsnmp_log                          | 両方           | SNMPアクティビティ                       |
| CCM データベース | config_ccm_1_log                     | 両方           | CCM の設定、開始、<br>停止                 |
|            | ccm_startup_log                      | 両方           | CCM の起動アクティ<br>ビティ                |
| Web UI     | cnrwebui_log                         | 両方           | Web UI の状態                        |

| コンポーネント                                   | <b>/logs</b> ディレクトリ内の<br>ファイル                                                                            | ローカル/リージョン | ログ                                                                                                 |
|-------------------------------------------|----------------------------------------------------------------------------------------------------|------------|----------------------------------------------------------------------------------------------------|
| Tomcat/Web UI<br>(cnrwebui サブディレ<br>クトリ内) | catalina. <i>date</i> .log.txt<br>jsui_log. <i>date</i> .txt<br>cnrwebui_access_log. <i>date</i><br>.txt | 両方         | Tomcatサーバーおよび<br>Web UI の CCM データ<br>ベース(新しいファイ<br>ルが毎日作成されるた<br>め、定期的に古いログ<br>ファイルをアーカイブ<br>します)。 |
| リソース制限                                    | ccm_monitor_log                                                                                          | 両方         | リソース制限アクティ<br>ビティ。                                                                                 |
| スマート ライセンス                                | ccm_smartagent_log                                                                                       | リージョン      | スマートエージェント<br>ログ                                                                                   |
|                                           | ch_dbg.log                                                                                               |            | Call Home ログ                                                                                       |
|                                           | SAEvent*.log                                                                                             |            | スマートエージェント<br>イベント ログ                                                                              |

- <sup>2</sup> packet-logging が有効になっており、「packet」が packet-logging-file として設定されてい る場合は、パケットロギングメッセージが dns\_packet\_log ファイルにログ記録されます。 このログファイルを表示するには、サーバーを再起動します。
- <sup>3</sup> クエリログ設定を有効になっている場合、クエリログエントリが cdns\_query\_log ファイルにログ記録されます。

DNS、DHCP、CDNS、CCM、および TFTP サーバーは、それぞれ事前設定された最大サイズの 10 MB を持つ多数のログファイルを生成できます。この事前設定値は、新規インストール にのみ適用されます。

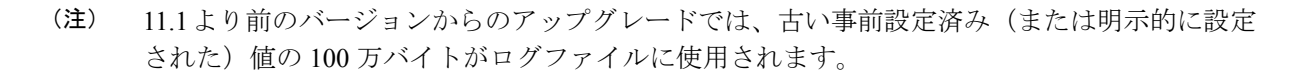

最初のログファイル名には\_log サフィックスが付きます。このファイルの最大サイズに達す ると、その名前に.01 バージョン拡張子が付加され、バージョン拡張子なしで新しいログファ イルが作成されます。各バージョン拡張子は、作成された新しいファイルごとに1ずつ増分さ れます。ファイルが設定された最大数に達すると、最も古いファイルが削除され、次に古い ファイルがその名前を引き継ぎます。DNS、DHCP、CDNS、CCM、および TFTP サーバーの 場合、通常の最大数は10 です。

Cisco Prime Network Registrar には server\_startup\_log ファイルもあります。これは、CCM、 DHCP、DNS、および TFTP サーバーに適用されます。これらのファイルは、サーバーの起動 フェーズとシャットダウン フェーズをログに記録します(情報は通常のログ ファイル情報と
同様です)。サーバーのスタートアップ ログファイルは、サーバーが最後に起動したときに 報告された問題の診断に役立ちます。

これらの起動ログの数はサーバーに対して4で固定されており、サイズはサーバーあたり10 MBに固定されています。

(注) 一部のユーザー コマンドでは、クラスタへの個別の接続が原因で、サーバー エージェント ロ グにユーザー認証エントリを作成できます。これらを別のユーザーによるシステム セキュリ ティ違反として解釈しないでください。

ロギングは、Syslog に転送することもできます。cnr.conf ファイルの変更 (222 ページ) を参照してください。

#### CLIコマンド

CLIで[server] type serverLogs showを使用して、DNS、DHCP、および TFTP サーバーの設定済 み最大値を確認できます。これらのプロトコルのサーバー ログ ファイルの最大数 (nlogs) と 最大サイズ (logsize) が表示されます。これらのパラメータは、[server] type serverLogs set nlogs=nlogs logsize=logsizeを使用して調整できます。その他のログ ファイルについては、これ らの最大値を調整することはできません。

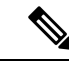

(注) Cisco Prime Network Registrar を再起動するまで、サーバーログへの変更は有効になりません。

# サーバー イベントのロギング

Cisco Prime Network Registrar を起動すると、Cisco Prime Network Registrar システム アクティビ ティのロギングが自動的に開始されます。Cisco Prime Network Registrar はデフォルトで /var/nwreg2/{local|regional}/logs ディレクトリ内にすべてのログを維持します。これらのログを 表示するには tail -f コマンドを使用します。

### ローカルおよびリージョン Web UI

サーバーのロギングをWebUIで使用するには、サーバーの[サーバーの管理(Manage Servers)] ページを開き(サーバーの管理(191ページ)を参照)、[ログ(Logs)]タブをクリックしま す。サーバーのログページが開きます。ログは時間順に表示され、最新のエントリを含むペー ジから順に表示されます。以前のエントリを確認する必要がある場合は、ページの上部または 下部にある左矢印をクリックします。

### 関連項目

ログの検索 (201ページ) ロギングの形式と設定 (200ページ)

## ロギングの形式と設定

サーバーログエントリには、次のカテゴリが含まれます。

- Activity- サーバーのアクティビティをログに記録します。
- Info- 起動やシャットダウンなど、サーバーの標準動作をログに記録します。
- Warning- 要求の処理中に、無効なパケット、ユーザーのミスコミュニケーション、また はスクリプトのエラーなどの警告をログに記録します。
- Error-メモリ不足、リソースの取得ができない、または設定のエラーなど、サーバーが正常に動作しないイベントをログに記録します。
- Packet:パケットロギングメッセージを記録します。

### ローカルおよびリージョン Web UI

ログに記録するイベントに影響を与えることができます。たとえば、ローカルクラスタのDNS および DHCP サーバーのロギングを設定するには、次のようにします。

- DNS [導入 (Deploy)]メニューから、[DNS] サブメニューで [DNS サーバー (DNS Server)]を選択して、[DNS サーバーの管理 (Manage DNS Server)]ページを開きます。 サーバーの名前をクリックして、[DNS サーバーの編集 (Edit DNS Server)]ページを開き ます。[ログ設定 (Log Settings)]セクションを展開して、ログ設定を表示します。必要に 応じて属性を変更し、[保存 (Save)]をクリックして、サーバーをリロードします。 (DNS サーバーのパフォーマンスを最大化するためのログ設定については、『Cisco Prime Network Registrar 11.1 権威およびキャッシング DNS ユーザ ガイド』の「DNS サーバーのトラブル シューティング」の項の表を参照してください)。
- ・DHCP-[導入(Deploy)]メニューから、[DHCP]サブメニューの[DHCPサーバー(DHCP Server)]を選択して、[DHCPサーバーの管理(Manage DHCP Server)]ページを開きます。サーバーの名前をクリックして、[DHCPサーバーの編集(Edit DHCP Server)]ページ を開きます。[Logging]セクションを展開して、ログ設定を表示します。必要に応じて属 性を変更し、[保存(Save)]をクリックして、サーバーをリロードします。(DHCPサー バーのパフォーマンスを最大化するためのログ設定については、『Cisco Prime Network Registrar 11.1 DHCPユーザガイド』の「DHCPサーバーの調整」の項の表を参照してくだ さい)。
- CCM [Operate] メニューで、[Servers] サブメニューから [Manage Servers] を選択し、[Manage Servers] ページを開きます。サーバーの名前をクリックして、[Edit Local CCM Server] ページを開きます。[Logging] セクションを展開して、ログ設定を表示します。属性に必要な変更を加え、[Save] をクリックします(必要なログカテゴリを有効または無効にするには、CCM サーバーの管理(128ページ)の表を参照してください)。

CLIコマンド

それぞれのサーバーについて、**dns set log-settings**=*value*、**dhcp set log-settings**=*value*、**ccm set log-settings**=*value*、および **ftp set log-settings**=*value* を使用します。

# ログの検索

Web UI は、アクティビティおよび起動ログファイル内のエントリを検索する便利な方法を提供します。正規表現文字列エントリを使用して、特定のメッセージテキスト、ログメッセージID、およびメッセージのタイムスタンプを検索できます。ページの上部または下部にある [検索 (Search)]アイコンの横にあるテキストフィールドに、正規表現構文で検索文字列を入力します。(たとえば、name?と入力すると、ログファイル内の文字列 name の出現が検索されます)。[検索 (Search)]アイコンをクリックすると、ログ検索の結果が表示されます。 テーブルビューとテキストビューを切り替えるには、ページの上部と下部で使用可能な[ページ(Page)]アイコンをクリックします。

メッセージの全文を表示するには、ログメッセージの名前をクリックします。[ログ検索結果 (Log Search Result)]ページの **Close** をクリックすると、ブラウザ ウィンドウが閉じます。

# 変更ログの表示

Web UI で、設定に関連付けられている変更ログとタスクを表示できます。

### ローカルおよびリージョン Web UI

**Operate** メニューから **Change Log** を選択します。変更ログを表示するには、ccm-admin または regional-admin ロールのデータベース サブロールが割り当てられている必要があります。

[変更ログの表示 (View Change Log)]ページには、すべての変更ログが DBSN 名でソートされて表示されます。リストの下部を表示するには、ページの左下にある右矢印をクリックします。変更ログエントリのDBSN番号をクリックして、[変更セットの表示 (View Change Set)]ページを開きます。

[変更ログの表示 (View Change Log)]ページでは、リストをフィルタリングして、手動で トリミングし、ファイルに保存することができます。次によって、リストをフィルタリン グできます。

- ・開始日と終了日
- 変更を開始した管理者
- 設定オブジェクトクラス
- •特定のオブジェクト
- •OID-00:00:00:00:00:00:00 の形式のオブジェクト識別子(ID)
- ・サーバー
- データベース

Filter List または Clear Filter をクリックします(セッション中に保持されるフィルタをクリア します)。[より古い (older than)]フィールドに日数の値を設定し、[削除 (Delete)]アイコン をクリックすることによって、レコードをトリミングするまでの日数を設定することで、変更 ログのトリミングを開始できます。 変更ログエントリをカンマ区切り値(CSV)ファイルに保存するには、[CSV 形式で保存(Save to CSV Format)]アイコンをクリックします。

タスクが変更ログに関連付けられている場合は、[変更セットの表示(View Change Set)]ページに表示されます。タスク名をクリックして、[CCM タスクの表示(View CCM Task)]タスクページを開くことができます。

CLIコマンド

expert コマンド ccm trimChangeSets delete-age [db-max-records] を使用し、指定された引数を使 用して変更セット(変更ログ)のトリムを開始します。シンタックスと属性の説明について は、/docs ディレクトリの CLIGuide.html ファイルの expert コマンドを参照してください。

Â

警告 上記の操作は通常必要ではなく、指定された値を使用します。これは、CCM によって実行される定期的なトリムとは異なる場合があります。このコマンドは、保持する必要があるデータを削除する可能性があるため、十分に注意して使用してください。

変更ログレコード(CSV 形式)をエクスポートするには、**export changeLog** *filename* [*attribute=value* ...] [-**all**] を使用します。

# サーバー ログ設定の動的更新

DHCP および DNS サーバーは、サーバーの設定中にのみ、サーバーのログに変更を登録しま す。これは、リロード時に発生します。サーバーのリロードには時間がかかります。Cisco Prime Network Registrar では、DHCP および DNS サーバーは、リロードせずに、ログ設定に変更を登 録できます。

### ローカル Web UI

DHCP サーバーのログ設定を動的に更新するには、次の手順を実行します。

- **ステップ1** [展開(Deploy)] メニューから、[DHCP] サブメニューの [DHCP サーバー(DHCP Server)] を選択しま す。[DHCP サーバーの管理(Manage DHCP Server)] ページが表示されます。
- ステップ2 左側のペインで DHCP サーバーの名前をクリックして、[DHCP サーバーの編集(Edit DHCP Server)]ペー ジを開きます。
- ステップ3 必要に応じて設定を変更します。
- **ステップ4** ページ下部の[保存(Save)]をクリックします。新しいログ設定がDHCPサーバーに適用されます。[DHCP サーバーの管理(Manage DHCP Server)]ページに、更新されたページ更新時間が表示されます。

ローカル Web UI

DNS サーバーのログ設定を動的に更新するには、次の手順を実行します。

- **ステップ1** [展開(Deploy)] メニューから、[DNS] サブメニューの [DNS サーバー(DNS Server)] を選択します。 [DNS サーバーの管理(Manage DNS Server)] ページが開きます。
- ステップ2 左側のペインで DNS サーバーの名前をクリックして、[DNS サーバーの編集 (Edit DNS Server)]ページ を開きます。
- ステップ3 必要に応じて設定を変更します。
- **ステップ4** ページ下部の [保存 (Save)]をクリックします。新しいログ設定が DNS サーバーに適用されます。[DNS サーバーの管理 (Manage DNS Server)]ページに、更新されたページ更新時間が表示されます。
  - (注) dhcp-edit-mode または dns-edit-mode が synchronous に設定されていて、サーバーが実行中の場合、サーバー ログ設定の変更はサーバーに伝達されます。

### CLIコマンド

CLIを使用してDHCPまたはDNSサーバーのログ設定を動的に更新するには、適切なedit-mode が synchronous に設定されている必要があります。サーバー ログ設定を変更した後、save コマンドを使用して設定を保存します。

次に例を示します。

nrcmd> session set dhcp-edit-mode=synchronous nrcmd> dhcp set log-settings=new-settings nrcmd> save

# データ整合性ルールの実行

整合性ルールを使用して、重複するアドレス範囲やサブネットなど、データの不整合をチェッ クできます。データ整合性ルールは、リージョンおよびローカル クラスタで設定できます。

[整合性ルールの一覧表示(List Consistency Rules)]ページのテーブルには、これらのルールが 記載されています。実行するルールの横にあるチェックボックスをオンにします。

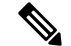

 (注) cnr\_rules など、Java SDK を使用する Java ツールを実行するときには、UNIX のロケール パラ メータを en US.UTF-8 に設定する必要があります。

[整合性ルールの一覧表示(List Consistency Rules)]ページには、すべてのルールを選択する機能と、選択をクリアする機能が含まれています。各ルール違反の詳細を表示したり、出力を表示したりすることができます。ユーザーが行ったルール選択は、ユーザーセッション中は永続的です。

## ローカルおよびリージョン Web UI

整合性ルールを実行するには、次の手順を実行します。

- ステップ1 Operate メニューから、レポート(Reports)] サブメニューの Consistency Reports を選択します。 [整合性ルールの一覧表示(List Consistency Rules)] ページが表示されます。
- ステップ2 リストされた各整合性ルールのうち、適用するルールのチェックボックスをオンにします。
  - ・すべてのルールを選択するには、Select All Rules リンクをクリックします。
  - ・すべての選択をクリアするには、Clear Selection リンクをクリックします。
- ステップ3 Run Rules をクリックします。

[整合性ルール違反(Consistency Rules Violations)] ページが表示されます。ルールは違反タイプによって 分類されます。

- ・違反の詳細を表示するには、Show Details リンクをクリックします。
- 出力を表示するには、ページアイコンをクリックします。
- [XML の表示(Display XML)] をクリックして、出力を XML 形式で表示します。
- **ステップ4 Return to Consistency Rules** をクリックして、[整合性ルールの一覧表示(List Consistency Rules)] ページに 戻ります。

### CLIツール

コマンドラインから cnr\_rules 整合性ルール ツールを使用して、データベースの不整合がない かどうかを確認します。このツールを使用して、ルールの結果をテキストファイルまたはXML ファイルでキャプチャすることもできます。

cnr rules  $\mathcal{V}$ — $\mathcal{V}$ は .../usrbin/cnr rules  $\mathcal{F}$  /  $\mathcal{V}$  /  $\mathcal{V}$  /

cnr\_rules ツールを実行するには、次のように入力します。

- > cnr\_rules -N username -P password [options]
  - •-N username 指定された username を使用して認証します。
  - •-P password 指定された password を使用して認証します。
  - [オプション (*options*)] 次の表に示すように、ツールの修飾オプションについて説明します。オプションを入力しなかった場合は、コマンドの使用法が表示されます。

I

### 表 18: cnr\_rules オプション

| オプション             | 説明                                                                                                    |
|-------------------|----------------------------------------------------------------------------------------------------|
| -list             | 使用可能な整合性ルールを一覧表示します。<br>(注) 使用可能なコマンドのリストは、<br>-Nオプションの値で指定された管<br>理者の権限に合わせて調整されま<br>す。<br>> cnr_rules -N admin -P changeme<br>-list                                                                                                    |
| -run [rule-match] | <ul> <li>使用可能なルールを実行します。オプション<br/>で、大文字と小文字を区別しない rule-match<br/>文字列を適用することで、使用可能なルール<br/>のサブセットを実行できます。</li> <li>・すべてのルールを実行します。</li> <li>&gt; cnr_rules -N admin -P changeme -run</li> <li>・名前に文字列「dhcp」が含まれているルー<br/>ルのみを実行します。</li> <li>&gt; cnr_rules -N admin -P changeme -run<br/>dhcp</li> <li>ヒント スペースを含む文字列と一致させ<br/>るには、二重引用符 (") で文字列<br/>を囲みます。例:&gt; cnr_rules -N<br/>admin -P changeme -run 'router<br/>interface''</li> </ul> |
| -details          | <ul> <li>整合性ルールに違反するデータベースオブジェクトの詳細を結果に含めます。</li> <li>DNSルールを実行し、データベースオブジェクトの詳細を結果に含めます。</li> <li>&gt; cnr_rules -N admin -P changeme -run DNS -details</li> <li>ルールの結果をXMI ファイルで生成します。</li> </ul>                                                                                                    |
|                   | <ul> <li>(注) -xml オプションを使用すると、</li> <li>(注) -xml オプションを使用すると、</li> <li>XMLファイルにすべての詳細情報</li> <li>が含まれているため、-details オプションは無視されます。</li> <li>&gt; cnr_rules -N admin -P changeme -run -xml</li> </ul>                                                                                                    |

| オプション            | 説明                                                                                                    |
|------------------|----------------------------------------------------------------------------------------------------|
| -path .classpath | 使用可能な整合性ルールを検索する Java のク<br>ラスパスを変更します(任意)。                                                                                                    |
|                  | 新しいカスタム整合性ルールを実行するため<br>に、このオプションを使用できます。これを<br>行うには、サポート エンジニアのサポートを<br>受ける必要があります。                                                                                                    |
| -interactive     | インタラクティブ セッションでツールを実行<br>します。                                                                                                    |
|                  | <pre>&gt; cnr_rules -N admin -P changeme -run<br/>-interactive<br/>RuleEngine [type ? for help] &gt; ?<br/>Commands:<br/>load <class> // load the specified<br/>rule class<br/>run <rule-match> // run rules matching a</rule-match></class></pre> |
|                  | string,or '*' for alllist// list rules by namexml// toggle xml modedetail// toggle detail mode(non-xmlonly)quit// quit RuleEngine                                                                                                    |
| -both            | Unicode と ASCII の両方でドメイン名を表示します。                                                                                                    |

上記のコマンドの出力を別のファイルにリダイレクトできます。ルールの結果をキャプチャするには、次の構文を使用します。

- テキストファイル:
- > cnr\_rules -N username -P password -run -details > filename.txt
- XML ファイル:
  - > cnr\_rules -N username -P password -run -xml > filename.xml

# サーバー ステータスのモニターリングと報告

サーバーのステータスのモニターリングには、次のチェックが含まれます。

- 状態
- •正常性
- 統計
- ・ログメッセージ
- •アドレス使用状況

- 関連サーバー (DNS および DHCP)
- リース (DHCP)

## サーバーの状態

すべての Cisco Prime Network Registrar プロトコル サーバー (DNS、DHCP、SNMP、および TFTP) は、次の状態で構成される状態マシンを通過します。

- Loaded- サーバー エージェントがサーバーを起動した後の最初のステップ(過渡的)。
- Initialized- サーバーが停止したか、設定に失敗しました。
- ・Unconfigured-サーバーは設定の失敗が原因で動作していません(過渡的)。
- ・Stopped-サーバーは管理上停止しており、動作していません (過渡的)。
- Running- サーバーは正常に動作しています。

2つの基本的状態が初期化され、実行されます。これは、サーバーの状態遷移が速すぎて、他 の状態は基本的に非表示になるためです。通常、サーバーエージェントがサーバーを起動する ときには、サーバーに起動するように通知します。サーバープロセスが起動し、状態をロード 済みに設定してから、実行状態に移行します。サーバーを停止すると、状態は初期化済みに戻 り、再起動すると、再ひ実行中まで移行します。何らかの理由で設定に失敗した場合は、停止 した場合と同様に、初期化済みに戻ります。

また、プロセスが終了したときにサーバーが非常に短時間だけ遷移する終了中状態もありま す。ユーザーインターフェイスは、サーバーの無効化を検討することもありますが、これはほ とんど発生せず、サーバープロセスがまったく存在しない(サーバープロセスを起動しない ようにサーバーエージェントが命令された)場合に限られます。

## 正常性の表示

サーバーの正常性の側面、つまりサーバーがどの程度正常に実行されているかを表示できま す。次の項目はサーバーの正常性を損なうことがあるため、ステータスを定期的にモニターす る必要があります。次について:

- ・サーバーエージェント(ローカルおよびリージョンクラスタ)
- CCM サーバー (ローカルおよびリージョン クラスタ)
- DNS サーバー (ローカル クラスタ):
  - 設定エラー
  - ・メモリ
  - •ディスク領域使用率
  - ・ルートサーバーへの接続不可
- ・キャッシュ DNS サーバー (ローカル クラスタ)
- DHCP サーバー (ローカル クラスタ):
  - 設定エラー
  - ・メモリ
  - ・ディスク領域使用率

- パケットキャッシングの低下
- ・指定されたパケット制限に適合しないオプション
- 使用可能なリースがない
- TFTP サーバー (ローカル クラスタ):
  - ・メモリ
  - ソケットの読み取りまたは書き込みエラー
  - 過負荷しきい値の超過と要求パケットのドロップ

## サーバーの正常性ステータス

サーバーの正常性ステータスは、0~10の値があります。値0は、サーバーが動作していない ことを意味し、10はサーバーが稼働していることを意味します。一部のサーバーでは、0また は10のみが報告され、その間は何も報告されません。サーバーが1~9の値を報告した場合、 問題が発生していることを示す条件が検出されたことを意味します。サーバーの実際のパフォー マンスには関係ありません。そのため、サーバーの正常性が1~9の値である場合、サーバー ログファイルを確認して、どのようなエラーが記録されたかを確認する必要があります。

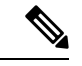

(注) アクティビティのレベルとログファイルのサイズと数によっては、サーバーの正常性を低下させる条件がログファイルに表示されない場合があります。ログファイルを確認することが重要ですが、サーバーはサーバーの正常性を低下させるすべての条件をログに記録するわけではありません。

次の条件は、DHCP サーバーの正常性を低下させることがあります。

- ・設定エラー(サーバーの起動時または再起動時に発生します)
- サーバーがメモリ不足条件を検出したとき
- パケット受信障害が発生したとき
- ・サーバーの要求または応答バッファ不足のため、パケットがドロップされたとき
- サーバーが応答パケットを構築できないとき

TFTP サーバーにも同様の条件があります。

ヒント

ご常性の値の範囲は0(サーバーが動作していない)から10(最高レベルの正常性)までです。ゼロはサーバーが動作していないことを意味し、ゼロより大きい値はサーバーが動作していることを意味することを理解したうえで、正常性ステータスの正確な値(1~10)は無視することを推奨します。install-path/usrbinでcnr\_statusコマンドを実行してローカルクラスタサーバーが実行しているかどうかを確認できます。ローカルクラスタサーバーが実行しているかどうかを確認でさます。ローカルクラスタサーバーが実行しているかどうかを確認でさます。ローカルクラスタサーバーが実行しているかどうかを確認する方法の詳細については、Cisco Prime Network Registrar 11.1 インストールガイドを参照してください。

ローカルおよびリージョン Web UI

[操作(**Operate**)]メニューから、[サーバーの管理(**Manage Servers**)]を選択します。[サー バーの管理(Manage Servers)]ページで、各サーバーの状態と正常性を確認します。

CLIコマンド

[server]タイプ getHealthを使用します。数値 10 は、最高レベルの正常性を示し、0 はサーバー が動作していないことを示します。

## 統計の表示

サーバー統計を表示するには、サーバーが実行している必要があります。

### ローカルおよびリージョン Web UI

[サーバーの管理(Manage Servers)]ページに移動し、左側のペインでサーバーの名前をクリックしてから、[統計(Statistics)]タブをクリックします(使用可能な場合)。[サーバー統計(Server Statistics)]ページで、属性の名前をクリックして、ポップアップへルプを表示します。

DHCP、DNS、および CDNS 統計は、それぞれ 2 つの統計グループに分かれています。最初の グループは合計統計であり、2 番目のグループはサンプル統計です。合計統計は、時間の経過 とともに累積されます。サンプル統計は、設定可能なサンプル間隔の間に発生します。2 つの カテゴリの名前は、サーバーごと、またユーザーインターフェイスごとに異なり、次の表に示 されています。

表 19:サーバー統計のカテゴリ

| サーバー | ユーザーインターフェ<br>イス | 合計統計(コマンド)                                                       | サンプル統計(コマン<br>ド)                                                 |
|------|------------------|------------------------------------------------------------------|------------------------------------------------------------------|
| DHCP | Web UI           | 合計統計                                                             | アクティビティ要約                                                        |
|      | CLI              | 最後のDHCPサーバー<br>プロセスの開始以降の<br>合計カウンタ。<br>( <b>dhcp getStats</b> ) | 最後のサンプル間隔中<br>に収集されたサンプル<br>カウンタ。これらは、<br>サンプル期間ごとに1<br>回更新されます。 |
|      |                  |                                                                  | (dhcp getStats server sample)                                    |

| サーバー | ユーザーインターフェ<br>イス | 合計統計(コマンド)                                                  | サンプル統計(コマン<br>ド)                                                                                  |
|------|------------------|-------------------------------------------------------------|---------------------------------------------------------------------------------------------------|
| DNS  | Web UI           | 合計統計                                                        | サンプル統計                                                                                            |
|      | CLI              | 最後のサーバープロセ<br>スの開始以降の合計カ<br>ウンタ。<br>( <b>dns getStats</b> ) | 現在のサンプル間隔中<br>に収集されているサン<br>プルカウンタ。これら<br>は絶えず更新されま<br>す。<br>(dns getStats<br>performance sample) |
| CDNS | Web UI           | 合計統計                                                        | サンプル統計                                                                                            |
|      | CLI              | 最後のサーバープロセ<br>スの開始以降の合計カ<br>ウンタ。                            | 最後のサンプル間隔以<br>降にサンプリングされ<br>たカウンタ。                                                                |
|      |                  | (cdns getStats server<br>total)                             | (cdns getStats server sample)                                                                     |

サンプルカウンタをセットアップするには、サーバーの collect-sample-counters 属性または activity-summary と呼ばれる log-settings 属性値のいずれかをアクティブにする必要があります。 また、各サーバーのサンプル間隔の log-settings 値を設定することもでき、5分に事前設定され ています。collect-sample-counters 属性は、DNS サーバーの場合は true に事前設定されています が、DHCP サーバーの場合は false に事前設定されています。たとえば、サンプルカウンタを 有効にし、DHCP の間隔を設定するには、DHCP サーバーの次の属性を設定します。

- collect-sample-counters を有効化(dhcp enable collect-sample-counters)
- activity-summary の log-settings を設定 (dhcp set log-settings=activity-summary)
- activity-summary-interval を 5m に設定 (dhcp set activity-summary-interval=5m)

CLIコマンド

CLI では、[server] *type* getStats を使用する場合、DNS については表 20 : DNS 統計、DHCP に ついては表 21 : DHCP 統計、TFTP については表 22 : TFTP 統計、 で説明されているように、 統計は波カッコで囲まれ、その後に一連のフィールドが続きます。server *type* getStats all コマ ンドは、より冗長であり、各統計が1行ずつ表示されます。追加の sample キーワードを使用 すると、サンプル統計のみが表示されます。

カウンタと合計統計をリセットするには、**dhcp resetStats**、**dns resetStats**、または **cdns resetStats** を使用します。

## **DNS**統計

Web UI の DNS サーバー統計が [DNS サーバー統計 (DNS Server Statistics)] ページに表示されたら、統計の名前をクリックして説明を読みます。DNS サーバー統計を更新できます。

DNS 統計情報の完全なリストについては、表 32: DNS 統計 (277 ページ) を参照してください。

DNS サーバー統計の詳細には、サーバー識別子、再帰的なサービス、プロセス稼働時間、リ セット以降の時間、サーバーステータス、カウンタリセット時間、サンプル時間、統計間隔、 経過時間、合計ゾーン、および合計 RR が含まれ、次に示す合計およびサンプル統計が続きま す。

- [Performance Statistics] DNS サーバーのパフォーマンスの統計が表示されます。
- [Query Statistics] クエリの統計が表示されます。
- [Update Statistics] DNS アップデートの統計が表示されます。
- [HA Statistics] HA DNS サーバーの統計が表示されます。
- [Host Health Check Statistics] DNS ホスト正常性チェックの統計が表示されます。
- •[DB Statistics] DNS データベースの統計が表示されます。
- [Cache Statistics] DNS クエリキャッシュの統計が表示されます。
- [Security Statistics] セキュリティの統計が表示されます。
- •[IPv6 Statistics] 送受信された IPv6 パケットの統計が表示されます。
- [Error Statistics] エラーの統計が表示されます。
- [Max Counter Statistics] 同時スレッド、RR、DNS アップデート遅延、同時パケットなどの 最大数の統計が表示されます。
- [Top Name Statistics]: トップネームの統計が表示されます。

# 

(注)

最新のデータを取得するには、[統計(Statistics)] ページの左上にある [サーバー統計の更新 (Refresh Server Statistics)] アイコンをクリックします。

dns getStats コマンドには、次のオプションがあります。

```
dns getStats [<performance [,] query [,] update [,] errors [,] security [,]
maxcounters [,] ha [,] ipv6 [,] cache [,] datastore [,] top-names [,]
dns-hhc | all> [total | sample]]
```

最も一般的に使用されているコマンドは dns getStats all であり、表 32: DNS 統計 (277 ページ) で説明されている統計情報を返します。all オプションのない dns getStats コマンドは、1 行の位置値の統計を次の形式で返します(次の表は、これらの値を読み取る方法を示しています)。

I

nrcmd> dns getStats

100 OK {1} 2 3 4 5 6 7 8 9 10 11 12 13 14 15 16 17

#### 表 20: DNS 統計

| フィール<br>ド | 統計                         | 説明                                                                                                    |
|-----------|----------------------------|----------------------------------------------------------------------------------------------------|
| {1}       | id                         | 実装 ID(リリースおよびビルド情報)。                                                                                                    |
| 2         | config-recurs              | 再起サービス - (1) available、(2) restricted、(3) unavailable。                                                                                                    |
| 3         | config-up-time             | 最後のサーバーの起動時からの経過時間(秒単<br>位)。                                                                                                    |
| 4         | config-reset-time          | 最後のサーバーのリセット(再起動)からの経<br>過時間(秒単位)。                                                                                                    |
| 5         | config-reset               | ネームサーバーの状態を再初期化するステータ<br>スまたはアクション-(2) リセットアクション<br>を使用した場合、永続的なネームサーバーの状<br>態が再初期化されます。以下に、読み取り専用<br>ステータスを示します。(1) other-未知の状態<br>のサーバー、(3) 初期化中、または(4) 実行<br>中。 |
| 6         | counter-auth-ans           | 信頼できる応答が返されたクエリの数。                                                                                                    |
| 7         | counter-auth-no-names      | そのような名前がないという信頼できる応答が<br>返されたクエリの数。                                                                                                    |
| 8         | counter-auth-no-data-resps | そのようなデータはないという信頼できる応答<br>(空の応答)が返されたクエリの数。(廃止さ<br>れた統計)                                                                                                    |
| 9         | counter-non-auth-datas     | 信頼できない応答(キャッシュ)が返されたク<br>エリの数。(廃止された統計)                                                                                                    |
| 10        | counter-non-auth-no-datas  | データなしで信頼できない応答が返されたクエ<br>リの数。                                                                                                    |
| 11        | counter-referrals          | 他のサーバーに転送されたクエリの数。                                                                                                    |
| 12        | counter-errors             | エラー(0または3以外のRCODE値)で応答さ<br>れた応答の数。                                                                                                    |
| 13        | counter-rel-names          | 1 つのラベル(相対名)のみの名前に対して受信された要求の数。                                                                                                    |

| フィール<br>ド | 統計                   | 説明                  |
|-----------|----------------------|---------------------|
| 14        | counter-req-refusals | 拒否されたクエリの数。         |
| 15        | counter-req-unparses | 解析不能な要求の数。          |
| 16        | counter-other-errors | 他のエラーが原因で中止された要求の数。 |
| 17        | total-zones          | 設定済みゾーンの合計数。        |

## CDNS 統計

Web UI の CDNS サーバーの統計情報は、[DNS キャッシング サーバーの統計] ページに表示され、統計の名前をクリックすると、説明が表示されます。CDNS サーバー統計を更新できます。

CDNS サーバーの統計情報の完全なリストについては、表 33 : CDNS 統計 (291 ページ)を参照してください。

CDNSサーバー統計情報の詳細には、サーバー識別子、再帰的なサービス、現在の時間、プロ セス稼働時間、サーバー再起動時間、カウンタリセット時間、サンプル時間、統計間隔、経過 時間などが含まれ、次に示す合計およびサンプル統計が続きます。

- [Query Details]: クエリの統計情報が表示されます。
- [Answer Details]: CDNS クエリ応答に関連する統計情報が表示されます。
- [Performance]: DNS サーバーのパフォーマンスの統計情報が表示されます。
- [DNS64]: DNS64 の統計情報が表示されます。
- •[Firewall]: DNS ファイアウォールの統計情報が表示されます。
- [Rate Limiting]: レート制限に関連する統計情報が表示されます。
- •[Top Name Statistics]: トップネームの統計が表示されます。

# 

 (注) 最新のデータを取得するには、[統計(Statistics)]ページの左上にある[サーバー統計の更新 (Refresh Server Statistics)]アイコンをクリックします。

cdns getStats コマンドには、次のオプションがあります。

cdns getStats [<server | top-names | rate-limit | all> [total | sample]]

cdns getStats コマンドと cdns getStats server コマンドはどちらも、cdns getStats server total と同じです。

cdns getStats top-names コマンドと cdns getStats rate-limit コマンドでは常に「サンプル」デー タがレポートされ、モードパラメータは無視されます(「合計」データはレポートされない)。 **cdns getStats** コマンドと **cdns getStats all** コマンドは表 33 : CDNS 統計 (291 ページ) に示す統計情報を介します。

## DHCP 統計

Web UI の DHCP サーバー統計が [DHCP サーバー統計 (DHCP Server Statistics)]ページに表示 されたら、統計の名前をクリックして説明を読みます。

DHCP 統計情報の完全なリストについては、表 34: DHCP 統計 (297 ページ)を参照してください。

DHCP サーバー統計の詳細情報には、サーバーの開始時刻、サーバーのリロード時間、サーバーの稼働時間、統計リセット時間などが含まれ、次のセクションの統計が続きます。

- •[合計統計(Total Statistics)]-スコープ、要求バッファ、応答バッファ、パケットなどの 合計統計が表示されます。
- [リースカウント(Lease Counts)(IPv6)]-アクティブなリース、設定されたリース、予約済みリース、予約済みアクティブリースなど、IPv4リースカウントの統計が表示されます。
- •[受信パケット(Packets Received) (IPv6)]-受信した IPv4 パケットの統計が表示されます。
- •[[送信パケット(Packets Sent) (IPv6)]-送信した IPv4 パケットの統計が表示されます。
- [失敗パケット(Packets Failed) (IPv4)]-失敗した IPv4 パケットの統計が表示されます。
- •[フェールオーバー統計(Failover Statistics)] DHCP フェールオーバー サーバーの統計が 表示されます。
- •[IPv6統計(IPv6 Statistics)]-設定されている IPv6 プレフィックス、タイムアウトになった IPv6 オファー パケットなどの統計が表示されます。
- •[リースカウント(Lease Counts) (IPv6)]-アクティブなリース、設定されたリース、予約済みリース、および予約済みアクティブリースの IPv6 リース カウントの統計が表示されます。
- •[受信パケット(Packets Received) (IPv6)]-受信した IPv6 パケットの統計が表示されま す。
- •[送信パケット(Packets Sent) (IPv6)]-送信された IPv6 パケットの統計が表示されま す。
- [失敗パケット(Packets Failed) (IPv6)]-失敗した IPv6パケットの統計が表示されます。

追加の属性には、使用率の高い集約とアクティビティの要約が含まれます。

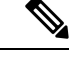

(注)

最新のデータを取得するには、[統計(Statistics)] ページの左上にある [サーバー統計の更新 (Refresh Server Statistics)] アイコンをクリックします。 dhcp getStats コマンドには、次のオプションがあります。

dhcp getStats [<all | server [,] failover [,] dhcpv6 [,] top-utilized>
[total | sample]]

最も一般的に使用されているのは **dhcp getStats all** コマンドで、表 34: DHCP 統計 (297 ページ) で説明する統計情報を返します。**all** オプションのない **dhcp getstats** コマンドは、1行の位置値の統計を次の形式で返します(次の表は、これらの値を読み取る方法を示しています)。

nrcmd> dhcp getStats

100 Ok {1} 2 3 4 5 6 7 8

#### 表 21 : DHCP 統計

| フィールド | 統計              | 説明                                 |
|-------|-----------------|------------------------------------|
| {1}   | start-time-str  | テキスト文字列としての最後のサーバーのリロー<br>ドの日付と時刻。 |
| 2     | total-discovers | 受信された DISCOVER パケットの数。             |
| 3     | total-requests  | 受信された REQUEST パケットの数。              |
| 4     | total-releases  | 受信された RELEASED パケットの数。             |
| 5     | total-offers    | 送信された OFFER パケットの数。                |
| 6     | total-acks      | 送信された確認応答(ACK)パケットの数。              |
| 7     | total-naks      | 送信された否定応答(NAK)パケットの数。              |
| 8     | total-declines  | 受信された DECLINE パケットの数。              |

## TFTP 統計

Web UI の TFTP サーバー統計は、[TFTP サーバー統計(TFTP Server Statistics)]ページに表示 され、統計の名前をクリックすると、説明を確認できます。次の表に、汎用の tftp getStats コ マンドの出力としてエンコードされた TFTP 統計を示します。

TFTP サーバーが起動すると、使用するセッション(tftp-max-sessions)とパケット (tftp-max-packets)が割り当てられます。TFTP セッションは、TFTP クライアントと TFTP サーバー間の通信を表します。

読み取り要求が TFTP サーバーに到達すると、サーバーは要求にパケットを割り当てて、 total-packets-in-use および total-read-requests 値を1ずつ増加させ、データパケットでユーザー に応答します。TFTP サーバーは、必要に応じて、最新の通信パケットをバックアップして再 送信します。TFTP サーバーは、データパケットとして使用するために、プールから別のパ ケットを選択します。TFTP サーバーは、クライアントに送信されたデータブロックの確認応 答を受信すると、次のデータブロックを送信します。セッションがただちにパケットを処理で きない場合、TFTPサーバーはセッションに関連付けられているパケットをキューに入れます。 TFTP サーバー統計の詳細については、次を参照してください。

- •属性(Attribute) ポート番号、デフォルトのデバイス、ホームディレクトリ、ルートとしてのホームディレクトリの使用など、サーバーの統計を表示します。
- ・ログ設定(Log Settings) ログレベル、ログ設定、およびパケットトレースレベルの統計を表示します。

(注)

最新のデータを取得するには、ページの左上にある [サーバー統計の更新(Refresh Server Statistics)] アイコンをクリックします。

TFTP 統計は、汎用の tftp getStats コマンドの出力として次の形式でエンコードされます。

```
nrcmd> tftp getStats
```

```
100 Ok
{1} 2 3 4 5 6 7 8 9 10 11 12 13 14 15 16 17 18 19 20 21 22 23 24 25 26 27 28 29
```

#### 表 22: TFTP 統計

| フィール<br>ド | 属性                      | 説明                                  |
|-----------|-------------------------|-------------------------------------|
| {1}       | id                      | 実装 ID(リリースおよびビルド情報)。                |
| 2         | server-state            | サーバーの状態(アップまたはダウン)。                 |
| 3         | server-time-since-start | 前回の起動からの実行時間。                       |
| 4         | server-time-since-reset | 前回のリセットからの実行時間。                     |
| 5         | total-packets-in-pool   | プール内のパケット数。                         |
| 6         | total-packets-in-use    | サーバーが使用しているパケット数。                   |
| 7         | total-packets-received  | 前回の起動またはリロード後に受信したパ<br>ケット数。        |
| 8         | total-packets-sent      | 前回の起動またはリロード後に送信されたパ<br>ケット数。       |
| 9         | total-packets-drained   | 前回の起動またはリロード後に読み取られ、<br>破棄されたパケット数。 |
| 10        | total_packets_dropped   | 前回の起動またはリロード後にドロップされ<br>たパケット数。     |
| 11        | total-packets-malformed | 前回の起動またはリロード後に形式が間違っ<br>ていた受信パケット数。 |

| フィール<br>ド | 属性                              | 説明                                      |
|-----------|---------------------------------|-----------------------------------------|
| 12        | total-read-requests             | 前回の起動またはリロード後に読み取られた<br>パケット数。          |
| 13        | total-read-requests-completed   | 前回の起動またはリロード後に完了した読み<br>取りパケット数。        |
| 14        | total-read-requests-refused     | 前回の起動またはリロード後に拒否された読<br>み取りパケット数。       |
| 15        | total-read-requests-ignored     | 前回の起動またはリロード後に無視された読<br>み取りパケット数。       |
| 16        | total-read-requests-timed-out   | 前回の起動またはリロード後にタイムアウト<br>した読み取りパケット数。    |
| 17        | total-write-requests            | 前回の起動またはリロード後に書き込み要求<br>であった読み取りパケット数。  |
| 18        | total-write-requests-completed  | 前回の起動またはリロード後に完了した書き<br>込み要求の数。         |
| 19        | total-write-requests-refused    | 前回の起動またはリロード後に拒否された書<br>き込み要求の数。        |
| 20        | total-write-requests-ignored    | 前回の起動またはリロード後に無視された書<br>き込み要求の数。        |
| 21        | total-write-requests-timed-out  | 前回の起動またはリロード後にタイムアウト<br>した書き込み要求の数。     |
| 22        | total-docsis-requests           | 前回の起動またはリロード後に受信された<br>DOCSIS 要求の数。     |
| 23        | total-docsis-requests-completed | 前回の起動またはリロード後に完了した<br>DOCSIS 要求の数。      |
| 24        | total-docsis-requests-refused   | 前回の起動またはリロード後に拒否された<br>DOCSIS 要求の数。     |
| 25        | total-docsis-requests-ignored   | 前回の起動またはリロード後に無視された<br>DOCSIS 要求の数。     |
| 26        | total-docsis-requests-timed-out | 前回の起動またはリロード後にタイムアウト<br>した DOCSIS 要求の数。 |
| 27        | read-requests-per-second        | 1秒あたりの読み取り要求の数。                         |

| フィール<br>ド | 属性                         | 説明                   |
|-----------|----------------------------|----------------------|
| 28        | write-requests-per-second  | 1秒あたりの書き込み要求の数。      |
| 29        | docsis-requests-per-second | 1 秒あたりの DOCSIS 要求の数。 |

## IP アドレスの使用状況の表示

IPアドレスの使用状況を表示すると、クライアントに現在どのようなアドレスが割り当てられているかの概要が示されます。

### ローカル詳細およびリージョン Web UI

ローカルまたはリージョンクラスタのアドレス空間を確認するか、リージョンクラスタの DHCP使用率またはリース履歴レポートを生成して、IPアドレスの使用状況を確認できます。 これらの機能は、ローカルまたはリージョナルクラスタでアドレス空間権限がある場合、Design >DHCPv4メニューで使用できます。

ユニファイドアドレス空間、アドレスブロック、およびサブネットの[現在の使用状況 (Current Usage)]タブをクリックすることによって、現在のアドレス空間使用率を確認できます( 『Cisco Prime Network Registrar 11.1 DHCP ユーザガイド』の「アドレスブロック、サブネット、およびスコープのアドレス使用状況の表示」の項を参照)。リース履歴を照会することによって、最新のIPアドレス使用状況を取得することもできます(『Cisco Prime Network Registrar 11.1 DHCP ユーザガイド』の「リースの照会」の項を参照)。後者の場合、リージョン CCM サーバーは適切な DHCP サーバーを直接参照します。このサブネットからサーバーへのマッピングを確保するには、関連するローカルクラスタと一致するようにリージョンのアドレス空間 ビューを更新する必要があります。これを行うには、レプリカアドレス空間をプルするか、サブネットを回収して DHCP サーバーにプッシュします(『Cisco Prime Network Registrar 11.1 DHCP ユーザガイド』の「サブネットの回収」の項を参照)。また、特定の DHCP サーバーが実行していることを確認します。

#### CLIコマンド

report コマンドを使用して、IP アドレス使用状況レポートを生成できます。コマンドの構文 は、次のとおりです。

```
report [column-separator=string]
  [dhcp-only]
  [dhcpv4]
  [dhcpv6]
  [file=outputfile]
  [vpn=name]
```

列区切りは、レポートの列を区切る文字列を指定します(プリセット値はスペース文字です)。 複数のスペースを含める場合は、その前にバックスラッシュ(\) エスケープ文字を付けます (引用符で囲まれています)。DHCPv4 または DHCPv6 アドレスを指定できます(dhcp-only は dhcpv4 と同じです)。VPN を指定しないと、現在の VPN のアドレスのみが返されます。

# 関連サーバーの表示

Cisco Prime Network Registrar には、DNS ゾーン分散または DHCP フェールオーバー設定内の サーバー間の関係が表示されます。Web UI では、さまざまなページで[**関連サーバー** (Related servers)]アイコンをクリックすると、関連サーバーのページを表示できます。関連サーバー の表示を使用して、誤って設定されたサーバーや到達不能なサーバーを診断し、モニターする ことができます。

## 永続イベントを使用したリモート サーバーのモニターリング

DNS および LDAP 関連サーバーの更新を必要とするクライアントにサービスを提供するため に、DHCPサーバーは永続的なイベントアルゴリズムを使用して、関連サーバーが一時的に使 用できなくなった場合に、関連サーバーの更新を保証します。さらに、このアルゴリズムによ り、設定ミスまたはオフラインの DNS サーバーは、使用可能なすべての更新リソースを使用 できなくなります。

DHCPサーバーは、起動時に、永続イベントを必要とする設定内の関連サーバーの数を計算します。事前設定された最大保留イベント属性(4万に事前設定されているメモリ内イベントの数を指定するエキスパートモード属性)がサーバーの数で除算されて、各リモートサーバーに許可されるイベント数の制限が求められます。この計算では、関連するDNSサーバーとLDAPサーバーをカバーします(DHCPフェールオーバーでは、イベントに永続的なストレージは使用されません)。DHCPサーバーは、この計算を使用してログメッセージを発行し、次の表に記載されているアクションを実行します。次の表は、4つの関連するDNSサーバーがあり、それぞれが10Kイベントの制限を持つDHCPサーバーの架空のケースを示しています。

### 表 23:永続イベント アルゴリズム

| イベントに到達                                                                                                    |                                                                                                    |
|----------------------------------------------------------------------------------------------------|----------------------------------------------------------------------------------------------------|
| 計算されたサーバごとの制限の 50%(最大保<br>留イベントの値を関連するサーバの合計数で<br>除算したもの)。たとえば、合計 40K の最大<br>保留イベントのうち、関連サーバーのイベン<br>トが 5K | 制限を超えている限り、2分ごとにINFOログ<br>メッセージを発行します。<br>The queue of events for the <i>name</i> remote<br>server at <i>address</i> has <i>x</i> events, and has<br>reached the info limit of <i>y</i> /2<br>events out of an upper limit of <i>y</i> events per<br>remote server. The remote server may be<br>misconfigured, inoperative, or unreachable. |
| 計算されたサーバーごとの制限の100%、およ<br>び最大保留イベント値の50%未満。たとえ<br>ば、関連サーバーのイベントが10Kで、最大<br>保留イベントの合計が10K未満                 | 制限を超えている限り、2分ごとに WARNING<br>ログメッセージを発行します。<br>The queue of events for the <i>name</i> remote<br>server at address has x events, has exceeded<br>the limit of y events per remote server,<br>but is below the limit of z total events in<br>memory. The remote server may be<br>misconfigured, inoperative, or unreachable.                  |

| イベントに到達                                                                                 |                                                                                                    |
|-----------------------------------------------------------------------------------------|----------------------------------------------------------------------------------------------------|
| 計算されたサーバーごとの制限の100%、およ<br>び最大保留イベント値の50%以上。たとえ<br>ば、関連サーバーのイベントが10Kで、合計<br>最大保留イベントが20K | 制限を超えている限り、2分ごとにERRORロ<br>グメッセージを発行します。<br>The queue of events for the name remote<br>server at address has x events, and has grown<br>so large that the server cannot continue<br>to queue new events to the remote server.<br>The limit of y events per remote server and<br>z/2 total events in memory has been reached.<br>This and future updates to this server will<br>be dropped. The current eventID n is being<br>dropped.<br>サーバーは、現在のトリガーイベントとその<br>サーバーでの後続のすべてのイベントをドロッ<br>プします。 |
| 最大保留イベント値の100%。たとえば、すべ<br>ての関連サーバーのイベントが 40K                                            | ERROR ログ メッセージを発行します。<br>The queue of pending events has grown so<br>large that the server cannot continue to<br>queue new events. The queue's size is<br>z, and the limit is z.<br>サーバーは、すべての関連サーバーで後続の<br>すべてのイベントをドロップします。                                                                                                    |

SNMP トラップおよび DHCP サーバーのログ メッセージは、関連サーバーに到達不能である ことも通知します。

## DNS ゾーン分散サーバー

DNS ゾーン分散により、同じセカンダリ サーバー属性を共有する複数のゾーンを簡単に作成 できます。ゾーン分散のプライマリおよびセカンダリ DNS サーバーを表示および設定できま す。

#### ローカル Web UI

**Deploy** メニューから、[**DNS**] サブメニューの **Zone Distribution** をクリックします。[ゾーン分 散のリスト/追加(List/Add Zone Distributions)] ページが開きます。ローカル クラスタでは、 デフォルトのゾーン分散が1つだけ可能です。このゾーン分散名をクリックして[ゾーン分散 の編集(Edit Zone Distribution)] ページを開くと、ゾーン分散内の権威サーバーとセカンダリ サーバーが表示されます。

### リージョン Web UI

Deploy メニューから、[DNS] サブメニューの Zone Distribution を選択します。[ゾーン分散の リスト/追加(List/Add Zone Distributions)]ページが開きます。リージョン クラスタでは、複 数のゾーン分散を作成できます。ゾーン分散名をクリックして [ゾーン分散の編集(Edit Zone Distribution)]ページを開くと、ゾーン分散マップ名、ゾーン分散内のプライマリ サーバー、 権威サーバ、およびセカンダリ サーバが表示されます。

(注) デフォルトのゾーン分散名は編集できません。ただし、デフォルト以外のゾーン分散名は編集 可能であり、保存できます。

CLIコマンド

**zone-dist** *name* **create** *primary-cluster* [*attribute=value*] を使用してゾーン分散を作成し、**zone-dist list** を使用して表示します。次に例を示します。

nrcmd> zone-dist distr-1 create Boston-cluster

nrcmd> zone-dist list

## DHCP フェールオーバー サーバー

DHCP フェールオーバーペア関係の関連サーバーは、次の情報を表示できます。

- Type- メインまたはバックアップ DHCP サーバー。
- Server name- サーバーの DNS 名。
- IP address ドット付きオクテット形式のサーバー IP アドレス。
- ・Requests-未処理の要求の数、または該当しない場合は2つのダッシュ。
- Communication status- OK または INTERRUPTED。
- Cluster state この DHCP サーバーのフェールオーバー状態。
- Partner state パートナー サーバーのフェールオーバー状態。

DHCP フェールオーバーの実装の詳細については、『*Cisco Prime Network Registrar 11.1 DHCP* ユーザガイド』の「DHCP フェールオーバーの管理」の項を参照してください。

#### ローカル Web UI

**Deploy** メニューから、[**DHCP**] サブメニューの **Failover Pairs** を選択します。[DHCP フェール オーバーペアのリスト/追加(List/Add DHCP Failover)]ページに、フェールオーバー関係のメ イン サーバーとバックアップ サーバーが表示されます。

CLIコマンド

**dhcp getRelatedServers** を使用して、メインとパートナーの DHCP サーバー間の接続ステータ スを表示します。関連サーバーがない場合、出力は単に 100 Ok です。

## リースの表示

スコープを作成した後、リースアクティビティをモニターし、リース属性を表示できます。

ローカル Web UI

Design メニューから [DHCPv4] サブメニューの Scopes を選択するか、Design メニューから [DHCPv6] サブメニューの Prefixes を選択します。[DHCP スコープのリスト/追加(List/Add DHCP Scopes)]または[DHCPv6 プレフィックスのリスト/追加(List/Add DHCPv6 Prefixes)] ページの[**リース**(Leases)]タブをクリックすると、リースが表示されます。

### ローカル詳細およびリージョン詳細 Web UI

**Operate** メニューから **Reports** サブメニューの **DHCPv4 Lease History** または **DHCPv6 Lease History** を選択します。 クエリパラメータを設定し、リース履歴を照会します。(『*Cisco Prime Network Registrar 11.1 DHCP* ユーザガイド』の「リースの照会」の項を参照してください)。

# cnr.conf ファイルの変更

Cisco Prime Network Registrar は、基本設定パラメータに **cnr.conf** ファイルを使用します。この ファイルは通常、/var/nwreg2/{local|regional}/confディレクトリにあります。Cisco Prime Network Registrar は、インストール時にファイルを作成し、1行ずつ処理します。

設定パラメータを変更する場合は、このファイルを編集します。通常の操作では、値を変更す る必要はありません。ただし、特定の条件では、ディスク領域の理由でデータファイルを移動 する場合など、特定の値を変更する必要がある場合があります。

**cnr.conf** ファイルの形式は、パラメータ名と値のペア(1行に1つ)で構成されます。たとえば、ローカルクラスタのインストールの場合は次のようになります。

```
cnr.https-port=8443
cnr.regional-ip=ipaddress
cnr.schemadir=/opt/nwreg2/local/schema
cnr.localhost-ipv6=2001:420:54ff:13::403:37
cnr.classesdir=/opt/nwreg2/local/classes
cnr.rootdir=/var/nwreg2/local
cnr.localhost-uuid=0e0eeab2-b235-4d01-81fe-12e042f8768f
cnr.regional-ccm-port=1244
cnr.services=dhcp,dns
cnr.tempdir=/var/nwreg2/local/temp
cnr.install-home=/opt/nwreg2/local
cnr.extensiondir=/opt/nwreg2/local/extensions
cnr.ccm-port=1234
cnr.propsdir=/opt/nwreg2/local/conf
cnr.backup-time=23:45
cnr.java-home=/usr/bin/java
cnr.confdir=/var/nwreg2/local/conf
cnr.ccm-mode=local
cnr.customextensiondir=/var/nwreg2/local/extensions
```

ディレクトリパスは、オペレーティングシステムのネイティブ構文である必要があります。 この形式では、ディレクトリパスにコロン(:)を使用できますが、名前と値のペアの区切り 文字として使用することはできません。行の継続やunicode文字の埋め込みはできません。ファ イルに対するその他の変更には、ログディレクトリの場所(ログファイル(196ページ)を 参照)、または cnr\_shadow\_backup バックアップの実行時間(自動バックアップ時間の設定 (235ページ)を参照)などがあります。

まれに、ファイルを変更したい場合があります。たとえば、キャパシティの問題により、毎日 のバックアップから特定のデータを除外します。これを行うには、適切な設定を手動で追加す る必要があります。

## Â

注意 このファイルのデフォルト設定を使用することを推奨します。これらの設定を変更する必要が ある場合は、Cisco Technical Assistance Center (TAC) または Cisco Prime Network Registrar 開発 チームと相談してください。

次の設定がサポートされています。

- cnr.backup-dest-バックアップされたデータベースを配置する宛先を指定します。指定され なかった場合のデフォルトは、cnr.datadirです。
- cnr.backup-dbs バックアップするデータベースのカンマ区切りのリストを指定します。
   ローカルクラスタの場合、デフォルトは cdns,ccm,dhcp,dns,mcd,cnrsnmp です。 リージョン クラスタの場合は、ccm,dns,leasehist,lease6hist,subnetutil,replica です。
- cnr.backup-files バックアップの一部としてコピーするファイルのカンマ区切りリスト、 ファイルへの完全なパスを指定します。ファイルは cnr.backup-dest にコピーされます。
- cnr.dbrecover-backup バックアップされた Oracle Berkeley データベースに対して db recover と db verify wo実行するかどうかを指定します。デフォルトは true です。この設定は、毎 日のバックアップにのみ使用されます。手動バックアップは、この設定を無視します。自 動動作を無効にするということは、手動で操作を実行する必要があることを意味します。 これは、別のマシンで、または Cisco Prime Network Registrar サーバーが比較的アイドル状 態のときに実行する必要があることを意味します。
- cnr.daily-backup 毎日バックアップを実行するかどうかを指定します。デフォルトは true です。

時々問題を発生させる場合がある要因の1つはJavaパスです。理想としては、Java をデフォルトの場所にインストールします。そのためには、次の行を cnr.conf ファイルに使用する必要 があります。

### cnr.java-home=/usr/bin/java

ただし、場合によっては異なるパスが使用され(11.0より前のバージョンからアップグレード された場合など)、Javaへのより明示的なパスによって、JavaがアップグレードされるとCisco Prime Network Registrar が正しく起動しなくなる可能性があります。したがって、cnr.confファ イルでこのパスを確認し、インストールされたJavaが正しく取得されるように(アップグレー ドされている場合も)上記の行に置換してください。

## Syslog のサポート

Cisco Prime Network Registrar は syslog サーバーへのロギングをサポートしています。Syslog サ ポートは、デフォルトでは有効になっていません。ロギングレベルに基づいて、ログに記録す る必要があるメッセージを設定するには、cnr.conf ファイルを更新する必要があります。

次の cnr.conf 設定パラメータがサポートされています。

• cnr.syslog.enable : syslog サーバーへのロギングが Prime Network Registrar サーバーに対し て有効にするかどうかを指定します。

- ・すべてのロギングを無効にするには、値を0、off、または disabled にします。
- ・すべてのロギングを有効にするには、値を1、on、または enabled にします。
  ・デフォルトでは、このパラメータは無効になっています。
- cnr.syslog.levels:syslogに記録する重大度レベルを指定します。Syslogが有効な場合、デフォルトはwarningとerrorです。値は、大文字と小文字が区別されず、カンマで区切られたキーワード(error, warning, activity, info, debug)のリストです。このパラメータは、Syslogが無効な場合は無視されます。

$$\triangle$$

注意 すべての重大度レベルを有効にすることは可能ですが、すべてのメッセージがサーバーログ ファイルに書き込まれ、Syslog にも記録されるため、これは推奨されません。Syslog とサー バーのパフォーマンスに与える影響は、ロギングの設定方法によって大きく異なる場合があり ます。Syslog はメッセージのレート制限を行うことができるため、有用なメッセージも失われ る可能性があります。

書き込まれるメッセージの数を最小限に抑えるために、Syslog 設定とメッセージを確認することを強くお勧めします。Syslog に書き込まれるメッセージが多すぎると、Cisco Prime Network Registrar サーバーと Syslog のパフォーマンスに影響を与えます。

- cnr.syslog.facility: syslogのログの出力元になるファシリティを指定します。有効なファシ リティキーワードは、daemon(デフォルト)、local0、local1、local2、local3、local4、 local5、local6、local7です。
- cnr.syslog.ids-ログに記録する(またはログに記録しない)個別のメッセージを、メッセージ ID のカンマ区切りリストまたはメッセージ ID 範囲(x ~ y) として指定します。メッ セージ ID または範囲の前にマイナス記号(ハイフン)または!(感嘆符)がある場合、 そのメッセージ ID または ID 範囲は明示的にログに記録されません。明示的に参照される メッセージ ID は、他の Syslog 設定(.enable 設定を含む)に関係なくログに記録されたり 記録されなかったりします。

メッセージ ID を確認するには、/opt/nwreg2/local/docs/msgid/\*.html ファイル(または実際のサーバーログファイル)を参照してください。

次に例を示します。

cnr.syslog.ids=4000-4100,-4101-4200,4300

これにより、メッセージ 4000 ~ 4100 と 4300 が syslog に記録され、メッセージ 4101 ~ 4200 は(他の syslog 設定に関係なく) ログに記録されません。

(注)

- これらのパラメータは、すべての Cisco Prime Network Registrar サーバー (cnrservagt、ccm、 cdns、cnrsnmp、dns、dhcp、および tftp) に適用されます。
  - cnr.confパラメータに変更を適用するには、Cisco Prime Network Registrarを再起動する必要 があります。

次の cnr.conf 設定パラメータによって、上記のパラメータのサーバー固有のオーバーライドが 可能です。server は、cnrservagt、ccm、cdns、cnrsnmp、dns、dhcp、および tftp のいずれかで す。

- cnr.syslog.*server*.enable:指定したサーバーに対して syslog を有効にするかどうかを指定します(そのサーバーの cnr.syslog.enable は無視されます)。
- cnr.syslog.*server*.levels 指定されたサーバーの重大度レベルを指定します (cnr.syslog.levels は、そのサーバーについては無視されます)。
- cnr.syslog.server.facility 指定されたサーバーの Syslog ファシリティを指定します (cnr.syslog.facility は、そのサーバーについては無視されます)。

指定されている場合は、サーバー固有の設定値が使用されます。それ以外の場合は、サーバーのすべてのパラメータが使用されます。たとえば、DHCPについてのみSyslogを有効にするには、cnr.confファイルに次のように追加します。

```
cnr.syslog.dhcp.enable=1
```

すべてのサーバーの Syslog 設定を設定する例:

cnr.syslog.enable=1
cnr.syslog.levels=activity

権威 DNS サーバーについてのみ Syslog を有効にするには、次のようにします。

```
cnr.syslog.dns.enable=1
cnr.syslog.dns.levels=activity
```

## $\mathbf{\rho}$

ヒント cnr.conf パラメータの構文またはその他のエラーは報告されず、無視されます(つまり、レベルキーワードがタイプミスされた場合、そのキーワードは無視されます)。したがって、設定変更が機能しない場合は、パラメータが正しく指定されているかどうかを確認してください。

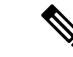

(注) 多くの Syslog 実装ではレート制限が実装されており、Cisco Prime Network Registrar サーバーの ロギングによってこれが容易にトリガーされ、ログデータの Syslog への喪失が発生します。こ れが発生している場合は通常、/var/log/messages の「Suppressed number messages from ....」メッ セージが表示されます。多くの Syslog 実装には、これをトリガーするレートを制御したり、ア クションを無効にしたりする設定があります(ただし無効にすることは推奨されません)。こ れらの調整を行うか、Syslog に記録する内容を減らすことを検討する必要があります(特に高 レベルのアクティビティの場合は、すべてを記録することは推奨されません)。通常、これは /etc/systemd/journald.confの RateLimitInterval および RateLimitBurst 設定を調整することを意味し ます。

# DHCP および DNS サーバーのトラブルシューティング

以下のセクションでは、設定と DNS、DHCP、および TFTP サーバーのトラブルシューティン グについて説明します。

# 即時のトラブルシューティング アクション

問題が発生したときには、最初の問題を分離して修正する際、損害を拡大しないようにするこ とが重要です。特に、次のことを実行する(または実行しない)ことが重要です。

- •512 MB 以上のメモリと 2.5 GB 以上のデータ パーティションがあること。
- ・ケーブルモデム終端システム(CMTS)を再起動しないでください。
- DHCPフェールオーバーを有効または無効にします。フェールオーバーパートナーのいず れかが動作していない場合は、実行中のサーバーを PARTNER-DOWN モードにします (パートナーがすぐにサービスに戻る可能性が低いと思われる場合)。
- フェールオーバーの再同期が進行中は、Cisco Prime Network Registrar をリロード、再起動、または中断しないでください。

## サーバー障害のトラブルシューティング

サーバーエージェントプロセス(nwreglocal および nwregregional)は、通常、サーバー障害を 検出して、サーバーを再起動します。通常、障害から回復でき、サーバーが再起動後すぐに再 び障害を起こすことはありません。まれに、サーバー障害の原因によってサーバーの正常な再 起動が妨げられ、再起動するとすぐにサーバーが再び障害を起こすことがあります。このよう な場合は、次の手順を実行します。

ステップ1 サーバーの再起動にかなり時間がかかる場合は、サーバーエージェントを停止して再起動します。

systemctl stop nwreglocal or systemctl stop nwregregional systemctl start nwreglocal or systemctl start nwregregional

- ステップ2 すべてのログファイルのコピーを保存します。ログファイルは /var/nwreg2/{local | regional}/logs ディレク トリにあります。ログファイルには、サーバー障害の原因を特定するのに役立つ有用な情報が含まれてい ることがよくあります。
- ステップ3 TAC ツールの使用(227ページ)の説明に従って TAC ツールを使用するか、またはコアファイルがあれば それを保存します。コアファイルは *install-path* にあります。Cisco Prime Network Registrar が上書きしない ように、このファイルのコピーを名前を変更して保存します。

# トラブルシューティング ツール

また、次のコマンドを使用して Cisco Prime Network Registrar のトラブルシューティングを行う こともできます。目的:

• すべての Cisco Prime Network Registrar プロセスを表示します。

```
ps -leaf | grep nwr
```

・システムの使用状況とパフォーマンスをモニターします。

top vmstat

ログインまたはブートアップエラーを表示します。

grep /var/log/messages\*

設定されているインターフェイスおよびその他のネットワークデータを表示します。
 ifconfig -a

# TACツールの使用

多くのトラブルシューティング手順でも問題を解決できないときには、最後の手段として、 Cisco Technical Assistance Center (TAC) に連絡して支援を受ける必要がある場合があります。 Cisco Prime Network Registrar は、サーバーまたはシステムエラー情報を簡単に収集して、この データを TAC サポート エンジニアのためにパッケージ化するためのツールを提供します。こ れにより、TACの支援によってこの情報を手動で収集する必要がなくなります。このツールに よって生成されたパッケージは、エンジニアが問題を迅速かつ簡単に診断し、解決策を提供で きるだけの十分なデータを提供します。

**cnr\_tactool** ユーティリティは *install-path*/usrbin ディレクトリにあります。**cnr\_tactool** ユーティリティを実行します。

> cnr\_tactool -N username -P password [-d output-directory] [-c #-cores] [-n]

出力ディレクトリはオプションであり、通常はインストールディレクトリの temp ディレクト リです(/var パスにあります)。-n オプションを指定すると、cnr\_exim ツールが実行されると きに、リソースレコードをエクスポートせずに実行することを指定できます(これは、cnr\_exim に対して-a none オプションを指定します)。Cisco Prime Network Registrar 11.0 以降、cnr\_tactool はデフォルトでは3つのコアファイルのみを取得します。これらのファイルは経過日数が30 日未満のもののみです。-c #-cores オプション(最大150 コアファイル)を指定すると、より 多くのコアファイルを収集できます。

コマンドラインでユーザー名とパスワードを指定しなかった場合は、次のプロンプトが表示されます。

> cnr\_tactool
user:
password:
[processing messages....]

このツールは、名前に日付とバージョンを含むパッケージ化されたtarファイルを生成します。 tarファイルには、すべての診断ファイルが含まれています。cnr\_tactoolは、過去 60 日間の Cisco Prime Network Registrar の systemd ジャーナルのエントリも抽出します。これは、製品の 起動に関する問題を理解するのに役立つ場合があります。

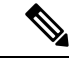

(注)

Cisco Prime Network Registrar のコンテナの場合、コアファイルを収集で『*Cisco Prime Network Registrar 11.1* インストールガイド』の「Running Cisco Prime Network Registrar Docker Container」の項に記載されている手順に従っていない場合は、Docker ホストマシンの/var/lib/systemd/coredump ディレクトリ(デフォルトの場所)から手動で tar および gzip を実行 する必要があります。

# statscollector ユーティリティの使用

Cisco Prime Network Registrar には、ローカルクラスタの CCM サーバーによって収集された統計情報を読み取る statscollector ユーティリティが含まれています。これには、次のようなオプションがあります。

クラスタから CCM サーバーの履歴を取得します。現在利用可能な履歴を取得し、必要に応じて新しい履歴が利用可能になったときに引き続き収集し、それをファイルに書き込むことができます。このファイルは、後で処理したり追加することができます。デフォルトでは statscollector は「恒久的」に実行して履歴を収集し続けることに注意してください。
 ・10を指定することにより、現在の履歴を取得し、そこで終了するように要求することができます。ファイルが存在する場合は、その履歴データを読み取って、収集された「最後の」サンプルを判別し、そこから追加のデータを収集し始めます(そのため、・10を指定して実行することにより、多くの場合、「新しい」履歴だけを取得できます)。1つのファイルを別のクラスタにも使用すると、2つのクラスタデータが混在し、ほとんど役立たなくなる可能性があることに注意してください。

例:

statscollector -C cluster -N user -P password stats.bin

- ・以前にファイルに収集された統計データまたはクラスタから取得された統計データのXML (Excel などのツールへのインポート用)を生成します。
  - ・例(既存のファイルを使用):

statscollector -e stats.xml stats.bin

•例(クラスタからの収集):

statscollector -C cluster -N user -P password -e stats.xml

- ・以前にファイルに収集された統計データまたはクラスタから取得された統計データのHTML (Google Charts API を使用)を生成します。組み込みグラフを使用するか独自のグラフを 定義し、それらをプロットできます。
  - ・例(既存のファイルを使用):

```
statscollector -h stats.html stats.bin
```

・例(クラスタからの収集):

statscollector -C cluster -N user -P password -h stats.html

次の場所から statscollector を実行できます。

/opt/nwreg2/local/usrbin

次のオプションを使用できます。

表 24 : statscollector のオプション

| オプション             | 説明                                                            |
|-------------------|---------------------------------------------------------------|
| -C cluster:[port] | 接続するローカルクラスタ(デフォルト:<br>localhost)。                            |
| -N admin          | 管理者アカウント名。                                                    |
| -P password       | 管理者パスワード。                                                     |
| -i interval       | 新しい統計をポーリングする間隔(デフォル<br>ト:60秒)。これを0に設定すると、1回読<br>み取った後に終了します。 |
| -e file.xml       | バイナリデータファイルをXML形式でエクス<br>ポートします。                              |
|                   | 注:-iにより、使用するデータのサンプリン<br>グの最小間隔が制御されます(デフォルト:1<br>秒)。         |
| -h file.html      | 統計グラフを含む HTML ファイルを作成しま<br>す。                                 |
|                   | 注:-iにより、使用するデータのサンプリン<br>グの最小間隔が制御されます(デフォルト:1<br>秒)。         |

| オプション             | 説明                                                                         |
|-------------------|----------------------------------------------------------------------------|
| -c charts.txt     | -h の場合は、オプションのチャート定義ファ<br>イルが作成されます。                                       |
| -s date time      | 指定した日時より前の統計サンプルを無視し<br>ます。                                                |
| -f date time      | 指定した日時より後の統計サンプルを無視し<br>ます。                                                |
| -w width X height | グラフの幅と高さをピクセル単位で指定しま<br>す(デフォルト:800 X 400)。                                |
| -j name,value     | Google 注釈グラフオプションを指定します。                                                   |
| -t "title"        | グラフのタイトル(デフォルトを上書きす<br>る)。                                                 |
| -u infile.html    | ソース HTML ファイル内のグラフを更新しま<br>す。-h オプションが必要です。                                |
| file              | バイナリデータファイル(-e または -h が指定<br>されていない場合に必要)。ファイルが存在<br>する場合、データはファイルに追加されます。 |

(注) XML または HTML にエクスポートする場合、収集される統計情報によっては、生成される ファイルが非常に大きくなる可能性があります。-i、-s、および-f オプションを使用すること により、データを制限できます。たとえば、-i 300 は、エクスポートされたデータが5分ごと にのみレポートされることを意味します。ただし、特定の(より短い)時間間隔のデータを表 示するには、-s と-f の方が効果的である場合があります。

# TFTP サーバーのトラブルシューティングと最適化

特定の属性を設定して、TFTP サーバーのパフォーマンスをトラブルシューティングし、最適化することができます。

# TFTP サーバー アクティビティのトレース

TFTP サーバーのアクティビティをトレースするには、TFTP サーバーでトレースファイルへのメッセージの書き込みに使用する冗長性のレベルに応じて、packet-trace-level 属性を1~4の 値に設定します。トレースファイルは、インストールディレクトリの/logs サブディレクトリ にあります。トレースは/var/nwreg2/{local | regional }/logs/file tftp 1 log と file tftp 1 trace ファ イルに移動します。

次にトレースレベルを示します。レベルが高いほど累積的です。

- 0- すべてのサーバー トレースを無効にします(デフォルト)。
- •1-トレースファイル内のすべてのログメッセージを表示します。
- •2- すべてのパケットのクライアント IP アドレスとポート番号を表示します。
- パケットのヘッダー情報を表示します。
- •4-パケットの最初の32バイトを表示します。

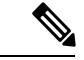

(注)

# **TFTP** メッセージ ロギングの最適化

ロギングとトレースを制限することによって、TFTP サーバーのパフォーマンスを向上させる ことができます。デフォルトでは、サーバーはエラー、警告、および情報メッセージを file tftp 1 log ファイルに記録します。次のいくつかの TFTP サーバーパラメータを使用して、 ログレベルを設定できます。

- Log level (log-level 属性を使用) : サーバーロギングのプライマリコントローラであり、 レベル3(エラー、警告、および情報メッセージのすべてをログに記録)に事前設定され ており、そのままにしておくことをお勧めします。パケットトレースと同様に、ロギング レベルが高いほど累積的です。0に設定すると、サーバーロギングは行われません。
- Log settings (log-settings 属性を使用) これはロギング制御の第2 レベルであり、default または no-success-messages の2つの値のいずれかを取ります。default ログ設定では、ログ レベル3のデフォルト値は変更されません(エラー、警告、および情報メッセージ)。た だし、ログ設定をno-success-messages に変更することによって、成功情報メッセージの書 き込みを無効にして、サーバーのパフォーマンスを向上させることができます。
- Log file count and size (log-file-count 属性を使用) /logs ディレクトリに維持するログファ イルの数と、最大許容サイズを設定します。デフォルト値では、それぞれ 10 MB のファ イルを最大10個まで維持します。

(注)

これらの値を変更した後は、TFTP サーバーをリロードしてください。

トレース レベルの設定と取得は、TFTP サーバーが起動している場合にのみ機能します。パ フォーマンス上の理由から、パケットトレースはデバッグ目的でのみ有効にして、その後は長 時間使用しないようにします。

# TFTP ファイル キャッシングの有効化

サーバーのファイルキャッシングを有効にすることで、TFTP サーバーのパフォーマンスを大幅に向上させることができます。これは、無効に事前設定されているため、明示的に行う必要があります。また、ファイルキャッシュディレクトリを作成してポイントする必要があります。また、このディレクトリの最大サイズを設定することができます。次に、手順を示します。

- ステップ1 TFTP キャッシュ ファイルの移動先を決定します。これは TFTP ホームディレクトリのサブディレクトリ になり、/var/nwreg2/{local | regional}/data/tftp に事前設定されています。別の場所を使用する場合は、 *home-directory* 属性を設定します。
- **ステップ2** TFTPホームディレクトリに移動し、**mkdir Cachedir** コマンドを使用して、ホームディレクトリに CacheDir などのキャッシュディレクトリを作成します。Cisco Prime Network Registrar は、このキャッシュディレクトリのサブディレクトリにあるすべてのファイルを無視することに注意してください。
- ステップ3 file-cache-directory 属性を使用して、キャッシュ ディレクトリを指すように TFTP サーバーを設定します。 ディレクトリ名に絶対パスまたは相対パスを使用することはできません。file-cache-directory 名は home-directory か、またはデフォルトのホームディレクトリパスで指定されたパスに付加されます(いずれ かを指定しなかった場合)。
- ステップ4 file-cache-max-memory-size 属性を使用して、キャッシュの最大メモリ サイズをバイト単位で設定します。 プリセット値は 32 KB です。Cisco Prime Network Registrar は、このメモリ サイズに累積的に適合するすべ てのファイルをキャッシュにロードします。値を0に設定した場合、ファイル キャッシングを有効にした 場合でも、Cisco Prime Network Registrar はデータをキャッシュしません。
- ステップ5 キャッシュしたいすべてのファイルを、サブディレクトリではなく、キャッシュディレクトリにコピーします。このディレクトリ内のすべてのファイルはキャッシュにロードされるため、大きなファイルを含めないでください。
- ステップ6 file-cache 属性を有効にして、ファイルキャッシングを有効にし、サーバーをリロードします。Cisco Prime Network Registrar は、キャッシュされた各ファイルの名前を記録し、ロードできないものをすべてスキップ します。すべてのファイルをバイナリデータとして読み取り、TFTPクライアント要求として変換します。 たとえば、クライアントが NetASCII としてファイルを要求した場合、クライアントはその形式でキャッ シュされたデータを受信します。
- **ステップ1** キャッシュへの書き込みは許可されていません。キャッシュファイルを更新する必要がある場合は、キャッシュ ディレクトリで上書きしてから、サーバーをリロードします。

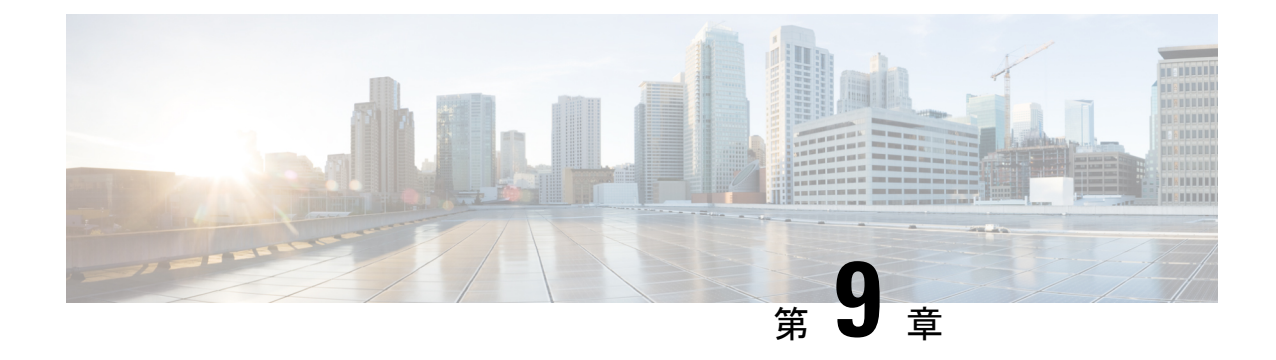

# バックアップとリカバリ

この章では、Cisco Prime Network Registrar データベースを維持する方法について説明します。

- データベースのバックアップ (233 ページ)
- ・シンタックスと位置 (234ページ)
- •バックアップ戦略 (234ページ)
- CNRDB データのバックアップ (236 ページ)
- tar または類似のツールを使用したすべての CNRDB のバックアップ (237 ページ)
- ・データベースリカバリ戦略 (238ページ)
- ・リージョン クラスタ データベース問題からの回復 (242ページ)
- Cisco Prime Network Registrar 実行中のウイルス スキャン (246 ページ)
- データベースのトラブルシューティング (246ページ)

# データベースのバックアップ

Cisco Prime Network Registrar データベースはさまざまなメモリ キャッシングを実行し、いつで もアクティブにすることができるため、サードパーティのシステム バックアップを使用して データベースを保護することはできません。これらでは、バックアップデータの不整合や、使 用できない交換データベースが発生することがあります。

この目的のために、Cisco Prime Network Registrar はシャドウ バックアップ ユーティリティ、 cnr\_shadow\_backup を提供します。1日に1回、Cisco Prime Network Registrar は重要なファイ ルのスナップショットを取ります。このスナップショットは、データベースの一貫性のある ビューであることが保証されています。

推奨

Cisco Prime Network Registrar の 11.1 よりも前のバージョンから 11.1 (以上) にアップグレード する場合、および DHCPv6 リース (または DHCPv6 リース履歴レコード) の数が多い場合、 アップグレード後に DHCPv4 データベースのサイズを減らすために、DHCP データベースのダ ンプとロード (cnrdb\_util ユーティリティの使用 (252 ページ) を参照) をスケジュールする 必要があります。DHCPv6 リース (アクティブ+履歴) が新しい dhcp6.ndb に移動されるとき、 アップグレードによって元の dhcp.ndb データベースのサイズが縮小されることはなく、元の データベースのサイズを減らす唯一の方法は、ダンプとロードを実行することです。dhcp6.ndb ファイルのサイズを表示すると(lsコマンドを使用)、減らすことができるデータベースのサ イズを推計できます。

# シンタックスと位置

以下の項の「…/data/db」という表記は、Cisco Prime Network Registrar 製品のデータのロケー ションパスのディレクトリを指しています。「…/data」はデータディレクトリを意味し、デフォ ルトでは /var/nwreg2/{local | regional}/data になっています。

以下の項で説明する Cisco Prime Network Registrar データベース ユーティリ ティプログラムは「…/bin」ディレクトリにあり、フルパス名で実行します。「…/bin/*program*」はbinディレクトリのプログラムファイルを意味し、デフォルトでは /opt/nwreg2/{local | regional}/usrbin/*program* になっています。

(注)

E) データベースのタイプごとに、承認済みのユーティリティのみを使用してください。

# バックアップ戦略

バックアップ戦略には、次のいずれかが含まれます。

CCM を使用して夜間のシャドウバックアップを実行し(自動バックアップ時間の設定 (235 ページ)を参照)、パーマネントバックアップ用にシャドウバックアップを使用してから、明示的なバックアップを実行します。cnr\_shadow\_backup ユーティリティを使用して、バックアップファイル (\*.bak DB)をバックアップします。

または

Cisco Prime Network Registrar をシャットダウンし、TAR またはその他同様のツールを使用して バックアップを実行します。

# 手動バックアップ (cnr\_shadow\_backup ユーティリティを使用)

cnr\_shadow\_backup ユーティリティを使用して、次のデータベースをバックアップします。

CNRDB databases -

...data/dhep, ...data/dhe/setdb, ...data/ens/ndb, ...data/easehist, ...data/ease6hist, ...data/subnetutil, ...data/med, ...data/eplica, および....data/com/ndb

•スマートライセンス データベース: ...data/sanosync.data、...data/sapiidsync.data、および ...data/satimeflagsync.data

バックアップ戦略の最も基本的なコンポーネントは、毎日のシャドウバックアップです。運用 データベースで問題が発生した場合は、前日のシャドウバックアップに基づいて回復を試みる
ことが必要になる場合があります。したがって、バックアップの成功を妨げる問題を認識し、 修正する必要があります。

最も一般的な問題は、ディスク領域の枯渇です。必要なディスク領域を大まかに見積もるに は、…/data ディレクトリのサイズを取得し、10 倍します。使用パターン、アプリケーション ミックス、Cisco Prime Network Registrar 自体の負荷などのシステム負荷によって、より大きな 容量の予約が使用可能であることが示される場合があります。

将来のリカバリのために、既存のシャドウバックアップを定期的に(テープ、他のディスク、 または他のシステムなどに)アーカイブしておく必要があります。

/!\

注意 推奨されるタイプとは異なるタイプのデータベースでユーティリティを使用すると、データ ベースが破損する可能性があります。示されているユーティリティのみを使用してください。 また、運用データベースではデータベースユーティリティを使用せず、コピーでのみ使用して ください。

### 自動バックアップ時間の設定

**cnr.conf** ファイル(…/conf内)を編集することによって、自動バックアップを実行する時間を 設定できます。**cnr.backup-time** 変数を自動シャドウ バックアップの時間と分に24 時間の *HH:MM*形式で変更して、サーバーエージェントを再起動します。たとえば、次のようなプリ セット値があります。

cnr.backup-time=23:45

(注) cnr.backup-time に加えた変更を有効にするには、Cisco Prime Network Registrar を再起動する必要があります。

### 手動バックアップの実行

cnr\_shadow\_backup ユーティリティを使用して手動バックアップを開始することもできます が、これにはルート権限が必要です。バックアップを実行するには、プロンプトで cnr\_shadow\_backup コマンドを入力します。

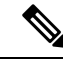

(注)

E) バックアップよりも最新のフェールオーバー パートナーから DHCP データを復元するには、 フェールオーバー サーバーからの DHCP データの復元 (254 ページ) を参照してください。

### cnr\_shadow\_backup を使用したサードパーティ製バックアップ プログ ラムの使用

cnr\_shadow\_backup が動作している間は、サードパーティのバックアップ プログラムをスケ ジュールしないようにする必要があります。サードパーティのバックアップ プログラムは、 cnr\_shadow\_backup 操作よりも前または後のいずれかの時刻に実行する必要があります。自動 バックアップ時間の設定(235ページ)で説明されているように、デフォルトのシャドウバッ クアップ時間は毎日 23:45 です。

Cisco Prime Network Registrar の運用データベースのディレクトリとファイルをスキップし、 シャドウ コピーのみをバックアップするように、サードパーティのバックアップ プログラム を設定します。

運用ファイルは、バックアップ戦略(234ページ)に記載されています。Cisco Prime Network Registrar は、次のディレクトリのロックファイルも保持します。

• Cisco Prime Network Registrar サーバー プロセス - /var/nwreg2/local/temp/np\_destiny\_trampoline または /var/nwreg2/regional/temp/np\_destiny\_trampoline

ロックファイルは再起動時に再作成されます。これらのファイルは、システムの実行中は重要 です。メンテナンスプロセス(ウイルススキャンやアーカイブなど)では、一時ディレクト リ、運用データベースディレクトリ、およびファイルを除外する必要があります。

# CNRDB データのバックアップ

CNRDB データベースの場合、cnr\_shadow\_backup ユーティリティは、データベースとすべて のログファイルを、インストールされている Cisco Prime Network Registrar 製品のディレクトリ ツリー内のセカンダリディレクトリにコピーします。手順は次のとおりです。

- **DHCP**: 運用データベースは.../data/dhcp/ndb、.../data/dhcp/ndb6、および.../data/dhcp/clientdb ディレクトリにあり、データベースログファイルはこれらのディレクトリの logs サブディ レクトリにあります。シャドウコピーは、.../data.bak/dhcp/ndb6、お よび..../data.bak/dhcp/clientdb ディレクトリにあります。
- DNS:運用データベースは.../data/dns/rrdb ディレクトリにあり、データベースログファイルは logs サブディレクトリにあります。重要な運用コンポーネントは、.../data/dns/hadb ディレクトリにある高可用性(HA) DNS であり、ログファイルは.../data/dns/hadb/logs ディレクトリにあります。シャドウコピーは.../data.bak/dns ディレクトリにあります。
- **CCM**:運用データベースは .../data/ccm/ndb、.../data/ccm/rrdb、および .../data/ccm/clientdb ディレクトリにあり、データベースログファイルはこれらのディレクトリのlogsサブディ レクトリにあります。シャドウ コピーは .../data.bak/ccm ディレクトリにあります。
- MCD change log:運用データベースとログファイルは .../data/mcd/ndb ディレクトリにあ り、データベースログファイルは logs サブディレクトリにあります。シャドウ コピーは .../data.bak/mcd ディレクトリにあります。変更ログのエントリがない場合、MCD 変更ログ データベースは存在しない可能性があります。また、MCD 変更ログの履歴が除去された とき、または開始する MCD 変更ログデータがないときにも、データベースは削除されま す。

- Lease history:運用データベースとログファイルは .../data/leasehist および .../data/lease6hist ディレクトリにあり、データベースログファイルはこれらのディレクトリの logs サブディ レクトリにあります。シャドウコピーは .../data.bak/leasehist および .../data.bak/lease6hist ディレクトリにあります。
- DHCP utilization:運用データベースとログファイルは.../data/subnetutil ディレクトリにあ り、データベースログファイルは logs サブディレクトリにあります。シャドウ コピーは .../data.bak/subnetutil ディレクトリにあります。
- **Replica**:運用データベースとログファイルは.../data/replica ディレクトリにあり、データ ベースログファイルは logs サブディレクトリにあります。

次の表に、Cisco Prime Network Registrar のデータベースファイルを示します。

| ディレクトリ | サブディレクトリ            | ファイル名        |
|--------|---------------------|--------------|
| dhcp   | /data/dhcp/ndb      | dhcp.ndb     |
|        | /data/dhcp/ndb6     | dhcp6.ndb    |
|        | /data/dhcp/clientdb | *.db         |
| dns    | /data/dns/csetdb    | dnscset.db   |
|        | /data/dns/hadb      | dnsha.db     |
|        | /data/dns/rrdb      | *.db         |
| ccm    | /data/ccm/clientdb  | changelog.db |
|        |                     | config.db    |
|        | /data/ccm/ndb       | *.db         |
|        | /data/ccm/rrdb      | changelog.db |
|        |                     | config.db    |

表 **25**:データベース ファイル

ログファイルは、log.0000000001 ~ log.9999999999 として示されます。ファイルの番号は、 サーバーに対する変更の頻度によって異なります。通常は、少数の番号しかありません。サイ トの特定のファイル名拡張子は、データベースが使用される時間の経過とともに変化します。 これらのログファイルは人間に読める形式ではありません。

# tarまたは類似のツールを使用したすべてのCNRDBのバックアップ

ここでは、tar または類似のツールを使用して、すべての Cisco Prime Network Registrar データ ベースをバックアップする手順について説明します。

ステップ1 Cisco Prime Network Registrar をシャットダウンします。

Cisco Prime Network Registrar が実行している場合、tar または類似のツールを使用してバックアップを実行 することはできません。

ステップ2 data ディレクトリとサブディレクトリ全体をバックアップします。

> /var/nwreg2/local/data or /var/nwreg2/regional/data

> /var/nwreg2/local/conf or /var/nwreg2/regional/conf

ステップ3 バックアップが完了したら、Cisco Prime Network Registrarを再起動します。

(注) 技術的には、バックアップには、夜間のシャドウバックアップが含まれているため、\*.bakディレクトリ(およびそれらのディレクトリのサブディレクトリ)を含める必要はありません。ただし、使用可能なストレージ領域が非常に制限されている場合を除き、シャドウバックアップを含め、dataディレクトリ(およびサブディレクトリ)全体の完全バックアップを推奨します。

# データベース リカバリ戦略

Cisco Prime Network Registrar は CNRDB データベースを使用します。次の表に、バックアップ とリカバリが必要な CNRDB データベースのタイプを示します。

| サブディレクトリ | クラスタ       | タイプ   | 説明                                                                                               |
|----------|------------|-------|--------------------------------------------------------------------------------------------------|
| mcd      | ローカル       | CNRDB | MCD 変更ログ デー<br>タ。除去されていない<br>MCD 変更ログ履歴が<br>ある限り、8.0 以前の<br>データベースからの<br>アップグレードのため<br>にのみ存在します。 |
| ccm      | ローカル、リージョン | CNRDB | 中央構成管理データ<br>ベース。ローカルの一<br>元管理対象のクラスタ<br>と SNMP サーバー<br>データを格納します。                               |

表 26: リカバリのための Cisco Prime Network Registrar データベース

| サブディレクトリ          | クラスタ  | タイプ   | 説明                                                                                                    |
|-------------------|-------|-------|----------------------------------------------------------------------------------------------------|
| dns               | ローカル  | CNRDB | DNS データベース。<br>ゾーンの状態情報、保<br>護された RR の名前、<br>および DNS サーバー<br>のゾーン設定データを<br>格納します。                                               |
| cdns              | ローカル  |       | DNS データベースを<br>キャッシュしていま<br>す。最初の DNSSEC<br>ルート トラストアン<br>カーおよびルートヒン<br>トを格納します。                                                |
| dhcp <sup>4</sup> | ローカル  | CNRDB | DHCP データベース。<br>DHCP サーバーのリー<br>ス状態データを格納し<br>ます。                                                                               |
| dhcpeventstore    | ローカル  |       | Cisco Prime Network<br>Registrat が、LDAP お<br>よび DHCPv4 DNS<br>アップデートの相互作<br>用など、外部サーバー<br>と対話するために維持<br>するキュー。リカバリ<br>は必要ありません。 |
| tftp              | ローカル  |       | TFTP サーバーのデ<br>フォルトのデータディ<br>レクトリ。リカバリは<br>必要ありません。                                                                             |
| レプリカ              | リージョン | CNRDB | ローカルクラスタのレ<br>プリカデータを格納し<br>ます。                                                                                                 |
| lease6hist        | リージョン | CNRDB | DHCPv6 リース履歴<br>データベース。                                                                                                    |
| leasehist         | リージョン | CNRDB | DHCPv4 リース履歴<br>データベース。                                                                                                    |

| サブディレクトリ   | クラスタ  | タイプ   | 説明                                                            |
|------------|-------|-------|---------------------------------------------------------------|
| subnetutil | リージョン | CNRDB | DHCP 使用率データ<br>ベース。サブネットと<br>プレフィックスのデー<br>タベースが個別に含ま<br>れます。 |

<sup>4</sup> DHCP データベース (.../data/dhcp/ndb および .../data/dhcp/ndb6) をバックアップから復元 することは推奨されません。このデータは、DHCP サーバーの実行中は常に変化するた めです (このサーバーまたはパートナーのいずれかでクライアントアクティビティとリー スの期限が切れているため)。したがって、バックアップからDHCP ndb/ndb6 データベー スを復元すると、サーバーのクロックが元に戻りますが、クライアントのクロックは元 に戻りません。そのため、DHCP サーバーのデータベースはバックアップからリカバリ するよりも保持する方が望ましく、または、リカバリが必要な場合は、データベースを 削除して、フェールオーバーを介してパートナーから現在のリースをリカバリする方が 望ましいです (フェールオーバーサーバーからのDHCP データの復元 (254 ページ)を 参照)。

Cisco Prime Network Registrarのインストールをリカバリする一般的なアプローチは、次のとおりです。

- 1. Cisco Prime Network Registrar サーバー エージェントを停止します。
- 2. データを復元または修復します。
- 3. サーバーエージェントを再起動します。
- 4. サーバーでエラーがないかモニターします。

データベースリカバリが正常に実行されたことが確認できたら、常に手動でcnr\_shadow\_backup ユーティリティを実行して、現在の設定と状態のバックアップを作成します。

### バックアップからの CNRDB データのリカバリ

サーバー ログ メッセージや欠落しているデータなど、何らかの理由でデータベースの回復に 失敗した場合は、現在のシャドウバックアップ(Cisco Prime Network Registrar のインストール ツリー)でリカバリの試行が必要になることがあります。手順は、次のとおりです。

- ステップ1 Cisco Prime Network Registrar サーバー エージェントを停止します。
- ステップ2 運用データベースファイルを別の一時的な場所に移動します。
- **ステップ3** 各 .../data/*name*.bak ディレクトリを .../data/*name* にコピーします。たとえば、.../data/ccm.bak を .../data/ccm にコピーします。
  - (注) cnr.conf ファイル cnr.dbrecover 変数を false に設定して、cnr\_shadow\_backup の夜間のバックアップ時のリカバリを無効にした場合は、次の手順の一部として、リカバリも実行する必要があります。

ステップ4 ファイルの名前を変更します。

CNRDB データベースは一元管理される設定データを維持し、これはサーバー設定データベースと同期されます。

**ステップ5** 新しいデータ ディレクトリを作成し、バックアップされたディレクトリを解凍または回復します。

DB ディレクトリとリカバリ ツールを実行して、データベースが正常であることを確認することをお勧めします。

- (注) logs サブディレクトリが同じディレクトリに存在するか、または logs パスが DB\_CONFIG ファ イルに記載されていることを確認します。
- **ステップ6** サーバー エージェントを再起動します。
  - (注) リカバリが失敗した場合は、現在のシャドウバックアップが単に破損したファイルのコピーである可能性があるため、以前の最新のシャドウバックアップを使用します。これは、シャドウバックアップを定期的にアーカイブする必要があることを示しています。以前のシャドウバックアップファイルに動作ログファイルを追加することはできません。シャドウバックアップの作成後にデータベースに追加されたすべてのデータが失われます。

データベースのリカバリが成功したら、cnr\_shadow\_backup ユーティリティを使用して即時バックアップ を開始し、ファイルをアーカイブします(手動バックアップの実行 (235 ページ) を参照)。

### tar または類似のツールを使用したすべての CNRDB のリカバリ

ここでは、tar または類似のツールを使用して、すべての Cisco Prime Network Registrar データ ベースを回復する手順について説明します。

- **ステップ1** Cisco Prime Network Registrar をシャットダウンします。systemctl stop nwreglocal を実行して Cisco Prime Network Registrar がダウンしていることを確認します。
- ステップ2 アクティブなデータディレクトリの名前を変更します(mv data old-data など)。
  - (注) データディレクトリ(およびそのサブディレクトリ内のすべてのファイル)の2倍のサイズに 対応できる十分なディスク領域が必要です。十分なディスク領域がない場合は、アクティブな データディレクトリを別のドライブに移動します。

**ステップ3** 新しいデータ ディレクトリを作成し、バックアップされたディレクトリを解凍または回復します。

CNRDB ディレクトリとリカバリ ツールを実行して、データベースが正常であることを確認することをお 勧めします。

ステップ4 Cisco Prime Network Registrar を起動します。

(注) 技術的には、復元には、夜間のシャドウバックアップが含まれているため、\*.bak ディレクトリ(およびそれらのディレクトリのサブディレクトリ)を含める必要はありません。ただし、使用可能なストレージ領域が非常に制限されている場合を除き、シャドウバックアップを含むデータディレクトリ(およびサブディレクトリ)全体を完全に復元することをお勧めします。

#### tar または類似のツールからの単一の CNRDB のリカバリ

このセクションでは、tar または類似のツールを使用して単一のデータベースを回復する手順について説明します。

- **ステップ1** Cisco Prime Network Registrar をシャットダウンします。**systemctl stop nwreglocal** を実行して Cisco Prime Network Registrar がダウンしていることを確認します。
- ステップ2 アクティブなデータディレクトリの名前を変更します(mv data old-data など)。
  - (注) データディレクトリ(およびそのサブディレクトリ内のすべてのファイル)の2倍のサイズに 対応できる十分なディスク領域が必要です。十分なディスク領域がない場合は、アクティブな データディレクトリを別のドライブに移動します。
- **ステップ3** 新しいデータディレクトリを作成し、そのディレクトリ(およびそのサブディレクトリ)内のファイルの みをバックアップから解凍または回復します。

CNRDB 整合性およびリカバリツールを実行して、CNRDB が正常であることを確認することをお勧めします。

- ステップ4 回復する必要があるその他の DB について、ステップ2~ステップ3を繰り返します。
- ステップ5 Cisco Prime Network Registrar を起動します。

# リージョン クラスタ データベース問題からの回復

リージョンクラスタには高可用性ソリューションはありません。リージョンクラスタは、ロー カルクラスタの動作にとって重要ではありません(ライセンスを除く)。最悪の事態が発生 し、バックアップ(夜間のシャドウバックアップなど)からの復元が失敗した場合は、リー ジョンクラスタを再構築できます。

リージョンクラスタデータベースは非常に信頼性が高くなっていますが(トランザクション ベースであるため)、いくつかの状況では(たとえば、ディスク領域の不足や、不良ブロック などの物理ディスク問題)、データベースの問題が発生する可能性があり、CCM が起動でき なかったり、特定の機能を実行できないことがあります。

リージョンクラスタでは、主に4つのデータベースが使用されます。

・設定オブジェクトを含む CCM データベース (ccm ディレクトリ)。

- ローカルクラスタから収集されたリース履歴(有効な場合)を含むリース履歴データベース(lease6hist および leasehist)。
- •時間の経過とともに収集されたスコープとプレフィックス使用率の履歴(有効な場合)を 含むサブネット使用率データベース(subnetutil)。
- ・ローカルクラスタから定期的にプルされた設定を含むレプリカデータベース(replica)。

次の項では、これらのデータベースの1つ以上で問題が発生した場合に使用する手順について 説明します(これは、config\_ccm\_1\_log ファイルとこのファイルで報告されているエラーから 判断でき、リージョンの開始不能が含まれている場合もあります)。

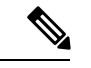

(注) これらの手順を実行する前に、データベースのトラブルシューティング(246ページ) セクションがデータベースの修正に役立つかどうかを最初に確認してください。修正に役立たない場合は、復元できる可能性がある最新のバックアップが使用可能かどうかを確認してください。

### リース履歴データベース問題の処理

リース履歴データベースは、データが保存される期間とクライアントアクティビティのレート によっては、非常に大きくなる可能性があります。このデータベースが破損し、復元できない 場合、リージョンクラスタ操作を回復する方法の1つは、このデータベースを削除することで す(これにより、リース履歴が失われます)。

次のステップを実行します。

- ステップ1 リージョン クラスタを停止します。
- **ステップ2** Lease6hist および/または leasehist データベース ディレクトリを削除(または名前を変更)します。問題が 発生したデータベースのみを削除(または名前変更)します。
  - (注) これらのデータベースの1つまたは両方を最近のバックアップから復元できた場合は、バック アップ lease6histおよび/または leasehist ディレクトリ(およびその下にあるすべてのファイルと ディレクトリ)をコピーして、削除された(または名前が変更された)データベースを置き換 えることができます。

ステップ3 リージョン クラスタを起動します。

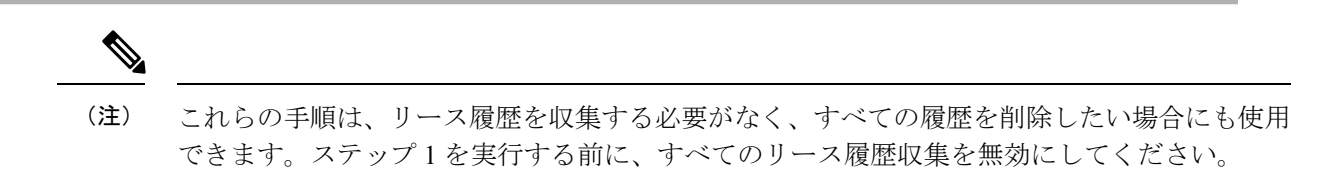

### サブネット使用率データベース問題の処理

サブネット/プレフィックス使用率のデータベースは、データが保存される期間、ポーリングの頻度、サブネット/プレフィックスの数に応じて非常に大きくなる可能性があります。この データベースが破損し、復元できない場合、リージョンクラスタ操作を回復する方法の1つ は、このデータベースを削除することです(これにより、使用率の履歴が失われます)。

次のステップを実行します。

**ステップ1** リージョン クラスタを停止します。

- **ステップ2** subnetutil データベース ディレクトリを削除(または名前変更)します。
  - (注) 最近のバックアップから subnetutil データベースを復元できる場合は、バックアップ subnetutil ディレクトリ(およびその下にあるすべてのファイルとディレクトリ)をコピーして、削除さ れた(または名前が変更された)データベースディレクトリを置き換えることができます。

ステップ3 リージョン クラスタを起動します。

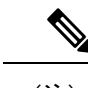

(注) これらの手順は、使用率データを収集する必要がなくなり、収集したすべてのデータを削除したい場合にも使用できます。ステップ1を実行する前に、すべての使用率履歴収集を無効にしてください。

#### レプリカ使用率データベース問題の処理

レプリカ データベースは、ローカル クラスタから簡単に再作成できます(各ローカル クラス タの設定のコピーを保存するため)。このデータベースが破損している場合は、このデータ ベースを削除するのが最善の方法です。

次のステップを実行します。

- **ステップ1** リージョン クラスタを停止します。
- **ステップ2** レプリカ データベース ディレクトリを削除(または名前を変更)します。
  - (注) このデータベースは、ローカルクラスタから簡単に再構築できるため、バックアップから復元 しないことをお勧めします。
- ステップ3 リージョン クラスタを起動します。
- **ステップ4** 各ローカル クラスタからレプリカ データのプルを開始します(これは数時間以内にローカル クラスタごとに自動的に行われるため、発生するまで待機することもできます)。

リージョン クラスタがローカル クラスタと一致することを保証するために、通常、レプリカ データベースが更新されたら、(DHCPを使用している場合は)(IPv4およびIPv6)アドレス 空間とゾーン データをプルすることをお勧めします。

### リージョンクラスタの再構築

ccmデータベースが破損しており、バックアップからのリカバリが不可能である場合や、イン デックスの再構築(rebuild\_indexes ツールの詳細については、Cisco Technical Assistance Center (TAC)に連絡してください)では問題を解決できない場合は、リージョンを完全に再構築し なければならないことがあります。場合によっては、新しいシステムにリージョンクラスタを 再構築する必要がある場合があります。

既存のリージョンクラスタが動作している場合は、設定データを抽出できる可能性がありま す。ただし、これは、古いデータや破損したデータを抽出する可能性もあるため、問題です (データベースの破損によっては、同じデータのエクスポートが繰り返される場合もありま す)。これを行うには、cnr\_exim ツールを実行して、バイナリモードで設定をエクスポート します(-x オプションを使用します)。成功した場合は、後でインポートすることができま す。ただし、すべてのデータがインポートされるわけではないため、次の手順に従うことが重 要です。

新しいシステムの場合は、次のようになります。

- ステップ1 Cisco Prime Network Registrar リージョン クラスタをインストールします。
- ステップ2 管理者アカウントをセットアップし、ライセンスを追加します。
- ステップ3 すべてのローカルクラスタをリージョンに登録します。このためには、license registerコマンドを発行する 必要があります。リージョンのアドレスとポートが変更されていない場合は、リージョンサーバーのアド レスとポートを指定する必要はありません。
- ステップ4 古いリージョンクラスタからデータをエクスポートするために cnr\_exim を使用した場合は、cnr\_exim を使 用してこれをインポートできます。
- ステップ5 「既存のリージョンクラスタ」の手順をスキップして、以下の「共通の手順」に進みます。

既存のリージョンクラスタの場合は、次のようになります。

- ステップ1 リージョン クラスタが実行している場合は、停止します。
- ステップ2 /Var/nwreg2/regional/data ディレクトリ(その下のすべてのファイルとディレクトリ)を削除します。
  - (注) lease6hist、leasehist、および/または subnetutil ディレクトリ(およびこれらのディレクトリのすべてのファイル)が破損していず、この履歴情報を保持する場合は、これらのデータベースを保持できます。削除すると、この履歴データは失われます。
  - (注) ccm データベースが削除された場合、そのデータは使用できないため、レプリカデータベース を保持しておかないでください。レプリカデータベースを削除しないと、重大な問題が発生す る可能性があります。

- ステップ3 空の /var/nwreg2/regional/data ディレクトリを作成します(完全に削除または移動した場合)。
- ステップ4 リージョン クラスタを起動します。
- **ステップ5** 管理者アカウントをセットアップし、ライセンスを追加します。
- **ステップ6** 古いリージョンクラスタからデータをエクスポートするために cnr\_exim を使用した場合は、cnr\_exim を使 用してこれをインポートできます。
- **ステップ7** リージョン クラスタを再起動します(すべてのサービスが実行されていることを保証するために必要です)。
- ステップ8 すべてのローカル クラスタをリージョンに再登録します。このためには、license register コマンドを発行 する必要があります(これは、ローカルサーバー、IP アドレス、およびポートの既存のリージョン情報に 再登録されるため、追加のパラメータは必要ありません)。
- ステップ9 次の共通の手順に進みます。

共通の手順(新規または既存のリージョンクラスタの場合):

- ステップ1 すべてのレプリカデータが最新であることを確認します。このためには、ローカルクラスタごとに(Web UI で、または cluster name updateReplicaData コマンドを使用して)レプリカをプルします。
- **ステップ2** DHCP を使用している場合は、v4 および v6 アドレス空間をプルします(Web UI で、または ccm pullAddressSpace および ccm pullIPv6AddressSpace コマンドを使用して)。
- **ステップ3** DNS を使用している場合は、ゾーンデータをプルします(Web UI で、または ccm pullZoneData コマンドを使用して)。
- **ステップ4** この情報を持つローカル クラスタの1つから、適切な管理者またはその他のオブジェクト(ポリシー、テ ンプレートなど)をプルします(Web UI で、または pull サブコマンドを使用して)。

## **Cisco Prime Network Registrar** 実行中のウイルス スキャン

システムでウイルススキャンが有効になっている場合は、特定の Cisco Prime Network Registrar ディレクトリをスキャン対象から除外するように設定することをお勧めします。これらのディ レクトリを含めると、Cisco Prime Network Registrar の動作が妨げられる可能性があります。除 外できるのは、…/data、…/logs、および…/temp ディレクトリとそのサブディレクトリです。

# データベースのトラブルシューティング

以下のセクションでは、Cisco Prime Network Registrar データベースのトラブルシューティング について説明します。

### cnr\_exim データ インポートおよびエクスポート ツールの使用

**cnr\_exim**データのインポートおよびエクスポートツールは、特定のテナントに制限されていな いユーザーについて、次をサポートするようになりました。

- すべてのデータのエクスポート
- コアデータがあるかどうかにかかわらず、テナントに固有のデータのエクスポート
- ライセンス関連データのエクスポートとインポート
- すべてのデータのインポート
- ・テナントに固有のデータのインポートと、オプションで、コアデータの有無にかかわらず、新しいテナントへのマッピング。これにより、新しいテナントの基本設定を作成できます。テナントタグを指定すると、インポートしたデータを使用して古いテナント ID が検索され、現在の設定が新しいテナント ID の検索に使用されます。

マルチテナントアーキテクチャの使用には、テナントの設定を別のクラスタに移動して、テナ ントテンプレートデータをエクスポートし、そのデータを別のテナントとしてインポートで きるという利点があります。

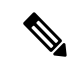

(注) 特定のテナントに制限されたユーザーは、そのテナントのデータのみをエクスポートまたはインポートできます。

**cnr\_exim** ツールは、保護されていないリソースレコードの情報をエクスポートするためにも機能します。ただし、**cnr\_exim** は既存のデータに上書きするだけで、競合の解決を試行しません。

(注) Cisco Prime Network Registrar の別のバージョンにデータをインポートまたはエクスポートする ために cnr\_exim ツールを使用することはできません。これは、Cisco Prime Network Registrar の同じバージョンからのデータのインポートまたはエクスポートにのみ使用できます。

**cnr\_exim**を使用する前にCLIを終了してから、*install-path*/usrbin ディレクトリでツールを見つけます。

インポートされたデータをアクティブにするには、サーバーをリロードする必要があります。

テキストのエクスポートは読み取り専用であることに注意してください。再インポートするこ とはできません。

テキストのエクスポートでは、ユーザー名とパスワードの入力が求められます(クラスタはデ フォルトでローカル クラスタになります)。構文は、次のとおりです。

> cnr\_exim -e exportfile [-N username -P password -C cluster]

(インポート可能な) raw データをエクスポート するには、-x オプションを使用します。

> cnr\_exim -e exportfile -x

DNS サーバーおよびゾーン コンポーネントをバイナリ データとして raw 形式でエクスポート するには、-x および -c オプションを使用します。

> cnr\_exim -e exportfile -x -c "dnsserver,zone"

データインポートの構文は、次のとおりです(インポートファイルは raw 形式である必要があります)。

> cnr\_exim -i importfile [-N username -P password -C cluster]

また、--のオプションを使用して、既存のデータに上書きすることもできます。

> cnr\_exim -i importfile -o

次の表では、cnr\_exim ツールのすべての修飾オプションについて説明します。

表 27: cnr\_exim オプション

| オプション | 説明                                                                                                    |
|-------|----------------------------------------------------------------------------------------------------|
| -a    | 保護された、または保護されていない RR のエクスポートとインポートを許可します。有効な値は、次のとおりです。                                                                                                    |
|       | protectedRR、 unprotectedRR、および none                                                                                                    |
|       | Export :                                                                                                    |
|       | デフォルトではすべての RR がエクスポートされるため、オプション「-a protected RR」、「-a unprotected RR」、または「-a none」を使用して、保護された RR または保護されていない RR のエクスポートを明示的に指定する必要があります。このオプションが指定されなかった場合は、すべての RR がエクスポートされます。 |
|       | Import:                                                                                                    |
|       | デフォルトではすべての RR がインポートされるため、オプション「-a protectedRR」または「-a unprotectedRR」を使用して、保護された RR または保護されていない RR のインポートを明示的に指定する必要があります。このオプションが指定されなかった場合は、すべての RR がインポートされます。                 |
| _b    | コア(基本)オブジェクトをインポート/エクスポートに含めることを指定します。これには、明示的な <i>tenant-id</i> が0であるすべてのオブジェクトと、<br><i>tenant-id</i> 属性を持たないすべてのオブジェクトが含まれます。                                                   |

I

| オプション           | 説明                                                                                                    |
|-----------------|----------------------------------------------------------------------------------------------------|
| - <b>c</b>      | Cisco Prime Network Registrar コンポーネントを、引用符で囲まれたカンマ区<br>切りの文字列としてインポートまたはエクスポートします。-chelpを使用し<br>て、サポートされているコンポーネントを表示します。デフォルトでは、<br>ユーザーはエクスポートされません。このオプションを使用して明示的にエ<br>クスポートする必要があります。ユーザーは、定義されたグループとロール<br>で常にグループ化されます。秘密はエクスポートされません。 |
|                 | (注) 管理者名をインポートした後は、新しいパスワードを設定する<br>必要があります。グループとロールをユーザー名(デフォルト<br>ではエクスポートされない)とは別にエクスポートすると、ユー<br>ザー名との関係が失われます。                                                                                                    |
| -C クラスタ         | 指定されたクラスタからインポートまたはエクスポートします。localhostに<br>事前設定されています。                                                                                                    |
| -d              | cnr_exim ログファイルのディレクトリ パスを指定します。                                                                                                    |
| -e exportfile   | 指定されたファイルに設定をエクスポートします。                                                                                                    |
| -f              | ソーステナントを指定します。エクスポートおよびインポートについて有効<br>です。                                                                                                    |
| -g              | デスティネーションテナントを指定します。インポートの場合のみ有効で<br>す。 <i>tenant-id</i> は、データをエクスポートするときに変更することはできず、<br>データがインポートされるときにのみ変更できます。                                                                                                    |
| -h              | サポートされているオプションのヘルプテキストを表示します。                                                                                                    |
| –i importfile   | 指定されたファイルに設定をインポートします。インポートファイルはraw<br>形式である必要があります。                                                                                                    |
| -N username     | 指定されたユーザー名を使用してインポートまたはエクスポートします。                                                                                                    |
| -0              | -i (インポート)オプションとともに使用すると、既存のデータに上書きします。                                                                                                    |
| - <b>p</b> port | SCP サーバーへの接続に使用されるポート。                                                                                                    |
| -P password     | 指定されたパスワードを使用してインポートまたはエクスポートします。                                                                                                    |
| -t exportfile   | エクスポート先のファイル名を指定し、データをs式形式でエクスポートします。                                                                                                    |
| - <b>v</b>      | バージョン情報を表示します。                                                                                                    |

| オプション | 説明                                                                                                    |
|-------|----------------------------------------------------------------------------------------------------|
| -w    | エクスポートするビュータグを指定します。このオプションを使用すると、<br>ユーザーは、「w」オプションで説明されているように、同じビュータグを<br>持つゾーンおよび RR データをエクスポートできます。他のすべてのオブ<br>ジェクトでは、このオプションは考慮されず、使用されている場合も以前と<br>同じようにエクスポートされます。 |
| -X    | -e(エクスポート)オプションとともに使用すると、バイナリデータを(インポート可能な)raw形式でエクスポートします。                                                                                                    |

### cnrdb\_recover ユーティリティの使用

**cnrdb\_recover** ユーティリティは、システム障害後に Cisco Prime Network Registrar データベー スを一貫した状態に復元するのに役立ちます。通常、このコマンドには-c オプションと -v オ プションを使用します。次の表で、すべての修飾オプションについて説明します。ユーティリ ティは *install-path/bin* ディレクトリにあります。

表 28: cnrdb\_recover オプション

| オプション          | 説明                                                                                                    |
|----------------|----------------------------------------------------------------------------------------------------|
| - <b>c</b>     | 通常のリカバリではなく、致命的なリカバリを実行します。存在する<br>すべてのログファイルを検査するだけでなく、ファイルが欠落してい<br>る場合は現在または指定されたディレクトリに.ndb(または.db)ファ<br>イルを再作成し、存在する場合は更新します。 |
| - <b>e</b>     | リカバリの実行後に環境を維持します。ホーム ディレクトリに<br>DB_CONFIG ファイルがない場合は、ほとんど使用されません。                                                                 |
| – <b>h</b> dir | データベース環境のホームディレクトリを指定します。デフォルトで<br>は、現在の作業ディレクトリが使用されます。                                                                           |
| -t             | 可能な最新の日付ではなく、指定された時刻に回復します。時刻の形式は[[CC]YY]MMDDhhmm[.ss]です(角カッコは省略可能なエントリを示し、年を省略した場合は、デフォルトで現在の年に設定されます)。                           |
| - <b>v</b>     | 冗長モードで実行します。                                                                                                    |
| $-\mathbf{V}$  | 標準出力にライブラリのバージョン番号を書き込み、終了します。                                                                                                    |

致命的な障害が発生した場合は、すべてのデータベースファイルのスナップショットを、ス ナップショット後に書き込まれたすべてのログファイルとともに復元します。致命的でない場 合は、障害発生時のシステムファイルだけが必要です。ログファイルが欠落している場合、 cnrdb\_recover -c は欠落しているものを特定して失敗します。その場合は、復元して、リカバ リを再度実行する必要があります。 致命的リカバリオプションを使用することを強く推奨します。このようにして、リカバリユー ティリティは使用可能なすべてのデータベース ログ ファイルを順に再生します。何らかの理 由でログ ファイルが欠落している場合は、リカバリユーティリティはエラーを報告します。 たとえば、次のログ ファイルのギャップが表示されます。

log.0000000001 log.000000053

次のエラーが発生し、TAC ケースを開くことが必要になる場合があります。

db\_recover: Finding last valid log LSN:file:1 offset 2411756
db\_recover: log\_get: log.000000002: No such file or directory
db recover: DBENV->open: No such for or directory

### cnrdb\_verify ユーティリティの使用

**cnrdb\_verify** ユーティリティは、Cisco Prime Network Registrar データベースの構造を確認する のに役立ちます。このコマンドは、ファイルパラメータを必要とします。このユーティリティ は、ファイルを変更しているプログラムが実行していないことがわかっている場合にのみ使用 してください。次の表では、すべての修飾オプションについて説明します。ユーティリティは *install-path/bin* ディレクトリにあります。

構文については、コマンドを実行するときの使用方法で説明します。

./cnrdb\_verify

usage: cnrdb\_verify [-mNoqV] [-b blob\_dir] [-h home] [-P password] db\_file ...

| オプション       | 説明                                                                                |
|-------------|-----------------------------------------------------------------------------------|
| -h home     | データベース環境のホーム ディレクトリを指定します。デフォルトでは、現在の作業ディレクトリが使用されます。                             |
| -N          | 実行中の共有リージョンロックの取得を防止します。これは、エラーの<br>デバッグのみを目的としているため、他の状況では使用しないでくださ<br>い。        |
| -0          | データベースのソートまたはハッシュの順序を無視して、デフォルト以<br>外の比較またはハッシュ設定で cnrdb_verify を使用できるようにしま<br>す。 |
| -P password | ユーザーパスワード(ファイルが保護されている場合)。                                                        |
| <b>-q</b>   | 終了の成功または失敗以外のエラー説明の表示を抑制します。                                                      |
| -V          | 標準出力にライブラリのバージョン番号を書き込み、終了します。                                                    |

表 29: cnrdb\_verify オプション

### cnrdb\_checkpoint ユーティリティの使用

**cnrdb\_checkpoint** ユーティリティは、データベースファイルのチェックポイントを設定して、 最新の状態に保つのに役立ちます。ユーティリティは*install-path/*bin ディレクトリにあります。

構文については、コマンドを実行するときの使用方法で説明します。

#### ./cnrdb\_checkpoint

usage: cnrdb\_checkpoint [-1Vv] [-h home] [-k kbytes] [-L file] [-m msg\_pfx] [-P
password][-p min]

### cnrdb\_util ユーティリティの使用

**cnrdb\_util** ユーティリティは、Cisco Prime Network Registrar データベースのダンプとロードに 役立ちます。さらに、このユーティリティを使用して、Cisco Prime Network Registrar データ ベースのシャドウバックアップとリカバリを実行したり、ログファイルをクリアしたり、デー タベースのページサイズを変更したりすることができます。

このユーティリティは install-path/usrbin ディレクトリにあります。

Ċ

**重要** Cisco Prime Network Registrar データベースで操作を実行する前に、バックアップを実行することを強くお勧めします。既存のバックアップファイルが保持される場合は、それらもバックアップする必要があります。

cnrdb\_util ユーティリティは、次の2つのモードで動作します。

- インタラクティブモード ユーザーに操作とオプションを求めるプロンプトを表示します。
- ・バッチモード-このユーティリティの実行中に、引数として情報(操作とオプションの両方)が必要です。

構文については、コマンドを実行するときの使用方法で説明します。

#### ./cnrdb\_util -h

次の表では、すべての修飾操作とオプションについて説明します。

#### 表 30: cnrdb\_util の操作

| 操作         | 説明                                                              |
|------------|-----------------------------------------------------------------|
| -d         | 1 つまたはすべての Cisco Prime Network Registrar データベースをダンプ<br>します。     |
| - <b>l</b> | 1 つまたはすべての Cisco Prime Network Registrar データベースをロード<br>します。     |
| -b         | すべての Cisco Prime Network Registrar データベースのシャドウバックアッ<br>プを作成します。 |

| 操作         | 説明                                                                                |
|------------|-----------------------------------------------------------------------------------|
| -r         | シャドウバックアップから1つまたはすべての Cisco Prime Network<br>Registrar データベースを復元します。              |
| - <b>c</b> | 1 つまたはすべての Cisco Prime Network Registrar データベース内の sleepycat<br>ログファイルをクリーンアップします。 |
| -h         | サポートされているオプションのヘルプ テキストを表示します。                                                    |

#### ¢

重要 -

一度に実行できる操作は1つだけです。

| オプション                                                                                     | 説明                                                                                                    |
|-------------------------------------------------------------------------------------------|----------------------------------------------------------------------------------------------------|
| -m<br>{ local   regional }                                                                | Cisco Prime Network Registrar のインストールモードを指定します。<br>ファイルから読み取られます。ファイルが見つからない場合は、<br>す。                                    |
| -prog                                                                                     | ダンプ、ロード、またはシャドウ バックアップ実行可能ファイル<br>Cisco Prime Network Registrar のインストールパスから取得されま~                                         |
| -db                                                                                       | ダンプ、ロード、またはシャドウ バックアップ実行可能ファイル                                                                                            |
| db-path                                                                                   | Cisco Prime Network Registrar のインストールパスから取得されます                                                                           |
| -db_pagesize                                                                              | 新しいデータベースを作成するときに使用するデータベースペー                                                                                             |
| number                                                                                    | 最小ページ サイズは 512 バイトであり、最大ページ サイズは 64k<br>ます。ページ サイズが指定されていない場合、ページ サイズは、<br>ク サイズに基づいて選択されます。(この方法で選択されるペー<br>バイトを上限とします)。 |
|                                                                                           | 通常、デフォルトは適切です。ただし、大きなページサイズはパ<br>す。通常、4096と8192は良好なサイズです。cnrdb_stat ユーティ<br>サイズを決定できます。                                   |
| -n<br>{ ccm   dhcp   dns   mcd   leasehist  <br>lease6hist   replica   subnetutil   all } | 「-d」ダンプ、「-1」ロード、または「-r」リカバリ操作のソース<br>ない場合、操作はデータベースパスに存在するすべてのデータベ<br>ンは、「-b」バックアップ操作には適用されません。                           |
|                                                                                           | ・ローカル モードの有効なデータベース名は {ccm   dhcp   dns   1                                                                               |
|                                                                                           | ・リージョンモードの有効なデータベース名は { ccm   dns   leas<br>す。                                                                            |
| -S                                                                                        | 実行している場合、Cisco Prime Network Registrar サーバーエージ:                                                                           |

| 表 31 : cnrdb | _ <b>util</b> のオプショ | ン |
|--------------|---------------------|---|
|--------------|---------------------|---|

| オプション | 説明                                |
|-------|-----------------------------------|
| -out  | 出力ファイルのデスティネーションパスを指定します。指定しない場   |
| path  | このオプションは、「-b」バックアップおよび「-c」クリーンアップ |

C)

重要 ソースとターゲットのディレクトリが同じ場合、ダンプおよびロード操作は、ターゲットファ イルが作成されると、ソースファイルを削除します。これは、ダンプ/ロード操作が実行され て、大きなデータベースファイルの未使用領域を再キャプチャする際のディスク領域の要件を 最小限に抑えるために行われます。

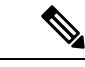

 (注) ダンプ操作は、「.dbdump」を付加したデータベースファイル名を使用して、各データベース を指定された場所のファイルにダンプします。ロード操作は、\*.dbdumpファイルが見つかっ た場合にのみデータベースファイルをロードします。データベースファイルの名前は、 「.dbdump」のない名前です。

### フェールオーバー サーバーからの DHCP データの復元

フェールオーバー サーバーから、シャドウ バックアップの結果よりも新しい DHCP データを 復元できます。フェールオーバー パートナーの設定が同期されていることを確認します。ま た、不正なフェールオーバーパートナー(つまり、データベースが不良なパートナー)で次の 手順が実行され、復元する必要があることを確認します。

1. サーバーエージェントを停止します。

systemctl stop nwreglocal

2. 実行中のプロセスを確認します。

/opt/nwreg2/local/usrbin/cnr\_status

3. 残りのプロセスをキルします。

kill -9 pid

4. eventstore、ndb、および logs ディレクトリを削除します。

```
rm /var/nwreg2/data/dhcpeventstore/*.*
```

```
rm -r /var/nwreg2/data/dhcp/ndb/
rm -r /var/nwreg2/data/dhcp/ndb6/
```

```
Â
```

警告 いずれかの DHCP データベースを削除する場合は、両方を削除する必要があります。DHCPv4 (data/dhcp/ndb) または DHCPv6 (data/dhcp/ndb6) リースデータベース。1 つだけ削除して、 もう1つをそのままにしておくことはサポートされず、予期しない結果が生じる可能性があり ます。

5. サーバーエージェントを再起動します。

systemctl start nwreglocal

フェールオーバー サーバーからの DHCP データの復元

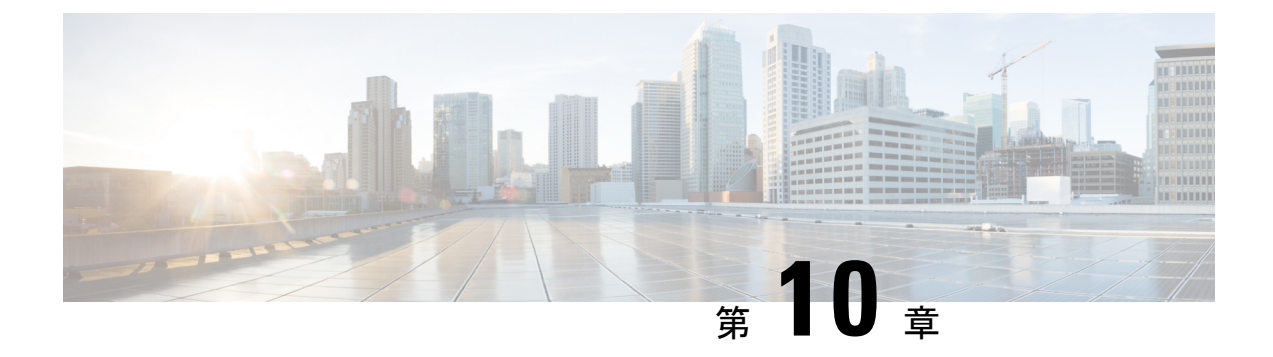

# レポートの管理

この章では、Web UI を使用してリージョンクラスタから入手可能な Cisco Prime Network Registrar アドレス空間レポートツールを管理する方法について説明します。この章を読み進める前に、 ユーザーガイドのこの部分の前の章の概念をよく理解しておいてください。

- ARIN レポートと割り当てレポート (257 ページ)
- ARIN レポートの管理 (257 ページ)
- IPv4 アドレス空間使用率レポートの管理 (261 ページ)
- ・共有 WHOIS プロジェクトの割り振りおよび割り当てレポートの管理 (262 ページ)

# ARIN レポートと割り当てレポート

Cisco Prime Network Registrar Web UI を使用して、次のものを生成できます。

- 次のような、American Registry of Internet Numbers (ARIN) レポート。
  - ・組織および担当者 (POC) レポート
  - ・IPv4 アドレス空間使用状況レポート
  - ・共有 WHOIS プロジェクト (SWIP) の配分および割り当てレポート
- ネットワークのルータとルータインターフェイスの間でアドレスがどのように展開されているかを示す配分レポート。これには、次のものが含まれます。
  - •所有者別配分レポート
  - ・ルータインターフェイス別またはネットワーク別配分レポート

# ARIN レポートの管理

ARIN は、5 つのリージョン インターネット レジストリ (RIR) の1 つであり、カナダ、アメ リカ合衆国、およびカリブ海および北大西洋諸島の IP リソースを管理します。

ARIN は、IP アドレスのブロックをインターネット サービス プロバイダ (ISP) に割り振り、 ISP がアドレス空間のブロックを顧客に割り当てます。ARIN では、IP アドレス空間の割り振 り (*allocate*) と IP アドレス空間の割り当て (*assign*) が区別されます。ARIN は、後で IR の メンバーと顧客に分配されるように、アドレス空間をより小さな IR に割り振ります。ARIN は、アドレス空間を ISP またはその他の組織に割り当て、その組織のネットワーク内だけで使 用され、また、ARIN への要求とレポートに記載されている目的のためにのみ使用されます。

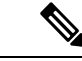

(注) ARIN は、Internet Corporation for Assigned Names and Numbers (ICANN)の保護下で IP アドレスリソースを管理します。他のリージョンでは、ICANN は IP リソースに関する権限をさまざまなリージョン インターネット レジストリ (IR) に委任しています。Cisco Prime Network Registrar は現在、これらのレジストリに必要なレポートをサポートしていず、IPv6 レポートまたは自律システム (AS) 番号もサポートしていません。

ARIN のポリシーと注意事項に関する詳細なドキュメントは、ARIN の Web サイトにあります。

#### http://www.arin.net

ARIN レポートに進む前に、これらのポリシーと注意事項に精通していることを確認してくだ さい。

ARIN レポートに指定できる3つのオプションは、次のとおりです。

- New-新しく追加された POC または組織の場合。
- Modify- 電話番号と住所など、変更された POC または組織のデータを含みます。
- Remove- POC または組織を ARIN データベースから削除したい旨を通知します。

### 担当者および組織レポートの管理

Cisco Prime Network Registrar には、担当者(POC)および組織情報をARINに送信できるレポートが用意されています。これらのレポートに入力した後、情報を電子メールでARINに送信する必要があります。他のレポートを準備する前に、POCレポート(テンプレートとも呼ばれます)をARINに送信します。

各POCは、POCハンドルと呼ばれる名前によって一意に識別され、1つ以上の組織識別子(組織 ID)またはリソース委任(IPアドレス空間の割り振りや割り当てなど)に関連付けられます。ARINによって割り当てられるPOCハンドルは、個人またはロールのいずれかを表すことができます。

組織レポートによって組織 ID が作成され、POC レコードがそれに関連付けられます。POC レ ポートを作成した後、組織レポートを作成します。

POC および組織レポートを管理するには、Cisco Prime Network Registrar リージョン Web UI に、 regional-addr-admin ロールに割り当てられた管理者グループのメンバーとしてログインします。

#### 担当者レポートの作成

マネージャが ARIN と対話して IP リソースを要求して管理できるように POC を作成します。 これにより、ネットワークの専門家はネットワークの運用上の問題を管理できるようになりま す。 リージョン詳細 Web UI

- **ステップ1 Administration** メニューから **Settings** サブメニューの **Contacts** を選択して、[ARIN 連絡先の一覧表示/追加(List/Add ARIN Points of Contact)] ページを開きます。
- **ステップ2** 左側の[連絡先(Contacts)]ペインの[**連絡先の追加(Add Contact**)]アイコンをクリックして、[連絡先の 追加(Add Point of Contact)] ページを開きます。
- **ステップ3** ページのフィールドにデータを入力します。
  - Name- POC の一意識別子(必須)。
  - First Name 連絡先の名(必須)。
  - Last Name 連絡先の姓(必須)。
  - **Type** ドロップダウン リストから、[ユーザー (Person)]または[ロール (Role)]を選択します(オ プションで、事前設定された値 Person)。

ステップ4 Add Point of Contact をクリックします。

#### 担当者の登録

POC のハンドルを受信するには、POC を ARIN に登録する必要があります。

#### リージョン詳細 Web UI

- **ステップ1 Administration** メニューから **Settings** サブメニューの **Contacts** を選択して、[ARIN 連絡先の一覧表示/追加(List/Add ARIN Points of Contact)] ページを開きます。
- ステップ2 左側の[連絡先(Contacts)] ペインで、必要な連絡先をクリックします。
- ステップ3 Register Report タブをクリックして、ARIN テンプレート ファイルを表示します。
- ステップ4 テンプレートファイルをコピーして、電子メールに貼り付け、ARIN にファイルを送信します。

#### 担当者レポートの編集

ARIN が POC ハンドルを組織に返した後、または POC が変更変更された場合は、POC レポートを編集します。

リージョン詳細 Web UI

- **ステップ1 Administration** メニューから **Settings** サブメニューの **Contacts** を選択して、[ARIN 連絡先の一覧表示/追加(List/Add ARIN Points of Contact)] ページを開きます。
- **ステップ2** 左側の[連絡先(Contacts)]ペインで必要な連絡先をクリックすると、.[連絡先の編集(Edit Point of contact)] ページが開きます。
- ステップ3 ミドルネーム、ハンドル、および説明の値を入力します (任意)。

- ステップ4 [電子メール (Email)] セクションで、次のようにします。
  - a) Add をクリックして、[電子メールアドレスの追加(Add Email Address)] ウィンドウを開きます。
  - b) 電子メール アドレスを入力し、[追加(Add)]をクリックします。
- ステップ5 [電話 (Phone)] セクションで、次の手順を実行します。
  - a) [追加(Add)]をクリックして、[電話の追加(Add Phone)]ウィンドウを開きます。
  - b) 電話番号と内線番号(該当する場合)を入力してから、ドロップダウンリストからタイプ([オフィス (Office)]、[携帯(Mobile)]、[Fax]、または[ポケットベル(Pager)])を選択します。
  - c) Add をクリックします。
- ステップ6 [その他の設定(Mescellaneous Settings)] セクションで、追加の属性を文字列またはテキストのリストとして入力します。
- ステップ7 変更を行った後、Save をクリックします。

#### 組織レポートの作成

各組織は、ARIN WHOIS データベースでは一意な組織 ID によって表され、これは組織名、住 所、および POC で構成されます。組織は複数の組織 ID を持つことができますが、ARIN では 単一の組織 ID で IP アドレス リソースを統合することを推奨しています。

ARIN に組織 ID がない場合、または追加の組織 ID を確立する場合は、まず、POC レポートを 作成して送信する必要があります。ARIN が POC 情報を受信したことを確認したら、Cisco Prime Network Registrar を使用して、組織フォームを完成させ、その情報を送信します。

#### リージョン詳細 Web UI

- **ステップ1** Administration メニューから、 Settings サブメニューの Organizations を選択して、[ARIN 組織の一覧表示/追加(List/Add ARIN Organizations)] ページを開きます。
- **ステップ2** 左側の [組織 (Organizations)] ペインの [**組織の追加 (Add Organization**)] アイコンをクリックして、[組 織の追加 (Add Organization)] ページを開きます。
- **ステップ3** ページのフィールドにデータを入力します。
  - Organization Name ARIN に登録する組織の名前。
  - **Description** 組織のテキスト説明。
  - Organization Admin POC ドロップダウン リストから、IP リソースを管理する POC を選択します。
  - Organization Technical Points Of Contact ドロップダウン リストから、ネットワーク操作を管理する 1 つ以上の POC を選択するか、Add Point of Contact をクリックして、新しい連絡先情報を追加しま す。
- ステップ4 Add Organization をクリックします。[組織の編集(Edit Organization)]ページが開き、詳細を追加できます。

#### 組織の登録

組織 ID を受信するには、組織を ARIN に登録する必要があります。

リージョン詳細 Web UI

- **ステップ1**[管理(Administration)]メニューから、[設定(Settings)]サブメニューの[組織(Organizations)]を選 択して、[ARIN 組織の一覧表示/追加(List/Add ARIN Organizations)]ページを開きます。
- ステップ2 左側の [組織 (Organizations)]ペインで必要な組織をクリックします。

ステップ3 [登録レポート (Register Report)] タブをクリックして、ARIN テンプレート ファイルを表示します。

ステップ4 テンプレートファイルをコピーして、電子メールに貼り付け、ARIN にファイルを送信します。

#### 組織レポートの編集

ARIN に登録した組織情報を変更する必要がある場合があります。

リージョン詳細 Web UI

- **ステップ1** Administration メニューから、 Settings サブメニューの Organizations を選択して、[ARIN 組織の一覧表示/追加(List/Add ARIN Organizations)] ページを開きます。
- ステップ2 左側の [組織 (Organizations)]ペインで必要な組織をクリックします。

ステップ3 フィールドの値を入力または変更します。

- ・Miscellaneous Settings これらの追加属性を文字列またはテキストのリストとして追加します。
- Organization Abuse Points of Contact ドロップダウン リストから、ネットワークの不正利用に関する 苦情を処理する1つ以上の POC を選択するか、Add Point of Contact をクリックして、新しい連絡先 情報を追加します。
- Organization NOC Points of Contact ドロップダウン リストから、ネットワーク オペレーション セン ターの1つ以上の POC を選択するか、Add Point of Contact をクリックして、新しい連絡先情報を追 加します。

ステップ4 Save をクリックします。 ステップ5 組織の登録(261 ページ)の説明に従って、更新されたレポートを ARIN に送信します。

# IPv4 アドレス空間使用率レポートの管理

アドレス空間使用率レポートには、次の2つの目的があります。

- ・POCハンドルと組織 IDを受信した後、IPv4アドレス空間の最初の要求を作成するため。
- ビジネス予測で IP アドレスの不足が示されたときに、IPv4 アドレスの追加割り振りの要求をサポートするため。

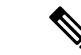

(注) ARIN Web サイトには、最初にアドレス空間を割り振る方法と、追加のアドレス空間を要求するためのしきい値基準に関する詳細情報が含まれています。一般に、シングルホーム構成の組織では、ARINからの最小割り振りは/20のアドレスブロックです。マルチホーム組織の場合、最小割り振りは/22 アドレスブロックです。ARINでは、必要なアドレスブロックが少ない組織は、アップストリームの ISP に連絡してアドレスを取得することを推奨しています。

Cisco Prime Network Registrar の使用率レポートは、ARIN ISP ネットワーク要求テンプレート (ARIN-NET-ISP-3.2.2) に対応しています。

#### リージョン詳細 Web UI

- **ステップ1 Operate** メニュー から、**Reports** サブメニューの **ARIN Address Space Usage** を選択して、 アドレス空間 レポートの選択([Select Address Space Report)] ページを開きます。
- ステップ2 [レポートタイプの選択 (Select the Report Type)]フィールドで、ドロップダウンリストから Utilization を 選択します。[フィルタタイプの選択 (Select the Filter Type)]フィールドは、値 by-owner で更新されます。 ブラウザに[アドレス空間レポートの選択 (Select Address Space Report)]ページが再表示され、[ネットワー ク名 (Network Name)]と[ネットワークプレフィックス長 (Network Prefix Length)]の2つの新しいフィー ルドが表示されます。
- **ステップ3**[所有者の選択(Select Owner)] フィールドで、ドロップダウン リストから、このアドレス ブロックの所 有者を選択します。
- ステップ4 ネットワーク名とネットワーク プレフィックス長の値を入力します。
- ステップ5 Generate Report をクリックします。ブラウザに ARIN テンプレート ファイル(ARIN-NET-ISP-3.2.2)が表示されます。

Cisco Prime Network Registrar アプリケーションの外部で情報が生成されて維持されるため、レポートのいくつかのセクションは、手動でデータを入力する必要があります。

- **ステップ6** Save Report をクリックします。ブラウザには、アドレス空間使用率レポートが、書式化されていないテキ ストファイルとして表示されます。
- **ステップ7** アドレス空間使用率レポートをテキスト エディタにコピーして、Cisco Prime Network Registrar が生成しな いデータを手動で入力します。
- ステップ8 編集したレポートをコピーして電子メールに貼り付け、ARIN にファイルを送信します。

# 共有 WHOIS プロジェクトの割り振りおよび割り当てレ ポートの管理

ARIN 共有 WHOIS プロジェクト (SWIP) は、ARIN に登録されているリソースの連絡先および登録情報を検索するためのメカニズムを提供します。ARIN データベースには、IP アドレ

ス、自律システム番号、これらのリソースに関連付けられている組織または顧客、および関連 する POC が含まれています。

ARIN WHOISは、ドメインまたは軍事関連の情報を特定しません。ドメイン情報を特定するには、whois.internic.netを使用し、軍事ネットワーク情報を特定するには、whois.nic.milを使用します。

リージョン Web UI には、次の2つの割り振りおよび割り当てレポートページもあります。

- ・ARIN SWIP 再割り振りレポートの表示
- ARIN SWIP 再割り当てレポートの表示

I

共有 WHOIS プロジェクトの割り振りおよび割り当てレポートの管理

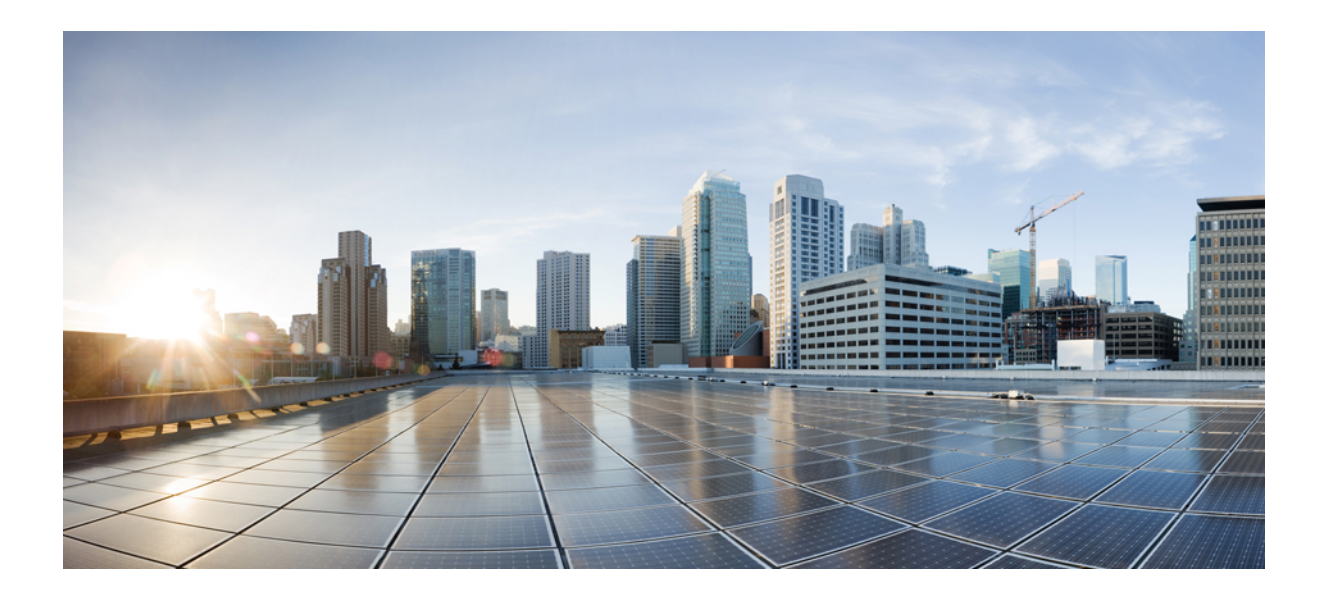

第 ▌▌▌ 部

# **Cisco Prime Network Registrar** 仮想アプライ アンス

• Cisco Prime Network Registrar 仮想アプライアンスの概要 (267 ページ)

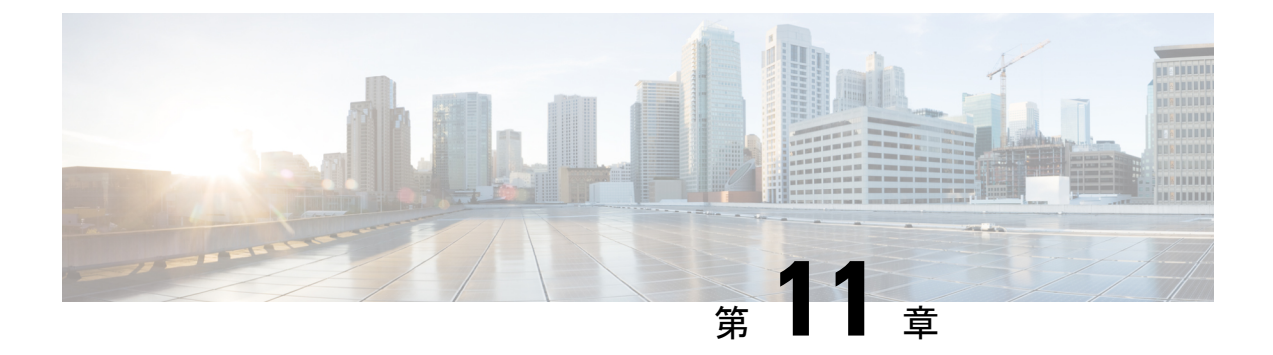

# **Cisco Prime Network Registrar** 仮想アプライ アンスの概要

Cisco Prime Network Registrar 仮想アプライアンスは、ローカル システムでの Cisco Prime Network Registrar の実行に関連するインストール、設定、およびメンテナンスのコストを削減することを目的としています。また、相互運用性が保証されるため、あるマシンから別のマシンに Cisco Prime Network Registrarを移動する際のリスクが軽減されます。

Cisco Prime Network Registrar のライセンスを取得し、Cisco.com から仮想アプライアンスをダ ウンロードする必要があります。すべての Cisco Prime Network Registrar ローカルクラスタは、 ローカルクラスタによって提供される DHCP または DNS サービスのライセンスを含んでいる リージョンクラスタに接続されている必要があります。すべてのライセンスがリージョンク ラスタにロードされ、最初のインストール時にローカルクラスタがリージョンクラスタに登 録されます。その後、Cisco Prime Network Registrar は起動して、設定に使用できるようになり ます。

これは、Cisco Prime Network Registrar のコピーをダウンロードして、お客様が用意したサー バーまたは仮想マシンにインストールするだけではなく、Cisco Prime Network Registrar が実行 されるオペレーティング システムも仮想アプライアンスで提供されます。

Cisco Prime Network Registrar 仮想アプライアンスは、VMware ESXi 7.x プラットフォームおよび OpenStack でサポートされます。

vApp と仮想アプライアンスの違いについては、*vApp* および仮想アプライアンスの導入ユー ザーガイドを参照してください。

- Cisco Prime Network Registrar 仮想アプライアンスの動作 (268 ページ)
- 仮想アプライアンスでの Cisco Prime Network Registrar の起動 (268 ページ)
- VMware でのディスク領域の可用性のモニターリング (268 ページ)
- VMware でのディスクのサイズの増加 (269 ページ)
- •トラブルシューティング (269ページ)

# Cisco Prime Network Registrar 仮想アプライアンスの動作

仮想アプライアンスは、実行可能なゲスト OS(AlmaLinux 8.6)とその OS にインストールさ れている Cisco Prime Network Registrar を含む仮想マシンで構成されます。仮想アプライアンス がインストールされている場合、Cisco Prime Network Registrar はすでにインストールされてお り、仮想マシンの電源投入によって開始されます。

# 仮想アプライアンスでの Cisco Prime Network Registrar の 起動

Cisco Prime Network Registrar アプリケーションを直接起動するには、URL http://hostname:8080 を使用します。URL https://hostname:8443 を介したセキュアな https 接続も可能です。

# VMware でのディスク領域の可用性のモニターリング

仮想アプライアンスのディスク サイズを増やすために使用できるスペースの量を確認するに は、次の手順を実行します。

- ステップ1 [vSphere クライアント (vSphere Client)]ウィンドウで、仮想 Cisco Prime Network Registrar アプライアンス が存在するホスト/サーバーを選択します。
- **ステップ2** Storage Views をクリックすると、サーバーによってホストされているマシンのリストと、各マシンによっ て現在使用されているスペースの詳細が表示されます。

また、[仮想マシン(Virtual Machines)] タブに移動して、マシン別に Provisioned Space と Used Space の両 方を表示することもできます。

ステップ3 Summary をクリックします。

[概要(Summary)] タブの Resources エリアには、ディスクの容量と使用されている CPU およびメモリが 表示されます。

ステップ4 仮想マシンを選択して、Summary タブをクリックします。

[概要(Summary)]タブの Resources エリアに、マシンのディスク領域の詳細が表示されます。

#### 仮想アプライアンスで使用されているディスク領域の使用状況のモニターリング

仮想アプライアンスのディスクのサイズを増やす必要があるかどうかを判断するための参考と して、仮想アプライアンスで使用されているディスクの空き容量を確認するには、次の手順を 実行します。

- ステップ1 [vSphere クライアント(vSphere Client)] ウィンドウで仮想マシンを選択し、右側のペインの Console タブ をクリックするか、仮想マシン名を右クリックして、Open Console を選択します。
- ステップ2 root としてログインし、df-k と入力します。ディスク領域の詳細が表示されます。

ディスクのディスク領域が不足している場合は、ディスクのサイズを増やす必要があります(VMware でのディスクのサイズの増加(269ページ)を参照)。

# VMware でのディスクのサイズの増加

より大きなディスクが必要な場合は、次の手順を実行します。

- ステップ1 VM を停止します。
- ステップ2 [仮想マシンのプロパティ(Virtual Machine Properties)]ウィンドウでサイズを変更することによって、ディ スクのサイズを大きくします。[仮想マシンのプロパティ(Virtual Machine Properties)]ウィンドウを開く には、VM 名を使用して VM を選択し、右クリックして、[設定の編集(Edit Settings)]を選択する必要が あります。
- ステップ3 VM を再起動します。

ブートプロセス時に、ファイルシステムを含んでいるパーティションが、ディスク全体を包含するように 拡張され、ファイルシステムがパーティション全体に拡張されます。

# トラブルシューティング

Cisco Prime Network Registrar 仮想アプライアンスの使用中に問題が発生した場合は、次の手順 を実行することをお勧めします。

/Var/nwreg2/{local | regional}/logs のログファイルを確認します。特に、ログファイルに、これらの信号例外的条件としてのエラーがないか探します。問題を解決できず、シスコサポートを購入した場合は、問題について Cisco Technical Assistance Center (TAC) に事例を送信してください。

I
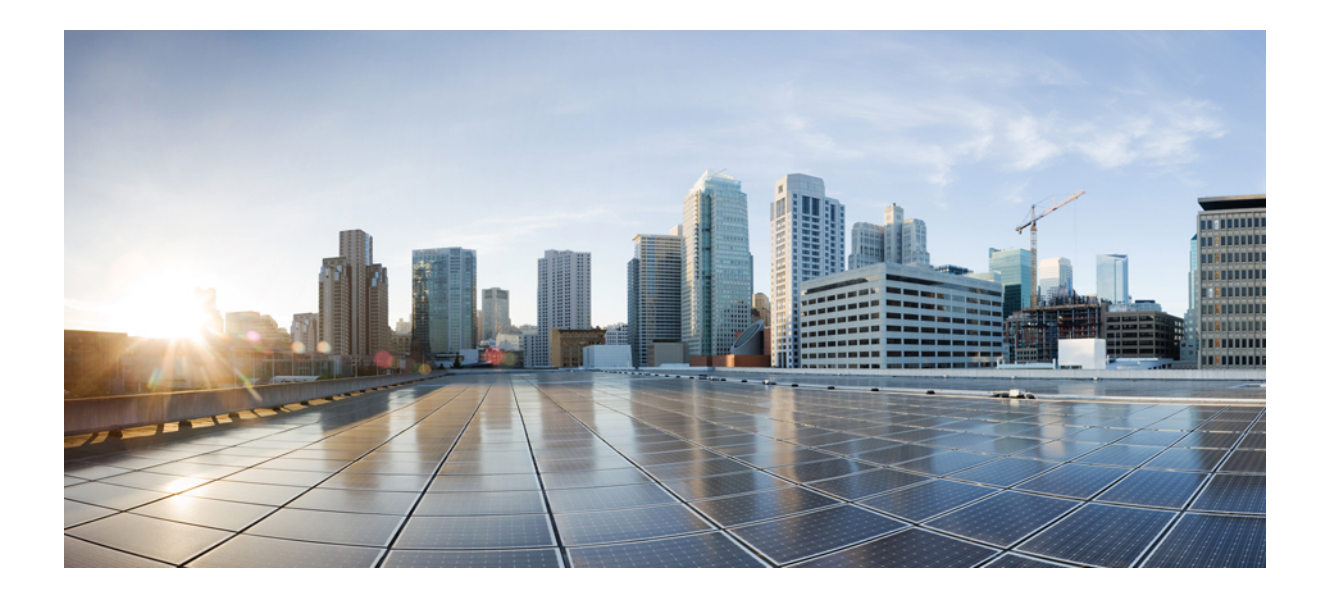

# <sub>第</sub>IV <sub>部</sub>

# Docker および Kubernetes 上の Cisco Prime Network Registrar

- Docker コンテナ上の Cisco Prime Network Registrar (273 ページ)
- Kubernetes  $\perp \mathcal{O}$  Cisco Prime Network Registrar (275  $\sim \vec{v}$ )

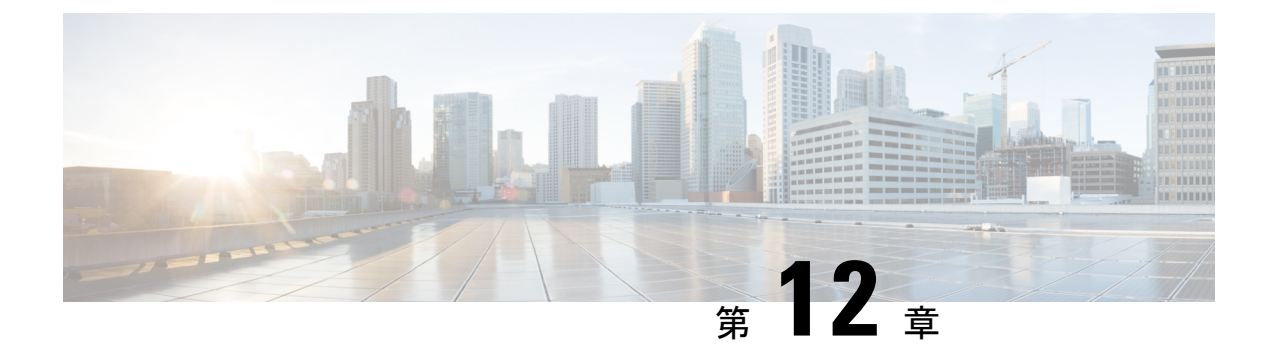

# Docker コンテナ上の Cisco Prime Network Registrar

Cisco Prime Network Registrar 11.1 は、独自のインフラストラクチャにインストールできる Docker コンテナとして実行できます。Cisco Prime Network Registrar 11.1 には、リージョンコンテナと ローカルコンテナの 2 つの Docker イメージがあります。

• Docker コンテナとしての Cisco Prime Network Registrar の実行方法 (273 ページ)

# Docker コンテナとしての Cisco Prime Network Registrar の 実行方法

Docker コンテナとして Cisco Prime Network Registrar を実行する方法については、『*Cisco Prime Network Registrar 11.1* インストールガイド』の「*Cisco Prime Network Registrar on Container*」の章を参照してください。

Cisco Prime Network Registrar 11.1 アドミニストレーション ガイド

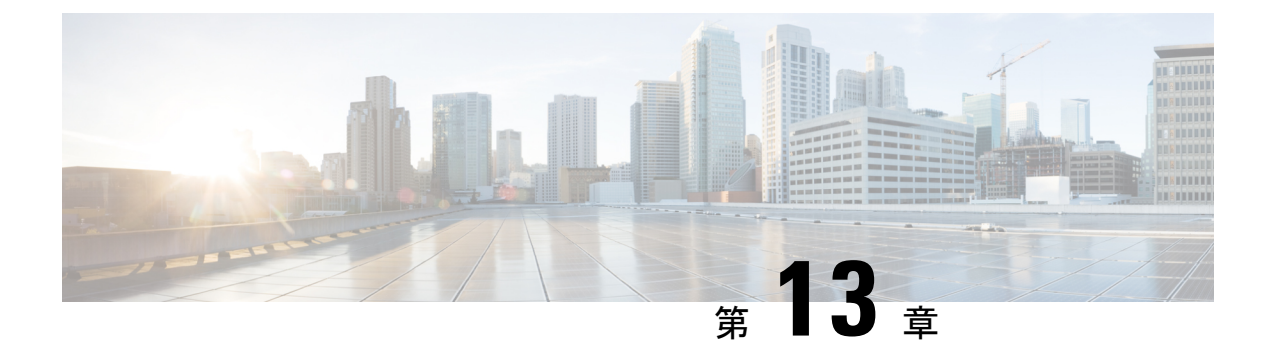

# Kubernetes 上の Cisco Prime Network Registrar

Kubernetes は、ソフトウェアの展開、スケーリング、および管理を自動化するためのオープン ソースのコンテナ オーケストレーション システムです。Cisco Prime Network Registrar 11.1 以 降では、Kubernetes に Cisco Prime Network Registrar インスタンスを展開できます。Cisco Prime Network Registrar キットには、ローカルインスタンスの展開用とリージョンインスタンスの展 開用の 2 つの Docker イメージが含まれています。

• Kubernetes 上で Cisco Prime Network Registrar インスタンスを展開する方法 (275 ページ)

## Kubernetes 上で Cisco Prime Network Registrar インスタン スを展開する方法

YAML ファイルを使用して、Kubernetes に Cisco Prime Network Registrar インスタンスを展開で きます。Kubernetes に Cisco Prime Network Registrar インスタンスを展開する方法については、 『*Cisco Prime Network Registrar 11.1* インストール ガイド』の「Cisco Prime Network Registrar on Kubernetes」の章を参照してください。

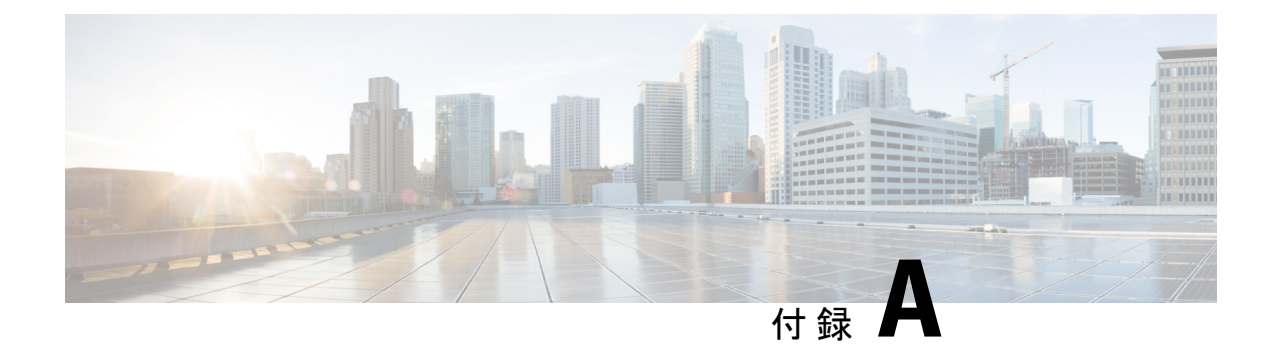

# サーバーの統計情報

この付録では、Cisco Prime Network Registrar で使用可能なサーバーの統計情報の完全なリスト を示します。この章は、次の項で構成されています。

- DNS 統計 (277 ページ)
- CDNS 統計 (291 ページ)
- DHCP 統計 (297 ページ)

### **DNS** 統計

次の表に、Cisco Prime Network Registrar で使用可能な DNS サーバーの統計情報の完全なリストを示します。Web UI と CLI を使用してこれらの統計情報を表示する方法については、DNS 統計 (211 ページ)を参照してください。

#### 表 32: DNS 統計

| 統計                           | 説明                                                                                      |
|------------------------------|-----------------------------------------------------------------------------------------|
| DNS サーバーの統計情報                | ·                                                                                       |
| サーバー識別子 (id)                 | この DNS サーバーを識別します。                                                                      |
| 再帰サービス (config-recurs)       | このネームサーバーが提供する再起サービスを説明します。<br>値は次のとおりです。                                               |
|                              | • available(1): クライアントからの要求に応じて再帰を実<br>行します。                                            |
|                              | <ul> <li>restricted(2):特定のクライアント(アクセスコントロールリストのクライアントなど)からの要求のみに応じて再帰を実行します。</li> </ul> |
|                              | • navailable(3): 再帰は使用できません。                                                            |
| プロセス稼働時間<br>(config-up-time) | DNSサーバープロセスが開始されてからの経過時間を報告します。                                                         |

| 統計                               | 説明                                                          |
|----------------------------------|-------------------------------------------------------------|
| リセットからの時間<br>(config-reset-time) | DNSサーバーが最後にリセット(再起動)されてからの経過<br>時間を報告します。                   |
| サーバーステータス<br>(config-reset)      | ネームサーバーの状態を説明します。値は以下のとおりで<br>す。                            |
|                                  | • other(1) : 不明な状態のサーバー。                                    |
|                                  | • initializing(3) : サーバーの(再)初期化。                            |
|                                  | • running(4):現在サーバーは実行中です。                                  |
| counter-reset-time               | サーバーカウンタが <b>dns resetStats</b> コマンドによってリセットされた最新の時刻を報告します。 |
| sample-time                      | サーバーがサンプル統計の最後のセットを収集した時刻を報<br>告します。                        |
| 統計間隔(sample-interval)            | サンプル統計情報を収集するときに、サーバーで使用されて<br>いるサンプル間隔を報告します。              |
| statistics-request-time          | サーバーが統計情報の要求を処理した時刻を報告します。                                  |
| ゾーンの総数(total-zones)              | プライマリゾーンとセカンダリゾーンの両方を含めて、DNS<br>サーバーが管理するゾーンの総数を報告します。      |
| RR の総数(total-rrs)                | プライマリゾーンとセカンダリゾーンの両方に含まれてい<br>る、サーバー内の RR の総数を報告します。        |
| DNS サーバーのパフォーマンス                 | 統計情報                                                        |
| packets-in                       | 受信されたパケットの総数を報告します。                                         |
| packets-out                      | 送信されたパケットの総数を報告します。                                         |
| packets-in-udp                   | 受信された UDP パケットの総数を報告します。                                    |
| packets-out-udp                  | 送信された UDP パケットの総数を報告します。                                    |
| packets-in-tcp                   | 受信された TCP パケットの総数を報告します。                                    |
| packets-out-tcp                  | 送信された TCP パケットの総数を報告します。                                    |
| ipv4-packets-in                  | 受信された IPv4 パケットの総数を報告します。                                   |
| ipv4-packets-out                 | 送信された IPv4 パケットの総数を報告します。                                   |
| ipv6-packets-in                  | 受信された IPv6 パケットの総数を報告します。                                   |
| ipv6-packets-out                 | 送信された IPv6 パケットの総数を報告します。                                   |

| 統計                    | 説明                                                                                                    |  |
|-----------------------|----------------------------------------------------------------------------------------------------|--|
| update-packets        | 成功した DNS 更新の数を報告します。                                                                                  |  |
| updated-rrs           | データベースエラーの有無にかかわらず、CPNR UI からの更<br>新を含めて、追加および削除された RR の総数を報告しま<br>す。                                 |  |
| notifies-in           | インバウンド通知の数を報告します。受信された各通知パ<br>ケットは個別にカウントされます。                                                        |  |
| notifies-out          | アウトバウンド通知の数を報告します。送信された各通知パ<br>ケットは個別にカウントされます。                                                       |  |
| ixfrs-in              | フルゾーン転送になった増分要求を含めて、成功したインバ<br>ウンド増分転送の数を報告します。                                                       |  |
| ixfrs-out             | 成功したアウトバウンド増分転送の数を報告します。                                                                              |  |
| ixfrs-full-resp       | IXFR 要求に応答してアウトバウンドのフルゾーン転送の数<br>を報告します。これらは、IXFR エラー、連続性に欠ける履<br>歴、またはゾーン内での変更の過多が原因である可能性があ<br>ります。 |  |
| axfrs-in              | 成功したインバウンド AXFR の数を報告します。                                                                             |  |
| axfrs-out             | ixfrs-full-resp でカウントされたものを含めて、成功したアウ<br>トバウンドのフルゾーン転送の数を報告します。                                       |  |
| xfrs-in-at-limit      | 同時転送の上限に達したインバウンド転送の回数を報告しま<br>す。                                                                     |  |
| xfrs-out-at-limit     | 同時転送の上限に達したアウトバウンド転送の回数を報告し<br>ます。                                                                    |  |
| responses-with-NOTIMP | 実装されていない OP コードを持つ要求の数を報告します。                                                                         |  |
| DNS サーバーのクエリ統計情報      |                                                                                                    |  |
| queries-total         | DNS サーバーが受信したクエリの総数。                                                                                  |  |
| queries-failed-acl    | クエリ ACL (restrict-query-acl) の失敗数を報告します。                                                              |  |
| queries-over-udp      | DNS サーバーが UDP を介して受信したクエリの総数。                                                                         |  |
| queries-over-tcp      | DNS サーバーが TCP を介して受信したクエリの総数。                                                                         |  |
| queries-over-ipv4     | DNS サーバーが受信した IPv4 クエリの総数。                                                                            |  |
| queries-over-ipv6     | DNS サーバーが受信した IPv6 クエリの総数。                                                                            |  |

| 統計                      | 説明                                                              |
|-------------------------|-----------------------------------------------------------------|
| queries-over-tls        | DNS サーバーが TLS を介して受信したクエリの総数。                                   |
| queries-over-tls-failed | TLS ハンドシェイク中に失敗した TLS クエリの総数。                                   |
| queries-with-edns       | 処理された OPT RR パケットの数を報告します。                                      |
| queries-type-A          | 受信されたクエリの数。                                                     |
| queries-type-AAAA       | 受信された AAAA クエリの数。                                               |
| queries-type-ANY        | 受信された ANY クエリの数。                                                |
| queries-type-CAA        | 受信された CAA クエリの数。                                                |
| queries-type-CNAME      | 受信されたクエリの数。                                                     |
| queries-type-DNSKEY     | 受信された DNSKEY クエリの数。                                             |
| queries-type-DS         | 受信された DS クエリの数。                                                 |
| queries-type-HTTPS      | 受信された HTTPS RR (TYPE 65) クエリの数。                                 |
| queries-type-MX         | 受信された MX クエリの数。                                                 |
| queries-type-NAPTR      | 受信された NAPTR クエリの数。                                              |
| queries-type-NS         | 受信された NS クエリの数。                                                 |
| queries-type-NSEC       | 受信された NSEC クエリの数。                                               |
| queries-type-PTR        | 受信されたクエリの数。                                                     |
| queries-type-RRSIG      | 受信された RRSIG クエリの数。                                              |
| queries-type-SOA        | 受信された SOA クエリの数。                                                |
| queries-type-SRV        | 受信された SRV クエリの数。                                                |
| queries-type-TXT        | 受信された TXT クエリの数。                                                |
| queries-type-SVCB       | 受信された SVCB(TYPE 64)クエリの数。                                       |
| queries-type-URI        | 受信された URI クエリの数。                                                |
| queries-type-other      | 受信されたその他すべてのクエリ。                                                |
| queries-rpz             | 応答ポリシーゾーン(RPZ)のクエリの数を報告します。                                     |
| queries-dnssec          | DNSSEC 関連の RR(EDNS オプション DO ビット)を応答<br>に含めるように要求するクエリの総数を報告します。 |

| 統計                              | 説明                                                                                                    |
|---------------------------------|----------------------------------------------------------------------------------------------------|
| query-answers-total             | クエリ応答の総数を報告します。                                                                                       |
| query-answers-with-NOERROR      | 正当に応答されたクエリの数を報告します。                                                                                  |
| query-answers-with-NXDOMAIN     | そのような名前応答がないために失敗したクエリの数を報告<br>します。                                                                   |
| query-answers-with-NODATA       | データなしの応答(空の応答)で失敗したクエリの数を報告<br>します。                                                                   |
| query-answers-with-REFUSED      | 拒否されたクエリの数を報告します。                                                                                     |
| query-answers-with-NOTAUTH      | 権限のない応答で失敗したクエリの数を報告します。                                                                              |
| query-answers-with-FORMERR      | rcode が FORMERR のクエリ応答の数を報告します。                                                                       |
| query-answers-with-SERVFAIL     | rcode が SERVFAIL のクエリ応答の数を報告します。                                                                      |
| query-answers-with-referral     | 他のサーバーに参照された要求の数を報告します。                                                                               |
| query-answers-with-other-errors | 他のエラーがあるクエリの数を報告します。                                                                                  |
| query-answers-rpz-hits          | 応答ポリシーゾーンのRRに一致したRPZクエリの数を報告<br>します。                                                                  |
| query-answers-rpz-misses        | 応答ポリシーゾーンのRRと一致しなかったRPZクエリの数<br>を報告します。                                                               |
| queries-dropped                 | エラーなしでドロップされたパケットの数を報告します。<br>サーバー、TSIG、または更新のポリシーによって制限された<br>クエリは含まれますが、DNSの更新、要求、および通知は除<br>外されます。 |
| queries-dropped-recursive       | ドロップされた再帰クエリの数。                                                                                       |
| queries-dropped-unwanted-class  | 不要なクラスが原因でドロップされたクエリの総数。クラス<br>INのクエリのみが許可されます。                                                       |
| queries-dropped-unwanted-type   | 不要なタイプが原因でドロップされたクエリの総数。不要な<br>RR タイプは、DNS サーバーの属性 query-types-unwanted で指<br>定します。                   |
| cache-hits                      | 着信クライアントクエリがクエリキャッシュで見つかった回<br>数を報告します。                                                               |
| cache-misses                    | 着信クライアントクエリがクエリキャッシュで見つからな<br>かった回数を報告します。                                                            |
| DNS サーバーの更新の統計情報                |                                                                                                    |

I

| 統計                   | 説明                                                                       |
|----------------------|--------------------------------------------------------------------------|
| update-total         | DNS サーバーが受信した更新の総数。                                                      |
| update-total-rrs     | DNS 更新要求によって更新された RR の総数。                                                |
| update-failed-acl    | ACLまたは更新ポリシーの認証、あるいはその両方の失敗に<br>より拒否された更新の総数。                            |
| update-dropped       | DNS サーバーによってドロップされた更新の総数。                                                |
| update-prereq-only   | DNSサーバーが受信した前提条件に適合した場合のみの更新の総数。                                         |
| update-simulated     | シミュレートされた更新の総数。シミュレートされた RR 更<br>新は NOERROR 応答を返しますが、RR の変更を生じさせま<br>せん。 |
| update-over-udp      | UDP 経由で受信された更新の総数。                                                       |
| update-over-tcp      | TCP 経由で受信された更新の総数。                                                       |
| update-over-ipv4     | IPv4 経由で受信された更新の総数。                                                      |
| update-over-ipv6     | IPv6 経由で受信された更新の総数。                                                      |
| update-delete        | DNS の更新によって削除された RR の総数。                                                 |
| update-add           | DNS の更新によって追加された RR の総数。                                                 |
| update-refresh       | DNS の更新によって更新された RR の総数。                                                 |
| update-type-A        | A レコードの更新の総数。                                                            |
| update-type-AAAA     | AAAA レコードの更新の総数。                                                         |
| update-type-DHCID    | DHCID レコードの更新の総数。                                                        |
| update-type-TXT      | TXT レコードの更新の総数。                                                          |
| update-type-other    | 特にカウントされていない他のすべてのレコードタイプの更<br>新の総数。                                     |
| update-resp-total    | DNS サーバーから返された更新応答の総数。                                                   |
| update-resp-NOERROR  | rcode が NOERROR の更新応答の総数。                                                |
| update-resp-failures | 失敗した更新の総数。                                                               |
| update-resp-REFUSED  | rcode が REFUSED の更新応答の総数。                                                |
| update-resp-NOTAUTH  | rcode が NOTAUTH の更新応答の総数。                                                |

#### Cisco Prime Network Registrar 11.1 アドミニストレーション ガイド

| 統計                                       | 説明                                                              |  |
|------------------------------------------|-----------------------------------------------------------------|--|
| update-resp-NOTZONE                      | rcode が NOTZONE の更新応答の総数。                                       |  |
| update-resp-FORMERR                      | rcode が FORMERR の更新応答の総数。                                       |  |
| update-resp-SERVFAIL                     | rcode が SERVFAIL の更新応答の総数。                                      |  |
| update-resp-prereq-failures              | 前提条件の失敗(YXDOMAIN、YXRRSET、NXDOMAIN、<br>NXRRSET)を伴う更新応答の総数。       |  |
| update-resp-YXDOMAIN                     | rcode が YXDOMAIN の更新応答の総数。                                      |  |
| update-resp-YXRRSET                      | rcode が YXRRSET の更新応答の総数。                                       |  |
| update-resp-NXDOMAIN                     | rcode が NXDOMAIN の更新応答の総数。                                      |  |
| update-resp-NXRRSET                      | rcode が NXRRSET の更新応答の総数。                                       |  |
| DNS サーバーのセキュリティ統計情報                      |                                                                 |  |
| security-events                          | 検出およびキャプチャされたセキュリティイベントの総数。                                     |  |
| security-events-periodic                 | 過去 30 分間に検出およびキャプチャされたセキュリティイ<br>ベントの総数。                        |  |
| security-events-<br>amplification-attack | 検出およびキャプチャされたアンプ攻撃によるセキュリティ<br>イベントの総数。                         |  |
| security-events-dns-tunneling            | 検出およびキャプチャされたDNSトンネリングによるセキュ<br>リティイベントの総数。                     |  |
| security-events-dos                      | 検出およびキャプチャされた潜在的なDoS攻撃によるセキュ<br>リティイベントの総数。                     |  |
| security-events-poisoning                | 検出およびキャプチャされた DNS ポイズニングによるセキュ<br>リティイベントの総数。                   |  |
| security-events-snooping                 | 検出およびキャプチャされたキャッシュまたはデータのス<br>ヌーピングによるセキュリティイベントの総数。            |  |
| rcvd-tsig-packets                        | パケットタイプに対して TSIG 処理が有効になっている場合<br>に、処理された TSIG RR パケットの数を報告します。 |  |
| detected-tsig-bad-time                   | 着信 TSIG パケットの不正なタイムスタンプの数を報告します。                                |  |
| detected-tsig-bad-key                    | 着信 TSIG パケット内の不正キー名(無効キーまたは未知の<br>キーを持つキー名)の数を報告します。            |  |
| detected-tsig-bad-sig                    | 着信 TSIG パケットの不正な署名の数を報告します。                                     |  |

| 統計                             | 説明                                                              |
|--------------------------------|-----------------------------------------------------------------|
| rcvd-tsig-bad-time             | TSIG パケットの送信後に受信された BADTIME エラーの数<br>を報告します。                    |
| rcvd-tsig-bad-key              | TSIGパケットの送信後に受信されたBADKEYエラーの数を<br>報告します。                        |
| rcvd-tsig-bad-sig              | TSIG パケットの送信後に受信された BADSIG エラーの数を<br>報告します。                     |
| unauth-xfer-reqs               | ゾーン転送での ACL 認証の失敗の数を報告します。                                      |
| unauth-update-reqs             | DNS 更新での ACL 認証の失敗の数を報告します。 (CPNR<br>UI からの) 管理 RR 更新は除外されます。   |
| restrict-query-acl             | DNS クエリでの ACL 認証の失敗の数を報告します。                                    |
| acl-blocklist-dropped-requests | <i>acl-blocklist</i> の対象のサーバーによってドロップされた DNS<br>要求の数を報告します。     |
| dnssec-zones                   | DNSSEC が有効になっているゾーンの数を報告します。                                    |
| dnssec-sign-zone               | サーバーが DNSSEC ゾーンに署名した回数を報告します。                                  |
| dnssec-queries                 | DNSSEC 関連の RR(EDNS オプション DO ビット)を応答<br>に含めるように要求するクエリの総数を報告します。 |
| dnssec-responses               | DNNSEC 対応クエリ(EDNS オプション DO ビット)への応<br>答の総数を報告します。               |
| dnssec-requests-dropped        | サーバーが DNSSEC ゾーンに署名しているためにドロップ<br>された DNS 要求の総数を報告します。          |
| tls-queries                    | DNS サーバーが TLS を介して受信したクエリの総数。                                   |
| tls-queries-failed             | TLS ハンドシェイク中に失敗した TLS クエリの総数。                                   |
| DNS サーバーのエラー統計情報               | R. C. C. C. C. C. C. C. C. C. C. C. C. C.                       |

| update-errors          | エラーが発生した更新の総数を報告します。これにより、更<br>新の前提条件チェックへの否定応答と TSIG 応答が除外され<br>ます。更新パケットと CNR UI によって生成された更新の両<br>方がこのカウントに含まれている場合があります。 |
|------------------------|----------------------------------------------------------------------------------------------------|
| update-prereq-failures | 前提条件の失敗の原因となった更新の総数を報告します。                                                                                                  |
| ixfr-in-errors         | パケット形式エラーを除く、インバウンド IXFR エラーの総<br>数を報告します。                                                                                  |

| 統計                       | 説明                                                                              |
|--------------------------|---------------------------------------------------------------------------------|
| ixfr-out-errors          | パケット形式エラーを除く、送信されたIXFRエラー応答の<br>総数を報告します。                                       |
| axfr-in-errors           | パケット形式エラーを除く、インバウンドAXFRエラーの総<br>数を報告します。                                        |
| axfr-out-errors          | パケット形式エラーを除く、送信されたAXFRエラー応答の<br>総数を報告します。                                       |
| sent-total-errors        | サーバーがエラー(RCODE 値が 0、3、6、7、および 8 以<br>外)で応答した要求の総数を報告します。RFC 1611 を参照<br>してください。 |
| sent-format-errors       | 受信された解析不能な要求の数を報告します。RFC 1611 を<br>参照してください。                                    |
| sent-refusal-errors      | REFUSEDとなった要求の数を報告します。RFC 1611 を参照<br>してください。                                   |
| xfer-in-auth-errors      | 認証エラーが原因で拒否されたセカンダリ IXFR/AXFR 要求<br>の数を報告します。                                   |
| xfer-failed-attempts     | 許可拒否を除く、セカンダリ IXFR/AXFR 障害の数を報告します。                                             |
| exceeded-max-dns-packets | インバウンドパケットが、max-dns-packetsで定義された最大<br>DNSパケット数を超えた回数を報告します。                    |
| DNS サーバーの最大カウンタ約         | ·<br>t計情報                                                                       |
| concurrent-xfrs-in       | 最後のサンプリング期間中にインバウンド転送を処理する同<br>時スレッドの最大数を報告します。                                 |
| concurrent-xfrs-out      | 最後のサンプリング期間中にアウトバウンド転送を処理する<br>同時スレッドの最大数を報告します。                                |
| ha-batch-count-limit     | 最後のサンプリング期間中に ha-dns-max-batch-count 制限に<br>達した回数を報告します。                        |
| ha-rr-pending-list       | 最後のサンプリング期間中にHADNSバックアップサーバー<br>からの確認応答を待機している、保留リスト内のRRの最大<br>数を報告します。         |
| ha-rr-active-list        | 最後のサンプリング期間中に、HA DNS バックアップサー<br>バーへの送信を待機しているアクティブリスト内の RR の最<br>大数を報告します。     |

| 統計                      | 説明                                                                                                    |
|-------------------------|----------------------------------------------------------------------------------------------------|
| ha-persisted-edit-list  | 最後のサンプリング期間中に編集リストデータベースに保持<br>されていた名前の最大数を報告します。                                                           |
| ha-update-latency-max   | 最後のサンプリング期間中の最大 DNS 更新遅延を秒単位で<br>報告します。遅延は、更新が保留リストに残っている時間と<br>して測定されます。                                   |
| dns-concurrent-packets  | サンプリング期間中に DNS サーバーによって処理された同<br>時パケットの最大数を報告します。                                                           |
| DNS サーバーホストの正常性チ        | エックの統計                                                                                                    |
| hhc-domains             | pingとgtp-echoによるホストの正常性チェックで確認された<br>ドメインの総数を報告します。                                                         |
| hhc-domains-failed      | ping と gtp-echo によるホストの正常性チェックで不合格と<br>なったドメインの総数を報告します。RR セット内のすべて<br>の RR がダウンしている場合、この統計値は増加します。         |
| hhc-domains-passed      | ping と gtp-echo によるホストの正常性チェックで合格したド<br>メインの総数を報告します。RR セット内のいずれかの<br>A/AAAA RR がアップしている場合、この統計値は増加しま<br>す。 |
| hhc-rr                  | pingとgtp-echoによるホストの正常性チェックで確認された<br>RRの総数を報告します。                                                           |
| hhc-rrs-passed          | ping と gtp-echo による正常性チェックで合格した RR の総数<br>を報告します。                                                           |
| hhc-rrs-failed          | ping と gtp-echo による正常性チェックで不合格となった RR の総数を報告します。                                                            |
| hhc-ping-domains        | pingによるホストの正常性チェックで確認されたドメインの<br>総数を報告します。                                                                  |
| hhc-ping-domains-failed | pingによるホストの正常性チェックで不合格となったドメインの総数を報告します。RR セット内のすべての RR がダウンしている場合、この統計値は増加します。                             |
| hhc-ping-domains-passed | pingによるホストの正常性チェックで合格したドメインの総数を報告します。RR セット内のいずれかの RR がアップしている場合、この統計値は増加します。                               |
| hhc-ping-rrs            | pingによるホストの正常性チェックで確認された RR の総数<br>を報告します。                                                                  |

| 統計                          | 説明                                                                                         |
|-----------------------------|--------------------------------------------------------------------------------------------|
| hhc-ping-rrs-failed         | pingによるホストの正常性チェックで不合格となった RR の<br>総数を報告します。                                               |
| hhc-ping-rrs-passed         | pingによるホストの正常性チェックで合格した RR の総数を<br>報告します。                                                  |
| hhc-gtp-echo-domains        | gtp-echoによるホストの正常性チェックで確認されたドメインの総数を報告します。                                                 |
| hhc-gtp-echo-domains-failed | gtp-echoによるホストの正常性チェックで不合格となったド<br>メインの総数を報告します。RR セット内のすべてのRR が<br>ダウンしている場合、この統計値は増加します。 |
| hhc-gtp-echo-domains-passed | gtp-echoによるホストの正常性チェックで合格したドメインの総数を報告します。RR セット内のいずれかのRR がアップしている場合、この統計値は増加します。           |
| hhc-gtp-echo-rrs            | gtp-echoによるホストの正常性チェックで確認された RRの総数を報告します。                                                  |
| hhc-gtp-echo-rrs-failed     | gtp-echoによるホストの正常性チェックで不合格となったRR<br>の総数を報告します。                                             |
| hhc-gtp-echo-rrs-passed     | gtp-echo によるホストの正常性チェックで合格した RR の総数を報告します。                                                 |
| DNS サーバーの DB 統計情報           | ·                                                                                          |
| rrdb-txn                    | RRDBデータベーストランザクションの総数を報告します。                                                               |
| rrdb-txn-commits            | コミットされた RR DB データベース トランザクションの総<br>数を報告します。                                                |
| rrdb-txn-aborts             | 中止された RR DB データベース トランザクションの総数を<br>報告します。                                                  |
| rrdb-reads                  | RR DB 読み取り操作の総数を報告します。                                                                     |
| rrdb-writes                 | RR DB 書き込み操作の総数を報告します。                                                                     |
| rrdb-deletes                | RR DB 削除操作の総数を報告します。                                                                       |
| rrdb-check-pts              | RR DB チェックポイント操作の総数を報告します。                                                                 |
| rrdb-log-purges             | RR DB ログの消去操作の総数を報告します。                                                                    |
| rrdb-log-purges-count       | 消去された RR DB ログの総数を報告します。                                                                   |

I

| 統計                      | 説明                                                          |
|-------------------------|-------------------------------------------------------------|
| csetq-count             | cset DB に書き込まれるためにキューに入れられた変更セットの総数を報告します。                  |
| csetdb-txn              | CSET DB データベース トランザクションの総数を報告しま<br>す。                       |
| csetdb-txn-commits      | コミットされた CSET DB データベース トランザクションの<br>総数を報告します。               |
| csetdb-txn-aborts       | 中止された CSET DB データベース トランザクションの総数<br>を報告します。                 |
| csetdb-reads            | CSET DB 読み取り操作の総数を報告します。                                    |
| csetdb-writes           | CSET DB 書き込み操作の総数を報告します。                                    |
| csetdb-deletes          | CSET DB 削除操作の総数を報告します。                                      |
| csetdb-csets-trimmed    | 履歴トリムプロセスまたはインライントリムによって CSET<br>DB からトリムされた変更セットの総数を報告します。 |
| csetdb-check-pts        | CSET DB チェックポイント操作の総数を報告します。                                |
| csetdb-log-purges       | CSET DB ログの消去操作の総数を報告します。                                   |
| csetdb-log-purges-count | 消去された CSET DB ログの総数を報告します。                                  |
| DNS サーバーのキャッシュ統計        | ·<br>·情報                                                    |
| cache-size              | インメモリクエリのキャッシュサイズをバイト単位で報告し<br>ます。                          |
| cache-records           | クエリキャッシュに保存されている RR 名セットの総数を報<br>告します。                      |
| cache-rrs               | クエリキャッシュに保存されている RR の総数を報告します。                              |
| cache-nxdomain          | クエリキャッシュ内のNXDOMAINエントリの総数を報告し<br>ます。                        |
| cache-hits              | 着信クライアントクエリがクエリキャッシュで見つかった回<br>数を報告します。                     |
| cache-misses            | 着信クライアントクエリがクエリキャッシュで見つからな<br>かった回数を報告します。                  |
| cache-full              | クエリキャッシュが設定された制限(mem-cache-size)にあることが検出された回数を報告します。        |

| 統計                        | 説明                                                   |
|---------------------------|------------------------------------------------------|
| DNS サーバーの HA 統計情報         |                                                      |
| ha-state-current          | 現在のHAサーバーの状態。                                        |
| ha-state-last-change-time | HA の状態が最後に変化した時刻。                                    |
| ha-state-startup          | サーバーがスタートアップ状態(HA_STARTUP)になるオ<br>カレンスの数。            |
| ha-state-negotiating      | サーバーがネゴシエーション状態<br>(HA_STATE_NEGOTIATING)になるオカレンスの数。 |
| ha-state-normal           | サーバーが通常状態(HA_NORMAL)になるオカレンスの<br>数。                  |
| ha-state-comm-interrupted | サーバーが通信中断状態(HA_STATE_COMMINTR)になる<br>オカレンスの数。        |
| ha-state-partner-down     | サーバーがパートナーダウン状態<br>(HA_STATE_PARTNERDOWN)になるオカレンスの数。 |
| ha-msg-req-sent           | HA パートナーに送信された HA 要求メッセージの数。                         |
| ha-msg-req-sent-time      | HA サーバーが HA パートナーに要求メッセージを最後に送信した日時を指定します。           |
| ha-msg-req-recv           | HA パートナーから受信した HA 要求メッセージの数。                         |
| ha-msg-req-recv-time      | HA サーバーが HA パートナーから要求メッセージを最後に<br>受信した日時を指定します。      |
| ha-msg-connect-recv       | 受信された接続確立要求メッセージ<br>(HA_DNS_ESTABLISH_CONNECTION)の数。 |
| ha-msg-connect-sent       | 送信された接続確立要求メッセージ<br>(HA_DNS_ESTABLISH_CONNECTION)の数。 |
| ha-msg-heartbeat-recv     | 受信されたハートビート要求メッセージ<br>(HA_DNS_HEARTBEAT)の数。          |
| ha-msg-heartbeat-sent     | 送信されたハートビート要求メッセージ<br>(HA_DNS_HEARTBEAT)の数。          |
| ha-msg-reconcile-recv     | 受信されたゾーン調整要求メッセージ<br>(HA_DNS_RECONCILIATION)の数。      |
| ha-msg-reconcile-sent     | 送信されたゾーン調整要求メッセージ<br>(HA_DNS_RECONCILIATION)の数。      |

| 統計                   | 説明                                                        |
|----------------------|-----------------------------------------------------------|
| ha-msg-resp-recv     | 受信された応答メッセージの数。応答メッセージは、すべて<br>のタイプの要求メッセージへの受領確認に使用されます。 |
| ha-msg-resp-sent     | 送信された応答メッセージの数。応答メッセージは、すべて<br>のタイプの要求メッセージへの受領確認に使用されます。 |
| ha-msg-rrsync-recv   | 受信された rr-sync メッセージ要求(HA_DNS_RR_SYNC)<br>の数。              |
| ha-msg-rrsync-sent   | 送信された rr-sync 要求メッセージ(HA_DNS_RR_SYNC)<br>の数。              |
| ha-msg-rrupdate-recv | 受信された rr-update 要求メッセージ<br>(HA_DNS_RR_UPDATE)の数。          |
| ha-msg-rrupdate-sent | 送信された rr-update 要求メッセージ<br>(HA_DNS_RR_UPDATE)の数。          |
| ha-msg-zonesync-recv | 受信されたゾーン同期要求メッセージ<br>(HA_DNS_ZONE_SYNC)の数。                |
| ha-msg-zonesync-sent | 送信されたゾーン同期要求メッセージ<br>(HA_DNS_ZONE_SYNC)の数。                |
| ha-msg-shutdown-recv | 受信されたシャットダウン要求メッセージの数。                                    |
| ha-msg-shutdown-sent | 送信されたシャットダウン要求メッセージの数。                                    |
| ha-resp-inconsistent | 一貫性のないサーバー状態を報告する応答                                       |
|                      | (HA_DNS_RESP_ERR_INCONSISTENT_STATE)の数。                   |
| ha-sync-conflict     | 名前セットの調整中に名前が競合するゾーンの数。                                   |
| ha-sync-discard-name | ゾーンを同期するために1つの名前セットを廃棄する必要が<br>ある名前の競合の数。                 |
| ha-sync-merge-name   | ゾーンを同期するために名前セットをマージできる名前の競<br>合の数。                       |
| ha-full-zone-resync  | 名前セットの調整のためにフルゾーン再同期を必要とする<br>ゾーンの数。                      |
| ha-zone-mismatch     | 不一致エラー(HA_DNS_RESP_ERR_MISMATCH)を報告し<br>ているゾーンの数。         |
| ha-resp-servfail     | サーバー障害エラー(HA_DNS_RESP_ERR_SERVFAIL)を<br>報告する応答の数。         |

| 統計                  | 説明                                                          |  |
|---------------------|-------------------------------------------------------------|--|
| ha-resp-unknown     | 不明なメッセージタイプ<br>(HA_DNS_RESP_ERR_UNKNOWN_MSG_TYPE)の応答の<br>数。 |  |
| ha-update-reject    | サーバーによって拒否された DNS 更新の数。                                     |  |
| DNS サーバーの IPv6 統計情報 |                                                             |  |
| ipv6-packets-in     | 受信された IPv6 パケットの総数。                                         |  |
| ipv6-packets-out    | 送信された IPv6 パケットの総数。                                         |  |

### **CDNS** 統計

次の表に、Cisco Prime Network Registrar で使用可能な CDNS サーバーの統計情報の完全なリストを示します。Web UI と CLI を使用してこれらの統計情報を表示する方法については、CDNS 統計 (213 ページ)を参照してください。

表 *33 : CDNS* 統計

| 統計                                | 説明                                         |
|-----------------------------------|--------------------------------------------|
| CDNS サーバーの統計情報                    |                                            |
| サーバー識別子 (name)                    | DNS キャッシング サーバーを識別する名前。                    |
| 再帰サービス (config-recurs)            | このネームサーバーによって提供される再帰サービス。                  |
| 現在の時刻(time-current)               | CDNS サーバーによって提供される現在時刻。                    |
| プロセス稼働時間(time-up)                 | サーバーの実行時間。                                 |
| サーバー再起動時刻<br>(restart-time)       | DNS キャッシュサーバーが最後に再起動またはリロードされた時刻。          |
| カウンタリセット時刻<br>(reset-time)        | 統計が最後にリセットされた時刻(つまり、CLIの cdns resetStats)。 |
| サンプル時間 (sample-time)              | サーバーがサンプル統計の最後のセットを収集した時刻。                 |
| 統計間隔(sample-interval)             | サンプル統計を収集するときに、サーバーによって使用され<br>るサンプル間隔。    |
| 最後のポーリングからの経過時<br>間(time-elapsed) | 前回の統計ポーリングからの経過時間。                         |
| queries-total                     | CDNS サーバーが受信したクエリの合計数。                     |

| 統計                         | 説明                                                            |
|----------------------------|---------------------------------------------------------------|
| queries-failing-acl        | ACL 障害のためにドロップまたは拒否されたクエリの数。                                  |
| recursive-replies-total    | キャッシュで見つからず、外部解決が必要であったクエリ応<br>答の総数。                          |
| recursive-time-average     | キャッシュで見つからない場合に再帰クエリを完了するまで<br>の平均時間(ミリ秒)。                    |
| recursive-time-median      | キャッシュで見つからない場合に再帰クエリを完了するまで<br>の時間の中央値(ミリ秒)。                  |
| immediate-response-count   | 再帰なしで送信された応答の数。                                               |
| immediate-response-average | 再帰が不要な場合にクエリに応答する平均時間(マイクロ秒<br>単位)。                           |
| immediate-response-median  | 再帰が不要な場合にクエリに応答するための時間の中央値<br>(マイクロ秒単位)。                      |
| exceeded-max-target-count  | 許可されるネーム サーバー グルー ルックアップの最大数を<br>超えたクエリの数。                    |
| requestlist-total          | 再帰応答を待ってキューに入れられた要求の合計数。                                      |
| answers-secure             | 正しく検証された応答の数。                                                 |
| answers-unsecure           | 正しく検証されなかった応答の数。                                              |
| tls-errors-in              | インバウンド DNS クエリの試行で発生した TLS 関連エラー<br>の総数。                      |
| tls-errors-out             | アウトバウンド DNS クエリの試行で発生した TLS 関連エ<br>ラーの総数。                     |
| queries-over-https-failed  | HTTPS エラーで失敗したクエリの総数。                                         |
| https-query-buffer         | メモリバッファの HTTPS クエリの数。                                         |
| https-response-buffer      | メモリバッファの HTTPS 応答の数。                                          |
| クエリの詳細の統計情報                |                                                               |
| queries-over-tcp           | CDNSサーバーがTCPを介して受信したクエリの合計数。この統計は、HTTPS 経由でクエリを受信した場合にも増加します。 |
| queries-over-ipv6          | CDNS サーバーが受信した IPv6 クエリの総数。                                   |

| 統計                   | 説明                                                                   |
|----------------------|----------------------------------------------------------------------|
| queries-over-tls     | CDNSサーバーがTLSを介して受信したクエリの総数。この<br>統計は、HTTPS 経由でクエリを受信した場合にも増加しま<br>す。 |
| queries-over-https   | CDNS サーバーが HTTPS 経由で受信したクエリの総数。                                      |
| queries-with-edns    | EDNS OPT RR が存在するクエリの数。                                              |
| queries-with-edns-do | EDNS OPT RR with DO (DNSSEC OK) ビットがセットされ<br>ているクエリの数。               |
| queries-with-flag-QR | QR (クエリ応答) フラグがセットされた着信クエリの数。<br>これらのクエリはドロップされます。                   |
| queries-with-flag-AA | AA (認証応答) フラグがセットされた着信クエリの数。こ<br>れらのクエリはドロップされます。                    |
| queries-with-flag-TC | TC(切り捨て)フラグがセットされた着信クエリの数。こ<br>れらのクエリはドロップされます。                      |
| queries-with-flag-RD | RD(再帰希望)フラグがセットされた着信クエリの数。                                           |
| queries-with-flag-RA | RA(再帰利用可能)フラグがセットされた着信クエリの数。                                         |
| queries-with-flag-Z  | Zフラグがセットされた着信クエリの数。                                                  |
| queries-with-flag-AD | AD フラグがセットされた着信クエリの数。                                                |
| queries-with-flag-CD | CD フラグがセットされた着信クエリの数。                                                |
| queries-type-A       | 受信されたクエリの数。                                                          |
| queries-type-AAAA    | 受信された AAAA クエリの数。                                                    |
| queries-type-ANY     | 受信された ANY クエリの数。                                                     |
| queries-type-CNAME   | 受信されたクエリの数。                                                          |
| queries-type-HTTPS   | 受信された HTTPS(TYPE 65)クエリの数。                                           |
| queries-type-SVCB    | 受信された SVCB(TYPE 64)クエリの数。                                            |
| queries-type-PTR     | 受信されたクエリの数。                                                          |
| queries-type-NS      | 受信された NS クエリの数。                                                      |
| queries-type-SOA     | 受信された SOA クエリの数。                                                     |
| queries-type-MX      | 受信された MX クエリの数。                                                      |

| 統計                        | 説明                                                       |
|---------------------------|----------------------------------------------------------|
| queries-type-DS           | 受信された DS クエリの数。                                          |
| queries-type-DNSKEY       | 受信された DNSKEY クエリの数。                                      |
| queries-type-RRSIG        | 受信された RRSIG クエリの数。                                       |
| queries-type-NSEC         | 受信された NSEC クエリの数。                                        |
| queries-type-NSEC3        | 受信された NSEC3 クエリの数。                                       |
| queries-type-other        | 受信されたその他すべてのクエリ。                                         |
| smart-cache               | スマートキャッシュが有効になっている場合に、CDNSサー<br>バーがスマートキャッシュ応答を使用した合計回数。 |
| 応答の詳細の統計情報                |                                                          |
| answers-total             | クエリ応答の総数。                                                |
| answers-with-NOERROR      | NOERRORのrcodeがクライアントに返される原因となった、<br>キャッシュまたは再帰からの応答の数。   |
| answers-with- NXDOMAIN    | NXDOMAIN の rcode がクライアントに返される原因となった、キャッシュまたは再帰からの応答の数。   |
| answers-with-REFUSED      | REFUSEDのrcodeがクライアントに返される原因となった、<br>キャッシュまたは再帰からの応答の数。   |
| answers-with-SERVFAIL     | SERVFAILのrcodeがクライアントに返される原因となった、<br>キャッシュまたは再帰からの応答の数。  |
| answers-with-FORMERR      | FORMERRのrcodeがクライアントに返される原因となった、<br>キャッシュまたは再帰からの応答の数。   |
| answers-with-NOTAUTH      | NOTAUTH の rcode がクライアントに返される原因となった、キャッシュまたは再帰からの応答の数。    |
| answers-with-NOTIMP       | NOTIMP の rcode がクライアントに返される原因となった、<br>キャッシュまたは再帰からの応答の数。 |
| answers-with-NODATA       | NODATAの疑似 rcode がクライアントに返される結果となった応答の数。                  |
| answers-with-other-errors | NODATAの疑似 rcode がクライアントに返される結果となった応答の数。                  |
| answers-rrset-unsecure    | バリデータによって偽としてマークされた RRSet の数。                            |

| 統計                            | 説明                                                                                  |
|-------------------------------|-------------------------------------------------------------------------------------|
| answers-unwanted              | 望ましくない、または未承諾の応答の数。高い値は、スプー<br>フィングの脅威を示している可能性があります。                               |
| queries-unwanted-class        | 不要なクラスを含むクエリの総数。                                                                    |
| パフォーマンス統計情報                   |                                                                                     |
| cache-hits                    | キャッシュから応答されたクエリの合計数。                                                                |
| cache-misses                  | キャッシュ内で見つからなかったクエリの合計数。                                                             |
| cache-prefetches              | 実行されたプリフェッチの数。                                                                      |
| mem-query-cache-exceeded      | メッセージキャッシュが設定された制限を超えた回数。これ<br>は、設定された制限がその環境に対して小さすぎる可能性が<br>あることを示しています。          |
| mem-cache-exceeded            | RRSet キャッシュが設定された制限を超えた回数。これは、<br>設定された制限がその環境に対して小さすぎる可能性がある<br>ことを示しています。         |
| remote-ns-cache-exceeded      | リモート ネーム サーバー キャッシュが設定された制限を超<br>えた回数。これは、設定された制限がその環境に対して小さ<br>すぎる可能性があることを示しています。 |
| key-cache-exceeded            | キーキャッシュが設定された制限を超えた回数。これは、設<br>定された制限がその環境に対して小さすぎる可能性があるこ<br>とを示しています。             |
| requestlist-total-user        | 再帰応答を待ってキューに入れられたユーザー要求の合計<br>数。                                                    |
| requestlist-total-system      | 再帰応答を待ってキューに入れられたシステム要求の合計<br>数。                                                    |
| requestlist-total-average     | 要求リストの平均要求数。                                                                        |
| requestlist-total-max         | 要求リストの最大要求数。                                                                        |
| requestlist-total-overwritten | 新しいエントリによって上書きされた要求リスト上の要求の<br>数。                                                   |
| requestlist-total-exceeded    | 要求リストがいっぱいになったためにドロップされた要求の<br>数。                                                   |
| mem-process                   | CDNS プロセスのメモリの推定値(バイト数)。                                                            |

| 統計                         | 説明                                                                                                    |  |
|----------------------------|----------------------------------------------------------------------------------------------------|--|
| mem-cache                  | <b>RRSet</b> キャッシュのメモリ(バイト数)。 <i>rrset-cache-size</i> 設<br>定が変更されない限り、割り当てられたメモリはサーバーの<br>リロード後も維持されることに注意してください。 |  |
| mem-query-cache            | メッセージキャッシュに割り当てられたメモリ(バイト数)。<br>msg-cache-size 設定が変更されない限り、割り当てられたメ<br>モリはサーバーのリロード後も維持されることに注意してく<br>ださい。        |  |
| mem-iterator               | CDNSイテレータモジュールによって使用されたメモリ(バ<br>イト数)。                                                                             |  |
| mem-validator              | CDNS バリデータモジュールによって使用されたメモリ(バ<br>イト数)。                                                                            |  |
| <b>DNS64</b> の統計情報         |                                                                                                    |  |
| dns64-a2aaaa-conversions   | <b>DNS64</b> がタイプ A の RR をタイプ AAAA の RR に変換した<br>回数。                                                              |  |
| dns64-ptr-conversions      | DNS64 が IPv4 PTR RR を IPv6 PTR RR に変換した回数。                                                                        |  |
| アップストリームの統計                |                                                                                                    |  |
| upstream-queries-udp       | UDP を使用して送信されたアップストリームクエリの数。                                                                                      |  |
| upstream-queries-tcp       | TCP を使用して送信されたアップストリームクエリの数。                                                                                      |  |
| upstream-queries-tls       | TLS を使用して送信されたアップストリームクエリの数。                                                                                      |  |
| ファイアウォールの統計情報              |                                                                                                    |  |
| firewall-dropped           | DNS ファイアウォールがクエリをドロップした回数。                                                                                        |  |
| firewall-redirected        | DNS ファイアウォールがクエリをリダイレクトした回数。                                                                                      |  |
| firewall-refused           | DNS ファイアウォールがクエリを拒否した回数。                                                                                          |  |
| firewall-redirect-nxdomain | DNS ファイアウォールがクエリを NXDOMAIN 応答ととも<br>にリダイレクトした回数。                                                                  |  |
| firewall-rpz               | DNS ファイアウォール RPZ ルールが着信クエリと一致した<br>回数。                                                                            |  |
| レート制限の統計情報                 | ·                                                                                                    |  |
| client-rate-limit          | <i>client-rate-limiting</i> が有効になっている場合に、クライアント<br>がレート制限された回数。                                                   |  |

| 統計                                   | 説明                                                       |
|--------------------------------------|----------------------------------------------------------|
| domain-rate-limit                    | <i>domain-rate-limiting</i> が有効になっている場合に、ゾーンがレート制限された回数。 |
| セキュリティイベントの統計                        |                                                          |
| security-events                      | 検出およびキャプチャされたセキュリティイベントの総数。                              |
| security-events-periodic             | 過去 30 分間に検出およびキャプチャされたセキュリティイ<br>ベントの総数。                 |
| security-events-amplification-attack | 検出およびキャプチャされたアンプ攻撃によるセキュリティ<br>イベントの総数。                  |
| security-events-dns-tunneling        | 検出およびキャプチャされた DNS トンネリングによるセキュ<br>リティイベントの総数。            |
| security-events-dos                  | 検出およびキャプチャされた潜在的なDoS攻撃によるセキュ<br>リティイベントの総数。              |
| security-events-firewall             | 検出およびキャプチャされた DNS ファイアウォールによる<br>セキュリティイベントの総数。          |
| security-events-malware              | 検出およびキャプチャされたマルウェアによるセキュリティ<br>イベントの総数。                  |
| security-events-phishing             | 検出およびキャプチャされた DNS フィッシングによるセキュ<br>リティイベントの総数。            |
| security-events-poisoning            | 検出およびキャプチャされた DNS キャッシュポイズニング<br>によるセキュリティイベントの総数。       |
| security-events-snooping             | 検出およびキャプチャされた DNS キャッシュスヌーピング<br>によるセキュリティイベントの総数。       |

### DHCP 統計

次の表に、Cisco Prime Network Registrar で使用可能な DHCP サーバーの統計情報の完全なリストを示します。Web UI と CLI を使用してこれらの統計情報を表示する方法については、DHCP 統計 (214 ページ)を参照してください。

#### 表 34: DHCP 統計

| 統計             | 説明 |
|----------------|----|
| DHCP サーバーの統計情報 |    |

| 統計                                  | 説明                                                                                                    |
|-------------------------------------|----------------------------------------------------------------------------------------------------|
| total-scopes                        | サーバーで設定されているスコープの数。                                                                                   |
| 要求バッファ-使用中                          | 統計情報の計算時に DHCP サーバーが使用している要求バッファの数を表示します。                                                             |
| decaying-max-request-buffers-in-use | 最近使用された要求バッファの最大数を表示します。この数<br>は、約 10 ~ 15 秒かけて現在の request-buffers-in-use カウント<br>に一致するように下げていきます。    |
| request-buffers-allocated           | サーバーが割り当てた要求バッファの数を表示します(これは、サーバーが一度に保持できる要求の最大数です)。                                                  |
| response-buffers-allocated          | サーバーが割り当てた応答バッファの数を示します(これは、<br>サーバーが一度に保持できる応答の最大数です)。                                               |
| response-buffers-in-use             | 統計情報の計算時に DHCP サーバーが使用している応答バッ<br>ファの数を表示します。                                                         |
| packets-dropped                     | サーバーの負荷が高いためにこの時間間隔でドロップされた<br>着信パケットの数を表示します。これらのパケットは、廃棄<br>する以外はいかなる方法によってもサーバーによって処理さ<br>れませんでした。 |
| responses-dropped                   | サーバーの負荷が高いためにこの時間間隔でドロップされた<br>応答の数を表示します。これは、サーバーが応答バッファを<br>使い果たした回数です。                             |
| timeouts                            | この時間間隔で発生したタイムアウト(リース、オファー)<br>の数を示します。                                                               |
| offer-timeouts                      | この時間間隔中にタイムアウトしたオファーパケットの数を<br>表示します。                                                                 |
| grace-expirations                   | この時間間隔中に猶予期間をタイムアウトしたリースの数を<br>表示します。                                                                 |

| 統計                            | 説明                                                                                                    |
|-------------------------------|----------------------------------------------------------------------------------------------------|
| ack-latency-counts            | 次のカテゴリに分類される DHCPACK 応答の数の順序付きリ<br>スト。                                                                  |
|                               | • < 50 ミリ秒                                                                                              |
|                               | ・50~ 200 ミリ秒                                                                                            |
|                               | <ul> <li>• 200 ~ 500 ミリ秒</li> </ul>                                                                     |
|                               | ・500~1000 ミリ秒                                                                                           |
|                               | <ul> <li>1 ~ 2 秒</li> </ul>                                                                             |
|                               | •2~3秒                                                                                                   |
|                               | •3~4秒                                                                                                   |
|                               | •>4 秒                                                                                                   |
|                               | enhanced-sample-counters を無効にすると、2番目のタイミング<br>解決のみが使用可能になり、1秒未満の応答はすべて 500 〜<br>1000 ミリ秒のカテゴリでカウントされます。 |
| リースカウント(IPv4)の統言              | 计情報                                                                                                    |
| active-leases                 | 新しいクライアントが現在使用できない DHCPv4 のリース数<br>および予約数を示します。次の状態でのリースは、アクティ<br>ブとしてカウントされます。                         |
|                               | • OFFERED                                                                                               |
|                               | • LEASED                                                                                                |
|                               | • RELEASED                                                                                              |
|                               | • EXPIRED                                                                                               |
|                               | • DISCONNECTED                                                                                          |
| client-reserved-active-leases | クライアント予約済み DHCPv4 リースで現在新しいクライア<br>ントが使用できない数を表示します。次の状態でのリースは、<br>アクティブとしてカウントされます。                    |
|                               | • OFFERED                                                                                               |
|                               | • LEASED                                                                                                |
|                               | • RELEASED                                                                                              |
|                               | • EXPIRED                                                                                               |
|                               | • DISCONNECTED                                                                                          |

| 統計                                                                                                    | 説明                                                                                                    |
|----------------------------------------------------------------------------------------------------|----------------------------------------------------------------------------------------------------|
| client-reserved-leases                                                                                      | クライアント予約済み DHCPv4 のリースでサーバーに設定さ<br>れている数を表示します。                                                                                                    |
| configured-leases                                                                                           | サーバーに設定されている DHCPv4 のリースと予約の数を表示します。これには、設定によって定義されている範囲内の<br>すべての可能なリースが含まれます。                                                                                                    |
| reserved-leases                                                                                             | サーバーに設定されている予約済み DHCPv4 リースの数を表示します。                                                                                                    |
| reserved-active-leases                                                                                      | クライアント予約済み DHCPv4 リースで現在使用できない数<br>を表示します。次の状態でのリースは、アクティブとしてカ<br>ウントされます。                                                                                                    |
|                                                                                                    | • OFFERED                                                                                                    |
|                                                                                                    | • LEASED                                                                                                    |
|                                                                                                    | • RELEASED                                                                                                    |
|                                                                                                    | • EXPIRED                                                                                                    |
|                                                                                                    | DISCONNECTED                                                                                                    |
|                                                                                                    | I                                                                                                    |
| 受信パケット(IPv4)の統計                                                                                             | 青報                                                                                                    |
| 受信パケット ( <b>IPv4</b> )の統計<br>packets-received                                                               | <b>情報</b><br>□この時間間隔で受信されたDHCPパケットの数を表示します。                                                                                                    |
| 受信パケット ( <b>IPv4</b> )の統計<br>packets-received<br>discovers                                                  | <b>青報</b><br>この時間間隔で受信されたDHCPパケットの数を表示します。<br>この時間間隔で受信したDHCPDISCOVERパケットの数を示<br>します。                                                                                                    |
| 受信パケット (IPv4) の統計<br>packets-received<br>discovers<br>要求                                                    | <b>青報</b><br>この時間間隔で受信されたDHCPパケットの数を表示します。<br>この時間間隔で受信したDHCPDISCOVERパケットの数を示<br>します。<br>この時間間隔で受信したDHCPREQUESTパケットの数を示し<br>ます。                                                                                                    |
| 受信パケット (IPv4) の統計<br>packets-received<br>discovers<br>要求<br>releases                                        | <b>青報</b><br>この時間間隔で受信されたDHCPパケットの数を表示します。<br>この時間間隔で受信したDHCPDISCOVERパケットの数を示<br>します。<br>この時間間隔で受信したDHCPREQUESTパケットの数を示し<br>ます。<br>この時間間隔で受信されたDHCPRELEASEパケットの数を示<br>します。                                                                                                    |
| 受信パケット (IPv4) の統計<br>packets-received<br>discovers<br>要求<br>releases<br>declines                            | <ul> <li>青報</li> <li>この時間間隔で受信されたDHCPパケットの数を表示します。</li> <li>この時間間隔で受信したDHCPDISCOVERパケットの数を示します。</li> <li>この時間間隔で受信したDHCPREQUESTパケットの数を示します。</li> <li>この時間間隔で受信されたDHCPRELEASEパケットの数を示します。</li> <li>この時間間隔で受信されたDHCPRELEASEパケットの数を示します。</li> </ul>                                                                                                    |
| 受信パケット (IPv4) の統計<br>packets-received<br>discovers<br>要求<br>releases<br>declines<br>インフォーム                  | <b>青報</b><br>この時間間隔で受信されたDHCPパケットの数を表示します。<br>この時間間隔で受信したDHCPDISCOVERパケットの数を示<br>します。<br>この時間間隔で受信したDHCPREQUESTパケットの数を示し<br>ます。<br>この時間間隔で受信されたDHCPRELEASEパケットの数を示<br>します。<br>この時間間隔で受信されたDHCPDECLINEパケットの数を示<br>します。<br>この時間間隔で受信されたDHCPDECLINEパケットの数を示<br>します。                                                                                                    |
| 受信パケット (IPv4) の統計<br>packets-received<br>discovers<br>要求<br>releases<br>declines<br>インフォーム<br>lease-queries | <ul> <li>青報</li> <li>この時間間隔で受信されたDHCPパケットの数を表示します。</li> <li>この時間間隔で受信したDHCPDISCOVERパケットの数を示します。</li> <li>この時間間隔で受信したDHCPREQUESTパケットの数を示します。</li> <li>この時間間隔で受信されたDHCPRELEASEパケットの数を示します。</li> <li>この時間間隔で受信されたDHCPDECLINEパケットの数を示します。</li> <li>この時間間隔で受信したDHCPINFORMパケットの数を示します。</li> <li>この時間間隔で受信されたDHCPLEASEQUERYパケット<br/>(RFC4388メッセージID 10 または Cisco-proprietary メッセージID 13)の数を示します。</li> </ul> |

| 統計                       | 説明                                                            |  |
|--------------------------|---------------------------------------------------------------|--|
| invalid-packets          | この時間間隔で受信された無効な DHCP パケットの数を表示<br>します。                        |  |
| acks-per-second          | この時間間隔で DHCPACK パケットがクライアントに送信さ<br>れた平均レートを表示します。             |  |
| 送信パケット(IPv4)の統計          | <br>送信パケット(IPv4)の統計情報                                         |  |
| packets-sent             | この時間間隔で送信されたDHCPパケットの数を表示します。                                 |  |
| offers                   | この時間間隔で送信された DHCPOFFER パケットの数を示し<br>ます。                       |  |
| acks                     | この時間間隔で送信された DHCPACK パケットの数を示します。                             |  |
| naks                     | この時間間隔で送信された DHCPNAK パケットの数を表示します。                            |  |
| bootp-sent               | この時間間隔で送信されたbootpパケットの数を表示します。                                |  |
| lease-queries-unknown    | この時間間隔で送信された DHCPLEASEUNKNOWN パケット<br>(メッセージ ID 12)の数を表示します。  |  |
| lease-queries-unassigned | この時間間隔で送信された DHCPLEASEUNASSIGNED パケット(メッセージ ID 11)の数を表示します。   |  |
| lease-queries-active     | この時間間隔で送信された DHCPLEASEACTIVE パケット<br>(メッセージ ID 13)の数を表示します。   |  |
| 失敗したパケット(IPv4)の          | 流計情報                                                          |  |
| dropped-total            | この時間間隔で、サーバーまたはクライアントの設定の問題<br>によりドロップされた DHCP パケットの総数を表示します。 |  |
| discards                 | サーバーが応答を構築できなかったためにこの時間間隔でド<br>ロップされた DHCP パケットの数を表示します。      |  |
| duplicates               | この時間間隔でドロップされた DHCP 重複パケットの数を表示します。                           |  |
| extension-drops          | 拡張が要求され、この時間間隔でドロップされたDHCPパケットの数を表示します。                       |  |
| extension-errors         | 拡張が処理に失敗し、サーバーがこの時間間隔でドロップしたDHCPパケットの数を表示します。                 |  |

| 統計                              | 説明                                                                             |
|---------------------------------|--------------------------------------------------------------------------------|
| client-class-fails              | サーバーがクライアントクラスを割り当てられなかったため<br>にドロップされた DHCP パケットの数を示します。                      |
| invalid-clients                 | サーバーの設定によりパケットに応答できないためにこの時<br>間間隔でドロップされた DHCP パケットの数を表示します。                  |
| over-max-waiting                | この時間間隔でサーバーの <i>max-waiting-packets</i> 属性を超えたためにドロップされた DHCP パケットの数を表示します。    |
| request-dropped-old             | この時間間隔でサーバーの drop-old-packets 属性を超えたため<br>に要求処理でドロップされた DHCP パケットの数を表示しま<br>す。 |
| response-dropped-old            | この時間間隔でサーバーの drop-old-packets 属性を超えたため<br>に応答処理でドロップされた DHCP パケットの数を表示しま<br>す。 |
| unknown-scopes                  | サーバーが適切なスコープを割り当てることができなかった<br>ためにこの時間間隔でドロップされた DHCP パケットの数を<br>表示します。        |
| queue-limited-discovers-dropped | 要求バッファの制限(discover-queue-limitで制御)を超えたためにドロップされた DHCPDISCOVER の数を表示します。        |
| request-dropped-others          | この時間間隔で他の理由により要求処理でドロップされた<br>DHCP パケットの数を表示します。                               |
| response-dropped-others         | この時間間隔で他の理由により応答処理でドロップされた<br>DHCP パケットの数を表示します。                               |
| 受信パケット(TCP IPv4)の統計情報           |                                                                                |
| tcp-current-connections         | DHCP サーバーに対して現在開いている TCP 接続の数を示します。                                            |
| tcp-total-connections           | この時間間隔で DHCP サーバーに対して開いていた TCP 接続の数を表示します。                                     |
| tcp-active-lease-queries        | この時間間隔ですべての TCP 接続を介して受信された<br>DHCPACTIVELEASEQUERY パケットの数を表示します。              |
| tcp-bulk-lease-queries          | この時間間隔ですべての TCP 接続を介して受信された<br>DHCPBULKLEASEQUERY パケットの数を表示します。                |

| 統計                              | 説明                                                                                             |
|---------------------------------|------------------------------------------------------------------------------------------------|
| tcp-connections-dropped         | TCP 接続が要求者によって閉じられた(またはリセットされた)ためにこの時間間隔で終了した TCP 要求の数を表示します。これは、通常の接続のクローズまたはサーバーの再ロードを除外します。 |
| <br>送信パケット(TCP IPv4)の統計情報       |                                                                                                |
| tcp-lq-done                     | この時間間隔で TCP を介して送信された<br>DHCPLEASEQUERYDONE パケットの数を表示します。                                      |
| tcp-lq-status                   | この時間間隔で TCP を介して送信された<br>DHCPLEASEQUERYSTATUS パケットの数を表示します。                                    |
| tcp-lq-active                   | この時間間隔でTCPを介して送信されたDHCPLEASEACTIVE<br>パケットの数を表示します。                                            |
| tcp-lq-unassigned               | この時間間隔でTCPを介して送信された<br>DHCPLEASEUNASSIGNED パケットの数を示します。                                        |
| 送信ステータス(TCP IPv4)の統計情報          |                                                                                                |
| tcp-lq-status-unspec-fail       | この時間間隔で TCP を介して送信された UNSPECFAIL のス<br>テータスコードを持つ DHCPLEASESTATUS パケットの数を<br>表示します。            |
| tcp-lq-status-query-terminated  | この時間間隔でTCPを介して送信されたQUERYTERMINATED<br>のステータスコードを持つDHCPLEASESTATUSパケットの<br>数を表示します。             |
| tcp-lq-status-malformed-query   | この時間間隔でTCPを介して送信されたMALFORMEDQUERY<br>のステータスコードを持つDHCPLEASESTATUSパケットの<br>数を表示します。              |
| tcp-lq-status-not-allowed       | この時間間隔で TCP を介して送信された NOTALLOWED のス<br>テータスコードを持つ DHCPLEASESTATUS パケットの数を<br>表示します。            |
| tcp-lq-status-data-missing      | この時間間隔で TCP を介して送信された DATAMISSING のス<br>テータスコードを持つ DHCPLEASESTATUS パケットの数を<br>表示します。           |
| tcp-lq-status-connection-active | この時間間隔でTCPを介して送信されたCONNECTIONACTIVE<br>のステータスコードを持つDHCPLEASESTATUSパケットの<br>数を表示します。            |

| 統計                                        | 説明                                                                                                    |  |
|-------------------------------------------|----------------------------------------------------------------------------------------------------|--|
| tcp-lq-status-catchup-complete            | この時間間隔でTCPを介して送信されたCATCHUPCOMPLETE<br>のステータスコードを持つDHCPLEASESTATUSパケットの<br>数を表示します。                                                                                                    |  |
| フェールオーバーの統計情報                             | <br>フェールオーバーの統計情報                                                                                                    |  |
| 要求バッファ-使用中                                | 統計情報の計算時に DHCP サーバーが使用しているフェール<br>オーバーバッファの数を表示します。                                                                                                    |  |
| request-buffers-allocated                 | フェールオーバー機能をサポートするためにサーバーが割り<br>当てた要求バッファの数を表示します。                                                                                                    |  |
| decaying-max-request-buffers-in-use       | 最近使用された要求バッファの最大数を表示します。この数<br>は、約10~15秒かけて現在の request-buffers-in-use カウント<br>に一致するように下げていきます。                                                                                                    |  |
| queued-binding-updates                    | 現在キューに入っているバインディング更新の現在の数(v4<br>と v6 の両方)を表示します。                                                                                                    |  |
| active-binding-update-latency-average     | アクティブバインディング更新の平均遅延(ミリ秒)を表示<br>します(詳細については、<br>「active-binding-update-latency-counts」を参照してください)。                                                                                                    |  |
| active-binding-update-latency-<br>maximum | アクティブバインディング更新の最大遅延(ミリ秒)を表示<br>します(詳細については、<br>「active-binding-update-latency-counts」を参照してください)。                                                                                                    |  |
| active-binding-update-latency-counts      | <ul> <li>次のカテゴリに分類されるアクティブバインディング更新の<br/>遅延数の順序付きリストを表示します。</li> <li>&lt;= 50 ミリ秒</li> <li>51 ~ 200 ミリ秒</li> <li>201 ~ 500 ミリ秒</li> <li>501 ~ 1000 ミリ秒</li> <li>1 ~ 2 秒</li> <li>2 ~ 3 秒</li> <li>2 ~ 4 Th</li> </ul> |  |
|                                           | 3~4秒<br>>4秒<br>これにより、バインディングの更新が開始されてからパート<br>ナーによって確認されるまでの経過時間の分布が得られます。<br>これによって、バインディングの更新と確認のためのネット<br>ワークとパートナーの処理時間の有用な測定値がもたらされ<br>ます。                                                                       |  |

| 統計                                        | 説明                                                                                                    |
|-------------------------------------------|----------------------------------------------------------------------------------------------------|
| queued-binding-update-latency-average     | キューに入れられたバインディング更新の平均遅延(ミリ秒)<br>を表示します(詳細については、<br>「queued-binding-update-latency-counts」を参照してください)。                                                                                                    |
| queued-binding-update-latency-<br>maximum | キューに入れられたバインディング更新の最大遅延(ミリ秒)<br>を表示します(詳細については、<br>「queued-binding-update-latency-counts」を参照してください)。                                                                                                    |
| queued-binding-update-latency-counts      | 次のカテゴリに分類されるキューに入れられたバインディン<br>グ更新の遅延数の順序付きリストを表示します。                                                                                                    |
|                                           | <= 50 ミリ秒                                                                                                    |
|                                           | 51~200ミリ秒                                                                                                    |
|                                           | 201~500ミリ秒                                                                                                    |
|                                           | 501~1000ミリ秒                                                                                                    |
|                                           | 1~2秒                                                                                                    |
|                                           | 2~3秒                                                                                                    |
|                                           | 3~4秒                                                                                                    |
|                                           | >4秒                                                                                                    |
|                                           | これにより、バインディングの更新が要求されて(キューに<br>入れられ)、パートナーによって確認されるまでの経過時間<br>の分布が得られます。これは、サーバーがパートナーの更新<br>を希望してから、その更新が実際に完了するまでにかかる実<br>際の時間を測定するのに役立ちます。アクティブな値とキュー<br>に入れられた値は、以前の更新がアクティブになるのを待つ<br>必要があるため、保留中の更新が多くある場合を除いて一般<br>的には同じような値になります。 |
| packets-received                          | この時間間隔で受信されたフェールオーバーパケットの数を<br>表示します。                                                                                                    |
| binding-updates-received                  | この時間間隔で受信されたフェールオーバー DHCPBNDUPD<br>パケットの数を表示します。                                                                                                    |
| binding-acks-received                     | この時間間隔で受信されたフェールオーバー DHCPBNDACK<br>パケットの数を表示します。                                                                                                    |
| binding-naks-received                     | この時間間隔で受信されたフェールオーバー DHCPBNDNAK<br>パケットの数を表示します。                                                                                                    |
| v6-binding-updates-received               | この時間間隔で受信されたフェールオーバーBNDUPD6メッ<br>セージの数を表示します。                                                                                                    |

| 統計                          | 説明                                                                       |
|-----------------------------|--------------------------------------------------------------------------|
| v6-binding-acks-received    | この時間間隔で受信された、更新が否定応答されなかった<br>フェールオーバー BNDUPD6 メッセージの数を表示します。            |
| v6-binding-nacks-received   | この時間間隔で受信された、1つ以上の更新が否定応答されな<br>かったフェールオーバー BNDUPD6 メッセージの数を表示し<br>ます。   |
| pool-requests-received      | この時間間隔で受信されたフェールオーバー DHCPPOOLREQ<br>パケットの数を表示します。                        |
| v6-pool-requests-received   | この時間間隔で受信されたフェールオーバー POOLREQ6メッ<br>セージの数を表示します。                          |
| v6-pool-responses-received  | この時間間隔で受信されたフェールオーバーPOOLRESP6メッ<br>セージの数を表示します。                          |
| update-requests-received    | この時間間隔で受信されたフェールオーバー<br>DHCPUPDATEREQ/DHCPUPDATEREQALL パケットの数を表<br>示します。 |
| update-done-received        | この時間間隔内に受信されたフェールオーバー<br>DHCPUPDATEDONEパケットの数を表示します。                     |
| v6-update-requests-received | この時間間隔で受信されたフェールオーバー<br>UPDREQ6/UPDREQALL6 メッセージの数を表示します。                |
| v6-update-done-received     | この時間間隔で受信されたフェールオーバーUPDDONE6メッ<br>セージの数を表示します。                           |
| state-received              | この時間間隔で受信されたフェールオーバー STATE メッセー<br>ジの数を表示します。                            |
| connects-received           | この時間間隔で受信されたフェールオーバー CONNECT メッ<br>セージの数を表示します。                          |
| connect-acks-received       | この時間間隔で受信されたフェールオーバー CONNECTACK<br>メッセージの数を表示します。                        |
| contacts-received           | この時間間隔で受信されたフェールオーバー CONTACT メッ<br>セージの数を表示します。                          |
| disconnects-received        | この時間間隔で受信されたフェールオーバー DISCONNECT<br>メッセージの数を表示します。                        |
| packets-sent                | この時間間隔で送信されたフェールオーバーパケットの数を<br>表示します。                                    |
| 統計                      | 説明                                                                       |
|-------------------------|--------------------------------------------------------------------------|
| バインド更新 -送信              | この時間間隔で送信されたフェールオーバー DHCPBNDUPD<br>パケットの数を示します。                          |
| binding-acks-sent       | この時間間隔で送信されたフェールオーバー DHCPBNDACK<br>パケットの数を表示します。                         |
| binding-naks-sent       | この時間間隔で送信されたフェールオーバー DHCPBNDNAK<br>パケットの数を表示します。                         |
| v6-binding-updates-sent | この時間間隔で送信されたフェールオーバー BNDUPD6 メッ<br>セージの数を表示します。                          |
| v6-binding-acks-sent    | この時間間隔で送信された、更新が否定応答されなかった<br>フェールオーバー BNDUPD6 メッセージの数を表示します。            |
| v6-binding-nacks-sent   | この時間間隔で送信された、1つ以上の更新が否定応答されな<br>かったフェールオーバー BNDUPD6 メッセージの数を表示し<br>ます。   |
| pool-responses-sent     | この時間間隔で送信されたフェールオーバーDHCPPOOLRESP<br>パケットの数を表示します。                        |
| v6-pool-requests-sent   | この時間間隔で送信されたフェールオーバーPOOLREQ6メッ<br>セージの数を表示します。                           |
| v6-pool-responses-sent  | この時間間隔で送信されたフェールオーバーPOOLRESP6メッ<br>セージの数を表示します。                          |
| update-requests-sent    | この時間間隔で送信されたフェールオーバー<br>DHCPUPDATEREQ/DHCPUPDATEREQALL パケットの数を表<br>示します。 |
| update-done-sent        | この時間間隔で送信されたフェールオーバー<br>DHCPUPDATEDONEパケットの数を表示します。                      |
| v6-update-requests-sent | この時間間隔で送信されたフェールオーバー<br>UPDREQ6/UPDREQALL6 メッセージの数を表示します。                |
| v6-update-done-sent     | この時間間隔で送信されたフェールオーバーUPDDONE6メッ<br>セージの数を表示します。                           |
| state-sent              | この時間間隔で送信されたフェールオーバー STATE メッセー<br>ジの数を表示します。                            |
| connects-sent           | この時間間隔で送信されたフェールオーバー CONNECT メッ<br>セージの数を表示します。                          |

| 統計                                | 説明                                                                                                    |
|-----------------------------------|----------------------------------------------------------------------------------------------------|
| connect-acks-sent                 | この時間間隔で送信されたフェールオーバー CONNECTACK<br>メッセージの数を表示します。                                                                                                    |
| contacts-sent                     | この時間間隔で送信されたフェールオーバー CONTACT メッ<br>セージの数を表示します。                                                                                                    |
| disconnects-sent                  | この時間間隔で送信されたフェールオーバー DISCONNECT<br>メッセージの数を表示します。                                                                                                    |
| unavailable-requests              | 受信パケットに対してフェールオーバー要求バッファが使用<br>できなかった回数を表示します。これは、再試行を含めて、<br>要求バッファの割り当て試行が失敗するたびに増加します。                                                                                               |
| invalid-messages-received         | この時間間隔で受信された、不明な要求を含むか、または解<br>析できなかったフェールオーバーメッセージの数を表示しま<br>す。                                                                                                    |
| discarded-messages                | この時間間隔で受信され、以前のフェールオーバー接続に関<br>連すると判断されたために破棄されたフェールオーバーメッ<br>セージの数を表示します。                                                                                                    |
| successful-connections            | この時間間隔でパートナーと正常に開いたフェールオーバー<br>接続(CONNECT/CONNECTACKの交換)の数を表示します。                                                                                                    |
| failed-connections                | この時間間隔で正常に接続できなかったフェールオーバー接続の数を表示します。                                                                                                    |
| invalid-connections               | パートナーからのものではないフェールオーバー接続の数を<br>表示します。                                                                                                    |
| connections-terminated-by-server  | このサーバーによって予期せず終了されたフェールオーバー<br>接続の数を表示します。これらは、通常の処理動作以外の例<br>外的な状況を表します。                                                                                                    |
| connections-terminated-by-partner | 予期せず(パートナーからの DISCONNECT メッセージなし<br>に)終了したフェールオーバー接続の数を表示します。これ<br>らは、何らかの理由でパートナーサーバーへの接続が失われ<br>た例外状態を表します。パートナーサーバーが接続をドロッ<br>プしたか、またはこのサーバーをパートナーに接続している<br>ネットワークで障害が発生した可能性があります。 |
| IPv6 の統計情報                        |                                                                                                    |
| total-prefixes                    | サーバーに設定されているプレフィックスの数。                                                                                                    |
| offer-timeouts                    | この時間間隔でタイムアウトしたオファーパケットの数を表示します。                                                                                                    |

| 統計                   | 説明                                                                                                    |  |
|----------------------|----------------------------------------------------------------------------------------------------|--|
| grace-expirations    | この時間間隔で猶予期間をタイムアウトしたリースの数を表示します。                                                                        |  |
| reply-latency-counts | 次のカテゴリに分類される返信応答の数の順序付きリスト。                                                                             |  |
|                      | • < 50 ミリ秒                                                                                              |  |
|                      | ・50~ 200 ミリ秒                                                                                            |  |
|                      | <ul> <li>• 200 ~ 500 ミリ秒</li> </ul>                                                                     |  |
|                      | ・500~1000 ミリ秒                                                                                           |  |
|                      | <ul> <li>1 ~ 2 秒</li> </ul>                                                                             |  |
|                      | • 2 ~ 3 秒                                                                                               |  |
|                      | •3~4秒                                                                                                   |  |
|                      | •>4 秒                                                                                                   |  |
|                      | enhanced-sample-counters を無効にすると、2番目のタイミング<br>解決のみが使用可能になり、1秒未満の応答はすべて 500 〜<br>1000 ミリ秒のカテゴリでカウントされます。 |  |
| server-duid          | サーバーの現在のDHCPv6サーバー識別子(DUID)を表示します。                                                                      |  |
| リースカウント(IPv6)の統言     | 计情報                                                                                                    |  |
| active-leases        | 新しいクライアントが現在使用できないDHCPv6のリース数、<br>予約数、および委任されたプレフィックスの数を示します。<br>次の状態でのリースは、アクティブとしてカウントされます。           |  |
|                      | • OFFERED                                                                                               |  |
|                      | • LEASED                                                                                                |  |
|                      | • RELEASED                                                                                              |  |
|                      | • EXPIRED                                                                                               |  |
|                      | • REVOKED                                                                                               |  |
| allocated-leases     | サーバーに現在割り当てられている DHCPv6 のリース数、予<br>約数、および委任されたプレフィックスの数を示します。                                           |  |

| 統計                            | 説明                                                                                                    |
|-------------------------------|----------------------------------------------------------------------------------------------------|
| client-reserved-active-leases | DHCPv6クライアント予約済みリースおよび新しいクライアン<br>トで現在使用できないクライアント予約済みプレフィックス<br>の数を表示します。次の状態でのリースは、アクティブとし<br>てカウントされます。 |
|                               | • OFFERED                                                                                                  |
|                               | • LEASED                                                                                                   |
|                               | • RELEASED                                                                                                 |
|                               | • EXPIRED                                                                                                  |
|                               | DISCONNECTED                                                                                               |
| client-reserved-leases        | サーバーに現在割り当てられている DHCPv6 クライアント予<br>約済みリースとクライアント予約済みプレフィックスの数を<br>表示します。                                   |
| reserved-leases               | サーバーで設定されている DHCPv6 予約済みリースと予約済<br>みプレフィックスの数を表示します。                                                       |
| reserved-active-leases        | 新しいクライアントが現在使用できないDHCPv6予約済みリー<br>スと予約済みプレフィックスの数を表示します。次の状態で<br>のリースは、アクティブとしてカウントされます。                   |
|                               | • OFFERED                                                                                                  |
|                               | • LEASED                                                                                                   |
|                               | • RELEASED                                                                                                 |
|                               | • EXPIRED                                                                                                  |
|                               | • DISCONNECTED                                                                                             |
| <br>受信パケット(IPv6)の統計情報         |                                                                                                    |
| packets-received              | この時間間隔で受信された DHCPv6 パケットの数を表示します。                                                                          |
| packets-received-relay        | この時間間隔でRELAYを使用して受信されたDHCPv6パケットの数を表示します。                                                                  |
| solicits                      | この時間間隔で受信した DHCPv6 送信請求の数を示します。                                                                            |
| 要求                            | この時間間隔で受信されたDHCPv6要求の数を表示します。                                                                              |
| 確認する                          | この時間間隔で受信した DHCPv6 確認の数を示します。                                                                              |
| renews                        | この時間間隔で受信された DHCPv6 更新の数を表示します。                                                                            |

| 統計                  | 説明                                                                                                    |  |
|---------------------|----------------------------------------------------------------------------------------------------|--|
| rebinds             | この時間間隔で受信した DHCPv6 の再バインドの数を表示します。                                                                                    |  |
| releases            | この時間間隔で受信したDHCPv6リリースの数を表示します。                                                                                        |  |
| declines            | この時間間隔で受信した DHCPv6 拒否の数を表示します。                                                                                        |  |
| info-requests       | この時間間隔で受信したDHCPv6情報要求の数を表示します。                                                                                        |  |
| leasequeries        | 受信した DHCPv6 Leasequery メッセージの数を表示します。                                                                                 |  |
| invalid-packets     | この時間間隔で受信した 無効な DHCPv6 パケットの数を示します。                                                                                   |  |
| other-server        | パケットが他のサーバー用である(server-idオプションがこの<br>サーバーのものと一致しなかった)か、またはフェールオー<br>バーによってパートナーが応答すると判断されたためにドロッ<br>プされたパケットの数を表示します。 |  |
| 送信パケット(IPv6)の統計情報   |                                                                                                    |  |
| packets-sent        | この時間間隔で送信された DHCPv6 パケットの数を表示します。                                                                                     |  |
| packets-sent-relay  | この時間間隔でRELAYを使用して送信されたDHCPv6パケットの数を表示します。                                                                             |  |
| advertises          | この時間間隔で送信された DHCPv6 アドバタイズの数を示し<br>ます。                                                                                |  |
| replies             | この時間間隔で送信された DHCPv6 応答数を示します。                                                                                         |  |
| reconfigures        | この時間間隔で送信されたDHCPv6再設定の数を表示します。                                                                                        |  |
| leasequery-replies  | 成功したかどうかにかかわらず、DHCPv6 リースクエリメッ<br>セージに対する応答の数を表示します。                                                                  |  |
| 失敗したパケット(IPv6)の統計情報 |                                                                                                    |  |
| dropped-total       | この時間間隔で、サーバーまたはクライアントの設定により<br>ドロップされた DHCPv6 パケットの総数を示します。                                                           |  |
| auth-fails          | この時間間隔でドロップされた DHCPv6 auth_fails の数を表示<br>します。                                                                        |  |
| discards            | この時間間隔でRFC8415検証の失敗により破棄されたDHCPv6<br>パケットの数を表示します。                                                                    |  |

| 統計                             | 説明                                                                               |
|--------------------------------|----------------------------------------------------------------------------------|
| duplicates                     | この時間間隔でドロップされた DHCPv6 重複パケットの数を<br>表示します。                                        |
| extension-drops                | 拡張が要求され、この時間間隔でドロップされた DHCPv6 パ<br>ケットの数を表示します。                                  |
| extension-errors               | 拡張が処理に失敗し、サーバーがこの時間間隔でドロップした DHCPv6パケットの数を表示します。                                 |
| over-max-waiting               | この時間間隔でサーバーの <i>max-waiting-packets</i> 属性を超えたためにドロップされた DHCPv6 パケットの数を表示します。    |
| request-dropped-old            | この時間間隔でサーバーの drop-old-packets 属性を超えたため<br>に要求処理でドロップされた DHCPv6 パケットの数を表示し<br>ます。 |
| response-dropped-old           | この時間間隔でサーバーの drop-old-packets 属性を超えたため<br>に応答処理でドロップされた DHCPv6 パケットの数を表示し<br>ます。 |
| invalid-clients                | この時間間隔でドロップされた無効なクライアントからの<br>DHCPv6パケットの数を表示します。サーバー設定により、パ<br>ケットに応答できません。     |
| unknown-links                  | この時間間隔で不明なリンクからドロップされた DHCPv6 パ<br>ケットの数。                                        |
| client-class-fails             | サーバーがクライアントクラスを割り当てられなかったため<br>にドロップされた DHCPv6 パケットの数を表示します。                     |
| queue-limited-solicits-dropped | 要求バッファの制限( <i>discover-queue-limit</i> で制御)を超えたた<br>めにドロップされた SOLICIT の数を表示します。  |
| request-dropped-others         | この時間間隔で他の理由により要求処理でドロップされた<br>DHCPv6パケットの数を示します。                                 |
| response-dropped-others        | この時間間隔で他の理由により応答処理でドロップされた<br>DHCPv6パケットの数を表示します。                                |
| 受信パケット(TCP IPv6)の統計情報          |                                                                                  |
| tcp-current-connections        | DHCPv6アクティブクエリおよびバルクリースクエリのDHCP<br>サーバーへの現在開いている TCP 接続の数を表示します。                 |
| tcp-total-connections          | この時間間隔で DHCPv6 アクティブクエリおよびバルクリー<br>スクエリの DHCP サーバーに対して開かれた TCP 接続の数を<br>表示します。   |

| 統計                        | 説明                                                                                                  |  |
|---------------------------|----------------------------------------------------------------------------------------------------|--|
| bulk-leasequeries         | この時間間隔ですべての TCP 接続を介して受信された<br>LEASEQUERY パケットの数を表示します。                                             |  |
| tcp-connections-dropped   | TCP接続がDHCPv6要求者によって閉じられた(またはリセットされた)ためにこの時間間隔で終了した TCP 要求の数を表示します。これは、通常の接続のクローズまたはサーバーの再ロードを除外します。 |  |
| active-leasequeries       | この時間間隔ですべての TCP 接続を介して受信された<br>ACTIVELEASEQUERY パケットの数を表示します。                                       |  |
| 送信パケット(TCP IPv6)の統計情報     |                                                                                                    |  |
| bulk-leasequery-replies   | この時間間隔ですべての TCP 接続を介して送信された<br>LEASEQUERY-REPLY パケットの数を表示します。                                       |  |
| bulk-leasequery-data      | この時間間隔ですべての TCP 接続を介して送信された<br>LEASEQUERY-DATA パケットの数を表示します。                                        |  |
| bulk-leasequery-done      | この時間間隔ですべての TCP 接続を介して送信された<br>LEASEQUERY-DONE パケットの数を表示します。                                        |  |
| active-leasequery-replies | アクティブなリースクエリについて、この時間間隔ですべて<br>のTCP 接続を介して送信された LEASEQUERY-REPLY パケッ<br>トの数を表示します。                  |  |
| active-leasequery-data    | アクティブなリースクエリについて、この時間間隔ですべて<br>の TCP 接続を介して送信された LEASEQUERY-DATA パケッ<br>トの数を表示します。                  |  |
| active-leasequery-done    | アクティブなクエリについて、この時間間隔ですべての TCP<br>接続を介して送信された LEASEQUERY-DONE パケットの数<br>を表示します。                      |  |
| 送信ステータス(TCP IPv6)の統計情報    |                                                                                                    |  |

| tcp-lq-status-unspec-fail     | この時間間隔で TCP を介して送信された UnspecFail(1)のス<br>テータスコードを持つ LEASEQUERY-REPLY パケットの数を<br>表示します。     |
|-------------------------------|--------------------------------------------------------------------------------------------|
| tcp-lq-status-unknown-query   | この時間間隔でTCPを介して送信されたUnknownQueryType(7)<br>のステータスコードを持つLEASEQUERY-REPLYパケットの<br>数を表示します。    |
| tcp-lq-status-malformed-query | この時間間隔で TCP を介して送信された MalformedQuery(8)<br>のステータスコードを持つ LEASEQUERY-REPLY パケットの<br>数を表示します。 |

| 統計                              | 説明                                                                                                    |
|---------------------------------|----------------------------------------------------------------------------------------------------|
| tcp-lq-status-not-configured    | この時間間隔で TCP を介して送信された NotConfigured(9)の<br>ステータスコードを持つ LEASEQUERY-REPLY パケットの数<br>を表示します。                       |
| tcp-lq-status-not-allowed       | この時間間隔で TCP を介して送信された NotAllowed(10) のス<br>テータスコードを持つ LEASEQUERY-REPLY パケットの数を<br>表示します。                        |
| tcp-lq-status-query-terminated  | この時間間隔で TCP を介して送信された QueryTerminated(11)<br>のステータスコードを持つ<br>LEASEQUERY-REPLY/LEASEQUERY-DONE パケットの数を<br>表示します。 |
| tcp-lq-status-data-missing      | この時間間隔でTCPを介して送信されたDataMissingのステー<br>タスコードを持つLEASEQUERY-REPLYパケットの数を表示<br>します。                                 |
| tcp-lq-status-catch-up-complete | この時間間隔で TCP を介して送信された CatchUpComplete の<br>ステータスコードを持つ LEASEQUERY-DATA パケットの数<br>を表示します。                        |

# 用語集

| A                    |                                                                                                    |
|----------------------|----------------------------------------------------------------------------------------------------|
| A レコード               | DNS アドレス リソース レコード (RR) 。ホ<br>スト名をアドレスにマッピングし、ホストの<br>インターネットプロトコルアドレス (ドット<br>付き10進形式)を指定します。ホストアドレ<br>スごとに1つのレコードが存在する必要があり<br>ます。                                             |
| アクセス コントロール リスト(ACL) | DHCPメカニズム。これにより、サーバーは、<br>パケットで定義された要求またはアクション<br>を許可または禁止できます。トランザクショ<br>ンシグニチャ(TSIG)も参照してください。                                                                                 |
| アドレス ブロック            | オンデマンド アドレス プールを使用する<br>DHCP サブネット割り当てで使用する IP アド<br>レスのブロック。                                                                                                    |
| admin                | スーパーユーザーまたはグローバル管理者の<br>デフォルト名。                                                                                                    |
| 管理者                  | 特定の機能を採用するユーザー アカウント。<br>ロール、制約付きロール、またはグループに<br>よって定義されます。                                                                                                    |
| エイリアス                | 1つのドメイン名から正式な(正規の)ドメイ<br>ン名へのポインタ。                                                                                                    |
| 割り当てプライオリティ          | デフォルトのラウンドロビン方式以外の、ス<br>コープ間でのアドレスの割り振りを制御する<br>代替方法。                                                                                                    |
| ARIN                 | American Registry of Internet Numbers。いくつ<br>かのリージョンインターネットレジストリ<br>(IR)の1つ。北米、カリブ海諸国、赤道直<br>下アフリカのIPリソースを管理します。Cisco<br>Prime Network Registrar は、このレジストリの<br>アドレス空間レポートを提供します。 |
| 非同期転送モード(ATM)        | 複数のサービスタイプ(音声、ビデオ、また<br>はデータ)が固定長(53 バイト)セルで伝送<br>されるセルリレーに関する国際標準。                                                                                                    |
| 権威ネーム サーバー           | ゾーンに関する完全な情報を所有する DNS<br>ネーム サーバー。                                                                                                    |
| AXFR                 | 完全な DNS ゾーン転送。ゾーン転送と IXFR<br>も参照。                                                                                                    |

I

| В                                    |                                                                                                    |
|--------------------------------------|----------------------------------------------------------------------------------------------------|
| Berkeley Internet Name Domain (BIND) | ドメインネームシステム(DNS)プロトコル<br>の実装。DNS も参照。                                                                                                    |
| バインド                                 | メインおよびバックアップ DHCP サーバーに<br>よって管理される、DHCP クライアント オプ<br>ションとリース情報の集合。バインドデータ<br>ベースは、すべての DHCP クライアントに関<br>連付けられている設定パラメータの集合です。<br>このデータベースには、すべてのデータセッ<br>トに関する設定情報が格納されています。 |
| BOOTP                                | ブートストラップ プロトコル。ネットワーク<br>ノードがネットワーク ブートに影響を与える<br>ことができるように、イーサネット インター<br>フェイスの IP アドレスを決定するために使用<br>されます。                                                                   |
| С                                    |                                                                                                    |
| ケーブル モデム終端システム(CMTS)                 | ケーブル モデム終端システム。通常、ケーブ<br>ル ヘッド エンドのルータまたはブリッジ。                                                                                                    |
| キャッシュ                                | 物理メモリの量を削減するためにインデック<br>ス化されたディスクファイルに保存されるデー<br>タ。                                                                                                    |
| キャッシング ネーム サーバー                      | トランザクションごとに他のサーバーに照会<br>しなくても、要求にすばやく応答できるよう<br>に、他のネーム サーバーから学習した情報を<br>キャッシュする DNS サーバーのタイプ。                                                                                |
| 正規名                                  | CNAME リソース レコード(RR)に固有のエ<br>イリアス DNS ホストの別の名前。                                                                                                    |
| 大文字と小文字の区別                           | Cisco Prime Network Registrarの値は、パスワードを除き、大文字と小文字が区別されません。                                                                                                    |
| 中央構成管理(CCM)データベース                    | Cisco Prime Network Registrar Web ベースのユー<br>ザーインターフェイス (Web UI) のメイン<br>データベース。                                                                                               |
| chaddr                               | DHCP クライアントハードウェア(MAC)ア<br>ドレス。クライアントとサーバー間で RFC<br>2131 パケットで送信されます。                                                                                                    |

| 変更ログ、チェンジセット | 変更ログは、Web UI での追加、変更、または<br>削除により、Cisco Prime Network Registrar デー<br>タベースに対して行われたチェンジセットの<br>グループです。チェンジセットは、データベー<br>ス内の1つのオブジェクトに対して行われた<br>一連の変更です。                         |
|--------------|----------------------------------------------------------------------------------------------------|
| ciaddr       | DHCP クライアントの IP アドレス。クライア<br>ントとサーバー間で RFC 2131 パケットで送信<br>されます。                                                                                                    |
| アドレスのクラス     | ネットワーク プレフィックスとホスト サ<br>フィックスの間の境界の位置を決定する IP ア<br>ドレスのカテゴリ。インターネット アドレス<br>には、A、B、C、D、または E レベルのアド<br>レスがあります。クラス D アドレスはマルチ<br>キャストに使用され、ホストでは使用されま<br>せん。クラス E アドレスは、実験専用です。 |
| クライアント クラス   | Cisco Prime Network Registrar の機能。共通の<br>ネットワークに接続するユーザーに差別化さ<br>れたサービスを提供します。これにより、管<br>理基準に基づいてユーザー コミュニティをグ<br>ループ化し、各ユーザーが適切なクラスのサー<br>ビスを受けられるようにできます。                     |
| クラスタ         | Cisco Prime Network Registrar において、同じ<br>データベースを共有する DNS、DHCP、およ<br>び TFTP サーバーのグループ。                                                                                           |
| CNAME レコード   | DNS 正規名リソース レコード (RR) 。ニッ<br>クネームまたはエイリアスに使用されます。<br>リソース レコードに関連付けられている名前<br>は、ニックネームです。データ部分は正式名<br>称または正規名です。                                                                |
| CNRDB        | Cisco Prime Network Registrar の内部データベー<br>スの1つの名前。もう1つは、チェンジセッ<br>トデータベースです。                                                                                                    |
| 制約           | 管理者のロールまたは許可された機能に割り<br>当てられた制限。                                                                                                    |
| D            |                                                                                                    |

| (DOCSIS)      | データ オーバー ケーブル サービス インター<br>フェイス仕様。オープンなケーブル システム<br>標準規格をめざして、1995 年にケーブル会社<br>によって作成され、インターフェイスと呼ば<br>れる接続ポイントの仕様をもたらした標準規<br>格。                                                                                                    |
|---------------|----------------------------------------------------------------------------------------------------|
| 委任            | DNS サブゾーンの管理責任を別のサーバーに<br>割り当てる行為、または DHCP アドレス ブ<br>ロックをローカルクラスタに割り当てる行為。                                                                                                    |
| DHCP          | Dynamic Host Configuration Protocol (ダイナ<br>ミックホストコンフィギュレーションプロト<br>コル)。インターネット技術特別調査委員会<br>によって指定(IETF) TCP/IPの使用時に必要<br>な設定の数を削減します。DHCP はホストに<br>IP アドレスを割り当てます。また、接続して<br>いるインターネットネットワークの情報をホ<br>ストが操作および交換するために必要なすべ<br>てのパラメータを提供します。 |
| DHCP 使用率      | サブネットまたはプレフィックスに割り当て<br>られたアドレスの数と、どのくらいの空きア<br>ドレス空間があるかを判断するために生成で<br>きるレポート。                                                                                                    |
| デジタル加入者線(DSL) | 従来の銅線ケーブル配線を介して限られた距<br>離で高い帯域幅を提供するパブリック ネット<br>ワーク テクノロジー。                                                                                                    |
| DNS           | ドメイン ネーム システム。増え続けるイン<br>ターネットユーザーに対応します。DNS は<br>www.cisco.com などの名前を 192.168.40.0 など<br>のインターネット プロトコル (IP) アドレス<br>に変換して、コンピュータが互いに通信でき<br>るようにします。                                                                                       |
| DNS アップデート    | プロトコル(RFC 2136)を使用して、DNSを<br>DHCPと統合します。                                                                                                    |
| ドメイン          | DNC 命名階層ツリーの一部。組織の種類や地<br>理情報に基づいてネットワークの全般的な分<br>類を指します。階層は、ルート、トップまた<br>はファーストレベル、セカンドレベルドメイ<br>ンです。                                                                                                    |

| ドメイン名        | 絶対または相対のいずれかのDNS名。絶対名<br>は完全修飾ドメイン名(FQDN)であり、ピリ<br>オドで終わります。相対名は、現在のドメイ<br>ンに対して相対的であり、ピリオドで終わり<br>ません。                                                                                         |
|--------------|----------------------------------------------------------------------------------------------------|
| ドット付き 10 進表記 | 32 ビットの整数の構文表現。ベース10 で記述<br>され、ドットで区切られた48 ビットの数値で<br>構成される IP アドレスの表現です。多くの<br>TCP/IP アプリケーションプログラムは、宛先<br>マシン名の代わりにドット付き10 進表記を受<br>け入れます。                                                    |
| E            |                                                                                                    |
| 式            | クライアントIDを作成したり、クライアント<br>を検索したりするために、Cisco Prime Network<br>Registrar DHCP 実装で一般的に使用される構<br>造体。たとえば、式を使用して、テンプレー<br>トからスコープを構築することができます。                                                        |
| 拡張および拡張ポイント  | Cisco Prime Network Registrar では、TCP、C、<br>または C++ で記述されたスクリプトの要素。<br>サーバーが処理する DHCP パケットの処理を<br>カスタマイズし、さらに DHCP クライアント<br>をカスタマイズするための追加のレベルをサ<br>ポートします。                                     |
| F            |                                                                                                    |
| フェールオーバー     | Cisco Prime Network Registrar の機能。(RFC 2131 で述べられているように) 複数の冗長<br>DHCP サーバーを提供して、障害発生時に1<br>台のサーバーが引き継ぐことができます。<br>DHCP クライアントは、どのサーバーが要求<br>に応答しているかを認識することなく、リー<br>スを継続的に維持し、更新することができま<br>す。 |
| フォワーダ        | すべてのオフサイト クエリを処理するように<br>指定された DNS サーバー。フォワーダを使用<br>すると、他の DNS サーバーは、オフサイトに<br>パケットを送信する必要がなくなります。                                                                                              |
| 転送、DHCP      | DHCP パケットをクライアント単位で別の<br>DHCP サーバーに転送するメカニズム。これ<br>は、拡張スクリプトを使用することによって、<br>Cisco Prime Network Registrar で達成できます。                                                                              |

| FQDN         | 完全修飾ドメイン名。DNS 階層内のホストの<br>位置を明確に指定する絶対ドメイン名。                                                                    |
|--------------|----------------------------------------------------------------------------------------------------|
| G            |                                                                                                    |
| giaddr       | DHCP ゲートウェイ(リレー エージェント)<br>IP アドレス。クライアントとサーバー間で<br>RFC 2131 パケットで送信されます。                                       |
| グルー レコード     | サブドメインの権威ネーム サーバーのアドレ<br>スを指定する DNS アドレス リソース レコー<br>ド。ドメイン自体ではなく、ドメインを委任<br>しているサーバー内のグルー レコードのみが<br>必要です。     |
| グループ         | ロールと制限付きロールを割り当てることが<br>できるように管理者を結合する連想エンティ<br>ティ。                                                             |
| Н            |                                                                                                    |
| 高可用性(HA)DNS  | 2 つ目のプライマリ サーバーがメイン プライ<br>マリ サーバーをシャドウイングするホットス<br>タンバイにできる DNS 構成。                                            |
| HINFO レコード   | DNS ホスト情報リソース レコード (RR) 。<br>ホストマシンのハードウェアおよびソフトウェ<br>アに関する情報を提供します。                                            |
| ヒント サーバー     | ルートヒントサーバーを参照。                                                                                                  |
| ホスト          | TCP/IP ネットワーク アドレスを持つ任意の<br>ネットワーク デバイス。                                                                        |
| I            |                                                                                                    |
| IEEE         | 電気電子学会。通信やネットワークなどの標<br>準化を行う米国の専門機関。                                                                           |
| in-addr.arpa | ホストアドレスと名前のインデックスを作成<br>できる DNS アドレス マッピング ドメイン。<br>これにより、インターネットは IP アドレスを<br>ホスト名に変換し直すことができます。逆引<br>きゾーンも参照。 |
| IP アドレス      | インターネットプロトコルアドレス。たとえば、192.168.40.123 です。                                                                        |

| IP 履歴   | Cisco Prime Network Registrar ツール。IP アド<br>レスのリース履歴をデータベースに記録しま<br>す。                                                                                                   |
|---------|----------------------------------------------------------------------------------------------------|
| IPv6    | 128 ビットのアドレスを含む新しい IP 標準。<br>Cisco Prime Network Registrar は DHCPv6 実装<br>を提供します。                                                                                       |
| ISP     | Internet Service Provider(インターネット サー<br>ビス プロバイダ)。お客様に専用回線、ダイ<br>ヤルアップ、および DSL(イーサネットおよ<br>び DHCP 経由のポイントツーポイント)アク<br>セスを提供する会社。                                        |
| 反復クエリ   | ネームサーバーが最も近い応答をクエリサー<br>バーに返す DNS クエリのタイプ。                                                                                                    |
| IXFR    | 増分ゾーン転送。変更されたデータのみをプ<br>ライマリサーバーから転送することによって、<br>Cisco Prime Network Registrar がセカンダリサー<br>バーの更新を許可する標準規格。                                                              |
| L       |                                                                                                    |
| 不完全委任   | ゾーンにリストされている DNS サーバーが<br>ゾーンの権威として設定されていない場合の<br>条件。                                                                                                    |
| LDAP    | Lightweight Directory Access Protocol。Cisco<br>Prime Network Registrar クライアントおよび<br>リース情報を統合するためのディレクトリサー<br>ビスを提供する方法。                                                 |
| リース     | DHCP クライアントへの IP アドレスの割り当<br>て。これにより、クライアントがアドレスを<br>使用できる期間も指定されます。リースが期<br>限切れになると、クライアントは DHCP サー<br>バーと新しいリースをネゴシエートする必要<br>があります。                                  |
| リース猶予期間 | リースが期限切れになった後、DHCPサーバー<br>データベースに保持される時間の長さ。これ<br>により、クライアントとサーバーが異なるタ<br>イムゾーンにあり、クロックが同期されてい<br>ない場合、またはリースが期限切れになった<br>ときにクライアントがネットワーク上にない<br>場合に、クライアントリースが保護されます。 |

| リンクのグループ化  | CMTS プレフィックスの安定性に対応するようにリンクをグループ化します。group-name<br>属性は、リンクが属するグループの名前を指定するために使用されます。                                                                                                    |
|------------|----------------------------------------------------------------------------------------------------|
| リース履歴      | クライアントがリースを発行された日時、ク<br>ライアントまたはサーバーが期限切れになる<br>前にリースを解放した時間、サーバーがリー<br>スを更新した時間、サーバーがリースを更新<br>した日時と時間の長さについての履歴ビュー<br>を提供するために生成できるレポート。                                                                                                    |
| リース クエリ    | リレーエージェントがクライアント/サーバー<br>トランザクションからの収集に加えて、DHCP<br>サーバーに直接、リース(および予約)デー<br>タを要求できるプロセス。                                                                                                    |
| リンク タイプ    | トポロジ、ロケーション独立、およびユニバー<br>サルの3種類のリンクがあります。トポロジ<br>リンクとは、接続されているネットワークセ<br>グメントに基づいてクライアントにリースが<br>割り当てられることを意味します。ロケーショ<br>ン独立リンクタイプを使用すると、中央オフィ<br>ス内の1つの CMTS から別の CMTS に移動さ<br>れたサブスクライバは、委任されたプレフィッ<br>クスを保持することができますが、ユニバー<br>サルリンクタイプでは、サブスクライバが中<br>央オフィスから別の中央オフィスに移動され<br>ても、委任されたプレフィックスを保持でき<br>ます。 |
| ローカル クラスタ  | ローカルの Cisco PrimeNetwork Registrar サー<br>バーの場所。リージョン クラスタも参照。                                                                                                    |
| localhost  | 現在のマシンの名前を参照する識別名。<br>Localhostは、ホスト名を必要とするアプリケー<br>ションに役立ちます。                                                                                                    |
| ループバック ゾーン | サーバーがトラフィックを自身に転送できる<br>DNS ゾーン。ホスト番号はほぼ常に 127.0.0.1<br>です。                                                                                                    |
| M          |                                                                                                    |

| MAC アドレス               | 標準化されたデータリンク層アドレス。LAN<br>に接続するすべてのポートまたはデバイスに<br>必要です。ネットワーク内の他のデバイスは、<br>これらのアドレスを使用してネットワーク内<br>の特定のポートを探し、ルーティングテーブ<br>ルやデータ構造の作成と更新を行います。MAC<br>アドレスは6バイト長であり、IEEEによって<br>管理されます。ハードウェアアドレス、MAC<br>層アドレス、物理アドレスとも呼ばれます。<br>一般的な MAC アドレスは、<br>1,6,00:d0:ba:d3:bd:3b です。 |
|------------------------|----------------------------------------------------------------------------------------------------|
| メール エクスチェンジャ           | 電子メールを受け入れるホスト。その一部は<br>メールフォワーダとして機能します。 MX レ<br>コードも参照。                                                                                                    |
| 最大クライアント リード タイム(MCLT) | DHCP フェールオーバーにおいて、クライア<br>ントリースの有効期限が切れてからバックアッ<br>プサーバーのリースの有効期限が切れるまで<br>の時間を制御するリース保険のタイプ。                                                                                                    |
| マルチネッティング              | 1 つのサブネットまたは複数の LAN セグメン<br>トに複数の DHCP スコープがある状態。                                                                                                    |
| マルチプル サービス オペレータ(MSO)  | ケーブルまたはワイヤレステクノロジーを使<br>用して加入者にインターネットアクセスを提<br>供します。                                                                                                    |
| マルチスレッディング             | 複数のサーバー タスクを実行するプロセス。                                                                                                    |
| MX レコード                | DNSメールエクスチェンジャリソースレコー<br>ド(RR)。ドメイン名のメールを配信する場<br>所を指定します。1つのドメイン名に対して複<br>数の MX レコードを設定し、優先順位を指定<br>することができます。                                                                                                    |
| Ν                      |                                                                                                    |
| ネームサーバー                | ドメインのデータと RR を保存する DNS ホスト。                                                                                                    |
| NAPTR                  | DNS 命名機関ポインタ リソース レコード<br>(RR).特定の名前空間の名前解決に役立つ<br>とともに、解決サービスに到達するために処<br>理されます。提案された標準RFC 2915に基づ<br>いています。                                                                                                    |

I

| ネガティブ キャッシュ時間   | 「そのような名前はない」や「そのようなデー<br>タはない」などのネガティブ情報に対する繰<br>り返し要求に迅速に応答するために、DNSサー<br>バーが保持するメモリキャッシュ。Cisco Prime<br>Network Registrar は、この情報を一定間隔で破<br>棄します。                                                   |
|-----------------|----------------------------------------------------------------------------------------------------|
| ネットワーク ID       | 32ビットIPアドレスの一部。特定のシステム<br>があるネットワークを識別します。これは、<br>サブネットマスクと IP アドレスの AND 演算<br>によって決定されます。                                                                                                    |
| NOTIFY          | DNS プライマリサーバーがゾーンに変更が加<br>えられたことをセカンダリサーバーに通知し、<br>ゾーン転送を開始する標準(RFC 1996)。                                                                                                    |
| nremd           | Cisco Prime Network Registrar コマンド ライン<br>インターフェイス(CLI)。                                                                                                    |
| 0               |                                                                                                    |
| オンデマンド アドレス プール | クライアント(通常はVPNルータまたはその<br>他のプロビジョニング デバイス)に発行され<br>たホールセールIPアドレスプール。このプー<br>ルからリース割り当て用に引き出すことがで<br>きます。DHCPサブネット割り当てとも呼ば<br>れます。                                                                     |
| オプション、DHCP      | DHCP メッセージの options フィールドに保存<br>された DHCP 設定パラメータとその他の制御<br>情報。DHCP クライアントは、どのオプショ<br>ンが要求され、DHCP パケットで送信された<br>かを決定します。Cisco Prime Network Registrar<br>では、オプション定義とそれらが属するオプ<br>ション セットを作成することができます。 |
| 組織レポート          | ARIN に送信されるレポートの1つであり、<br>POCは他のレポートになります。ARINとPOC<br>レポートも参照。                                                                                                    |
| 組織固有識別子(OUI)    | VPN の所有者または ISP を識別するために<br>IEEE によって割り当てられます。IEEE とバー<br>チャルプライベートネットワーク (VPN) も<br>参照。                                                                                                    |

| 所有者             | 所有者は、アドレスブロック、サブネット、<br>およびゾーンの区別要因として作成できます。<br>コンテキストまたは DNS RR では、所有者は<br>RR の名前です。                                                                                                    |
|-----------------|----------------------------------------------------------------------------------------------------|
| Р               |                                                                                                    |
| ping            | Packet Internet Groper。デバイスのアクセシビ<br>リティをトラブルシューティングするための<br>一般的な方法。一連の Internet Control Message<br>Protocol (ICMP) Echoメッセージを使用して、<br>リモートホストがアクティブか非アクティブ<br>か、およびホストとの通信のラウンドトリッ<br>プ遅延を判断します。 |
| POC レポート        | 担当者レポート。ARINに送信されるレポート<br>の1つ。組織はその他のレポートです。ARIN<br>と組織レポートも参照。                                                                                                    |
| ポリシー            | 単一のスコープまたはスコープのグループに<br>適用される DHCP 属性またはオプションのグ<br>ループ。埋め込みポリシーは、スコープおよ<br>びその他の DHCP オブジェクトに対して作成<br>できます。                                                                                       |
| ポーリング           | 特定の一定期間における DHCP 使用率または<br>リース履歴データの収集。                                                                                                    |
| プレフィックス割り当てグループ | プレフィックス割り当ての優先順位付けを容<br>易にするために、プレフィックスをグループ<br>化します。                                                                                                    |
| プレフィックスの安定性     | クライアントは、自身の場所を変更するとき、<br>つまり、ある CMTS から別の CMTS に移動す<br>るとき(CMTS プレフィックスの安定性)、<br>またはアドレス空間内で移動すとき(ユニバー<br>サルプレフィックスの安定性)、委任された<br>プレフィックスを保持できます。                                                 |
| 暫定アドレス          | 短時間、つまりワンショットベースで DHCP<br>サーバーによって未知のクライアントに割り<br>当てられるアドレス。                                                                                                    |

| PTR レコード                   | DNS ポインタ リソース レコード。ドメイン                                                                                                    |
|----------------------------|----------------------------------------------------------------------------------------------------|
|                            | ツリー内の他の場所を指す特別な名前を有効<br>にするために使用されます。エイリアスでは<br>なく、正式な(正規の)名前を参照する必要<br>があります。In-addr.arpa も参照。                                        |
| オブジェクトのプルとプッシュ             | Cisco Prime Network Registrar リージョン クラ<br>スタは、ローカルクラスタデータのレプリカ<br>データベースからネットワーク オブジェクト<br>をプルし、ローカル クラスタにオブジェクト<br>を直接プッシュする機能を提供します。 |
| R                          |                                                                                                    |
| 再帰クエリ                      | ネーム サーバーが自身のキャッシュに含まれ<br>ていない非権威データを他の DNS サーバーに<br>要求する DNS クエリ。再帰クエリは、応答ま<br>たはエラーを受信するまで、すべてのネーム<br>サーバーにクエリを続けます。                  |
| 更新間隔                       | セカンダリ DNS サーバーが AXFR パケットを<br>プライマリ サーバーに送信することによって<br>データの精度をチェックする時間間隔。                                                              |
| リージョン                      | リージョンは、アドレス ブロック、サブネッ<br>ト、およびゾーンの区別要因として作成でき<br>ます。リージョンは、リージョン クラスタと<br>は異なります。                                                      |
| リージョン クラスタ                 | リージョンの Cisco Prime Network Registrar CCM<br>サーバーの場所。ローカルクラスタも参照。                                                                       |
| リレー エージェント                 | 2つ以上のネットワーク、またはネットワーク<br>システムを接続するデバイス。DHCP では、<br>DHCP サーバーの IP ヘルパーであるバーチャ<br>ルプライベート ネットワーク上のルータ。                                   |
| レプリカ データベース                | リージョンクラスタでローカルクラスタ構成<br>のコピーをキャプチャする CCM データベー<br>ス。これらの構成は、リージョン クラスタに<br>プルして、他のローカル クラスタにプッシュ<br>できます。                              |
| Request For Comments (RFC) | TCP/IP の標準セット。                                                                                                    |
| 予約                         | 特定の DHCP クライアント用に予約されてい<br>る IP アドレスまたはリース。                                                                                            |

| 解決例外           | インターネットのルート名と外部サーバーを<br>再帰的にクエリするのではなく、指定された<br>ドメインのDNSクエリを内部サーバーに選択<br>的に転送すること。                                                                                                    |
|----------------|----------------------------------------------------------------------------------------------------|
| リゾルバ           | DNSクライアント/サーバーメカニズムのクラ<br>イアント部分。リゾルバは、ネットワークを<br>介してネーム サーバーに送信されるクエリを<br>作成し、応答を解釈して、要求プログラムに<br>情報を返します。                                                                                                    |
| リソース レコード (RR) | DNS構成レコード(SOA、NS、A、CNAME、<br>HINFO、WKS、MX、およびDNS ゾーン内の<br>データを構成する PTR など)。ほとんどの場<br>合、RR と略記されます。                                                                                                    |
|                | 『Cisco Prime Network Registrar 11.1 権威およ<br>びキャッシング DNS ユーザ ガイド』の「リ<br>ソース レコード」の項を参照。                                                                                                    |
| 逆引きゾーン         | 名前をアドレスとして使用して、アドレスク<br>エリをサポートする DNS ゾーン。                                                                                                    |
|                | In-addr.arpa も参照。                                                                                                    |
| ロール、制約付きロール    | アプリケーションで使用できる機能を決定す<br>るために、1つ以上のロールを管理者に割り当<br>てることができます。制約付きロールは、さ<br>らに制限によって制約されるロールです。<br>DNS、ホスト、アドレスブロック、DHCP、<br>およびCCMデータベースの管理のための一般<br>的なロールがあります。特定のホストとゾー<br>ンのロールをさらに制約することができます。<br>一部のロールには、データベースサブロール<br>など、区別用のサブロールがあります。 |
| ルート ヒント サーバー   | すべてのルート名クエリの階層の最上位にあ<br>る DNS ネーム サーバー。ルート ネーム サー<br>バーは、すべてのトップレベル ドメインの権<br>威ネーム サーバーのアドレスを認識していま<br>す。非権威データまたはキャッシュされてい<br>ないデータの解決は、ルート サーバーから開<br>始する必要があります。ヒント サーバーと呼<br>ばれることもあります。                                                   |
| ラウンドロビン        | クエリのたびに、DNS サーバーが複数の同じ<br>タイプのレコードの順序を再配置するアクショ<br>ン。                                                                                                    |

I

| ルーテッド ブリッジ カプセル化(RBE) | スタブブリッジセグメントがポイントツーポ<br>イントルーテッドインターフェイスで終端さ<br>れるプロセス。具体的には、ルータは、PPP、<br>RFC 1483 ATM、RFC 1490 フレーム リレーな<br>どのポイントツーポイント プロトコルを介し<br>て伝送される IEEE 802.3 またはイーサネット<br>ヘッダーでルーティングしています。                                                               |
|-----------------------|----------------------------------------------------------------------------------------------------|
| S                     |                                                                                                    |
| スカベンジング               | DNSサーバーへのダイナミックアップデート<br>を定期的にスキャンして古いリソース レコー<br>ドを検索し、これらのレコードをパージする<br>アクション。                                                                                                    |
| スコープ                  | DHCP サーバー上の TCP/IP アドレスの管理グ<br>ループ。リースの割り当てに必要です。                                                                                                    |
| セカンデリ サブネット           | 1 つの LAN が同じ LAN に適用される複数の<br>サブネット番号を持つ場合があります。また<br>はルータ内のネットワーク セグメント。一般<br>に、1 つのサブネットがプライマリに指定さ<br>れ、その他はセカンダリに指定されます。サ<br>イトは、1 つのインターフェイスに関連付けら<br>れた複数のサブネット番号のアドレスをサポー<br>トしている場合があります。セカンダリ サブ<br>ネットに関する必要な情報で DHCP サーバー<br>を設定する必要があります。 |
| 選択タグ                  | クライアントとクライアントクラスのDHCPv4<br>スコープと DHCPv6 プレフィックスを選択す<br>るためのメカニズム。                                                                                                    |
| siaddr                | DHCP ブート プロセスの次のステップで使用<br>するサーバーの IP アドレス。クライアントと<br>サーバー間で RFC 2131 パケットで送信されま<br>す。                                                                                                    |
| SNMP 通知               | サーバーのエラー状態と問題を警告する Simple<br>Network Management Protocol メッセージ。ト<br>ラップも参照。                                                                                                    |
| SOA レコード              | DNS機関開始リソースレコード(RR)。ゾーンの開始を指定します。                                                                                                    |

| SRV レコード       | DNS リソース レコード (RR) のタイプ。管<br>理者は単一のホスト ドメインについて複数の<br>サーバーを使用して、少々の困難はあるもの<br>の、ホスト間でサービスを移動でき、一部の<br>ホストをサービスのプライマリ サーバーとし<br>て指定し、他のホストをバックアップとして<br>指定することができます。                                                          |
|----------------|----------------------------------------------------------------------------------------------------|
| ステージング編集モード    | データはCCMサーバーに保存されるが、プロ<br>トコルサーバーでライブではないdhcpまたは<br>dns 編集モード。同期編集モードも参照。                                                                                                    |
| スタブリゾルバ        | 完全な解決を自分で実行する代わりに、別の<br>サーバーにクエリを手渡す DNS サーバー。                                                                                                    |
| サブネット割り当て、DHCP | サブネット全体について、プロビジョニング<br>デバイスへの IP アドレスの割り当てを目的と<br>した、Cisco Prime Network Registrar によるオ<br>ンデマンド アドレス プールの使用。                                                                                                    |
| サブネット マスク      | ホストアドレスサブネットを決定する個別の<br>IP アドレス、またはホスト IP アドレスの一<br>部。たとえば、192.168.40.0 255.255.255.0(ま<br>たは 192.168.40.0/24)は、IP アドレスの最初<br>の 24 ビットがサブネット 192.168.40 であるこ<br>とを示します。このように、アドレスをネッ<br>トワーク クラス ラインに沿って厳密に分割す<br>る必要はありません。 |
| サブネット プール      | セカンダリ サブネットを含め、ネットワーク<br>番号とサブネット マスクに関連付けられてい<br>る IP アドレスのセット。                                                                                                    |
| サブネッティング       | ネットワーク クラスを複数のサブネットワー<br>クに分割するアクション。                                                                                                    |
| <br>サブスクライバの制限 | DHCP オプション 82 定義によって Cisco Prime<br>Network Registrar で処理される顧客宅内のデバ<br>イスに DHCP サーバーが与えるようにサービ<br>スプロバイダが決定できるアドレス数の制限。                                                                                                    |
| サブゾーン          | 親ノードの子として表される、委任されたド<br>メインのパーティション。サブゾーンは常に<br>親の名前で終わります。たとえば、<br>boston.example.com は example.com のサブゾー<br>ンです。                                                                                                    |

| サブゾーン委任<br>スーパーネット   | <ul> <li>ゾーンをサブゾーンに分割します。これらの</li> <li>サブゾーンの管理権限を委任して、それらの</li> <li>サブゾーン内のユーザーによって管理される</li> <li>ようにしたり、別のサーバーによってサービスが提供されるようにすることができます。</li> <li>単一のクラスレスネットワークアドレスとしてアドバタイズされた IP ネットワークアドレ</li> </ul> |
|----------------------|----------------------------------------------------------------------------------------------------|
|                      | スの集約。                                                                                                    |
| 同期                   | 同期は、リージョンクラスタとローカルクラ<br>スタ、CCMとその他のプロトコルサーバー、<br>フェールオーバー サーバー、HA DNS サー<br>バー、およびルータの間で発生する可能性が<br>あります。                                                                                                   |
| 同期編集モード              | データがプロトコルサーバーにある dhcp また<br>は dns 編集モード。 ステージング編集モード<br>も参照。                                                                                                    |
| Т                    |                                                                                                    |
| ТАС                  | Cisco Technical Assistance Center。Cisco Prime<br>Network Registrar は、問題を TAC に報告する<br>ときに使用する <b>cnr_tactool</b> ユーティリティを<br>提供します。                                                                         |
| ТСР/ІР               | データ通信プロトコルのスイート。この名前<br>は、伝送制御プロトコル(TCP)とインター<br>ネットプロトコル(IP)という、スイート内<br>のより重要な2つのプロトコルに由来します。<br>インターネットトラフィックの基礎を形成し<br>ます。                                                                              |
| テンプレート               | DNS ゾーンと DHCP スコープには、類似した<br>プロパティを持つ複数のオブジェクトを作成<br>するためのテンプレートを設定できます。                                                                                                    |
| トランザクション シグニチャ(TSIG) | DNS メッセージが信頼できる送信元から送信<br>され、改ざんされていないことを保証する<br>DHCPメカニズム。アクセスコントロールリ<br>スト(ACL)も参照。                                                                                                    |
| トラップ                 | ネットワーク上の空きアドレスを決定するな<br>ど、特定の SNMP イベントを検出するように<br>設定された基準。SNMP 通知も参照。                                                                                                    |

| トリミングと圧縮<br>トリビアルファイル転送プロトコル(TFTP) | <ul> <li>トリミングは、ログやその他のファイルのサイズを調整するために古い履歴データを定期的に削除することです。圧縮は、特定の期間よりも古いデータをレコードのサブセットに削減します。</li> <li>UDPを使用してネットワーク経由でファイルを転送するために使用されるプロトコル。ユーザーデータグラムプロトコル(UDP)も参照。</li> </ul>                                              |
|------------------------------------|----------------------------------------------------------------------------------------------------|
| U                                  |                                                                                                    |
| 万国標準時(UT)                          | 以前はグリニッジ標準時(GMT)と呼ばれて<br>いた国際標準時間基準。協定世界時(UCT)<br>とも呼ばれます。                                                                                                    |
| 更新設定、DNS                           | DNS アップデートのために、ゾーンとメイン<br>およびバックアップ DNS サーバーとの関係を<br>定義します。                                                                                                    |
| 更新マップ、DNS                          | DHCP ポリシーと DNS ゾーンのリスト間の更<br>新関係を定義します。                                                                                                    |
| 更新ポリシー、DNS                         | DNS RR レベルで更新承認を管理するための<br>DHCP のメカニズムを提供します。                                                                                                    |
| ユーザー データグラム プロトコル(UDP)             | コネクションレス型のTCP/IP トランスポート<br>層プロトコル。                                                                                                    |
| V                                  |                                                                                                    |
| 仮想チャネル識別子(VCI)と仮想パス識別<br>子(VPI)    | ATM セルのヘッダー内の 16 ビット フィール<br>ド。セルが一連の ATM スイッチを経由して宛<br>先に送出されるとき、VCI は、VPI とともに、<br>セルの次の宛先を識別します。ATM スイッチ<br>は VPI/VCI フィールドを使用して、最終宛先<br>への途中でセルが中継を必要とする次のネッ<br>トワーク VCL を識別します。VCI の機能は、<br>フレーム リレーにおける DLCI の機能に似て<br>います。 |
| バーチャル プライベート ネットワーク<br>(VPN)       | プライベートアドレス空間のIPトラフィック<br>がパブリックTCP/IPネットワークを介して安<br>全に移動できるプロトコル。VPNは、トンネ<br>リングを使用して、すべての情報をIPレベル<br>で暗号化します。VRFも参照。                                                                                                    |

I

| VRF        | VPN ルーティングおよび転送インスタンス。<br>ルーティングプロトコルコンテキストによっ<br>て入力されたルーティング テーブルおよび転<br>送情報ベース テーブル。 バーチャル プライ<br>ベート ネットワーク (VPN) も参照。                                                                                                    |
|------------|----------------------------------------------------------------------------------------------------|
| W          |                                                                                                    |
| ウェルノウン ポート | トランスポート レベル プロトコル (たとえ<br>ば、TCP や UDP) によって特定の用途のため<br>に事前割り当てされた IP プロトコルポート番<br>号の任意のセット。各サーバーはウェルノウ<br>ンポートでリッスンし、クライアントがそれ<br>を見つけることができるようにします。                                                                                              |
| WKS レコード   | DNS ウェルノウン サービス リソース レコー<br>ド (RR) 。ゾーン内のホストによって提供さ<br>れるサービスを一覧表示するために使用され<br>ます。一般的なプロトコルは TCP と UDP で<br>す。                                                                                                    |
| Y          |                                                                                                    |
| yiaddr     | クライアントの IP アドレス、または DHCP<br>サーバーがクライアントに提供する(最終的<br>に割り当てる)アドレス。クライアントとサー<br>バー間でRFC 2131パケットで送信されます。                                                                                                    |
| Z          |                                                                                                    |
| ゾーン        | 他のゾーンに委任された名前を除き、特定の<br>ポイント以下のすべての名前を含む DNS ツ<br>リー階層内の委任ポイント。ゾーンは、通常<br>は管理境界によって区切られるドメイン空間<br>の連続セクションの内容を定義します。各ゾー<br>ンには、リソース レコードと呼ばれるエント<br>リで構成される構成データがあります。ゾー<br>ンは、1つのドメインに正確にマッピングでき<br>ますが、ドメインの一部だけを含み、残りは<br>別のサブゾーンに委任することもできます。 |
| ゾーン分散      | 同じセカンダリゾーン属性を共有する複数の<br>ゾーンの作成を簡素化する構成。ゾーン分散<br>では、1つ以上の定義済みセカンダリサーバー<br>を追加する必要があります。                                                                                                    |

| 権限のゾーン | 特定のネームサーバーが権限を持つDNSドメ<br>インのグループ。                                                                                                    |
|--------|----------------------------------------------------------------------------------------------------|
| ゾーン転送  | セカンダリDNSサーバーが起動し、プライマ<br>リサーバーから自身を更新するときに発生す<br>るアクション。セカンダリDNSサーバーは、<br>プライマリネームサーバーに対して、AXFR<br>(すべて転送)またはIXFR(増分転送)と呼<br>ばれる特定のパケットタイプで照会し、デー<br>タベースのコピーの転送を開始します。 |

用語集

I

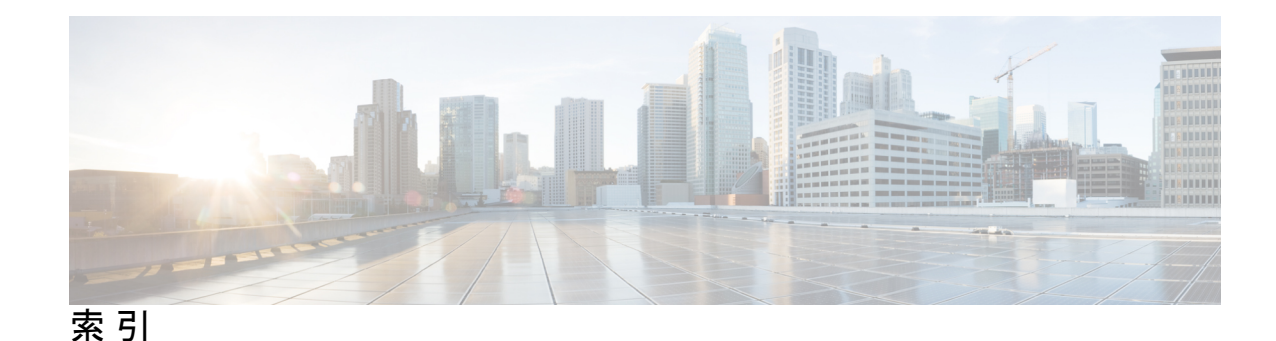

# A

```
Aレコード 315
AD 外部認証サーバー 78-79
   プッシュ 78
   引っ張って 79
addrblock-admin ロール 47
   ipv6-management サブロール 47
   ric-management サブロール 47
    コア機能 47
addrtrapconfig-list 140
admin コマンド (CLI)
                     64-65, 74, 76
   enterPassword 65
   pull 64, 76
   push 64, 74
   set password 65
   再利用 64
   delete 64
   create 64
admin \Box - \mu 315
agent_server_log 7 r T \mu 196
auth-ad-server コマンド (CLI)
                           79-80
   pull 80
   push 79
```

# C

catalina.date.log ファイル 196 ccm コマンド (CLI) 146, 193, 200 set 193, 200 log-settings 200 ポーリング属性、設定 146 CCM サーバー 10, 146 ポーリング属性 146 CCM サーバーのプロパティ 129 編集 129 CCM データベース 196, 316 ファイル 196 ccm\_startup\_log ファイル 196 ccm upgrade status log ファイル 196 CCM **196** データベース 196 ロギング 196 ccm-admin  $\Box - \mathcal{V}$  47 owner-region サブロール 47 server-management サブロール 47 許可サブロール 47 コア機能 47 データベースサブロール 47 認証サブロール 47 cdns コマンド (CLI) 210 resetStats 210 cdns log ファイル 196 cdns startup log ファイル 196 CDNS 213 統計情報 213 central-cfg-admin  $\Box - \mathcal{V}$  47 dhcp-management サブロール 47 ric-management サブロール 47 コア機能 47 central-dns-admin  $\Box - \mathcal{V}$  47 security-management サブロール 47 server-management サブロール 47 コア機能 47 central-host-admin  $\Box - \mathcal{V}$  47 コア機能 47 cfg-admin ロール 47 ccm-management サブロール 47 cdns-management サブロール 47 dhcp-management サブロール 47 dns-management サブロール 47 ric-management サブロール 47 snmp-management サブロール 47 tftp-management サブロール 47 コア機能 47 chaddr 316 DHCP フィールド 316 checkports log ファイル 196 CLI 10, 24 コマンドシンタックス 24

cluster コマンド (CLI) 122, 146 set 122 create 122 ポーリング属性、設定 146 CMTS 2 ケーブルモデム終端システムを参照 2 CNAME レコード 317 cnr exim ユーティリティ 247 CNRDB データベース 236, 240, 317 バックアップ 236 ファイル 236 リカバリ 240 ログファイル 236 cnrdb\_checkpoint ユーティリティ 252 cnrdb recover  $\neg - \neg \neg \gamma$  250 cnrdb verify ユーティリティ 251 cnrsnmp log ファイル 196  $cnrwebui\_access\_log.date.txt$  **7**r **196** cnrwebui log ファイル 196 config\_ccm\_log ファイル 196

#### D

DHCP 4, 147, 196, 219, 316, 328 関連サーバー、表示 219 クライアント 316 MACアドレス 316 サーバ 196, 328 次のDHCPのIPアドレス 328 ロギング 196 設定時の注意事項 4 リース履歴収集 147 dhep コマンド (CLI) 143, 147, 192–193, 200, 209–210, 214, 221 getRelatedServers 221 getStats 214 制限リスト 192 resetStats 210 set 143, 200, 209 traps-enabled 143 v6-default-free-address-config 143 アクティビティの概要 - 間隔 209 デフォルトフリーアドレス-コンフィグ 143 log-settings 200 start 193 stop 193 イネーブル化 209 collect-sample-counters 209 リース履歴収集属性 147 DHCP 使用率 145-146 ポーリング 145-146 オフセット 146 再試行間隔 146

DHCP 使用率 (続き) ポーリング (続き) データ 145 dhcp startup  $\log 7 r \ell h$  196 dhep-admin  $\Box - \mathcal{V}$  47 ipv6-management サブロール 47 コア機能 47 dns コマンド (CLI) 200, 210-211 getStats 211 resetStats 210 set 200 log-settings 200 dns startup log ファイル 196 dns\_upgrade\_status\_log ファイル 196 DNS 196, 315, 320 グルーレコード 320 権威サーバ 315 サーバ 196 ロギング 196 dns-admin ロール 47 ipv6-management サブロール 47 security-management サブロール 47 server-management サブロール 47 コア機能 47 DOCSIS 1, 318

#### F

file\_tftp\_1\_log ファイル **196, 231** file\_tftp\_1\_trace ファイル **196** FQDN **320** free-address-low-threshold イベント、SNMP **136** 

#### G

```
giaddr 320
DHCP フィールド 320
grep ツール (UNIX) 227
group コマンド (CLI) 66, 81-82
pull 66, 82
push 66, 81
再利用 66
delete 66
create 66
```

#### Η

```
HINFO レコード 320
host-admin ロール 47
コア機能 47
HTTPS ログイン 11
```

# I

IETF 318 ifconfig ツール (UNIX) 227 in-addr.arpa ドメイン 320 install\_cnr\_log ファイル 196 IP ヘルパー 180 ルータへの追加 180 ISP 1 インターネットサービス プロバイダを参照 1

# J

jsui\_log.date.txt ファイル 196

#### L

LAN セグメント 328 Linux 24 CLI 位置 24 lock files/temp directory [temp directory] 236 log.xxx ファイル、CNRDB 236

### Μ

MSO 1 MX レコード 323

# Ν

name\_dhcp\_1\_log ファイル 196 name\_dns\_1\_log ファイル 196 NOTIFY 324

# 0

```
OUI 324
VPN 324
owner コマンド (CLI) 92, 94–95
pull 92, 95
push 92, 94
再利用 92
create 92
```

#### Ρ

PTR レコード 326

#### R

RADIUS 外部認証サーバー 77 プッシュ 77 RADIUS 外部認証サーバー (続き) 引っ張って 77 region コマンド (CLI) 92, 94-95 pull 92, 95 push 92, 94 再利用 92 create 92 regional-addr-admin  $\Box - \mathcal{V}$  47 dhcp-management サブロール 47 lease-history サブロール 47 subnet-utilization サブロール 47 コア機能 47 regional-admin  $\Box - \mathcal{V}$  47 owner-region サブロール 47 許可サブロール 47 コア機能 47 データベースサブロール 47 認証サブロール 47 RFC 5-6, 130, 318 1123 130 1350 130 1782 130 1783 130 1995 5-6 1996 5-6 2316 318 RIC サーバー 2 「ルータインターフェイス設定サーバー」を参照 2 role コマンド (CLI) 68,83-84 pull 68, 84 push 68, 83 再利用 68 create 68 router  $\exists \forall \lor \lor$  (CLI) 188 set 188 router-interface  $\exists \forall \forall \lor$  (CLI) 189 set 189

# S

SCP 2 システム設定プロトコルを参照 2 server コマンド (CLI) 191, 193, 199, 209-210 enable/disable start-on-reboot 191 getHealth 209 getStats 210 reload 193 serverLogs 199 set logsize 199 show 199 set 193 start 193 stop 193

siaddr 328 DHCP フィールド 328 SNMP 132, 136, 140, 196 free-address-low-threshold 136 v2c標準 132 通知 132 通知イベント 140 traps 132, 136 PDU 132 ロギングとトレース 196 snmp コマンド (CLI) 135 server-active の無効化 135 server-active の有効化 135 set 135 cache-ttl 135 trap-source-addr 135 コミュニティ 135 SNMP サーバー 133 セットアップ 133 snmp-interface コマンド (CLI) 135 SOA レコード 328 SSL 120 クラスタ接続 120 SSL/TLS 証明書 162, 164-166 pull **166** push 165 追加 164

# T

```
TAC ツール 227
   cnr_tactool ユーティリティ 227
tenant コマンド (CLI) 57, 60, 85-86
    pull 60, 86
    push 60, 85
    再利用 60
    create 57
tftp コマンド (CLI)
                   200, 215, 231-232
    enable file-cache 232
    getStats 215
   set 200, 231–232
        file-cache-directory 232
        file-cache-max-memory-size 232
        home-directory 232
        log-file-count 231
        log-level 231
        log-settings 200, 231
TFTP サーバー 130-131
    ネットワーク インターフェイス 131
        管理 131
    表示 130
    編集 130
```

TFTP 130, 230-232 DOCSIS 130 トラブルシューティング 230 パケット、トレース 230 ファイルキャッシング 232 ロギングとトレース 231 tftp-interface  $\exists \forall \lor \lor$  (CLI) 132 Tomcat 2, 196 サーバー 2 データベース ログファイル 196 top ツール (UNIX) 227 vmstat ツール (UNIX) 227 trap コマンド (CLI) 136 set 136 free-address-low-threshold 136 trap-recipient  $\exists \forall \lor \lor$  (CLI) 135 create 135 TTL プロパティ 324 negative cache 324

#### U

uBR 10000 ルータ 187 uBR 7200 ルータ 180, 187 UNIX トラブルシューティング ツール 227

#### V

```
vpn コマンド (CLI) 155
pull 155
push 155
VPNs 153-155
リージョン 153
ローカル (local) 154-155
プッシュ 154
引っ張って 155
```

#### W

```
Web UI 3, 10-11, 13, 15-17, 86, 196
セッション管理 86
セッション設定 15
属性 16
変更 16
導入シナリオ 3
ナビゲーション 13
ヘルプ 16-17
属性 16
トピック 17
変更、コミット 15
ューザー設定 15
```

Web UI (続き) ロギング 196 ログイン 11 WKS レコード 332

# Y

yiaddr 332 DHCP フィールド 332

# Ζ

zone-dist コマンド (CLI) 221 create 221 リスト 221

# あ

アドレス 218,320
IP 形式 320
使用状況、表示 218
アドレス範囲 171
追加 171
address space 182
ローカル、サブネットからのプル 182
アドレス インフラストラクチャ、作成 171
アドレス制限、ゾーン 174
アドレス使用状況レポート 218
表示 218

# い

イベント ロギング 200 インターネット技術特別調査委員会 318 インターネット サービス プロバイダ 1

# う

ウイルススキャン、ディレクトリの除外 246

# え

面グラフ **34** 

#### お

折れ線グラフ 34

#### か

ガイドラインに準拠 4 設定: 4 パフォーマンス 4 外部認証サーバー 52, 54, 77 追加 54 プッシュ 77 引っ張って 77 仮想パス識別子 331 管理コンポーネント 10 管理者 45-46, 62, 65, 73-75, 170, 177, 315 一元管理 73 グループとの関係 46 タイプ 46 追加 62 パスワード 62,65 管理 65 追加 62 変更 65 編集 62 リージョン 177 レプリカのプル 75 ローカルクラスタ 170 ローカルへのプッシュ 74

# き

企業ユーザー 1 きめ細かい管理 68 キャッシュ、セッションの更新 13

# <

クライアント 316,332 ハードウェアアドレス 316 IP アドレス 332 クライアントクラスコマンド(CLI) 153 pull 153 push 153 クライアントクラス 151-153 リージョン 151 ローカル、プッシュ 152 ローカル、プル 153 クラスタ 2, 120, 123, 125, 146 poll-replica-interval 123 poll-replica-offset 123 poll-replica-rrs 123 アクティブ化 125 セキュア接続 120 データ、リカバリ 125

クラスタ(続き) 非アクティブ化 125 ポーリング属性 146 ローカル、リージョン 2 グループ 46,51,65,80-81 削除 65 追加 65 プッシュ 80 引っ張って 81 編集 65 ロールとの相互作用 46

#### け

ゲートウェイアドレス 320 ケーブル モデム終端システム (CMTS) 2 権限 45-47, 51, 67, 82-83, 174, 327 addrblock-admin 47 ccm-admin 47 central-cfg-admin 47 central-dns-admin 47 central-host-admin 47 cfg-admin 47 dhcp-admin 47 dns-admin 47 host-admin 47 regional-addr-admin 47 regional-admin 47 グループ 51 グループとの相互作用 46 サブロール 47 制約 47 制約付き 174,327 作成 174 追加 67 プッシュ 82 引っ張って 83

# さ

サーバ 191, 199, 207, 209, 226, 328
IP アドレス 328
イベント、ロギング 199
管理 191
障害、トラブルシューティング 226
状態、表示 207
正常性、表示 207
統計、表示 209
サーバークラスタ、追加 120
再帰クエリ 326

```
サブゾーン 318,329-330
委任 318,330
subnets 171
追加 171
サブロール 73,93
集中管理 73,93
散布図 34
```

### し

```
システム設定プロトコル (SCP)
                      2
シャドウ バックアップ 233, 235-236
   cnr shadow backup ユーティリティ 235-236
   サードパーティ バックアップ プログラム 236
   時間、設定 235
   手動 235
証明書 162,164
  SSL/TLS 162, 164
証明書の管理 162,164
証明書の有効期限 168
所有者 91,93-94
   管理 91
   設定 91
   プッシュ 93
   引っ張って 94
シングルサインオン 120
```

#### す

```
スコープ 329-330
  ステージング編集モード 329
  同期編集モード 330
スコープ・テンプレート・コマンド(CLI) 148-149
  pull 149
  push 148
スコープテンプレート 147-149, 184
  名前式 184
  範囲式 184
   リージョン 147
   リージョンクラスタでの作成 184
   ローカル クラスターへのプッシュ 148
  ローカルクラスタからのプル 149
  埋め込みポリシー式 184
staged 329
  編集モード 329
スマート ソフトウェア ライセンスの無効化 110
スマート ライセンス 103-106, 109-110
  deregister 109
  再登録 109
  セットアップ 104
  disable 110
```

スマートライセンス(続き) 登録 106 転送モード 105 有効化 104 スマートライセンスの使用状況 107 スマートライセンスの予約 110-112 PLR 111 SLR 111 更新 112

### せ

整合性ルール 203 表示 203 リスト 203
制約付きロール 327
secondary 328 subnets 328
セキュア 120 クラスタ接続 120
セッション・コマンド(CLI) 13 cache refresh 13
設定 324 ネガティブ キャッシュ時間 324
設定: 5-6 ガイドラインに準拠 5-6 特別な事例 6

# そ

```
増分ゾーン転送 5-6.321
  有効化 5-6
zones 172, 174, 329-330
  アドレス制限 174
  インフラストラクチャ 172
  サブゾーン 330
     委任 330
  ステージング編集モード 329
  同期編集モード 330
  ホストの制限 174
  リスト 172
ゾーンツリー、表示 172
ゾーンデータ 182
  引っ張って 182
ゾーン分散 221
  作成 221
  リスト 221
属性 16
  表示 16
  ヘルプウィンドウ 16
  変更 16
```

組織、登録 261

#### た

大企業での導入 3
 タスク、スケジューリング 194
 ダッシュボード 39
 システムメトリック 39
 担当者、登録 259

# ち

```
値の大文字と小文字の区別 316
中央構成 97
中央構成管理 (CCM) サーバー 2
CCM サーバーを参照 2
チュートリアル 169,177
リージョン クラスタ 177
ローカル クラスタ 169
```

# τ

データ オーバー ケーブル サービス インターフェイス仕様 1 DOCSIS を参照 1 データディレクトリ、変更 234 データベース 123, 191, 196, 233-234, 247, 316-317 CNRDB 234, 317 インポート 247 エクスポート 247 起動、ロード 191 binding **316** バックアップ 233-234 戦略 234 レプリカ 123 ログファイル 196 デジタル加入者線(DSL) 318 テナント 45, 56-59, 61, 84-85 外部認証の使用 61 管理 56 クラスタの割り当て 59 削除 58 追加 57 編集 57 レプリカデータベースからのプル 85 ローカルへのプッシュ 84 テナントデータ 58,60-61 cnr exim の使用 61 管理 58 プッシュとプル 60

# لح

```
同期 330
編集モード 330
統計情報 209
サーバー 209
トラップ、SNMP 132,135–136
free-address-high 136
free-address-low 136
受信者、作成 135
転送モード 105
トリビアルファイル転送プロトコル 130
TFTP を参照 130
```

#### ね

ネガティブ キャッシュ時間 324

#### は

パスワード 13,65 管理者 65 変更 65 非表示 65 変更 13

#### ひ

非セキュア ログイン 11 非同期転送モード (ATM) 315

# ふ

```
フェールオーバー, DHCP 185
サーバーペアの作成 185
ペアの同期 185
不完全委任 321
複数のユーザー 13
プロトコルデータユニット、SNMP 140
「PDUSNMP」を参照 140
PDUPDU、SNMP 140
```

#### へ

ヘルプページ 17 変更ログ 201 表示 201 編集モード 329–330 staged 329 同期 330

#### ほ

棒グラフ 34 ホーム 18 設定の要約 18 ポーリング 145-146,325 オフセット 146 間隔 146 再試行間隔 146 時間誤差の影響 145 使用率データ 145 リース履歴データ 145 ホスト 173–174, 176 アドレス範囲のテスト 176 作成 173 ゾーン制限 174 ポリシー 149-150, 325 定義済みの 325 リージョンの作成 149 ローカル (local) 150 プッシュ 150 引っ張って 150 ポリシー コマンド(CLI) 150-151 pull 151 push 150 ポリシー, DHCP 183 ローカル クラスターへのプッシュ 183

# ま

マルチスレッドサーバー 130 マルチネット化 323 マルチプルサービスオペレータ 1 MSOを参照 1

#### め

メインメニュー 18

#### Þ

ユーザ 200 イベント警告 200 ユーザーインターフェイス 9 ユーザー環境設定、設定 21 ユーティリティプログラム 236 サードパーティバックアップ 236
## 6

```
ライセンス 11, 102, 115-116
従来のライセンス 102
スマートライセンス 102
追加 11, 116
ライセンス使用率 118
ライセンス履歴 117
round-robin 327
```

#### IJ

```
リージョン 91-94
  管理 92
  設定 91
  プッシュ 93
  引っ張って 94
リージョンクラスタ 10,45,120,147-150,152-153,155-156,177,179
  VPNs 153
  管理 45
   クライアントクラス 152-153
     プッシュ 152
     引っ張って 153
   スコープテンプレート 147-148
     プッシュ 148
  チュートリアル 177
  追加 120, 179
     サーバークラスタ 120
     ローカルクラスタ 120,179
   フェールオーバー ペア
                   155
  ポリシー 149-150
     プッシュ 150
     引っ張って 150
  予約 156
     プッシュ 156
リージョンのメインメニュー 23
leases 6, 196, 221
  アクティビティ 221
  推奨される更新時間 6
  データベース 196
  表示 221
リース履歴 145-147
  収集の最大有効期間 147
  ポーリング 145-146
     オフセット 146
     間隔 146
     再試行間隔 146
     データ 145
  有効化 147
リソース レコード 315, 317, 320, 323, 326, 328, 332
  A 315
```

```
リソース レコード(続き)
CNAME 317
HINFO 320
MX 323
PTR 326
SOA 328
WKS 332
リリースの相互運用性 7
```

### る

```
ルータ 180, 187-189, 320
  IP ヘルパー 180
  uBR7200 180
  ゲートウェイアドレス 320
  属性の編集 188
  追加 180, 187
  バンドル 189
  編集 188
  リスト 187
ルータインターフェイス 180, 188-189
  属性の編集 189
  追加 180
  表示 188
  編集 188
ルータインターフェイス設定 (RIC) サーバー 2
ルーテッドブリッジカプセル化(RBE) 328
ルートネームサーバー 327
loopback 322
  アドレス 322
  zones 322
```

#### れ

```
レプリカ データ 123-124
表示 124
レポート 218, 257-262
ARIN 257
IPv4 使用率 261
WHOIS/SWIP 262
アドレスの使用法 218
組織 260-261
作成 260
編集 261
担当者 258-259
作成 258
編集 259
割り当て 257
レポート・コマンド (CLI) 218
```

# ろ

ローカルクラスタ 2,10,45,120,122-123,169 管理 45 接続 122 チュートリアル 169 ツリー表示 120 データの複製 123 同期 123 編集 122 ローカル クラスタへの管理者の自動プッシュ 75 ログアウト 18 ログイン、Web UI 11

I

## わ

サブネット割り当て 329 DHCP 329

翻訳について

このドキュメントは、米国シスコ発行ドキュメントの参考和訳です。リンク情報につきましては 、日本語版掲載時点で、英語版にアップデートがあり、リンク先のページが移動/変更されている 場合がありますことをご了承ください。あくまでも参考和訳となりますので、正式な内容につい ては米国サイトのドキュメントを参照ください。